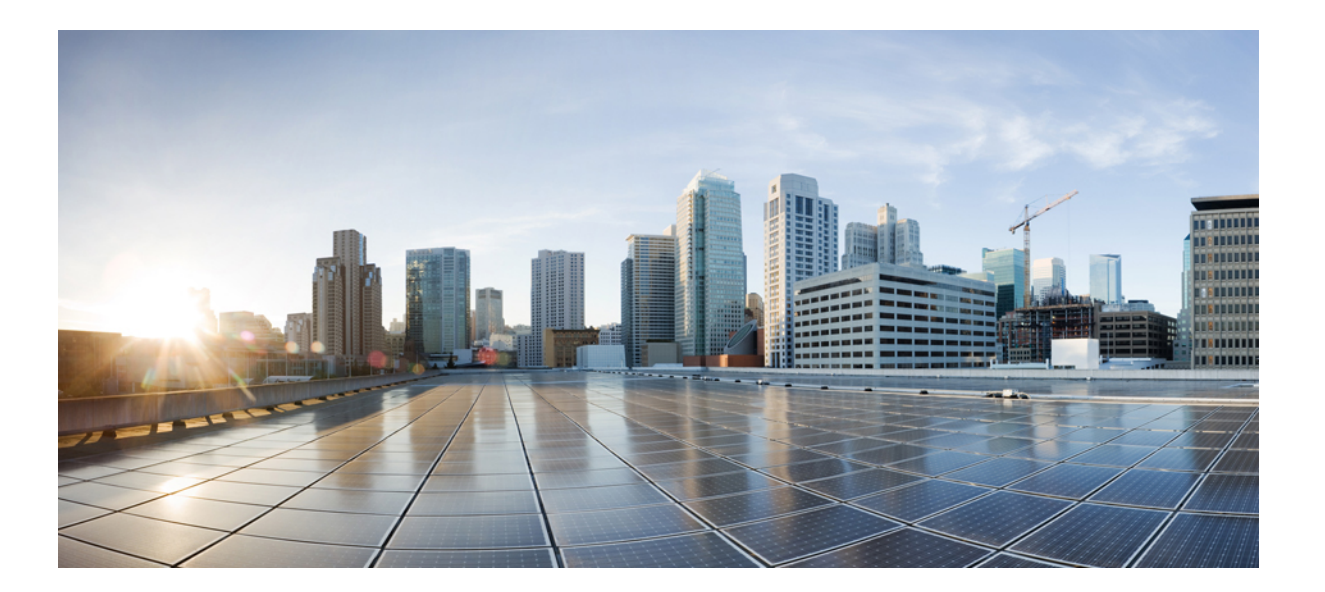

Cisco Firepower Threat Defense バージョン 6.2 コンフィギュレー ション ガイド (Firepower Device Manager 用)

### シスコシステムズ合同会社

〒107-6227 東京都港区赤坂9-7-1 ミッドタウン・タワー http://www.cisco.com/jp お問い合わせ先:シスココンタクトセンター 0120-092-255 (フリーコール、携帯・PHS含む) 電話受付時間:平日10:00~12:00、13:00~17:00 http://www.cisco.com/jp/go/contactcenter/ 【注意】シスコ製品をご使用になる前に、安全上の注意(www.cisco.com/jp/go/safety\_warning/) をご確認ください。本書は、米国シスコ発行ドキュメントの参考和訳です。リンク情報につきま しては、日本語版掲載時点で、英語版にアップデートがあり、リンク先のページが移動/変更され ている場合がありますことをご了承ください。あくまでも参考和訳となりますので、正式な内容 については米国サイトのドキュメントを参照ください。また、契約等の記述については、弊社販 売パートナー、または、弊社担当者にご確認ください。

このマニュアルに記載されている仕様および製品に関する情報は、予告なしに変更されることがあります。このマニュアルに記載されている表現、情報、および推奨 事項は、すべて正確であると考えていますが、明示的であれ黙示的であれ、一切の保証の責任を負わないものとします。このマニュアルに記載されている製品の使用 は、すべてユーザ側の責任になります。

対象製品のソフトウェア ライセンスおよび限定保証は、製品に添付された『Information Packet』に記載されています。添付されていない場合には、代理店にご連絡く ださい。

シスコが導入する TCP ヘッダー圧縮は、カリフォルニア大学バークレー校(UCB)により、UNIX オペレーティング システムの UCB パブリック ドメインバージョンの一部として開発されたプログラムを適応したものです。All rights reserved.Copyright © 1981, Regents of the University of California.

ここに記載されている他のいかなる保証にもよらず、各社のすべてのマニュアルおよびソフトウェアは、障害も含めて「現状のまま」として提供されます。シスコお よびこれら各社は、商品性の保証、特定目的への準拠の保証、および権利を侵害しないことに関する保証、あるいは取引過程、使用、取引慣行によって発生する保証 をはじめとする、明示されたまたは黙示された一切の保証の責任を負わないものとします。

いかなる場合においても、シスコおよびその供給者は、このマニュアルの使用または使用できないことによって発生する利益の損失やデータの損傷をはじめとする、 間接的、派生的、偶発的、あるいは特殊な損害について、あらゆる可能性がシスコまたはその供給者に知らされていても、それらに対する責任を一切負わないものと します。

このマニュアルで使用している IP アドレスおよび電話番号は、実際のアドレスおよび電話番号を示すものではありません。マニュアル内の例、コマンド出力、ネット ワークトポロジ図、およびその他の図は、説明のみを目的として使用されています。説明の中に実際のアドレスおよび電話番号が使用されていたとしても、それは意 図的なものではなく、偶然の一致によるものです。

CiscoおよびCiscoロゴは、シスコまたはその関連会社の米国およびその他の国における商標または登録商標です。シスコの商標の一覧は、http://www.cisco.com/ go/trademarksでご確認いただけます。掲載されている第三者の商標はそれぞれの権利者の財産です。「パートナー」または「partner」という用語の使用はシスコ と他社との間のパートナーシップ関係を意味するものではありません。(1110R)

© 2015-2017 Cisco Systems, Inc. All rights reserved.

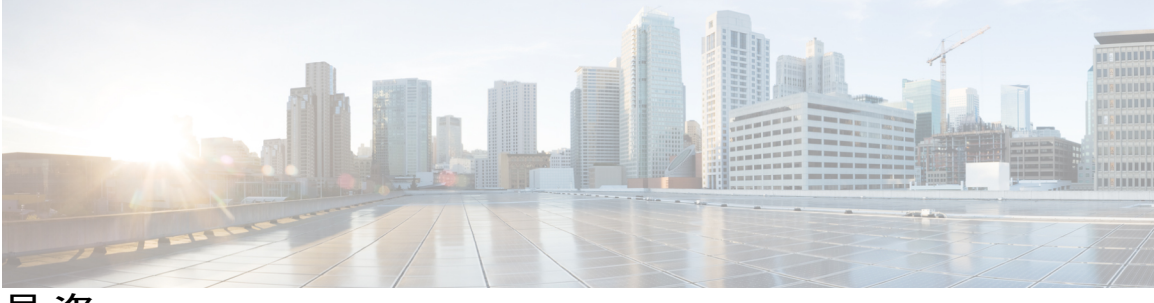

目 次

### 使用する前に 1

このガイドの目的1

Firepower Device Manager/Firepower Threat Defense6.2 の新機能 2

システムへのログイン 6

Firepower Device Manager へのログイン 7

コマンドラインインターフェイス (CLI) へのログイン 8

パスワードの変更8

ユーザプロファイル設定の設定 9

Firepower Threat Defenseの CLI ユーザアカウントの作成 9

### システムの設定 11

インターフェイスの接続 12

ASA 5506-X、5506W-X、5506H-Xのケーブル接続 13

ASA 5508-X および 5516-X のケーブル接続 14

ASA 5512-X、5515-X、5525-X、5545-X、5555-Xのケーブル接続 15

初期設定の完了 16

外部サブネットが内部サブネットと競合する(セットアップウィザードがステップ

1 でハングする)場合の解決策 19

ワイヤレスアクセスポイント(ASA 5506W-X)の設定 21

初期セットアップ前のデフォルト設定 25

初期セットアップ後の設定 27

### 設定の基本 31

デバイスの設定 31

変更の展開 32

インスペクションエンジンを再起動させる設定変更 33

インターフェイスと管理ステータスの表示 34

システム タスク ステータスの表示 35

### FirePOWER Threat Defenseの使用例 37

Cisco Firepower Threat Defense バージョン 6.2 コンフィギュレーション ガイド(Firepower Device Manager

ネットワーク トラフィックを調べる方法 37

脅威をブロックする方法 45

マルウェアをブロックする方法 49

アクセプタブル ユース ポリシー (URL フィルタリング)の実装方法 53

アプリケーションの使用を制御する方法 58

サブネットの追加方法 62

### システムのライセンス 71

Firepower システムのスマート ライセンス 71

Cisco Smart Software Manager 71

License Authority との定期通信 72

スマート ライセンスのタイプ 72

期限切れまたは無効なオプション ライセンスの影響 73

スマート ライセンスの管理 74

デバイスの登録 75

オプション ライセンスの有効化と無効化 76

Cisco Smart Software Manager との同期 77

デバイスの登録解除 77

### デバイスのモニタリング 79

トラフィック統計情報を取得するためのロギングの有効化 79

トラフィックおよびシステム ダッシュボードのモニタリング 80

コマンドラインを使用した追加の統計のモニタリング 83

イベントの表示 83

イベントタイプ 85

カスタム ビューの設定 86

イベントのフィルタリング 87

イベントフィールドの説明 88

### オブジェクト 99

オブジェクトタイプ 99

#### オブジェクトの管理 101

ネットワーク オブジェクトとグループの設定 102 ポート オブジェクトとグループの設定 103

セキュリティゾーンの設定 105

アプリケーション フィルタ オブジェクトの設定 106 URL オブジェクトとグループの設定 109 地理位置情報オブジェクトの設定 110

syslog サーバの設定 111

### 基本 113

インターフェイス 115

Firepower Threat Defenseインターフェイスについて 115

インターフェイス設定の制約 115

データインターフェイス 116

IPv6アドレッシング 117

管理/診断インターフェイス 118

個別の管理ネットワークを設定するための推奨事項 118

個別管理ネットワークの管理/診断インターフェイス設定の制限事項 119

セキュリティゾーン 119

Auto-MDI/MDIX 機能 120

MTU について 120

パス MTU ディスカバリ 120

MTU とフラグメンテーション 120

MTU とジャンボ フレーム 121

インターフェイスの設定 121

物理インターフェイスの設定 122

VLAN サブインターフェイスと 802.1Q トランキングの設定 125

ブリッジグループの設定 128

高度なインターフェイスオプションの設定 132

モニタリングインターフェイス 134

### ルーティング 137

ルーティングの概要 137

NAT がルート選択に及ぼす影響 137

ルーティング テーブルとルートの選択 138

転送の決定方法 138

スタティックルートの設定 139

ルーティングのモニタリング 140

### セキュリティ ポリシー 143

### アイデンティティ ポリシー 145

- アイデンティティポリシーの概要 145
  - アクティブ認証によるユーザアイデンティティの確立 146
  - ユーザ数の上限 146
  - サポートされるディレクトリサーバ 146
  - ディレクトリベースの DN の決定 147
  - 不明なユーザの処理 148
- アイデンティティ ポリシーの設定 149
  - ディレクトリサーバの設定 150
  - アクティブ認証キャプティブ ポータルの設定 151
  - アイデンティティルールの設定 153
- トランスペアレントユーザ認証のイネーブル化 157
  - トランスペアレント認証の要件 158
  - トランスペアレント認証用の Internet Explorer の設定 158
  - トランスペアレント認証用の Firefox の設定 160
- アイデンティティ ポリシーのモニタリング 161

### アクセス コントロール 163

- アクセス コントロールの概要 163
  - アクセス コントロール ルールとデフォルト アクション 163
  - アプリケーションフィルタリング 164
  - URL フィルタリング 165
    - レピュテーションベースの URL フィルタリング 165
    - 手動 URL フィルタリング 166
    - HTTPS トラフィックのフィルタリング 167
    - Web サイトをブロックしたときのユーザへの表示 167

- 侵入、ファイル、マルウェアのインスペクション 168
- NAT とアクセス ルール 169
- アクセス コントロール ポリシーの設定 169
  - デフォルトアクションの設定 170
  - アクセス コントロール ルールの設定 171
    - 送信元/宛先条件 173

アプリケーション条件 175

URL の条件 177

ユーザの条件 178

侵入ポリシーの設定 180

ファイルポリシーの設定 180

ロギングの設定 182

アクセス コントロール ポリシーのモニタリング 184

アクセスコントロールの制限事項 186

アプリケーション コントロールの制約 186

ユーザまたはグループ コントロールの制約 187

URL フィルタリングの制約事項 187

ネットワーク アドレス変換(NAT) 189

NAT を使用する理由 189

NAT の基本 190

NAT の用語 190

NAT タイプ 191

ルーテッドモードの NAT 192

自動 NATと手動 NAT 192

自動 NAT 193

手動 NAT 193

自動 NAT および手動 NAT の比較 193

NAT ルールの順序 194

NAT インターフェイス 196

NAT のルーティングの設定 197

マッピングインターフェイスと同じネットワーク上のアドレス 197

一意のネットワーク上のアドレス 197

実際のアドレスと同じアドレス(アイデンティティ NAT) 197

NAT のガイドライン 198

インターフェイスのガイドライン 198

**IPv6 NAT** のガイドライン **198** 

IPv6 NAT の推奨事項 199

インスペクション対象プロトコルに対する NAT サポート 199

Cisco Firepower Threat Defense バージョン 6.2 コンフィギュレーション ガイド(Firepower Device Manager

NAT のその他のガイドライン 201

NAT の設定 203

ダイナミック NAT 204

ダイナミック NAT について 204

ダイナミック NAT の欠点と利点 205

ダイナミック自動 NAT の設定 206

ダイナミック手動 NAT の設定 207

ダイナミック PAT 210

ダイナミック PAT について 210

ダイナミック PAT の欠点と利点 211

ダイナミック自動 PAT の設定 211

ダイナミック手動 PAT の設定 213

スタティック NAT 216

スタティック NAT について 216

ポート変換を設定したスタティック NAT 217

1対多のスタティック NAT 218

他のマッピングシナリオ(非推奨) 219

スタティック自動 NAT の設定 221

スタティック手動 NAT の設定 223

アイデンティティ NAT 227

アイデンティティ自動 NAT の設定 227

アイデンティティ手動 NAT の設定 229

Firepower Threat Defense の NAT ルールのプロパティ 232

自動 NAT のパケット変換プロパティ 233

手動 NAT のパケット変換プロパティ 235

高度な NAT のプロパティ 237

IPv6 ネットワークの変換 238

NAT64/46: IPv6 アドレスから IPv4 への変換 239

NAT64/46の例: 内部 IPv6 ネットワークと外部 IPv4 インターネット 239

NAT66: IPv6 アドレスを別の IPv6 アドレスに変換 244

NAT66の例:ネットワーク間のスタティック変換 245

NAT66の例:簡単な IPv6 インターフェイス PAT 247

Manager 用)

NAT のモニタリング 251

NAT の例 251

内部 Web サーバへのアクセスの提供(スタティック自動 NAT) 251

FTP、HTTP、および SMTP の単一アドレス(ポート変換を設定したスタティック自動 NAT) 254

宛先に応じて異なる変換(ダイナミック手動 PAT) 261

宛先アドレスおよびポートに応じて異なる変換(ダイナミック手動 PAT) 268

NAT による DNS クエリおよび応答のリライト 274

DNS 64 応答修正 275

DNS 応答修正: Outside 上の DNS サーバ 281

DNS 応答修正:ホストネットワーク上の DNS サーバ 285

バーチャル プライベート ネットワーク (VPN) 289

サイト間 VPN 291

VPN の基本 291

インターネットキーエクスチェンジ(IKE) 292

VPN 接続の安全性を確保する方法 293

使用する暗号化アルゴリズムの決定 293

使用するハッシュアルゴリズムの決定 294

使用する Diffie-Hellman 係数グループの決定 295

VPN トポロジ 296

サイト間 VPN の管理 297

サイト間 VPN 接続の設定 298

グローバル IKE ポリシーの設定 300

IKEv1 ポリシーの設定 302

IKEv2 ポリシーの設定 303

IPsec プロポーザルの設定 305

IKEv1のIPsec プロポーザルの設定 306

IKEv2のIPsec プロポーザルの設定 307

NAT からのサイト間 VPN トラフィックの除外 308

サイト間 VPN のモニタリング 314

システム管理 317

システム設定 319

管理アクセスリストの設定 319

診断ロギングの設定 321

重大度 322

DHCP サーバの設定 322

DNS の設定 324

管理インターフェイスの設定 325

デバイスのホスト名の設定 327

Network Time Protocol (NTP)の設定 327

Cisco Collective Security Intelligence (CSI) のURL フィルタリングの設定の設定

#### 328

クラウド管理の設定 329

### システム管理 331

ソフトウェア アップデートのインストール 331

システム データベースの更新 331

システム データベースの更新の概要 331

システム データベースの更新 333

FirePOWER Threat Defenseソフトウェアのアップグレード 334

デバイスの再イメージ化 335

### システムのバックアップと復元 336

即時のシステム バックアップ 336

スケジュールされた時刻のシステム バックアップ 337

定期バックアップスケジュールの設定 338

バックアップの復元 339

バックアップファイルの管理 339

### システムの再起動 340

システムのトラブルシューティング 341

接続テストのためのアドレスの ping 341

ホストまでのルートの追跡 343

NTP のトラブルシューティング 345

CPU とメモリ使用率の分析 347

ログの表示 347

トラブルシューティングファイルの作成 349

Γ

一般的でない管理タスク 349
 ローカル管理とリモート管理の切り替え 349
 ファイアウォール モードの変更 352
 設定のリセット 355

Cisco Firepower Threat Defense バージョン 6.2 コンフィギュレーション ガイド(Firepower Device Manager 用)

I

٦

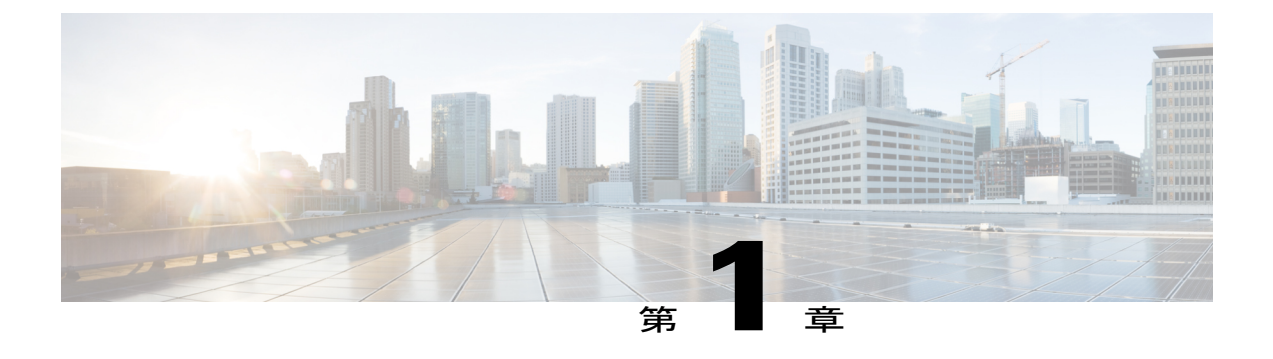

# 使用する前に

ここでは、FirePOWER Threat Defenseの設定を開始する方法について説明します。

- このガイドの目的, 1 ページ
- Firepower Device Manager/Firepower Threat Defense6.2 の新機能, 2 ページ
- ・システムへのログイン, 6 ページ
- ・システムの設定, 11 ページ
- 設定の基本, 31 ページ

# このガイドの目的

このガイドは、FirePOWER Threat Defenseデバイスに組み込まれている Firepower デバイス マネージャの Web ベースの設定インターフェイスを使用して FirePOWER Threat Defense を設定する方法 について説明します。

Firepowerデバイスマネージャでは、小規模ネットワークで最も一般的に使用されるソフトウェアの基本機能を設定できます。特に、多数のFirePOWER Threat Defenseデバイスを含む大規模ネットワークを制御するための強力なマルチデバイスマネージャの使用を避けたい、単一のデバイスまたは少数のデバイスを含むネットワーク向けに設計されています。

多数のデバイスを管理する場合、または FirePOWER Threat Defenseが許容するより複雑な機能と 設定を使用する場合は、統合された Firepower デバイスマネージャではなく、Firepower Management Center を使用してデバイスを設定してください。

Firepower デバイスマネージャは次のデバイスで使用できます。

### 表 1: Firepower デバイス マネージャがサポートするモデル

| デバイス モデル                                 | Firepower Threat Defense ソフト<br>ウェアの最小バージョン |
|------------------------------------------|---------------------------------------------|
| ASA 5506-X、5506H-X、5506W-X、5508-X、5516-X | 6.1                                         |

### Cisco Firepower Threat Defense バージョン 6.2 コンフィギュレーション ガイド(Firepower Device Manager

| デバイス モデル                               | Firepower Threat Defense ソフト<br>ウェアの最小バージョン |  |
|----------------------------------------|---------------------------------------------|--|
| ASA 5512-X、5515-X、5525-X、5545-X、5555-X | 6.1                                         |  |

# Firepower Device Manager/Firepower Threat Defense6.2の新 機能

次の表に、Firepower Device Manager を使用して設定した場合に Firepower Threat Defense6.2で使用 できる新機能を示します。

| 機能                                         | 説明                                                                                                    |
|--------------------------------------------|----------------------------------------------------------------------------------------------------|
| Cisco Defense Orchestrator クラ<br>ウド管理      | Cisco Defense Orchestrator クラウドベース ポータルを使用してデ<br>バイスを管理できます。[デバイス (Device)]>[システム設定<br>(System Settings)]>[クラウド管理 (Cloud Management)]を<br>選択します。Cisco Defense Orchestrator の詳細については、http://<br>/www.cisco.com/go/cdoを参照してください。 |
| アクセス ルールのドラッグ ア<br>ンド ドロップ                 | アクセス ルールをドラッグ アンド ドロップしてルール テーブ<br>ルに移動できます。                                                                                                    |
| Firepower Threat Defenseソフト<br>ウェア アップグレード | Firepower Device Manager を使用してソフトウェアアップグレー<br>ドをインストールできます。[デバイス (Device)]>[更新<br>(Updates)]を選択します。                                                                                                    |

I

| 機能                                      | 説明                                                                                                    |
|-----------------------------------------|----------------------------------------------------------------------------------------------------|
| Firepower Threat Defenseのデ<br>フォルト設定の変更 | 新規デバイスまたは再イメージ化されたデバイスの場合、デフォ<br>ルト設定には、次を含む重要な変更が含まれています。                                                                                                    |
|                                         | <ul> <li>(ASA 5506-X、5506W-X、5506H-X)。最初のデータイン<br/>ターフェイス、および ASA 5506W-Xの Wi-Fi インターフェ<br/>イスを除き、これらのデバイス モデルのその他すべての<br/>データインターフェイスは「内部」ブリッジグループ内<br/>に構築されて、有効になっています。内部ブリッジグルー<br/>プにはDHCPサーバがあります。エンドポイントまたはス<br/>イッチをブリッジされた任意のインターフェイスに接続<br/>し、エンドポイントで 192.168.1.0/24 ネットワークのアド<br/>レスを入手できます。</li> </ul> |
|                                         | <ul> <li>・内部インターフェイスの IP アドレスは 192.168.1.1 になっており、DHCP サーバはアドレス プール(192.168.1.5 ~ 192.168.1.254)のインターフェイスで定義されています。</li> </ul>                                                                                                    |
|                                         | ・HTTPSアクセスは内部インターフェイスで有効になってい<br>るため、デフォルトアドレス(192.168.1.1)で内部イン<br>ターフェイスを介して Firepower Device Manager を開くこ<br>とができます。ASA 5506-X モデルの場合、任意の内部ブ<br>リッジグループメンバーインターフェイスを介して開く<br>ことができます。                                                                                                    |
|                                         | ・管理ポートは、192.168.45.0/24 ネットワークの DHCP サー<br>バをホストします。ワークステーションを管理ポートに直<br>接接続し、IP アドレスを取得して、Firepower Device Manager<br>を開き、デバイスを設定できます。                                                                                                    |
|                                         | <ul> <li>OpenDNS パブリック DNS サーバは、管理インターフェイ<br/>ス用のデフォルトの DNS サーバになっています。以前は、<br/>デフォルトの DNS サーバはありませんでした。デバイス<br/>の設定時に別の DNS サーバを設定できます。</li> </ul>                                                                                                    |
|                                         | <ul> <li>・管理 IP アドレスのデフォルト ゲートウェイは、データインターフェイスをインターネットにルーティングするために使用されます。そのため、管理用物理インターフェイスをネットワークに有線接続する必要はありません。</li> </ul>                                                                                                    |

٦

| 機能                     | 説明                                                                                                    |
|------------------------|----------------------------------------------------------------------------------------------------|
| 管理インターフェイスとアクセ<br>スの変更 | 管理アドレス、および Firepower Device Manager へのアクセス方法に対する複数の変更は次のように機能します。                                                                                                    |
|                        | <ul> <li>HTTPS (Firepower Device Manager の場合)接続とSSH (CLI<br/>の場合)接続に対してデータインターフェイスを開くこと<br/>ができるようになりました。デバイスを管理するための、<br/>別の管理ネットワークは不要で、管理/診断用物理ポートを<br/>内部ネットワークに接続する必要もありません。[デバイス<br/>(Device)]&gt;[システム設定 (System Settings)]&gt;[管理ア<br/>クセスリスト (Management Access List)]を選択します。</li> </ul>                                      |
|                        | <ul> <li>・システムは、外部インターフェイスのゲートウェイを介し<br/>てシステムデータベースの更新を取得できます。管理イン<br/>ターフェイスまたはネットワークからインターネットまで<br/>の明示的なルートを設定する必要はありません。デフォル<br/>トでは、データインターフェイスを経由する内部ルートが<br/>使用されます。ただし、別の管理ネットワークを使用した<br/>い場合は特定のゲートウェイを設定できます。[デバイス<br/>(Device)]&gt;[システム設定(System Settings)]&gt;[管理イ<br/>ンターフェイス(Management Interface)]を選択します。</li> </ul> |
|                        | <ul> <li>Firepower Device Manager を使用して管理インターフェイス<br/>を設定し、DHCPから管理インターフェイスのIPアドレス<br/>を入手できます。[デバイス(Device)]&gt;[システム設定<br/>(System Settings)]&gt;[管理インターフェイス(Management<br/>Interface)]を選択します。</li> </ul>                                                                                                    |
|                        | <ul> <li>スタティックアドレスを設定する場合、管理アドレス上に<br/>DHCP サーバを設定できます。[デバイス(Device)]&gt;[シ<br/>ステム設定(System Settings)]&gt;[管理インターフェイス<br/>(Management Interface)]を選択します。</li> </ul>                                                                                                    |

Γ

| 機能                      | 説明                                                                                                    |
|-------------------------|----------------------------------------------------------------------------------------------------|
| さまざまなユーザインターフェ<br>イスの変更 | Firepower Device Manager ユーザインターフェイスの主な変更点<br>は次のとおりです。                                                                                                    |
|                         | <ul> <li>「デバイス (Device)]のメインメニュー項目。以前のリリースでは、このメニュー項目はデバイスのホスト名でした。また、開くページは[デバイスダッシュボード (Device Dashboard)]ではなく、[デバイスサマリ (Device Summary)]と呼ばれていました。</li> </ul>                                                              |
|                         | <ul> <li>・デバイスの初期設定時に代替の外部インターフェイスを選<br/>択することはできません。最初のデータインターフェイス<br/>がデフォルトの外部インターフェイスです。</li> </ul>                                                                                                    |
|                         | <ul> <li>「デバイス (Device)]&gt;[システム設定 (System Settings)]</li> <li>&gt;[クラウド設定 (Cloud Preferences)]は[デバイス<br/>(Device)]&gt;[システム設定 (System Settings)]&gt;[URL<br/>フィルタリング設定 (URL Filtering Preferences)]に変わり<br/>ました。</li> </ul> |
|                         | ・[システム設定(System Settings)]>[DHCP サーバ(DHCP<br>Server)]ページは2つのタブで編成されており、グローバ<br>ルパラメータから切り離された DHCP サーバのテーブル<br>が含まれています。                                                                                                    |
| サイト間 VPN の接続            | 事前共有キーを使用してサイト間バーチャルプライベートネットワーク(VPN)の接続を設定できます。IKEv1接続とIKEv2<br>接続を設定できます。                                                                                                    |

| 機能                                                                   | 説明                                                                                                    |
|----------------------------------------------------------------------|----------------------------------------------------------------------------------------------------|
| Integrated Routing and Bridging<br>(IRB; 統合ルーティングおよ<br>びブリッジング)のサポート | Integrated Routing and Bridging (IRB; 統合ルーティングおよびブ<br>リッジング)は、ブリッジグループとルーテッドインターフェ<br>イス間のルーティング機能を提供します。ブリッジグループ<br>は、Firepower Threat Defenseデバイスがルーティングの代わりに<br>ブリッジングするインターフェイスのグループです。Firepower<br>Threat Defenseデバイスは、Firepower Threat Defense デバイスが<br>ファイアウォールとして機能し続けるという点において真のブ<br>リッジではなく、インターフェイス間のアクセスコントロール<br>は管理され、通常のすべてのファイアウォールチェックが実施<br>されます。                                                                                                    |
|                                                                      | この機能を使用すると、ブリッジグループを設定し、ブリッジ<br>グループ間、およびブリッジグループとルーテッドインター<br>フェイス間のルートを設定できます。ブリッジグループは、ブ<br>リッジグループのゲートウェイとして機能するために、ブリッ<br>ジ仮想インターフェイス (BVI) を使用してルーティングに参<br>加します。Firepower Threat Defenseデバイスにブリッジグルー<br>プに割り当てる追加のインターフェイスがある場合、Integrated<br>Routing and Bridging (IRB; 統合ルーティングおよびブリッジン<br>グ)では、外部のレイヤ2スイッチを使用するための代替案が<br>提供されます。BVI は名前付きインターフェイスにでき、一部<br>の機能(ブリッジグループメンバーインターフェイスにでき、一部<br>の機能を設定する DHCP サーバ、NAT およびアクセス コン<br>トロールルールなど) にはメンバーインターフェイスから切り<br>離して参加できます。<br>[デバイス (Device) ]>[インターフェイス (Interfaces) ]を選択<br>して、ブリッジグループを設定します。 |

# システムへのログイン

FirePOWER Threat Defenseデバイスへのインターフェイスは2つあります。

Firepower デバイス マネージャ Web インターフェイス

Firepower デバイスマネージャがWebブラウザ内で実行されます。システムを設定、管理およびモニタするには、このインターフェイスを使用します。

### コマンドラインインターフェイス (CLI、コンソール)

トラブルシューティングには、CLIを使用します。Firepower デバイス マネージャの代わり に、初期設定で使用することもできます。 以降のトピックでは、これらのインターフェイスにログインして、ユーザアカウントを管理する 方法を説明します。

### Firepower Device Manager へのログイン

Firepower Device Manager を使用して、システムを設定、管理、およびモニタします。ブラウザで 設定可能な機能を、コマンドラインインターフェイス(CLI)で設定することはできません。セ キュリティポリシーを実装するには、Web インターフェイスを使用する必要があります。

最新バージョンの Firefox、Chrome、Safari、または Internet Explorer を使用してください。

### はじめる前に

admin ユーザ名を使用することによってのみ Firepower Device Manager にログインできます。 Firepower Device Manager アクセスの追加ユーザは作成できません。

### 手順

- ステップ1 ブラウザを使用して、システムのホームページ(https://ftd.example.com など)を開きます。 次のいずれのアドレスも使用できます。設定済みのものであれば、IPv4 アドレス、IPv6 アドレ ス、または DNS 名を使用できます。
  - ・管理アドレス。デフォルトでは、これは管理/診断インターフェイス上の192.168.45.45です。
  - HTTPSアクセスのために開いたデータインターフェイスのアドレス。デフォルトでは、「内部」インターフェースがHTTPSアクセスを許可するため、デフォルトの内部アドレスである192.168.1.1に接続できます。内部インターフェイスがブリッジグループであるデバイスモデルでは、任意のブリッジグループメンバーインターフェイスを介してこのアドレスに接続できます。
  - ヒント ブラウザがサーバ証明書を認識するように設定されていない場合、信頼されていない証明書に関する警告が表示されます。証明書を例外として受け入れるか、または信頼されたルート証明書ストアのものを受け入れます。
- ステップ2 admin ユーザ名およびパスワードを入力して、[ログイン(Login)] をクリックします。 デフォルトの admin パスワードは Admin123 です。

セッションは20分間操作しないと期限切れになり、再度ログインするように求められます。ページの右上にあるユーザアイコンのドロップダウンメニューから[ログアウト(Log Out)]を選択するとログアウトできます。

### •

### コマンドラインインターフェイス (CLI) へのログイン

システムの設定および基本的なシステムのトラブルシューティングを行うには、コマンドライン インターフェイス (CLI)を使用します。CLIセッションを通じて、ポリシーを設定することはで きません。

CLI にログインするには、次のいずれかを実行します。

- 9600 ボー、8 データ ビット、パリティなし、1 ストップ ビット、フロー制御なしに設定された端末エミュレータを使用しているコンソールに、デバイスに付属のコンソールケーブルを使用して PC を接続します。コンソール ケーブルの詳細については、デバイスのハードウェアガイドを参照してください。
- SSHクライアントを使用して、管理IPアドレスへの接続を確立します。SSH接続のインターフェイスを開く場合は、データインターフェイスのアドレスに接続することもできます(管理アクセスリストの設定,(319ページ)を参照)。デフォルトでは、データインターフェイスへのSSHアクセスは無効になっています。adminユーザ名(デフォルトのパスワードはAdmin123)または別のCLIユーザアカウントを使用してログインします。

ログイン後に、CLI で使用可能なコマンドの情報を確認するには、help または?を入力します。 使用方法の詳細については、http://www.cisco.com/c/en/us/td/docs/security/firepower/command\_ref/b\_ Command\_Reference\_for\_Firepower\_Threat\_Defense.htmlで『Command Reference for Firepower Threat Defense』を参照してください。

(注)

**configure user add** コマンドを使用して、CLI にログイン可能なユーザ アカウントを作成でき ます。ただし、これらのユーザは、CLI のみにログイン可能で、Firepower デバイスマネージャ Web インターフェイスにはログインできません。

### パスワードの変更

定期的にパスワードを変更する必要があります。以下の手順では、FirePOWER Device Manager へのログイン中にパスワードを変更する方法について説明します。

(注)

CLI を使用してログインしている場合にパスワードを変更するには、configure password コマ ンドを使用します。別の CLI ユーザに対するパスワードを変更するには、configure user password*username* コマンドを使用します。

### 手順

**ステップ1** メニュー右上のユーザアイコンのドロップダウンリストから、[プロファイル (Profile)]を選択 します。

Cisco Firepower Threat Defense バージョン 6.2 コンフィギュレーション ガイド (Firepower Device Manager 用)

•

- **ステップ2** [パスワード (Password)]タブをクリックします。
- ステップ3 現在のパスワードを入力します。
- ステップ4 新しいパスワードを入力して確認します。
- ステップ5 [変更(Change)]をクリックします。

## ユーザ プロファイル設定の設定

ユーザインターフェイスの設定を設定し、パスワードを変更できます。

### 手順

- ステップ1 メニューの右上にあるユーザ アイコン ドロップダウンリストから [プロファイル (Profile)]を選択します。
- **ステップ2** [プロファイル (Profile) ]タブで、次の項目を設定し、[保存 (Save)]をクリックします。
  - [タスクのスケジューリングのタイムゾーン (Time Zone for Scheduling Tasks)]: バックアッ プや更新などのタスクをスケジュールするために使用するタイムゾーンを選択します。別の ゾーンを設定した場合、ダッシュボードとイベント用にはブラウザのタイムゾーンが使用さ れます。
  - •[色のテーマ(Color Theme)]: ユーザインターフェイスに使用する色のテーマを選択します。
- **ステップ3** [パスワード(Password)]タブで、新しいパスワードを入力し、[変更(Change)]をクリックします。

### Firepower Threat Defenseの CLI ユーザ アカウントの作成

Firepower Threat DefenseデバイスでCLIにアクセスするユーザを作成できます。これらのアカウン トは管理アプリケーションへのアクセスは許可されず、CLIへのアクセスのみが有効になります。 CLI はトラブルシューティングやモニタリング用に役立ちます。

複数のデバイス上にアカウントを一度に作成することはできません。デバイスごとに固有の CLI アカウントのセットがあります。

#### 手順

ステップ1 config 権限を持つアカウントを使用してデバイスの CLI にログインします。
 管理者ユーザアカウントには必要な権限がありますが、config 権限を持っていればどのアカウントでも問題ありません。SSH セッションまたはコンソール ポートを使用できます。
 特定のデバイスモデルでは、コンソール ポートから FXOS CLI に移動します。connect ftd コマンドを使用して Firepower Threat Defense CLI にアクセスします。

### ステップ2 ユーザアカウントを作成します。 configure user addusername {basic | config}

次の権限レベルを持つユーザを定義できます。

- config: ユーザに構成へのアクセス権を付与します。すべてのコマンドの管理者権限がユー ザに与えられます。
- basic: ユーザに基本的なアクセス権を付与します。ユーザはコンフィギュレーションコマン ドを入力することはできません。

#### 例:

次の例では、config アクセス権を使用して、joecool という名前のユーザ アカウントを追加しま す。パスワードは入力時に非表示となります。

#### > configure user add joecool config

Enter new password for user joecool: newpassword Confirm new password for user joecool: newpassword > show user Login UID Auth Access Enabled Reset Exp Warn Str Lock Max admin 1000 Local Config Enabled No Never N/A Dis No N/A joecool 1001 Local Config Enabled No Never N/A Dis No 5

(注) configure password コマンドを使用して自分のパスワードを変更できることをユーザに 伝えます。

**ステップ3** (オプション) セキュリティ要件を満たすようにアカウントの性質を調整します。

アカウントのデフォルト動作を変更するには、次のコマンドを使用できます。

• configure user aging username max days warn days

ユーザパスワードの有効期限を設定します。パスワードの最大有効日数と、有効期限が近づいたことをユーザに通知する警告を期限切れとなる何日前に発行するかを指定します。どちらの値も1~9999ですが、警告までの日数は最大日数以内にする必要があります。アカウントを作成した場合、パスワードの有効期限はありません。

• configure user forcereset username

次回ログイン時にユーザにパスワードを強制的に変更してもらいます。

• configure user maxfailedlogins username number

アカウントがロックされる前の連続したログイン失敗の最大回数を1~9999 までで設定しま す。アカウントをロック解除するには、configure user unlock コマンドを使用します。新し いアカウントのデフォルトは、5回連続でのログインの失敗です。

• configure user minpasswdlen username number

パスワードの最小長を1~127までで設定します。

• configure user strengthcheck username {enable | disable}

パスワードの変更時にユーザに対してパスワード要件を満たすように要求する、パスワード の強度確認を有効または無効にします。ユーザパスワードの有効期限が切れた場合、または configure user forcereset コマンドを使用している場合は、ユーザが次にログインしたときに この要件が自動的に有効になります。

**ステップ4** 必要に応じてユーザアカウントを管理します。

ユーザをアカウントからロックアウトしたり、アカウントを削除するか、またはその他の問題を 修正する必要があります。システムのユーザアカウントを管理するには、次のコマンドを使用し ます。

• configure user access username {basic | config}

ユーザアカウントの権限を変更します。

• configure user delete username

指定したアカウントを削除します。

• configure user disable username

指定したアカウントを削除せずに無効にします。ユーザは、アカウントを有効にするまでロ グインできません。

• configure user enable username

指定したアカウントを有効にします。

configure user password username

指定したユーザのパスワードを変更します。ユーザは通常、configure password コマンドを 使用して自分のパスワードを変更する必要があります。

• configure user unlock username

ログイン試行の最大連続失敗回数の超過が原因でロックされたユーザアカウントをロック解除します。

## システムの設定

ネットワークでシステムが正しく動作するには、初期設定を完了する必要があります。導入を適切に完了するには、ケーブルを正しく接続し、デバイスをネットワークに追加してインターネッ

トや上流に位置するほかのルータに接続するために必要なアドレスを設定します。次の手順では、 このプロセスについて説明します。

### はじめる前に

初期設定を開始する前に、デバイスにはデフォルト設定が含まれています。詳細は、初期セット アップ前のデフォルト設定,(25ページ)を参照してください。

#### 手順

- ステップ1 インターフェイスの接続, (12ページ)
- ステップ2 初期設定の完了,(16ページ) 完了後の設定の詳細については、初期セットアップ後の設定,(27ページ)を参照してください。
- **ステップ3** ワイヤレス アクセス ポイント(ASA 5506W-X)の設定, (21ページ)

### インターフェイスの接続

デフォルト設定では、内部および外部ネットワークにそれぞれ特定のインターフェイスが使用されることが前提となっています。この前提に基づいてネットワークケーブルで各インターフェイスを接続すると、初期設定の実行が容易になります。

のデフォルト設定は、ワークステーションを内部インターフェイスに直接接続できるように設計 されています。内部インターフェイスがブリッジグループとなっているデバイスモデルでは、任 意のメンバーインターフェイスに接続できます。また、ワークステーションを管理ポートに直接 接続することもできます。適切なネットワーク上のアドレスを取得するには、DHCPを使用しま す。各インターフェイスはさまざまなネットワークにつながっているため、内部インターフェイ スと管理ポートとを同一ネットワークに接続しないように注意が必要です。

また、アクティブな DHCP サーバが設置されたネットワークには、内部インターフェイスまたは 管理インターフェイスを接続しないでください。接続すると、内部ポートおよび管理ポートに対 して実行されている既存の DHCP サーバとの競合が生じます。ネットワークに別の DHCP サーバ を使用するには、ワークステーションを管理ポートに直接接続し、初期設定を実行してから、不 要な DHCP サーバを無効にします。これで、デバイスをネットワークに接続できる状態になりま す。

以下の各トピックでは、内部インターフェイスを使用してデバイスを設定する場合に、このよう なトポロジにおいてシステムをケーブル接続する方法について説明します。

### ASA 5506-X、5506W-X、5506H-Xのケーブル接続

図 1: ASA 5506W-X(Wi-Fiあり)、5506-X(Wi-Fiなし)

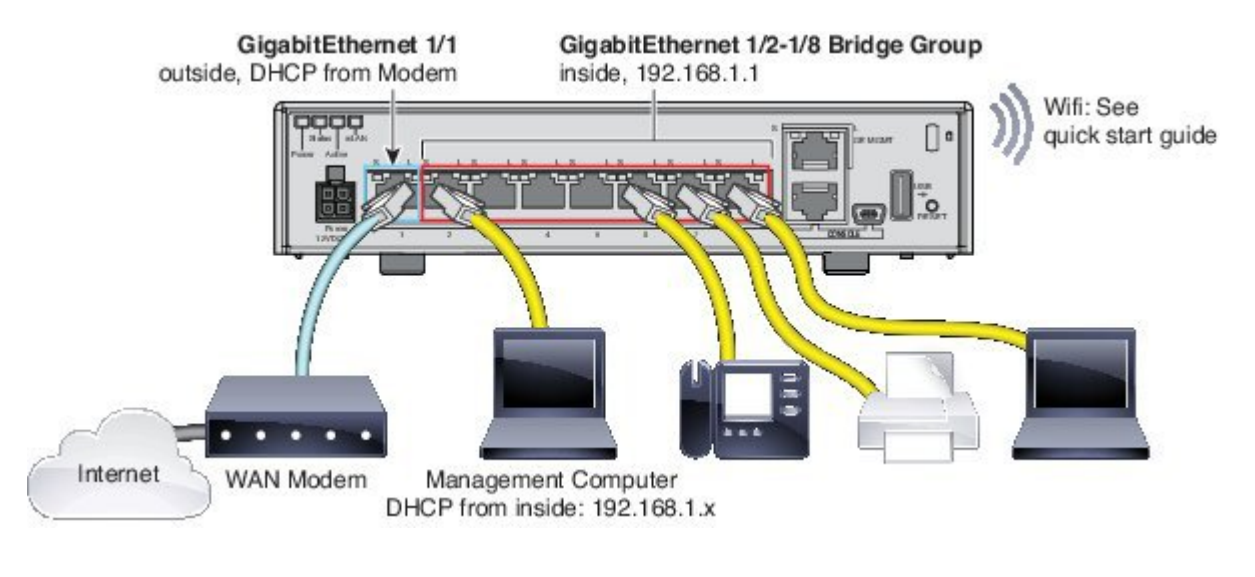

図 2 : ASA 5506H-X

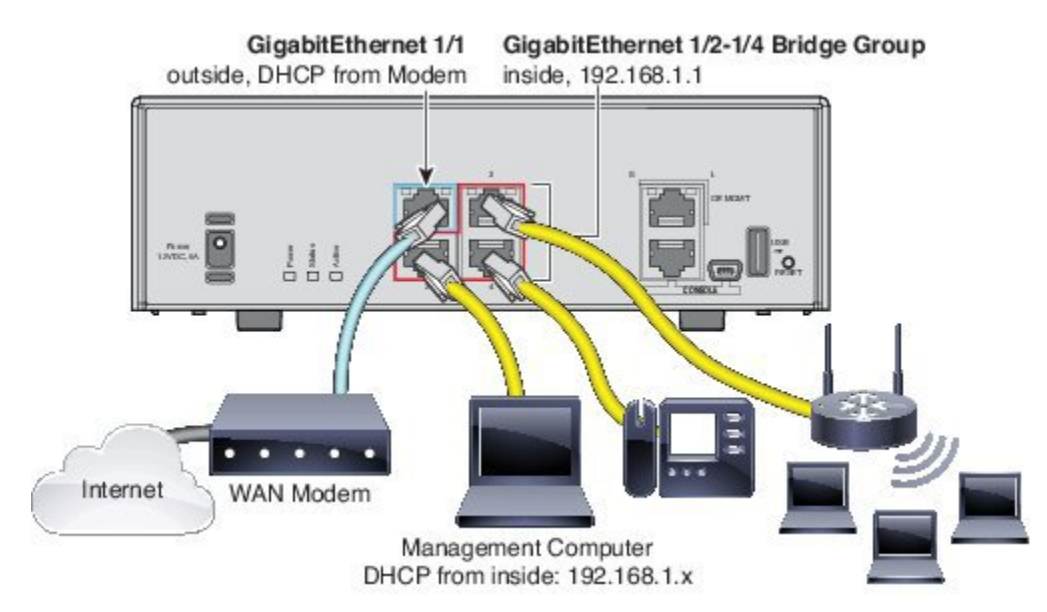

- GigabitEthernet 1/1 は、ISP/WAN モデムまたは他の外部デバイスに接続します。デフォルトでは、IP アドレスは DHCP を使用して取得されますが、初期設定時にスタティック アドレスを設定することもできます。
- GigabitEthernet 1/2(または内部ブリッジグループの他のメンバーポート)を、デバイスの設定に使用するワークステーションに接続します。DHCPを使用してIPアドレスを取得するよ

うに、ワークステーションを設定します。ワークステーションは、192.168.1.0/24ネットワー ク上のアドレスを取得します。

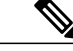

- (注) 管理ワークステーションの接続方法には、この他にもいくつかのオプション があります。管理ワークステーションを、管理ポートに直接接続することも できます。この場合、ワークステーションはDHCPを経由して、192.168.45.0/24 ネットワーク上のアドレスを取得します。もう1つの方法は、ワークステー ションはスイッチに接続したままで、このスイッチを、GigabitEthernet 1/2 な どのいずれかの内部ポートに接続します。ただし、スイッチのネットワーク 上に、DHCPサーバを実行するデバイスが他に存在しないことを確認する必要 があります。存在している場合、内部ブリッジグループ 192.168.1.1 で実行さ れる DHCP サーバとの競合が生じます。
- ・必要に応じて、内部ブリッジグループ内の他のポートに、他のエンドポイントまたはスイッ チを接続します。エンドポイントの追加は、最初のデバイスのセットアップが完了してから 行うようにしてください。スイッチを追加する場合は、これらのネットワーク上で他のDHCP サーバが実行されていないことを確認します。実行されている場合、内部ブリッジグループ で実行される DHCP サーバとの競合が生じます。

### ASA 5508-X および 5516-X のケーブル接続

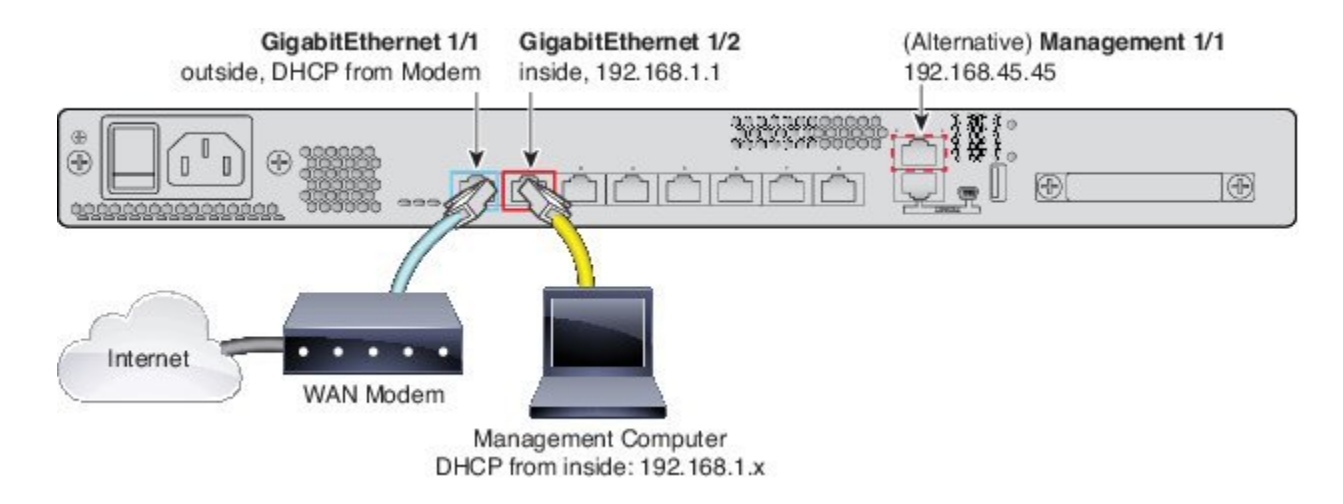

- GigabitEthernet 1/1 は、ISP/WAN モデムまたは他の外部デバイスに接続します。デフォルトでは、IP アドレスは DHCP を使用して取得されますが、初期設定時にスタティック アドレスを設定することもできます。
- GigabitEthernet 1/2 を、デバイスの設定に使用するワークステーションに接続します。DHCP を使用してIPアドレスを取得するように、ワークステーションを設定します。ワークステー ションは、192.168.1.0/24 ネットワーク上のアドレスを取得します。

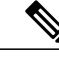

(注) 管理ワークステーションの接続方法には、この他にもいくつかのオプション があります。管理ワークステーションを、管理ポートに直接接続することも できます。この場合、ワークステーションはDHCPを経由して、192.168.45.0/24 ネットワーク上のアドレスを取得します。もう1つの方法は、ワークステー ションはスイッチに接続したままで、このスイッチを GigabitEthernet 1/2 に接 続します。ただし、スイッチのネットワーク上に、DHCPサーバを実行するデ バイスが他に存在しないことを確認する必要があります。存在している場合、 内部インターフェイス 192.168.1.1 で実行される DHCP サーバとの競合が生じ ます。

### ASA 5512-X、5515-X、5525-X、5545-X、5555-X のケーブル接続

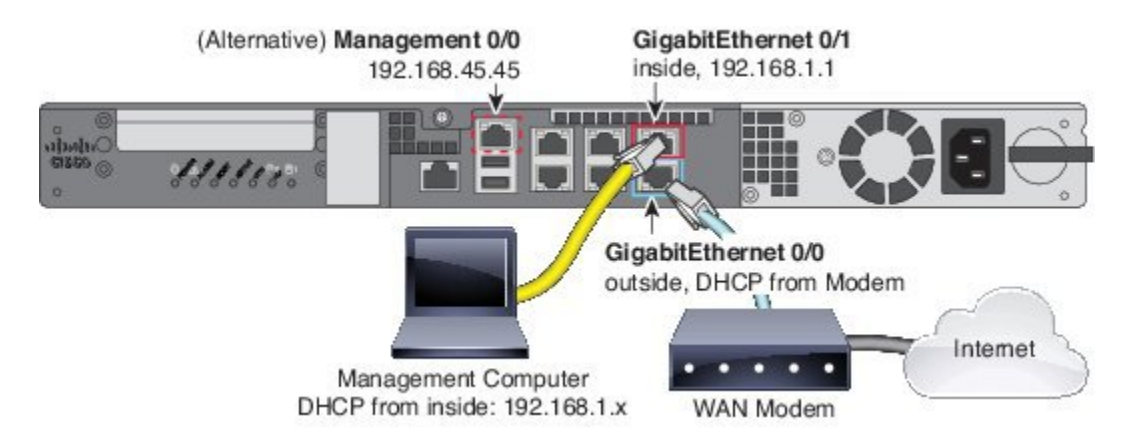

- GigabitEthernet 0/0 は、ISP/WAN モデムまたは他の外部デバイスに接続します。デフォルトでは、IP アドレスは DHCP を使用して取得されますが、初期設定時にスタティック アドレスを設定することもできます。
- GigabitEthernet 0/1 を、デバイスの設定に使用するワークステーションに接続します。DHCP を使用してIPアドレスを取得するように、ワークステーションを設定します。ワークステー ションは、192.168.1.0/24 ネットワーク上のアドレスを取得します。

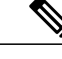

(注) 管理ワークステーションの接続方法には、この他にもいくつかのオプション があります。管理ワークステーションを、管理ポートに直接接続することも できます。この場合、ワークステーションはDHCPを経由して、192.168.45.0/24 ネットワーク上のアドレスを取得します。もう1つの方法は、ワークステー ションはスイッチに接続したままで、このスイッチを GigabitEthernet 0/1 に接 続します。ただし、スイッチのネットワーク上に、DHCPサーバを実行するデ バイスが他に存在しないことを確認する必要があります。存在している場合、 内部インターフェイス 192.168.1.1 で実行される DHCP サーバとの競合が生じ ます。

### 初期設定の完了

FirePOWER Device Manager に最初にログインすると、システムの初期設定を行うためのデバイス セットアップ ウィザードが開始されます。

### はじめる前に

データインターフェイスが、ケーブルモデムやルータなどのゲートウェイデバイスに接続されていることを確認してください。エッジでの展開では、インターネット側のゲートウェイがこれに相当します。データセンターでの展開では、バックボーンルータです。使用するモデルでの、デフォルトの「外部」インターフェイスを使用します(インターフェイスの接続,(12ページ)および初期セットアップ前のデフォルト設定、(25ページ)を参照)。

次に、ハードウェアモデルの「内部」インターフェイスにワークステーションを接続します。内 部インターフェイスがブリッジグループとなっているモデルでは、ブリッジグループの任意のメ ンバーインターフェイス(外部インターフェイス以外の任意のデータポート)に接続できます。 または、管理用および診断用の物理インターフェイスに接続できます。

管理用および診断用の物理インターフェイスは、ネットワークに接続されている必要はありません。デフォルトでは、ライセンス設定、およびデータベースなどの更新は、インターネットに接続されているデータインターフェイス(通常は外部インターフェイス)から取得されます。そうではなく、個別の管理ネットワークを使用するには、初期設定の完了後、管理/診断インターフェ イスをネットワークに接続し、個別の管理ゲートウェイを設定します。

### 手順

- ステップ1 FirePOWER Device Manager にログインします。
  - a) CLIから初期設定を完了していない場合は、FirePOWER Device Manager (https://ip-address) を 開きます。アドレスは、次のいずれかとなります。
    - 内部インターフェイスに接続しているか、またはデフォルトで内部ブリッジ グループを 持つモデルで、いずれかの内部ブリッジ グループのデータ インターフェイスに接続して いる場合は、https://192.168.1.1 となります。

・管理用の物理インターフェイスに接続している場合は、https://192.168.45.45となります。

b) ユーザ名 admin およびパスワード Admin123 でログインします。

- ステップ2 これがシステムへの最初のログインであり、CLIによるセットアップウィザードも未実行の場合は、エンドユーザライセンス契約を読んで同意し、管理パスワードを変更するように促すメッセージが表示されます。 続行するには、この手順を実行する必要があります。
- **ステップ3** 外部インターフェイスおよび管理インターフェイスに以下のオプションを設定し、[次へ (Next)] をクリックします。
  - 注意 ここで[次へ(Next)]をクリックすると、設定がデバイスに展開されます。インターフェイスは「outside」という名前で、「outside\_zone」セキュリティゾーンに追加されます。
     設定値が正しいことを確認します。内部インターフェイスと同じサブネットにある外部インターフェイスの IP アドレスを設定してしまい、内部アドレスの FirePOWER Device Managerに接続している状態になると、内部インターフェイスのアドレスは削除されるため、[次へ(Next)]をクリックした時点でウィザードが機能停止します。回復方法については、外部サブネットが内部サブネットと競合する(セットアップウィザードがステップ1でハングする)場合の解決策,(19ページ)を参照してください。
  - 外部インターフェイス
    - [IPv4の設定(Configure IPv4)]:外部インターフェイスのIPv4アドレス。DHCPを使用する ことも、スタティックなIPアドレス、サブネットマスク、およびゲートウェイを手動で入 力することもできます。IPv4アドレスを設定しない場合は、[オフ(Off)]を選択します。ス タティックに設定する場合も、DHCPを使用する場合も、デフォルトの内部アドレスと同じ サブネットにあるIPアドレスを設定しないようにしてください(初期セットアップ前のデ フォルト設定,(25ページ)を参照)。
    - [Pv6の設定(Configure IPv6)]:外部インターフェイスの IPv6 アドレス。DHCP を使用する ことも、スタティックなIPアドレス、プレフィックス、およびゲートウェイを手動で入力す ることもできます。IPv6 アドレスを設定しない場合は、[オフ(Off)]を選択します。

管理インターフェイス

- •[DNS サーバ(DNS Servers)]:システムの管理アドレスに対する DNS サーバ。名前解決を 行う DNS サーバのアドレスを1つ以上入力します。デフォルトでは、OpenDNS のパブリッ ク DNS サーバです。各フィールドの編集後にデフォルトに戻すには、[OpenDNSを使用(Use OpenDNS)]をクリックすると、適切な IP アドレスがフィールドに読み込まれます。
- ・[ファイアウォールのホスト名 (Firewall Hostname)]:システムの管理アドレスのホスト名。
- **ステップ4** システム時刻を設定して、[次へ(Next)]をクリックします。
  - [タイムゾーン(Time Zone)]: システムのタイムゾーンを選択します。

- [NTP タイム サーバ (NTP Time Server)]: デフォルトの NTP サーバの使用を選択するか、 または任意のNTP サーバのアドレスを手動で入力します。バックアップ用に、複数のサーバ を追加できます。
- **ステップ5** システムのスマート ライセンスを設定します。

システムに必要なライセンスを取得および適用するには、スマートライセンスアカウントが必要 です。最初に、90日間の評価ライセンスを使用してから、後でスマートライセンスを設定できま す。

デバイスを今すぐ登録するには、Smart Software Manager のアカウントにログインするリンクをク リックして、新しいトークンを作成し、このトークンを編集ボックスにコピーします。

評価ライセンスを使用するには、[登録せず、90日間の評価期間を開始する(Start 90 day evaluation period without registration)]を選択します。後からデバイスを登録し、スマート ライセンスを取得 するには、デバイス、[スマート ライセンス(Smart Licenses)] グループ内のリンクをクリックし ます。

**ステップ6** [終了 (Finish)]をクリックします。

### 次の作業

- カテゴリベースのURLフィルタリング、侵入検知、マルウェア防止など、オプションライセンスで実現する機能を使用するには、必要なライセンスを有効化します。オプションライセンスの有効化と無効化、(76ページ)を参照してください。
- ・新しいシステムの場合、デフォルトで内部ブリッジグループが設定されているデバイスモデルの他のインターフェイスは、内部ブリッジグループのメンバーとしてすぐに使用できます。各インターフェイスには、エンドポイントを直接接続できます。単一のデフォルト物理インターフェイスを備えたモデルの場合は、他のデータインターフェイスを異なるネットワークに接続し、インターフェイスを設定できます。ブリッジグループのメンバーインターフェイスでは、各インターフェイスをブリッジグループから削除し、一意のネットワークを追加で設定することもできます。インターフェイスの設定の詳細については、サブネットの追加方法、(62ページ)およびインターフェイスの設定、(121ページ)を参照してください。
- 内部インターフェイスまたはブリッジグループのメンバーインターフェイス経由でデバイスを管理する場合に、内部インターフェイスからCLIセッションを開くには、内部インターフェイスまたはブリッジグループを開いてSSH接続を開始します。管理アクセスリストの設定、(319ページ)を参照してください。
- ・さまざまな使用例を参照することで、製品の使用方法を学習できます。FirePOWER Threat Defenseの使用例、(37ページ)を参照してください。

## 外部サブネットが内部サブネットと競合する(セットアップウィザー ドがステップ1でハングする)場合の解決策

内部インターフェイスを介して Firepower Device Manager に接続した場合、ステップ1で外部イン ターフェイスを設定して [次へ(Next)]クリックすると、セットアップウィザードがハングする 場合があります。通常、このステップは完了に時間がかかるため、ハングとはその状態が10分を 超えて継続する場合を指します。ブラウザを更新すると、Firepower Device Manager との接続が切 断されたことがわかります(管理IPアドレスから接続した場合、セットアップウィザードはハン グしませんが、次の症状で説明する問題が存在する場合があります)。

この問題の最も可能性の高い原因は、内部インターフェイスと外部インターフェイスの両方に同 じサブネットのアドレスが割り当てられているため、内部インターフェイスの設定が失われたこ とです。

デフォルト設定には、内部インターフェイスのスタティックアドレス、およびDHCPサーバが含まれています。これにより、セットアップウィザードが完了した直後からデバイスは正しく動作し、トラフィックを受け渡し、接続されているワークステーションをサポートできます。

しかし、デフォルトの内部アドレスが正しく機能するのは、同じサブネットに属するアドレスを 外部インターフェイスに設定しない場合に限ります。これには、DHCP 経由で外部アドレスにア ドレスを提供する ISP デバイスに接続する状況が含まれます。一部の ISP は、FirePOWER Threat Defenseが内部アドレス用に使用するサブネットと同じ192.168.1.0/24 サブネットを(外部インター フェイスに接続する)内部インターフェイス用に使用します。

この問題を解決するには、内部インターフェイスの IP アドレスを変更する必要があります。

(注)

このトピックでは、ハードウェアモデルとそのデフォルトについて説明します。仮想モデル では、デフォルトの内部 IP アドレスは異なっており、管理 IP アドレスと同じサブネットに属 しています。その場合でも内部と外部のサブネット競合が発生する可能性はありますが、その 確率はより低くなります。

### 内部と外部のサブネット競合の症状

ここでは、内部インターフェイスと外部インターフェイスのアドレスが同じサブネットに属する 場合の症状について説明します。

- デバイスのセットアップウィザードの実行中、ステップ1で[次へ(Next)]をクリックするとウィザードがハングします。通常、このステップは完了に時間がかかるため、ハングとはその状態が10分を超えて継続する場合を指します。
- コンソールポートに接続されている場合、CLIで次のメッセージが表示されます。このメッ セージは、Firepower Device Manager から(以降で変更することなく)設定を展開しようとす る場合にも表示されます。

ERROR: Failed to apply IP address to interface GigabitEthernet1/1, as the network overlaps with interface GigabitEthernet1/2. Two interfaces cannot be in the same subnet.

- ・設定を終了すると、接続グラフィックに、外部サービス(ゲートウェイ、DNSサーバ、NTP サーバ、スマートライセンスなど)との接続が存在しないことが示されます。また、メニューの[導入(Deploy)]アイコンに、導入が必要であることが示されます。
- CLI で、show running-config コマンドと show startup-config コマンドを使用して確認すると、 内部インターフェイスと外部インターフェイスの interface および dhcp 設定が矛盾していま す。

#### 手順

- **ステップ1** デバイスの設定中に内部インターフェイスに接続されていた場合は、設定を完了します。
  - a) 管理ポートに接続して、デバイスに再接続します。必要に応じて、管理ネットワーク (192.168.45.0/24) で新しいアドレスを取得するためにワークステーションの DHCP アドレス を解放して更新します。必要に応じて、192.168.45.1~192.168.45.44の範囲でワークステーショ ンのスタティック アドレスを設定します。
  - b) https://192.168.45.45 で Firepower Device Manager を開きます。
  - c) 90日間の評価ライセンスの開始を確認するプロンプトが表示されます。このオプションを選択し、[確認 (Confirm)]をクリックします。
  - d) [デバイス (Device) ]>[システム設定 (System Settings) ]>[NTP] を選択し、NTP サーバを設 定して、[保存 (Save) ]をクリックします。デフォルトのサーバが要件に適合する場合は、こ のステップをスキップできます。

  - 評価ライセンスを使用しない場合は、[デバイス (Device)]>[スマート ライセンス (Smart License)]>[設定の表示 (View Configuration)]を選択し、[登録の要求 (Request Register)]を クリックして、指示に従ってデバイスを登録します。デバイスの登録、(75ページ)を参照し てください。(この時点で必要なオプションのライセンスを有効にすることもできます)。
- **ステップ2** 内部インターフェイスから DHCP サーバを削除します。
  - a) [デバイス (Device)]>[システム設定 (System Settings)]>[DHCP サーバ (DHCP Server)]を 選択します。
  - b) [DHCP サーバ (DHCP Server)]タブをクリックします。
  - c) 内部インターフェイス行の[操作(Actions)]カラムにカーソルを置き、削除アイコン(<sup>●</sup>)を クリックします。
- ステップ3 内部インターフェイスのアドレスを変更します。
  - a) [デバイス (Device) ]を選択します。
  - b) インターフェイス グループで、有効化されているインターフェイスの数を示すリンク([3 個 有効(3 Enabled)]など)をクリックします。
  - c) 内部インターフェイス行の[操作(Actions)]カラムにカーソルを置き、編集アイコン(≤) を クリックします。

- d) [IPv4 アドレス (IPv4 Address)]タブで、一意のサブネットのスタティック アドレス (192.168.2.1/24、192.168.46.1/24 など)を入力します。デフォルトの管理アドレスは 192.168.45.45/24 であるため、このサブネットは使用しないでください。
   また、内部ネットワークですでに DHCP サーバが実行されている場合は、DHCP を使用してア ドレスを取得することもできます。
- e) [OK]をクリックします。
- ステップ4 (オプション)内部アドレスの DHCP サーバを設定します。
   内部インターフェイスのスタティック アドレスを設定した場合は、内部ネットワークに接続する
   ワークステーションにアドレスを提供するために DHCP サーバを設定できます。これは一般的な
   設定です。
  - a) [デバイス (Device)]>[システム設定 (System Settings)]>[DHCP サーバ (DHCP Server)]を 選択します。
  - b) [DHCP サーバ (DHCP Server) ]タブをクリックします。
  - c) [+]をクリックします。
  - d)サーバを有効化するオプションを選択し、内部インターフェイスを選択します。
  - e) アドレスプールについては、内部アドレスと同じサブネットに属する範囲を入力します。 たとえば、内部アドレスが192.168.2.1/24の場合は、192.168.2.5~192.168.2.254を使用できま す。ネットワーク上のノードにスタティックに割り当てられているアドレスを含めないでくだ さい。必要に応じてスタティックアドレスを割り当てることができるよう、数個のアドレスを プールから除外することを検討してください。
  - f) [OK]をクリックします。
- **ステップ5** メニューの[導入 (Deploy)]ボタンをクリックします。

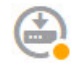

**ステップ6** [今すぐ導入(Deploy Now)]をクリックします。 導入が完了すると、外部サービスの接続グラフィックが緑を示します。

## ワイヤレス アクセス ポイント(ASA 5506W-X)の設定

ASA 5506W-X には、デバイスに統合されている Cisco Aironet 702i ワイヤレス アクセス ポイント が含まれています。ワイヤレスアクセスポイントは、デフォルトでは無効になっています。ワイ ヤレス無線を有効にし、SSID およびセキュリティの設定を行うには、アクセス ポイント Web イ ンターフェイスに接続します。

アクセスポイントは、内部で GigabitEthernet 1/9 インターフェイスを介して接続します。すべての Wi-Fi クライアントは、GigabitEthernet 1/9 ネットワークに属しています。セキュリティ ポリシー により、Wi-Fi ネットワークが他のインターフェイス上の任意のネットワークにアクセスする方法 が決まります。アクセス ポイントには、外部インターフェイスやスイッチ ポートは含まれませ ん。

詳細については、次のマニュアルを参照してください。

- ワイヤレス LAN コントローラの使用方法の詳細については、Cisco Wireless LAN Controller ソフトウェアのマニュアルを参照してください。
- ワイヤレスアクセスポイントのハードウェアおよびソフトウェアの詳細については、Cisco Aironet 700 シリーズのマニュアルを参照してください。

### はじめる前に

アクセスポイントに到達できないときに、Firepower Threat Defenseデバイスは推奨される設定で あり、他にネットワーク問題は見つからない場合、アクセスポイントをデフォルト設定に復元す ることができます。Firepower Threat DefenseCLIにアクセスする必要があります(コンソールポー トに接続するか、またはSSHアクセスを設定します)。Firepower Threat DefenseCLIから、次のコ マンドを入力します。

```
> system support diagnostic-cli
Attaching to Diagnostic CLI ... Press 'Ctrl+a then d' to detach.
Type help or '?' for a list of available commands.
```

firepower> enable
Password: cyress enter, by default, the password is blank>
firepower# hw-module module wlan recover configuration

アクセスポイントをさらにトラブルシューティングする必要がある場合は、session wlan console コマンドを使用してアクセスポイント CLI に接続します。

### 手順

- ステップ1 ワイヤレスインターフェイスの GigabitEthernet 1/9 を設定し、有効にします。
  - a) デバイスをクリックし、[インターフェイス (Interfaces)] グループ内のリンクをクリックして、インターフェイスのリストを開きます。
  - b) GigabitEthernet 1/9 インターフェイスの編集アイコン (2) をクリックします。
  - c) 次のオプションを設定します。
    - インターフェイス名(Interface Name):インターフェイスの名前を入力します。たとえば、wifi。
    - ・ステータス(Status):スライダをクリックして、インターフェイスを有効にします。
    - IPv4アドレス(IPv4 Address):アドレスタイプに[スタティック(Static)]を選択してから、アドレスとサブネットマスクを入力します。たとえば、192.168.10.1/24と入力します。

d) [保存 (Save) ]をクリックします。

**ステップ2** 内部インターフェイスと同じセキュリティ ゾーンに Wi-Fi インターフェイスを追加します。

デバイスセットアップウィザードは、inside\_zoneという名前のセキュリティゾーンにinsideブリッ ジグループのメンバーを配置します。アクセスポイントWebインターフェイスに到達するには、 Wi-Fi インターフェイスが同じゾーンに存在している必要があります(デフォルトの Inside\_Inside\_Rule アクセス ルールによって実現可能)。

- a) メニューで[オブジェクト (Objects)]をクリックし、目次から[セキュリティゾーン (Security Zones)]を選択します。
- b) inside zone の編集アイコン (乙) をクリックします。
- c) [インターフェイス (Interfaces)]の下の[+]をクリックし、wifiインターフェイスを選択します。
- **ステップ3** inside\_zone セキュリティゾーン内のインターフェイス間のトラフィックを許可するためのアクセスコントロールルールが存在することを確認します。

デバイスセットアップウィザードは、トラフィックが inside\_zone から outside\_zone へ流れるのを 許化する、つまり、内部ユーザのインターネットへのアクセスを許可するルールを作成します。

また、内部ホストが相互に到達できるように、トラフィックが inside\_zone と inside\_zone の間で流 れるのを許可するルールを作成します。

wifi インターフェイスを inside\_zone に追加すると、Wi-Fi ユーザもこれらの両方のルールに含まれ、インターネットと他の内部ユーザに到達できるようになります。

ウィザードを完了していない場合、これらのルールは存在していない可能性があります。デフォ ルトアクションがすべてのトラフィックのブロックであるため、これらのルールを作成する必要 があります。次の手順は、inside\_zone セキュリティゾーン内のインターフェイス間のトラフィッ クを有効にするルールを作成する方法を説明しています。

- a) メニューで [ポリシー (Policies) ]をクリックします。
- b) [アクセス コントロール (Access Control)]テーブルの上にある [+] をクリックして、ルールを 追加します。
- c) 少なくとも次のオプションをルールに設定します。
  - ・タイトル(Title): ルールの名前を入力します。たとえば、Inside\_Insideと入力します。
  - ・アクション(Action):[許可(Allow)]または[信頼(Trust)]のいずれかを指定します。
  - •[送信元/宛先(Source/Destination)]>[送信元ゾーン(Source Zones)]: inside\_zone を選択 します。
  - •[送信元/宛先(Source/Destination)]>[宛先ゾーン(Destination Zones)]: inside\_zone を選 択します。
- d) [OK]をクリックします。
- ステップ4 ワイヤレスインターフェイスに DHCP サーバを設定します。 DHCP サーバはアクセスポイントに接続するデバイスに IP アドレスを供給します。また、アクセスポイント自体にもアドレスを供給します。
  - a) デバイスをクリックします。
  - b) [システム設定 (System Settings)]>[DHCP サーバ (DHCP Server)]をクリックします。
  - c) [DHCP サーバ (DHCP Servers) ]タブをクリックします。

- d) DHCP サーバテーブルの上の [+]をクリックします。
- e) 次の DHCP サーバ プロパティを設定します。
  - DHCP サーバを有効にする(Enable DHCP Server): スライダをクリックして、DHCP サーバを有効にします。
  - ・インターフェイス(Interface):wifiインターフェイスを選択します。
  - アドレスプール(Address Pool): DHCP クライアントのアドレスプールを入力します。 たとえば、ワイヤレスインターフェイスのアドレス例を使用した場合、プールは 192.168.10.2 ~ 192.168.10.254です。プールは、インターフェイスの IP アドレスと同じサ ブネット上に存在している必要があります。インターフェイスのアドレスまたはブロード キャスト アドレスを含めることはできません。

f) [追加 (Add) ]、[OK] の順にクリックします。

ステップ5 メニューで[展開(Deploy)]ボタンをクリックし、その後、[今すぐ展開(Deploy Now)]ボタン をクリックして、変更内容をデバイスに展開します。

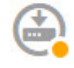

続行する前に展開が終了するまで待機します。

- ステップ6 ワイヤレス アクセス ポイントを設定します。 ワイヤレス アクセス ポイントは、ワイヤレス インターフェイスに定義されている DHCP プール からアドレスを取得します。プール内の最初のアドレスを取得する必要があります。アドレス例 を使用した場合、これは 192.168.10.2 です(最初のアドレスが動作しない場合は、プール内の次 のアドレスが試行されます)。
  - a) 新しいブラウザウィンドウを使用して、ワイヤレスアクセスポイントのIPアドレス、たとえ ば、http://192.168.10.2 に移動します。 アクセスポイント Web インターフェイスが表示されます。

このアドレスを開くには、内部ネットワーク上またはそれをルーティングできるネットワーク 上にいる必要があります。

- b) ユーザ名 cisco およびパスワード Cisco でログインします。
- c) 左側の[簡易設定(Easy Setup)]>[ネットワーク設定(Network Configuration)]をクリックします。
- d) [無線設定(Radio Configuration)]領域で、[無線 2.4GHz(Radio 2.4GHz)]および[無線 5GHz(Radio 5GHz)]の各セクションに対して、少なくとも次のパラメータを設定し、セクションごとに[適用(Apply)]をクリックします。
  - SSID: サービス セット識別子。これは、ワイヤレス ネットワークの名前です。Wi-Fi 接続のワイヤレス ネットワークを選択すると、この名前が表示されます
  - ・ビーコンのブロードキャスト SSID (Broadcast SSID in Beacon) : このオプションを選択 します。
  - Universal Admin Mode (ユニバーサル管理モード) : [無効 (Disable)]。
・セキュリティ(Security):使用するセキュリティオプションを選択します。

- **ステップ7** ワイヤレス アクセス ポイントの Web インターフェイスでは、無線を有効にします。
  - a) 左側の[サマリ (Summary)]をクリックし、メインページの[ネットワークインターフェイス (Network Interfaces)] で、2.4 GHz 無線に対応するリンクをクリックします。
  - b) [Settings (設定)]タブをクリックします。
  - c) [Enable Radio]の設定では、[Enable] ラジオボタンをクリックし、ページ下部の[Apply]をクリックします。
  - d) 5 GHz 無線についてもプロセスを繰り返します。

### 初期セットアップ前のデフォルト設定

ローカルマネージャ(Firepower Device Manager)を使用して FirePOWER Threat Defenseデバイスの初期設定を行う前は、デバイスには以下のデフォルト設定が適用されています。

この設定では、内部インターフェイス経由でFirepower Device Manager を開き(通常はコンピュー タをインターフェイスに直接接続)、内部インターフェイス上で定義された DHCP サーバを使用 して、コンピュータにIPアドレスを供給していることを前提としています。デバイスモデルごと のデフォルトの内部および外部インターフェイスについては、下の表を参照してください。また、 物理的な管理インターフェイスまたは診断インターフェイスにコンピュータを接続して、DHCP を使用してアドレスを取得することもできます。デフォルトの内部および管理 IP アドレスについ ては、構成時の設定表を参照してください。この IP アドレスを使用して、ブラウザから Firepower Device Manager を開きます。

| 設定項目         | デフォルト                                                                                                    | 初期設定時に変更できるか                   |
|--------------|----------------------------------------------------------------------------------------------------|--------------------------------|
| 管理者ユーザのパスワード | Admin123                                                                                                    | 可。デフォルト パスワードは<br>変更する必要があります。 |
| 管理 IP アドレス   | 192.168.45.45                                                                                                    | 不可。                            |
| 管理ゲートウェイ     | デバイスのデータインターフェ<br>イス。通常、外部インターフェ<br>イスがインターネットへのルー<br>トになります。このゲートウェ<br>イは、from-the-box(デバイス<br>からの出力)トラフィックのみ<br>に対応して動作します。 | いいえ。                           |

#### 構成時のデフォルト設定

| 設定項目                                                                               | デフォルト                                                          | 初期設定時に変更できるか                                                                     |
|------------------------------------------------------------------------------------|----------------------------------------------------------------|----------------------------------------------------------------------------------|
| 管理インターフェイス上の<br>DHCP サーバ                                                           | アドレス プール 192.168.45.46<br>~ 192.168.45.254 で有効化され<br>ています。     | 不可。                                                                              |
| 管理インターフェイスの DNS<br>サーバ                                                             | OpenDNSパブリックDNSサー<br>バ、208.67.220.220および<br>208.67.222.222。    | 可 <sub>。</sub>                                                                   |
| 内部インターフェイスの IP ア<br>ドレス                                                            | 192.168.1.1/24                                                 | 不可。                                                                              |
| 内部クライアントのDHCPサー<br>バ                                                               | アドレスプール 192.168.1.5 ~<br>192.168.1.254 の内部インター<br>フェイスで実行されます。 | 不可。                                                                              |
| 内部クライアントに対する<br>DHCP 自動設定(自動設定で<br>は、WINS および DNS サーバ<br>用のアドレスがクライアントに<br>供給されます) | 外部インターフェイスに対して<br>有効。                                          | 可(ただし間接的に)。外部イ<br>ンターフェイスのスタティック<br>IPv4 アドレスを設定すると、<br>DHCPサーバ自動設定は無効に<br>なります。 |
| 外部インターフェイスの IP ア<br>ドレス                                                            | DHCPを経由し、インターネッ<br>トサービス プロバイダー<br>(ISP)または上流に位置する<br>ルータから取得。 | <u>با</u> رە                                                                     |

### デバイス モデルことのデフォルトのインターフェイス

初期設定時に、デフォルト以外の内部および外部インターフェイスを選択することはできません。 設定後にインターフェイス割り当てを変更するには、インターフェイスおよび DHCP の設定を編 集します。インターフェイスをスイッチ不可として設定するには、事前にこのインターフェイス をブリッジ グループから削除する必要があります。

| FirePOWER Threat Defenseデバイ |                     |                      |
|-----------------------------|---------------------|----------------------|
| ス                           | 外部インターフェイス          | 内部インターフェイス           |
| ASA 5506-X                  | GigabitEthernet 1/1 | BVI1。外部インターフェイス      |
| ASA 5506H-X                 |                     | 以外の、他のすべてのデータ        |
| ASA 5506W-X                 |                     | インターフェイスが含まれま        |
|                             |                     | す。5506W-Xの場合はワイヤ     |
|                             |                     | レス インターフェイス          |
|                             |                     | GigabitEthernet 1/9° |
|                             |                     |                      |

Cisco Firepower Threat Defense バージョン 6.2 コンフィギュレーション ガイド (Firepower Device Manager 用)

I

| FirePOWER Threat Defenseデバイ | め迎ノンターフェイフ          | 中部インターフェイフ          |
|-----------------------------|---------------------|---------------------|
| ~                           | が助行ングシェイス           |                     |
| ASA 5508-X                  | GigabitEthernet 1/1 | GigabitEthernet 1/2 |
| ASA 5516-X                  |                     |                     |
| ASA 5512-X                  | GigabitEthernet 0/0 | GigabitEthernet 0/1 |
| ASA 5515-X                  |                     |                     |
| ASA 5525-X                  |                     |                     |
| ASA 5545-X                  |                     |                     |
| ASA 5555-X                  |                     |                     |

## 初期セットアップ後の設定

セットアップウィザードを完了すると、デバイス設定は次のようになります。この表では、個々 の設定項目の値が、ユーザが明示的に選択したものとなるのか、または他の項目の設定に基づき 自動的に定義されたものかを示します。「暗黙的」と示された項目は、すべて設定を確認し、必 要に応じて修正してください。

| 設定項目                      | 設定内容                                                                                                    | 明示的/暗黙的な設定、<br>またはデフォルト設定 |
|---------------------------|----------------------------------------------------------------------------------------------------|---------------------------|
| 管理者ユーザのパス<br>ワード          | 任意の入力値                                                                                                    | 明示的                       |
| 管理 IP アドレス                | 192.168.45.45                                                                                                    | デフォルト                     |
| 管理ゲートウェイ                  | デバイスのデータインターフェイス。通常、外<br>部インターフェイスがインターネットへのルー<br>トになります。管理ゲートウェイは、<br>from-the-box(デバイスからの出力)トラフィッ<br>クのみに対応して動作します。 | デフォルト                     |
| 管理インターフェイス<br>上の DHCP サーバ | アドレスプール 192.168.45.46 ~ 192.168.45.254<br>で有効化されています。                                                                 | デフォルト                     |
| 管理インターフェイス<br>の DNS サーバ   | 任意の入力値                                                                                                    | 明示的                       |
| <br>管理ホスト名                | firepower または任意の入力値                                                                                                   | 明示的                       |

٦

| 設定項目                                                                                   | 設定内容                                                                                                    | 明示的/暗黙的な設定、<br>またはデフォルト設定 |
|----------------------------------------------------------------------------------------|----------------------------------------------------------------------------------------------------|---------------------------|
| データインターフェイ<br>スを通過する管理アク<br>セス                                                         | データインターフェイスの管理アクセスリス<br>トルールにより、内部インターフェイスを通過<br>する HTTPS アクセスが許可されます。内部ブ<br>リッジグループを持つモデルでは、内部ブリッ<br>ジグループの全メンバーインターフェイスが<br>この対象となります。SSH接続は許可されませ<br>ん。IPv4 および IPv6 接続はいずれも許可され<br>ます。 | 暗黙的                       |
| システム時間                                                                                 | 選択したタイム ゾーンおよび NTP サーバ。                                                                                                    | 明示的                       |
| スマート ライセンス                                                                             | 基本ライセンスとともに登録したか、または評<br>価期間を開始したか、いずれか選択した方法。<br>サブスクリプションライセンスは有効化されて<br>いません。スマートライセンスのページに移動<br>して、スマートライセンスを有効化してくださ<br>い。                                                            | 明示的                       |
| 内部インターフェイス<br>の IP アドレス                                                                | 192.168.1.1/24                                                                                                    | デフォルト                     |
| 内部クライアントの<br>DHCP サーバ                                                                  | アドレス プール 192.168.1.5 ~ 192.168.1.254 の<br>内部インターフェイスで実行されます。                                                                                                    | デフォルト                     |
| 内部クライアントに対<br>する DHCP 自動設定<br>(自動設定では、WINS<br>および DNS サーバ用の<br>アドレスがクライアン<br>トに供給されます) | DHCPを使用して外部インターフェイスの IPv4<br>アドレスを取得している場合、DHCP 自動設定<br>は外部インターフェイスに対して有効化されま<br>す。<br>静的アドレッシングを使用している場合は、<br>DHCP 自動設定は無効になります。                                                          | 明示的(ただし間接<br>的)           |

Cisco Firepower Threat Defense バージョン 6.2 コンフィギュレーション ガイド(Firepower Device Manager 用)

Γ

| 設定項目                           | 設定内容                                                                                                    | 明示的/暗黙的な設定、<br>またはデフォルト設定               |
|--------------------------------|----------------------------------------------------------------------------------------------------|-----------------------------------------|
| データインターフェイ<br>スの設定             | <ul> <li>(内部ブリッジグループがないモデル)設定および有効化されるのは、外部インターフェイスと内部インターフェイスのみです。他のすべてのデータインターフェイスは無効になります。</li> <li>(内部ブリッジグループを持つモデル)外部インターフェイスを除くすべてのデータインターフェイスを除くすべてのデータインターフェイス (GigabitEthernet 1/2 など)は有効化され、内部ブリッジグループの一部となります。</li> <li>これらのポートにエンドポイントまたはスイッチを接続すると、内部インターフェイスのアドレスを DHCP サーバから取得できます。</li> </ul> | デフォルト                                   |
| 外部の物理インター<br>フェイスおよびIPアド<br>レス | <ul> <li>デバイスモデルに基づくデフォルトの外部ポート。初期セットアップ前のデフォルト設定,(25ページ)を参照してください。</li> <li>IPアドレスはDHCPによって取得されるか、入力したとおりのスタティックアドレスとなります(IPv4、IPv6、またはその両方)。</li> </ul>                                                                                                    | インターフェイスはデ<br>フォルト、<br>アドレッシングは明示<br>的。 |
| スタティック ルート                     | 外部インターフェイスに対してスタティック<br>IPv4 または IPv6 アドレスを設定すると、スタ<br>ティックなデフォルトルートも IPv4 または IPv6<br>用に適宜設定され、このアドレスタイプ用に定<br>義されたゲートウェイをポイントします。DHCP<br>を選択した場合は、デフォルトルートはDHCP<br>サーバから取得されます。                                                                                                    | 暗黙的                                     |
|                                | ネットワークオブジェクトもこのゲートウェ<br>イ、および「any」アドレス(IPv4の場合は<br>0.0.0.0/0、IPv6の場合は::/0)に合わせて作成さ<br>れます。                                                                                                    |                                         |
| セキュリティゾーン                      | 内部インターフェイスを含むinside_zone。内部<br>ブリッジグループを持つモデルでは、内部ブ<br>リッジグループインターフェイスの全メンバー<br>がゾーンに含まれます。                                                                                                    | 暗黙的                                     |
|                                | 外部インターフェイスを含む outside_zone<br>(これらのゾーンを編集して他のインターフェ<br>イスを追加することも、独自のゾーンを作成す<br>ることも可能)。                                                                                                    |                                         |

٦

| 設定項目               | 設定内容                                                                                                    | 明示的/暗黙的な設定、<br>またはデフォルト設定 |
|--------------------|----------------------------------------------------------------------------------------------------|---------------------------|
| アクセスコントロール<br>ポリシー | inside_zone から outside_zone に送信されるすべ<br>てのトラフィックを信頼するルール。これによ<br>り、インスペクションなしで、ネットワーク内<br>のユーザからのすべてのトラフィックを外部に<br>出すことができ、これらの接続のすべてのリ<br>ターントラフィックが許可されます。                                                          | 暗黙的                       |
|                    | 内部ブリッジグループを持つモデルでは、<br>inside_zone内のインターフェイス間を伝送され<br>るすべてのトラフィックを信頼する2番目の<br>ルールが作成されます。これにより、内部ネッ<br>トワーク内のユーザ間で伝送されるすべてのト<br>ラフィックが、インスペクションを受けること<br>なく許可されます。                                                    |                           |
|                    | 他のすべてのトラフィックに対するデフォルト<br>アクションは、ブロックです。つまり、外部か<br>ら開始され、ネットワークに進入しようとする<br>すべてのトラフィックが阻止されます。                                                                                                    |                           |
| NAT                | (内部ブリッジグループを持たないモデル)イ<br>ンターフェイスのダイナミック PAT ルールに<br>より、外部インターフェイスを宛先とするすべ<br>ての IPv4 トラフィックの発信元アドレスは、<br>外部インターフェイスの IP アドレス上の一意<br>のポートに変換されます。                                                                      | 暗黙的                       |
|                    | (内部ブリッジグループを持つモデル)内部ブ<br>リッジグループの各メンバーに対し、インター<br>フェイスのダイナミック PAT ルールにより、<br>外部インターフェイスを宛先とするすべての<br>IPv4トラフィックの発信元アドレスは、外部イ<br>ンターフェイスの IP アドレス上の一意のポー<br>トに変換されます。これらは NAT ルールテー<br>ブルに表示されるため、必要に応じて後から編<br>集できます。 |                           |
|                    | 補足的な非表示の PAT ルールにより、内部イ<br>ンターフェイスを通過する HTTPS アクセス、<br>およびデータインターフェイスを経由する管理<br>アドレスのルーティングが有効化されます。こ<br>れらは NAT テーブルには表示されませんが、<br>CLI で show nat コマンドを使用することで表示<br>できます。                                            |                           |

# 設定の基本

以下の各トピックでは、デバイスを設定するための基本的な方法について説明します。

### デバイスの設定

Firepower Device Manager に初めてログインする場合、セットアップウィザードに従い基本設定を 行います。ウィザードを完了したら、次の手順を使用して、その他の機能を設定し、デバイス設 定を管理します。

項目を視覚的に区別できない場合は、ユーザプロファイルに別のカラースキームを選択します。 ページの右上にあるユーザアイコンドロップダウンメニューから[プロファイル(Profile)]を選 択します。

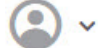

手順

ステップ1 デバイス、[デバイスサマリ (Device Summary)][デバイスダッシュボード (Device Dashboard)] にアクセスします。

ダッシュボードにデバイスのビジュアルステータスが表示されます。表示情報には、有効になっているインターフェイス、キー設定が設定されているか(緑色)、まだ未設定であるかが含まれます。詳細については、インターフェイスと管理ステータスの表示,(34ページ)を参照してください。

ステータスイメージの上に、デバイスモデル、ソフトウェアバージョン、VDB(システムおよび 脆弱性のデータベース)バージョンの概要、および侵入ルールの最終更新時間が表示されます。

イメージの下には、設定可能なさまざまな機能のグループ、各グループの設定の概要、およびシ ステム設定を管理するために実行できるアクションが表示されます。

- **ステップ2** 各グループのリンクをクリックして、設定を行うか、またはアクションを実行します。 次に、グループのサマリを示します。
  - •[インターフェイス(Interface)]:管理インターフェイスに加えて、少なくとも2つのデータ インターフェイスを設定する必要があります。インターフェイス,(115ページ)を参照して ください。
  - [ルーティング(Routing)]: ルーティングの設定。デフォルトルートを定義する必要があります。構成によってはその他のルートが必要な場合があります。ルーティング、(137ページ)を参照してください。
  - •[更新(Updates)]:地理位置情報、侵入ルール、脆弱性データベースの更新、システムソフ トウェアの更新。これらの機能を使用する場合は、定期的な更新スケジュールを設定して、

最新のデータベース更新が適用されるようにします。定期的なスケジュール更新が行われる 前に更新をダウンロードする必要がある場合は、このページにアクセスすることもできま す。システムデータベースの更新、(331ページ)を参照してください。

- •[システム設定(System Settings)]: このグループにはさまざまな設定が含まれています。一部は、デバイスの初期設定時に設定し、その後ほとんど変更することがない基本設定です。システム設定、(319ページ)を参照してください。
- •[スマートライセンス(Smart License)]:システムライセンスの現在の状態が表示されます。 システムを使用するためには適切なライセンスをインストールする必要があります。一部の 機能には追加ライセンスが必要です。システムのライセンス,(71ページ)を参照してくだ さい。
- 「バックアップと復元(Backup and Restore)]システム設定をバックアップするか、または以前のバックアップを復元します。システムのバックアップと復元、(336ページ)を参照してください。
- 「トラブルシュート(Troubleshoot)]: Cisco Technical Assistance Center の要求に従いトラブルシューティングファイルを生成します。トラブルシューティングファイルの作成,(349ページ)を参照してください。
- 「サイト間 VPN (Site-to-Site VPN)]:このデバイスとリモートデバイス間のサイト間バーチャルプライベートネットワーク (VPN) 接続。サイト間 VPNの管理,(297ページ)を参照してください。
- **ステップ3** メニューの [展開(Deploy)]ボタンをクリックして、変更内容を展開します。

変更内容は、展開するまでデバイス上で有効になりません。変更の展開, (32ページ)を参照してください。

### 次の作業

メインメニューの[ポリシー (Policies)]をクリックして、システムのセキュリティポリシーを設 定します。[オブジェクト (Objects)]をクリックして、セキュリティポリシーに必要なオブジェ クトを設定することもできます。

### 変更の展開

ポリシーまたは設定を更新した場合、変更がすぐにはデバイスに適用されません。設定の変更に は、次の2つの手順を実行します。

- 1 変更を行います。
- **2** 変更を展開します。

この手順により、デバイスを「部分的に設定された」状態で実行することなく、関連する変更の グループ化を行えるようになります。また、変更によってはインスペクションエンジンの再起動 が必要であり、再起動中にトラフィックがドロップする場合があるため、潜在的な分断の影響が 最小限となるタイミングで変更を展開することを検討してください。

目的の変更を完了した後、次の手順を使用して変更を展開します。

注意 Firepower Device Manager を使用するFirePOWER Threat Defenseデバイスは、インスペクション エンジンがソフトウェアのリソースの問題が原因でビジー状態である、または設定の展開中に エンジンの再起動が必要なためダウンしているときに、トラフィックをドロップします。再起 動が必要な変更の詳細については、インスペクションエンジンを再起動させる設定変更,( 33ページ)を参照してください。

### 手順

**ステップ1** Web ページの右上にある [変更の展開(Deploy Changes)]アイコンをクリックします。 このアイコンは、展開されていない変更がある場合にドットマークで強調表示されます。

Ċ

[展開サマリ(Deployment Summary)]ページが開きます。このウィンドウには、前回の展開リストに、展開の開始時点と完了時点での変更内容(「変更されたオブジェクト」)に関するサマリ 情報と、各展開のステータスを記載したものが表示されます。

アイコンが強調表示されていない場合でも、クリックすればこれまでの展開ジョブの結果を表示 することができます。

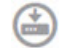

ステップ2 [今すぐ展開(Deploy Now)]をクリックします。

### インスペクション エンジンを再起動させる設定変更

次の設定またはアクションはどれも、設定変更を導入するときにインスペクション エンジンが再 起動します。

∕!∖

注意 展開時に、リソースの需要が高まった結果、いくつかのパケットがインスペクションなしでドロップされる場合があります。さらに、一部の設定の導入ではインスペクションエンジンの再起動が必要です。これにより、トラフィックのインスペクションが中断され、トラフィックがドロップされます。

#### 展開

導入によってインスペクション エンジンが再起動します。

### システム アップデート

システムを再起動させないシステムアップデートまたはパッチをインストールする場合、それら にバイナリ変更が含まれているときは、インスペクションエンジンの再起動が必要になります。 バイナリ変更には、インスペクションエンジン、プリプロセッサ、脆弱性データベース(VDB)、 または共有オブジェクトルールの変更が含まれます。バイナリ変更を含まないパッチが Snort の 再起動を必要とする場合があることにも注意してください。

### インターフェイスと管理ステータスの表示

デバイス概要には、デバイスおよび管理アドレスで選択する設定に関するグラフィカルビューが 含まれます。デバイス概要を開くには、[デバイス (Device)]をクリックします。

このグラフィック上の要素は、要素のステータスに基づいて色が変化します。要素にカーソルを 当てると、追加情報が表示されます。このグラフィックを使用して次の項目を監視できます。

(注)

グラフィックのインターフェイス部分は、インターフェイス ステータス情報を含めて、[イン ターフェイス (Interfaces) ]ページおよび[モニタリング (Monitoring) ]>[システム (System) ] ダッシュボードでも入手できます。

#### インターフェイス ステータス

ポートの上にマウスを合わせると、その IP アドレス、およびイネーブル ステータスやリンク ス テータスが表示されます。IP アドレスは DHCP を使用してスタティックに割り当てたり、取得で きます。ブリッジ仮想インターフェイス (BVI) 上にマウスを合わせた場合にも、メンバー イン ターフェイスのリストが表示されます。

インターフェイス ポートは次のカラー コーディングを使用します。

- ・緑:インターフェイスが設定され、イネーブルで、リンクが稼働中です。
- •灰色:インターフェイスがイネーブルではありません。
- オレンジ/赤:インターフェイスが設定され、イネーブルですが、リンクがダウンしています。インターフェイスが有線接続である場合、これは修正が必要なエラー状態です。インターフェイスが有線接続でない場合、これは予想される状態です。

### 内部、外部ネットワーク接続

グラフィックは、次の条件下でどのポートが外部(またはアップストリーム)および内部ネット ワークに接続されるかを示します。

• 内部ネットワーク:内部ネットワークのポートは、「内部(inside)」という名前のインター フェイスにのみ表示されます。さらなる内部ネットワークがある場合、それらは表示されま せん。インターフェイスに「内部 (inside)」という名前を付けなければ、どのポートも内部 ポートとしてマークされません。

 外部ネットワーク:外部ネットワークのポートは、「外部(outside)」という名前のインター フェイスにのみ表示されます。内部ネットワークと同様に、この名前は必須です。この名前 を付けないと、ポートは外部ポートとしてマークされません。

#### 管理設定ステータス

グラフィックは、管理アドレスにゲートウェイ、DNSサーバ、NTPサーバ、およびスマートライ センスが設定されているかどうか、およびそれらの設定が正常に機能しているかどうかを示しま す。

緑色は機能が設定されて正常に動作していることを示し、灰色は設定されていないか、正しく動 作していないことを示します。たとえば、サーバに到達できなければDNSボックスは灰色になり ます。要素にカーソルを当てると、詳細情報が表示されます。

問題が見つかった場合、次のように修正してください。

- 管理ポートとゲートウェイ:[システム設定(System Settings)]>[管理インターフェイス (Management Interface)]を選択します。
- DNS サーバ:[システム設定 (System Settings)]>[DNS サーバ (DNS Server)]を選択します。
- •NTPサーバ:[システム設定(System Settings)]>[NTP]を選択します。NTPのトラブルシュー ティング、(345ページ)も参照してください。
- •スマート ライセンス:スマート ライセンス グループで [設定を表示 (View Configuration)] リンクをクリックします。

### システム タスク ステータスの表示

システムタスクには、さまざまなデータベース更新の取得と適用など、ユーザが直接操作せずに 発生する処理が含まれています。これらのシステムタスクとそのステータスを表示して、それら が正常に完了していることを確認できます。

### 手順

**ステップ1** メイン メニューの [タスク リスト(Task List)]ボタンをクリックします。

タスクリストが開き、システムタスクのステータスと詳細が表示されます。

ステップ2 タスクのステータスを評価します。
 繰り返し発生する問題を発見した場合は、デバイス設定の修正が必要になる場合があります。たとえば、データベース更新を取得できない状態が続く場合は、デバイスの管理IPアドレスからイ

ンターネットへのパスが存在しない可能性があります。タスクの説明で示される一部の問題については、Cisco Technical Assistance Center (TAC)に連絡する必要があります。

タスクリストでは、次の操作を実行できます。

- [成功 (Success)]または[失敗 (Failures)]ボタンをクリックして、ステータスに基づいてリ ストをフィルタリングする。
- ・「削除(Delete)」アイコン(<sup>●</sup>)をクリックして、タスクをリストから削除する。
- •[完了したタスクをすべて削除(Remove All Completed Tasks)]をクリックして、進行中では ないタスクのリストを空にする。

Cisco Firepower Threat Defense バージョン 6.2 コンフィギュレーション ガイド (Firepower Device Manager 用)

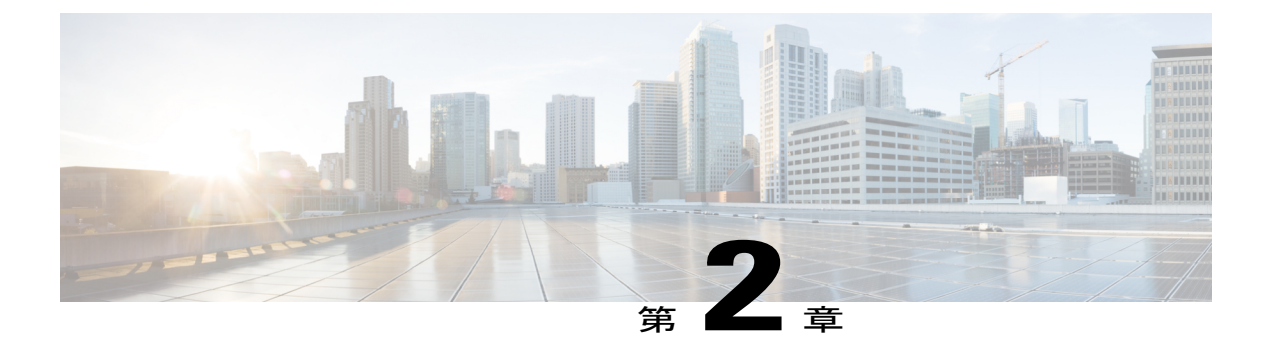

# FirePOWER Threat Defenseの使用例

ここでは、FirePOWER Threat Defenseで Firepower Device Manager を使用して実行する共通のタス クについていくつか説明します。これらの使用例は、デバイス設定ウィザードを完了し、その初 期設定を維持していることを前提としています。初期設定を変更している場合でも、これらの例 を参照することは、製品の使用方法を理解する上で役立つはずです。

- ネットワーク トラフィックを調べる方法, 37 ページ
- 脅威をブロックする方法, 45 ページ
- ・ マルウェアをブロックする方法, 49 ページ
- アクセプタブル ユース ポリシー (URL フィルタリング)の実装方法,53 ページ
- アプリケーションの使用を制御する方法,58ページ
- ・ サブネットの追加方法, 62 ページ

# ネットワーク トラフィックを調べる方法

デバイスの初期設定を完了すると、インターネットまたはその他のアップストリームネットワー クへのすべての内部トラフィックアクセスを許可するアクセスコントロールポリシーと、他の トラフィックすべてをブロックするデフォルトアクションが設定されます。付加的なアクセスコ ントロールルールを作成する前に、ネットワークで実際に発生しているトラフィックの状況を知 ることは有益です。

ネットワーク トラフィックの分析には、FirePOWER デバイス マネージャのモニタリング機能を 利用できます。FirePOWER デバイスマネージャのレポートは、次の質問の答えを得るのに役立ち ます。

- ネットワークの用途
- ・最も多くネットワークを使用しているユーザ
- ・ユーザの接続先
- ・ユーザが使用しているデバイス

•最も多く適用されているアクセス コントロール ルール(ポリシー)

最初のアクセスルールは、ポリシー、接続先、セキュリティゾーンを含むトラフィックに関する いくらかの情報を提供できます。しかし、ユーザ情報を取得するには、ユーザ自身を認証(特定) するよう求めるアイデンティティポリシーを設定する必要があります。ネットワークで使用され るアプリケーションの情報を取得するには、いくらかの付加的な調整が必要です。

次の手順で、FirePOWER Threat Defenseデバイスがトラフックをモニタするように設定する方法を 説明し、設定ポリシーおよびモニタリングポリシーのエンドツーエンドプロセスの概要を示しま す。

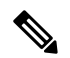

(注)

この手順は、ユーザが参照するサイトの Web サイト カテゴリとレピュテーションについて理 解する手がかりにはならないため、Web カテゴリ ダッシュボードで有意義な情報を得ること はできません。カテゴリおよびレピュテーション データを取得するには、カテゴリ ベースの URL フィルタリングを実行して、URL ライセンスを有効にする必要があります。この情報を 取得するには、許容されるカテゴリ([金融サービス(Financial Services)] など)へのアクセ スを許可する新しいアクセス コントロール ルールを追加し、このルールをアクセス コント ロール ポリシーの最初のルールにします。URL フィルタリングの実装の詳細については、ア クセプタブル ユース ポリシー(URL フィルタリング)の実装方法、(53 ページ)を参照して ください。

### 手順

ステップ1 ユーザの動作を調べるには、接続に関連付けられているユーザを識別するアイデンティティ ポリシーを設定する必要があります。 アイデンティティ ポリシーを有効にすることにより、だれがネットワークを使用しているか、使用されているリソースは何かに関する情報を収集できます。この情報は、ユーザ監視ダッシュボードで入手できます。ユーザ情報は、イベントビューアに表示される接続イベントにも使用できます。

ユーザは、HTTP 接続のために Web ブラウザを使用する際に認証されます。

認証に失敗したユーザが Web 接続を阻止されることはありません。これは、単に接続のための ユーザアイデンティティ情報がないことを意味します。必要に応じて、認証に失敗したユーザの トラフィックをドロップするアクセス コントロール ルールを作成できます。

 a) メインメニューで[ポリシー(Policies)]をクリックしてから、[アイデンティティ(Identity)] をクリックします。
 アイデンティティポリシーは、初期状態では無効になっています。アイデンティティポリシーは、アクティブディレクトリサーバを使用して、ユーザを認証し、使用中のワークステーションの IP アドレスにユーザを関連付けます。その後、システムは、IP アドレスのトラフィック をユーザのトラフィックとして特定します。

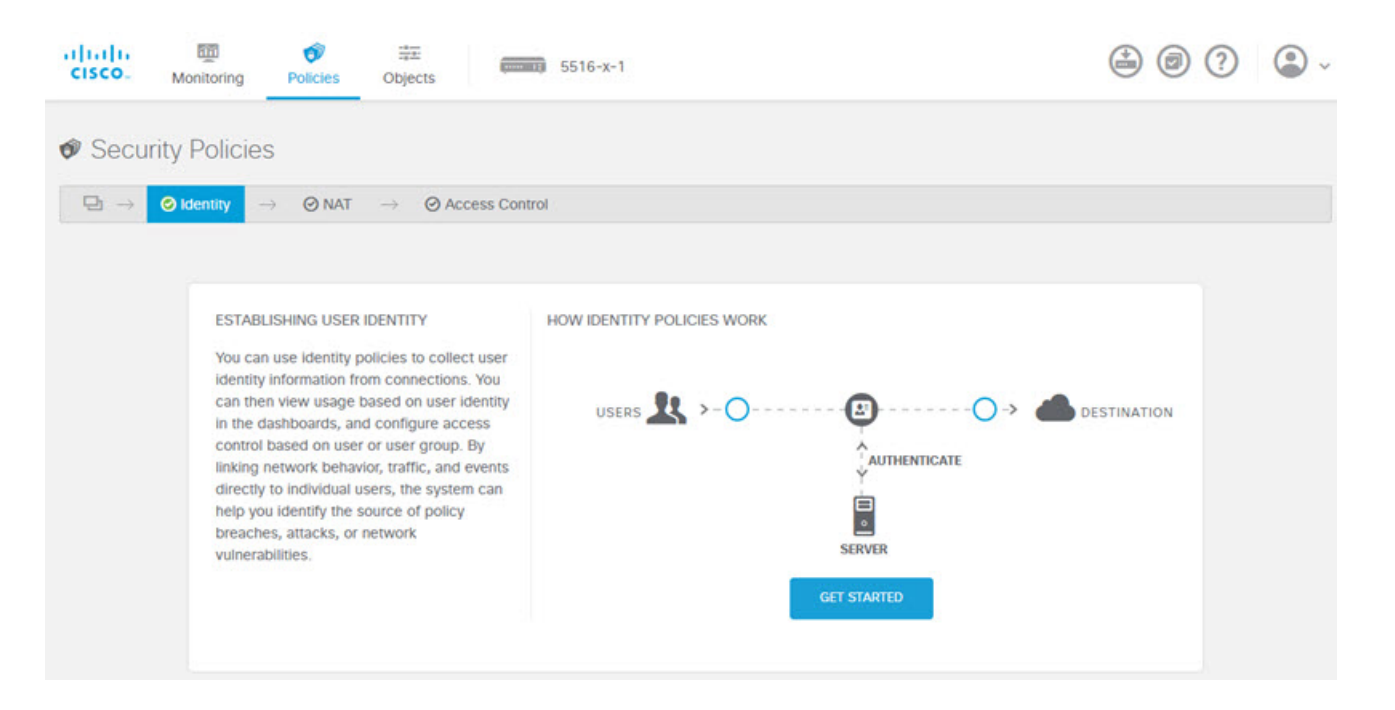

- b) [開始(Get Started)]ボタンをクリックして、必要な要素を設定するウィザードを開始します。
   c) アクティブディレクトリサーバを特定します。
  - 次の情報を入力します。
    - •名前 (Name) : ディレクトリ レルムの名前。
    - タイプ(Type):ディレクトリサーバのタイプ。Active Directory が唯一サポートされているタイプであり、このフィールドは変更できません。
    - ディレクトリユーザ名(Directory Username)、ディレクトリパスワード(Directory Password):取得するユーザ情報に対する適切な権限を持つユーザの識別ユーザ名とパスワード。たとえば、admin@ad.example.com。
    - ベース DN(Base DN): ユーザおよびグループ情報を検索またはクエリするためのディレクトリツリー、つまり、ユーザとグループの共通の親。たとえば、dc=example、dc=com。ベース DNの検索方法の詳細については、ディレクトリベースの DNの決定,(147ページ)を参照してください。
    - AD プライマリ ドメイン(AD Primary Domain):デバイスが参加する必要のある完全修 飾 Active Directory ドメイン名。たとえば、example.com。
    - ホスト名/IP アドレス(Hostname/IP Address):ディレクトリサーバのホスト名または IP アドレス。サーバへの暗号化された接続を使用している場合は、IP アドレスではなく、 完全修飾ドメイン名を入力する必要があります。
    - •ポート(Port): サーバとの通信に使用されるポート番号。デフォルトは389です。暗号 化方式として LDAPS を選択する場合は、ポート 636 を使用します。
    - ・暗号化(Encryption):ユーザおよびグループ情報をダウンロードするために暗号化された接続を使用するには、目的の方式[STARTTLS]または[LDAPS]を選択します。デフォ

ルトは[なし(None)]で、ユーザおよびグループ情報はクリア テキストでダウンロード されることを意味します。

。[STARTTLS]は、暗号化方式をネゴシエートして、ディレクトリサーバによってサポートされている最強の方式を使用します。ポート 389 を使用します。

°[LDAPS]には、LDAP over SSL が必要です。ポート 636 を使用します。

 SSL証明書(SSL Certificate):暗号化方式を選択する場合は、システムとディレクトリ サーバ間の信頼できる接続を有効にするため、CA 証明書をアップロードします。証明書 を使用して認証している場合は、証明書のサーバ名がサーバのホスト名/IP アドレスとー 致している必要があります。たとえば、IP アドレスとして10.10.10.250を使用し、証明書 内で ad.example.com を使用した場合は、接続が失敗します。

### 例:

たとえば、次のイメージは、ad.example.com サーバへの非暗号化接続を作成する方法を示して います。プライマリドメインは example.com で、ディレクトリユーザ名は Administrator@ad.example.com です。すべてのユーザ情報とグループ情報は、識別名 (DN) ou=user、dc=example、dc=com の下にあります。

| Directory Server: Configuration  | • •                                  |
|----------------------------------|--------------------------------------|
| Name                             | Туре                                 |
| AD                               | Active Directory (AD)                |
| Directory Username               | Directory Password                   |
| Administrator@ad.example.com     |                                      |
| e.g. user@example.com            |                                      |
| Base DN                          | AD Primary Domain                    |
| ou=user,dc=example,dc=com        | example.com                          |
| e.g. ou=user, dc=example, dc=com | e.g. example.com                     |
| Hostname / IP Address            | Port                                 |
| ad.example.com                   | 389                                  |
| e.g. ad.example.com              |                                      |
| Encryption                       | SSL Certificate                      |
| NONE Y                           | UPLOAD No certificates uploaded yet. |
|                                  |                                      |
|                                  | CANCEL                               |
|                                  |                                      |

d) [Next]をクリックします。

Cisco Firepower Threat Defense バージョン 6.2 コンフィギュレーション ガイド (Firepower Device Manager 用)

e) アクティブ認証キャプティブ ポータルを設定します。

最も簡単なオプションは、すべてのフィールドをそのままにして[保存(Save)]をクリックす ることです。アクティブ認証のデフォルトポートを設定した場合、ユーザは、自分のユーザ名 とパスワードを提供するために信頼する必要のある自己署名証明書を取得します。そうなるこ とが予想されることと、ユーザは証明書を承認する必要があることをユーザに知らせてくださ い。

とはいえ、ブラウザがすでに信頼した証明書をアップロードすることが理想的です。証明書が 存在する場合、その証明書を使用するには、次のフィールドに入力します。

- ・サーバ証明書(Server Certificate):アクティブ認証時にユーザに提供されるCA証明書。
   証明書は、PEMまたはDER形式のX509証明書である必要があります。証明書を貼り付けるか、または[証明書のアップロード(Upload Certificate)]をクリックして証明書ファイルを選択します。デフォルトでは、ユーザ認証時に自己署名証明書を提供します。
- ・証明書キー(Certificate Key):サーバ証明書のキー。キーを貼り付けるか、または[キーのアップロード(Upload Key)]をクリックしてキーファイルを選択します。
- ポート(Port):キャプティブポータルポート。デフォルトは、885(TCP)です。異なるポートを設定する場合は、1025~65535の範囲内にする必要があります。
- f) [Save]をクリックします。
   これにより、セットアップウィザードが実行されます。次に、アクティブ認証を必要とする特定のルールを作成します。
- g) [アイデンティティ ルールの作成 (Create Identity Rule)]ボタンをクリックするか、[+] ボタン をクリックします。
- h) アイデンティティ ルールのプロパティを入力します。 すべてにユーザに認証を要求する場合、次の設定を使用できます。
  - [名前 (Name)]: 任意の名前。Require\_Authentication など。
  - [ユーザ認証(User Authentication)]: [アクティブ(Active)]がすでに選択されている必要があります。変更しないでください。
  - [タイプ(Type)]: [HTTP ネゴシエート(HTTP Negotiate)]を選択します。これは、ブラ ウザとディレクトリサーバが、まずNTLM、次にHTTP ベーシックの順序で、最も強力 な認証プロトコルをネゴシエートすることを許可します。
    - (注) HTTP Basic、HTTP 応答ページおよび NTLM 認証方式では、ユーザはインターフェイスの IP アドレスを使用してキャプティブ ポータルにリダイレクトされます。ただし、HTTP ネゴシエートの場合は、ユーザは完全修飾 DNS 名*firewall-hostname.AD-domain-name* を使用してリダイレクトされます。HTTP ネゴシエートを使用する場合は、DNSサーバも更新して、アクティブな認証が必要なすべての内部インターフェイスの IP アドレスにこの名前をマッピングする必要があります。そうしないと、リダイレクションが完了できず、ユーザは認証できません。認証が実行されない場合、または認証を実行しない場合には、DNS サーバを更新して、他の認証方法の1つを選択します。

[送信元/接続先(Source/Destination)]: すべてのフィールドをデフォルトから[任意(Any)]
 にします。

トラフィックを一層制限された設定にすることがふさわしいと判断する場合、ポリシーを制限 することもできます。とはいえ、アクティブ認証はHTTPトラフィックのみで試行されるた め、非HTTPトラフィックが送信元/接続先条件に一致するかどうかは重要ではありません。ア イデンティティポリシーのプロパティの詳細については、アイデンティティルールの設定,( 153 ページ)を参照してください。

| Add Id     | entity Rule | 9             |   |       |                 |             |           |          |              | 0               | ) × |
|------------|-------------|---------------|---|-------|-----------------|-------------|-----------|----------|--------------|-----------------|-----|
| Order      | Title       |               |   |       | User Authentica | ition Type  |           |          | Fall Back as | Guest           |     |
| 1 🗸        | Require_A   | uthentication |   |       | . Active        | • НТТР      | Negotiate | ~        |              |                 |     |
| Source / D | estination  |               |   |       |                 |             |           |          |              |                 |     |
| SOURCE     |             |               |   |       |                 | DESTINATION |           |          |              |                 |     |
| Zones      | +           | Networks      | + | Ports | +               | Zones       | +         | Networks | +            | Ports/Protocols | +   |
| ANY        |             | ANY           |   | ANY   |                 | ANY         |           | ANY      |              | ANY             |     |

i) [OK]をクリックしてルールを追加します。

ウィンドウ右上の[展開 (Deploy)]アイコンボタンにはドットが表示されます。これは、展開 されていない変更があることを示しています。ユーザインターフェイスでの変更だけでは、変 更がデバイスに設定されないため、変更を展開する必要があります。そのため、部分的に設定 された一連の変更がデバイス上で実行されるという潜在的な問題に直面せずにすむよう、変更 を展開する前に関係する一連の変更を作成することができます。このプロシージャの後の手順 で変更を展開します。

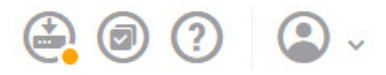

**ステップ2** Inside\_Outside\_Ruleアクセスコントロールルールのアクションを[許可する(Allow)]に変更します。

Inside\_Outside\_Rule アクセス ルールは、信頼済みのルールとして作成されます。ただし、信頼済 みのトラフィックのインスペクションは実行されないため、トラフィックの一致条件に、アプリ ケーションや、ゾーン、IPアドレス、ポート以外の他の条件が含まれていない場合、システムは、 信頼済みのトラフィックの特性の一部(アプリケーションなど)について把握することができま せん。トラフィックを信頼するのではなく、トラフィックを許可するようにルールを変更すると、 システムは、トラフィックのインスペクションを完全に実行します。

- (注) (ASA 5506-Xモデル) Inside\_Inside\_Rule を[信頼する(Trust)]から[許可する(Allow)] に変更することも検討してください。このルールは、内部インターフェイス間のトラ フィックを対象とします。
- a) [ポリシー (Policies) ]ページの [アクセスコントロール (Access Control) ]をクリックします。

- b) Inside\_Outside\_Rule の右側の [アクション (Actions)] セルにマウスオーバーして編集項目を表示してからアイコンを削除し、編集アイコン (2) をクリックしてルールを開きます。
- c) [アクション (Action)]の[許可する (Allow)]を選択します。

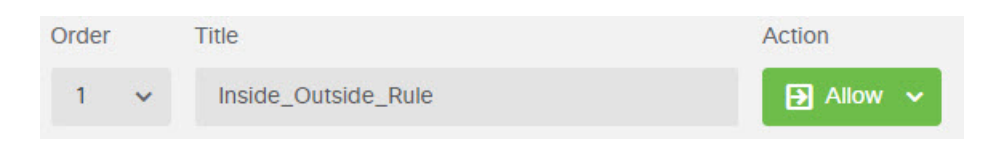

- d) [OK]をクリックして変更を保存します。
- ステップ3 アクセスコントロールポリシーのデフォルトアクションでのロギングを有効にします。
   ダッシュボードには、接続が、接続ロギングを有効にするアクセスコントロールルールに一致する場合にのみ、接続に関する情報が表示されます。Inside\_Outside\_Ruleはロギングを有効にしますが、デフォルトアクションはロギングを無効にしています。したがって、ダッシュボードにはInside\_Outside\_Ruleの情報のみが表示され、ルールに一致しない接続は反映されません。
  - a) アクセス コントロール ポリシーのページ下部にあるデフォルト アクションの部分をクリック します。

| Default Action Access CONTROL. | Default Action | ACCESS CONTROL: | 0 | BLOCK | 8 | E. | ~ |
|--------------------------------|----------------|-----------------|---|-------|---|----|---|
|--------------------------------|----------------|-----------------|---|-------|---|----|---|

- b) [ログアクションの選択(Select Log Action)]>[接続の開始時と終了時(At Beginning and End of Connection)]を選択します。
- c) [OK]をクリックします。
- ステップ4 脆弱性データベース (VDB) の更新スケジュールを設定します。

シスコは、接続に使用するアプリケーションを特定できるアプリケーションディテクタを含む VDB に定期的に更新を提供します。VDB は定期的に更新する必要があります。手動で更新をダ ウンロードすることもできれば、定期的なスケジュールを設定することもできます。次に、スケ ジュールを設定する方法を示します。デフォルトでは、VDB 更新が無効になっているため、更新 された VDB を取得するアクションを実行する必要があります。

- a) デバイスをクリックします。
- b) [更新(Updates)] グループの [設定の表示(View Configuration)] をクリックします。

Updates

View Configuration

>

c) [VDB] グループの [設定 (Configure)]をクリックします。

VDB 265.0
Configure
Set recurring VDB updates
UPDATE NOW

d) 更新スケジュールを定義します。

ネットワークを阻害しない時間と頻度を選択します。また、更新のダウンロード後に、システ ムが更新を自動展開することに留意してください。これは新しいディテクタを有効にするため に必要です。したがって、実行し保存したもののまだ展開していなかったいずれの設定変更も 展開されます。

たとえば、次のスケジュールでは、毎週日曜日のAM12:00(24時間表記を使用)にVDBデー タベースを更新します。

| Set recurring VDE | 8 Upda | te |             |         |        |       |
|-------------------|--------|----|-------------|---------|--------|-------|
| Frequency         |        |    |             |         |        |       |
| Weekly            |        |    |             |         |        |       |
| Days of Week      |        | Т  | ime         |         |        |       |
| Sundays ×         | ~      | at | 00 🗸        | :       | 00     | ~     |
|                   |        | (  | -07:00) Ame | erica/l | Los_An | geles |

- e) [保存 (Save)]をクリックします。
- ステップ5 変更を保存します。
  - a) Web ページの右上にある [変更を展開する (Deploy Changes)]アイコンをクリックします。
  - b) [すぐに展開する(Deploy Now)]ボタンをクリックして、展開が完了するまで待機します。 展開の概要に変更が正常に展開されたことが示され、ジョブのタスクステータスが[展開済み (Deployed)]になる必要があります。

### Deployment Summary

6

| DEPLOY | UV |
|--------|----|
|        |    |

You have successfully deployed.

Deployment History

| Modified Objects |                      | Initiated   | Completed   | Status   |  |
|------------------|----------------------|-------------|-------------|----------|--|
| >                | AccessPolicy         | 11 May 2016 | 11 May 2016 | Oeployed |  |
| >                | AccessRule           | 01:24:35 PM | 01:27:06 PM |          |  |
| >                | ActiveDirectoryRealm |             |             |          |  |
| >                | IdentityPolicy       |             |             |          |  |
| >                | IdentityRule         |             |             |          |  |

### 次の作業

この時点で、監視ダッシュボードとイベントに、ユーザとアプリケーションについての情報が表示され始める必要があります。望ましくないパターンの情報を評価し、許容されない使用を制約 する新しいアクセス ルールを作成することができます。

侵入とマルウェアに関する情報の収集を開始する場合、1つ以上のアクセスルールで侵入ポリシー とファイルポリシーを有効にする必要があります。これらの機能のライセンスを有効にする必要 もあります。

Webカテゴリに関する情報の収集を開始するには、URLフィルタリングを実装する必要があります。

# 脅威をブロックする方法

アクセスコントロールルールに侵入ポリシーを追加することで、次世代侵入防御システム(IPS) フィルタリングを実装できます。侵入ポリシーは、ネットワークトラフィックを分析して、トラ フィックの内容と既知の脅威を比較します。ある接続と監視中の脅威が一致する場合、システム はその接続をドロップすることにより攻撃を阻止します。

その他すべてのトラフィックの処理は、ネットワークトラフィックに侵入の形跡がないかどうか を調べる前に実行されます。侵入ポリシーをアクセスコントロールルールに関連付けることで、 アクセスコントロールルールの条件に一致するトラフィックを通過させる前に、侵入ポリシーを 使ってトラフィックのインスペクションを実行するよう、システムに指示できます。

侵入ポリシーの設定に使用できるルールは、トラフィックを[許可する(allow)]ルールのみです。 インスペクションは、ルールがトラフィックを[信頼する(trust)]または[ブロックする(block)] ように設定されていると実行されません。さらに、デフォルトアクションが[許可する(allow)] になっている場合、侵入ポリシーをデフォルトアクションの一部として設定できます。

FirePOWER システムには複数の侵入ポリシーが付属しています。これらのポリシーは、侵入ルールとプリプロセッサルールの状態を設定し、詳細設定を構成する Cisco Talos Security Intelligence and Research Group によって設計されています。

### 手順

ステップ1 まだ有効にしていない場合には、[脅威(Threat)]ライセンスを有効にします。
 侵入ポリシーを使用するには、[脅威(Threat)]ライセンスを有効にする必要があります。現在評価ライセンスを使用している場合、このライセンスの評価版が有効になっています。デバイスが登録済みの場合、必要なライセンスを購入して、そのライセンスを Cisco.com の Smart Software Manager のアカウントに追加する必要があります。

>

- a) デバイスをクリックします。
- b) [スマート ライセンス (Smart License)] グループの [設定の表示 (View Configuration)]をク リックします。

Smart License

Registered

View Configuration

c) [脅威(Threat)]グループで[有効にする(Enable)]をクリックします。
 システムは、ユーザのアカウントでライセンスを登録するか、必要に応じて評価ライセンスを
 有効にします。グループの表示は、ライセンスが有効になり、ボタンが[無効にする(Disable)]
 ボタンに変更されている必要があります。

| Threat  |  |
|---------|--|
| Enabled |  |

DISABLE

- ステップ2 1 つ以上のアクセス ルールに対して侵入ポリシーを選択します。 脅威をスキャンするトラフィックを対象とするルールを決定します。この例では、侵入インスペ クションを Inside\_Outside\_Rule に追加します。ASA 5506-X モデルの場合、Inside\_Inside\_Rule にも 追加できます。
  - a) メインメニューで [ポリシー (Policies)]をクリックします。 [アクセス コントロール (Access Control)]ポリシーが表示されていることを確認します。
  - b) Inside\_Outside\_Rule の右側の [アクション (Actions)] セルにマウスオーバーして編集項目を表示してからアイコンを削除し、編集アイコン (2) をクリックしてルールを開きます。
  - c) まだ実行していない場合、[アクション(Action)]を[許可する(Allow)]を選択します。

| Order |   | Title               | Action  |  |  |
|-------|---|---------------------|---------|--|--|
| 1     | ~ | Inside_Outside_Rule | Allow 🗸 |  |  |

- d) [侵入ポリシー (Intrusion Policy)]タブをクリックします。
- e) [侵入ポリシー(Intrusion Policy)]トグルをクリックして有効にしてから、スライダで侵入ポリシーのレベルを選択します。 ポリシーは、安全性の小さいものから大きいものへの順序で表示されます。[バランスのとれた安全性と接続性(Balanced Security and Connectivity)]は、ほとんどのネットワークに適しています。ユーザがドロップすることを望まないトラフィックをドロップする可能性のある過度に積極的な防御機能ではなく、適度な侵入防御機能を提供します。ドロップされるトラフィックが多すぎると判断した場合、[安全性よりも接続性を優先する(Connectivity over Security)] ポリシーを選択することにより、侵入インスペクションを緩和できます。

セキュリティに関して積極的である必要がある場合には、[接続性よりも安全性を優先する (Security over Connectivity)]ポリシーを試行します。[最大限検出する(Maximum Detection)] ポリシーは、ネットワークインフラストラクチャのセキュリティにさらに重点を置いており、 運用上の影響が一層大きくなる可能性があります。

| Edit Ac        | cess l       | Rule                   |              |               |                      |   |
|----------------|--------------|------------------------|--------------|---------------|----------------------|---|
| Order          | Title        |                        |              |               | Action               |   |
| 1 ~            | Insid        | e_Outside_Rule         |              |               | Allow                | ~ |
| Source/De      | stination    | Applications           | URLs         | Users         | Intrusion Policy     | F |
| INTRUSION P    | OLICY        |                        |              |               |                      |   |
|                |              |                        |              |               |                      |   |
| LEVEL OF IN    | TRUSION P    | DLICY                  |              |               |                      |   |
| )              |              | -0                     |              | - E           |                      |   |
| BALANCED       | SECURITY A   | ND CONNECTIVITY        |              |               |                      |   |
| This policy is | s designed t | o balance overall netv | vork perform | ance with net | twork infrastructure |   |

security. This policy is designed to balance overall network performance with network intrastructure security. This policy is appropriate for most networks. Select this policy for most situations where you want to apply intrusion prevention.

f) [OK]をクリックして変更を保存します。

ステップ3 侵入ルール データベースの更新スケジュールを設定します。 シスコは、接続をドロップするかどうかを判断するために侵入ポリシーによって使用される侵入 ルールデータベースの更新を定期的にリリースします。ルールデータベースを定期的に更新する 必要があります。手動で更新をダウンロードすることもできれば、定期的なスケジュールを設定

| するこ | ともできます。  | 次に、スケジェ  | ュールを設定する | る方法を示します。 | デフォルトでは、  | 、データ |
|-----|----------|----------|----------|-----------|-----------|------|
| ベーフ | 、更新が無効にな | ょっているため、 | 更新されたルー  | ールを取得するアク | クションを実行す. | る必要が |
| ありま | 、す。      |          |          |           |           |      |

- a) デバイスをクリックします。
- b) [更新(Updates)] グループの [設定の表示(View Configuration)] をクリックします。

|   | Updates            |        |              |      |
|---|--------------------|--------|--------------|------|
|   | View Configuration | >      |              |      |
| ) | [ルール(Rule)] グループの  | )[設定   | (Configure)  | ]をクリ |
|   | Rule               | 2016-0 | )3-28-001-vr | t    |
|   | Configure          |        |              |      |

0

c) ックします。

| Configure              |      |
|------------------------|------|
| Set recurring Rule upd | ates |
| oot loodining halo apa |      |
|                        |      |
|                        |      |

UPDATE NOW

d) 更新スケジュールを定義します。

ネットワークを阻害しない時間と頻度を選択します。また、更新のダウンロード後に、システ ムが更新を自動展開することに留意してください。これは新しいルールを有効にするために必 要です。したがって、実行し保存したもののまだ展開していなかったいずれの設定変更も展開 されます。

たとえば、次のスケジュールでは、毎週月曜日の AM 12:00(24 時間表記を使用) にルール データベースを更新します。

| Set recurring Ri | ule Upda | ite |           |    |        |         |     |
|------------------|----------|-----|-----------|----|--------|---------|-----|
| Frequency        |          |     |           |    |        |         |     |
| Weekly           |          |     |           |    |        |         |     |
| Days of Week     |          |     | Гime      |    |        |         |     |
| Mondays ×        | ~        | at  | 00        | ~  | ÷      | 00      | ~   |
|                  |          | (   | -07:00) A | me | rica/L | .os_Ang | ele |

- e) [保存 (Save)] をクリックします。
- ステップ4 変更を保存します。
  - a) Web ページの右上にある [変更を展開する (Deploy Changes)]アイコンをクリックします。
  - b) [すぐに展開する(Deploy Now)]ボタンをクリックして、展開が完了するまで待機します。
     展開の概要に変更が正常に展開されたことが示され、ジョブのタスクステータスが[展開済み (Deployed)]になる必要があります。

### 次の作業

この時点で、監視ダッシュボードとイベントが開始され、何らかの侵入が確認された場合、攻撃 者、ターゲット、脅威に関する情報が表示されるようになる必要があります。この情報を評価し て、ネットワークにより多くのセキュリティ対策が必要かどうか、または侵入ポリシーのレベル を下げる必要があるかどうかを判断できます。

# マルウェアをブロックする方法

ユーザは、悪意のあるソフトウェアやマルウェアをインターネットサイトや電子メールなどの他 の通信方法で取得するリスクに常にさらされています。信頼される Web サイトでも、ハイジャッ クされて、無警戒なユーザにマルウェアを配布することがあります。Web ページには、別の送信 元からのオブジェクトを含めることができます。このオブジェクトには、イメージ、実行可能ファ イル、Javascript、広告などがあります。改ざんされた Web サイトには、しばしば、外部の送信元 でホストされているオブジェクトが組み込まれます。真のセキュリティとは、最初の要求だけで はなく、各オブジェクトを個別に調べることです。

FirePOWER用 Advanced Malware Protection (FirePOWER用 AMP)を使用してマルウェアを検出す るファイルポリシーを使用します。ファイル制御を実行するファイルポリシーを使用して、ファ イルにマルウェアが含まれているかどうかに関係なく、特定のタイプのすべてのファイルを制御 することもできます。

FirePOWER用 AMPは、AMP クラウドを使用して、ネットワーク トラフィックで検出されたマル ウェアの疑いのあるファイルの性質を把握します。管理インターフェイスには、AMPクラウドに 到達し、マルウェアルックアップを実行するためのインターネットへのパスが必要です。デバイ スは、対象ファイルを検出すると、ファイルの SHA-256 ハッシュ値を使用して、AMP クラウド にファイルの性質について問い合わせます。想定される性質には、[クリーン (clean)]、[マルウェ ア(malware)]、または[不明(unknown)](明確に判定できない)が含まれます。AMP クラウ ドに到達できない場合、性質は[不明(unknown)]になります。

ファイル ポリシーをアクセス コントロール ルールに関連付けることで、アクセス コントロール ルールの条件に一致するトラフィックを通過させる前に、接続されているファイルのインスペク ションを実行するよう、システムに指示できます。

ファイルポリシーの設定に使用できるルールは、トラフィックを[許可する (allow) ]ルールのみ です。インスペクションは、ルールがトラフィックを [信頼する(trust)]または [ブロックする (block) ] ように設定されていると実行されません。

#### 手順

- ステップ1 まだ有効にしていない場合には、[マルウェア(Malware)]ライセンスを有効にします。 マルウェアの制御にファイルポリシーを使用するには、[マルウェア(Malware)] ライセンスを 有効にする必要があります。現在評価ライセンスを使用している場合、このライセンスの評価版 が有効になっています。デバイスが登録済みの場合、必要なライセンスを購入して、そのライセ ンスを Cisco.com の Smart Software Manager のアカウントに追加する必要があります。
  - a) デバイスをクリックします。
  - b) [スマート ライセンス (Smart License)] グループの [設定の表示 (View Configuration)]をク リックします。

Smart License Registered

**View Configuration** 

c) [マルウェア (Malware) ]グループで [有効にする (Enable) ] をクリックします。 システムは、ユーザのアカウントでライセンスを登録するか、必要に応じて評価ライセンスを 有効にします。グループの表示は、ライセンスが有効になり、ボタンが[無効にする (Disable)] ボタンに変更されている必要があります。

DISABLE

| Malware |  |  |
|---------|--|--|
| Enabled |  |  |

>

ステップ2 1つ以上のアクセスルールに対してファイルポリシーを選択します。 マルウェアをスキャンするトラフィックを対象とするルールを決定します。この例では、ファイ ルインスペクションを Inside\_Outside\_Rule に追加します。ASA 5506-X モデルの場合、 Inside\_Inside\_Rule にも追加できます。

- a) メインメニューで [ポリシー (Policies)]をクリックします。 [アクセス コントロール (Access Control)]ポリシーが表示されていることを確認します。
- b) Inside\_Outside\_Rule の右側の [アクション (Actions)] セルにマウスオーバーして編集項目を表示してからアイコンを削除し、編集アイコン (2) をクリックしてルールを開きます。
- c) まだ実行していない場合、[アクション(Action)]を[許可する(Allow)]を選択します。

| Order |   | Title               | Action    |
|-------|---|---------------------|-----------|
| 1     | ~ | Inside_Outside_Rule | € Allow ∨ |

- d) [ファイル ポリシー (File Policy) ]タブをクリックします。
- e) 使用するファイルポリシーをクリックします。 マルウェアとみなされたすべてのファイルをドロップする [すべてのマルウェアをブロックする (Block Malware All)]と、ファイルの性質を判断するために AMP クラウドに問い合わるもののブロックはしない [クラウドですべてをルックアップする (Cloud Lookup All)]のどちらを選択するかが主要な選択事項です。最初にファイルの評価方法を確認するには、クラウドルックアップを使用します。ファイルの評価方法に納得した後で、ブロッキングポリシーに切り替えることもできます。

マルウェアをブロックする使用可能な他のポリシーもあります。これらのポリシーは、Microsoft Office、またはOffice および PDF ドキュメントのアップロードをブロックするファイル制御と 併用されます。つまり、これらのポリシーは、マルウェアをブロックするだけでなく、ユーザ が他のネットワークにこれらのファイルタイプを送信することを防止します。必要に応じて、 これらのポリシーを選択できます。

この例では、[すべてのマルウェアをブロックする (Block Malware All)]を選択します。

| Edit Acc                                     | ess R                | Rule               |               |              |                  |                                                         |
|----------------------------------------------|----------------------|--------------------|---------------|--------------|------------------|---------------------------------------------------------|
| Order                                        | Title                |                    |               |              | Action           | _                                                       |
| 1 ¥                                          | Inside               | _Outside_Rule      |               |              | Allow            | ~                                                       |
| Source/Destir                                | nation               | Applications       | URLs          | Users        | Intrusion Policy | File policy                                             |
| SELECT THE FILI                              | E POLICY             |                    |               |              |                  |                                                         |
| Block Malw                                   | vare All             |                    |               |              | *                | Use file pol<br>Malware Pr<br>policies to<br>regardless |
| SELECT THE FILL<br>Block Malw<br>Query the A | e POLICY<br>vare All | id to determine if | files travers | sing your ne | ✓                | Use file<br>Malwar<br>policie:<br>regard                |

f) [ロギング (Logging)]タブをクリックして、[ファイルイベント (File Events)]下の[ログファ イル (Log Files)]が選択されていることを確認します。

デフォルトでは、ファイル ポリシーを選択した場合にはいつでもファイル ロギングが有効に なります。イベントとダッシュボードのファイルとマルウェア情報を取得するには、ファイル ロギングを有効にする必要があります。

FILE EVENTS

Log Files

g) [OK]をクリックして変更を保存します。

malware, then block files that represent threats.

- ステップ3 変更を保存します。
  - a) Web ページの右上にある [変更を展開する (Deploy Changes)]アイコンをクリックします。
  - b) [すぐに展開する(Deploy Now)]ボタンをクリックして、展開が完了するまで待機します。
     展開の概要に変更が正常に展開されたことが示され、ジョブのタスクステータスが[展開済み (Deployed)]になる必要があります。

### 次の作業

この時点で、ダッシュボードおよびイベントの監視が開始され、ファイルまたはマルウェアが送 信された場合には、ファイルタイプ、ファイルイベントおよびマルウェアイベントに関する情 報が表示される必要があります。この情報を評価して、ネットワークが送信に関連したセキュリ ティ対策をさらに必要とするかどうかを判断できます。

# アクセプタブルユースポリシー(URLフィルタリング) の実装方法

ネットワークのアクセプタブルユースポリシーを設定できます。アクセプタブルユースポリシー は、組織で適切とされるネットワークアクティビティと、不適切とされるアクティビティを区別 します。通常、これらのポリシーはインターネットの使用に注目し、生産性の維持、法的責任の 回避(敵対的でない作業場所の維持など)、Webトラフィックの制御を目的としています。

URL フィルタリングを使用して、アクセス ポリシーと共にアクセプタブル ユース ポリシーを定 義できます。広範なカテゴリ(ギャンブルなど)でフィルタリングできるため、ブロックする Web サイトを個別に識別する必要はありません。カテゴリを一致させるため、サイトの相対的なレピュ テーションを指定して、許可またはブロックすることもできます。ユーザがそのカテゴリとレピュ テーションの組み合わせで URL を閲覧しようとすると、セッションがブロックされます。

カテゴリデータおよびレピュテーションデータを使用することで、ポリシーの作成と管理も簡素 化されます。この方法では、システムがWebトラフィックを期待通りに確実に制御します。最後 に、シスコの脅威インテリジェンスは新しいURLだけでなく、既存のURLに対する新しいカテ ゴリとリスクで常に更新されるため、システムは確実に最新の情報を使用して要求されたURLを フィルタします。マルウェア、スパム、ボットネット、フィッシングなど、セキュリティに対す る脅威を表す悪意のあるサイトは、組織でポリシーを更新したり新規ポリシーを展開したりする ペースを上回って次々と現れては消える可能性があります。

次の手順で、URL フィルタリングを使用してアクセプタブル ユース ポリシーを実装する方法に ついて説明します。例として、いくつかのカテゴリの任意のレピュテーションのサイト、高リス クのソーシャル ネットワーキング サイト、および未分類サイト、badsite.example.com をブロック します。

### 手順

ステップ1 まだ有効にしていない場合には、[URL]ライセンスを有効にします。 Web カテゴリとレピュテーション情報を使用したり、ダッシュボードとイベントの情報を表示したりするには、URL ライセンスを有効にする必要があります。現在評価ライセンスを使用している場合、このライセンスの評価版が有効になっています。デバイスが登録済みの場合、必要なライセンスを購入して、そのライセンスを Cisco.com の Smart Software Manager のアカウントに追加する必要があります。

- a) デバイスをクリックします。
- b) [スマート ライセンス (Smart License)] グループの [設定の表示 (View Configuration)]をク リックします。

| Smart Lice | ense |
|------------|------|
|------------|------|

Registered

View Configuration

c) [URL ライセンス]グループで [有効にする(Enable)]をクリックします。
 システムは、ユーザのアカウントでライセンスを登録するか、必要に応じて評価ライセンスを
 有効にします。グループの表示は、ライセンスが有効になり、ボタンが[無効にする(Disable)]
 ボタンに変更されている必要があります。

| URL License | DISARI F |
|-------------|----------|
| C Enabled   | DISABLE  |

>

**ステップ2** URL フィルタリングのアクセス コントロール ルールを作成します。

ブロッキングルールを作成する前に、ユーザが閲覧しているサイトのカテゴリを最初に確認した いと思うかも知れません。その場合、許容されるカテゴリ([金融サービス(Financial Services)] など)の[許可する(Allow)]アクションでルールを作成できます。すべての Web 接続を確認し て URL がこのカテゴリに属しているかどうか判断する必要があるため、[金融サービス(Financial Services)]ではないサイトのカテゴリ情報を取得します。

しかし、ブロックするつもりであることをすでに知っている Web カテゴリも存在します。ブロッキングポリシーはインスペクションを強制するため、ユーザは、ブロックされたカテゴリだけではなく、ブロックされなかったテゴリへの接続に関する情報も取得します。

- a) メインメニューで [ポリシー (Policies)]をクリックします。 [アクセス コントロール (Access Control)]ポリシーが表示されていることを確認します。
- b) [+]をクリックして新しいルールを追加します。
- c) 順序、タイトル、アクションを設定します。
  - •[順序(Order)]: デフォルトでは、アクセスコントロールポリシーの末尾に新しいルールを追加します。ただしこのルールは、同じ送信元/接続先その他の条件に一致するルールの前(上)に配置する必要があります。そうしないと、このルールはどの接続とも一致しなくなります(1つの接続は1つのルール、つまりテーブル内で一致する最初のルールのみと一致します)。このルールの場合、デバイスの初期設定時に作成された Inside\_Outside\_Ruleと同じ送信元/接続先を使用します。すでに他のルールが作成されている場合もあります。アクセスコントロールの効率を最大化するため、早期に特定のルールを作成して、接続を許可するか、またはドロップするかの決定を最大限迅速化することが最善です。例として、ルールの順序に[1]を選択します。
  - •[タイトル(Title)]:ルールに意味のある名前を付けます(Block\_Web\_Sites など)。
  - ・[アクション(Action)]:[ブロックする(Block)]を選択します。

| Order | Title           | Action    |
|-------|-----------------|-----------|
| 1     | Block_Web_Sites | 😑 Block 🗸 |

d) [送信元/接続先(Source/Destination)]タブで、[送信元(Source)]>[ゾーン(Zones)]の[+]を クリックし、[inside\_zone]を選択してから、ゾーンのダイアログボックスで[OK]をクリック します。

どの条件を追加しても、同じ方法で動作します。[+]をクリックすると開く小さなダイアログ ボックスで、追加する項目をクリックします。複数の項目をクリックすることができ、選択し た項目をクリックすると選択が解除されます。チェックマークは選択された項目を示します。 しかし、[OK]ボタンをクリックしない限り、何もポリシーに追加されません。項目を選択する たけでは十分ではありません。

| Source/Destination  | A    | oplications | URLs | Use |  |
|---------------------|------|-------------|------|-----|--|
| SOURCE<br>Zones     | +    | Networks    |      | +   |  |
| ▼ Filter            |      | 10          |      |     |  |
| 🕑 🔒 inside_zone     |      |             | G    | 2   |  |
| outside_zone        |      |             | 6    | •   |  |
| Create New Security | Zone | CANCEL      | ок   |     |  |

e) 同じ技術を使用して、[接続先(Destination)]>[ゾーン(Zones)]で[outside\_zone]を選択しま す。

| Source/Destination | Ap | oplications | URLs | Us      | sers | Intrusion Policy     | File policy | Logging |
|--------------------|----|-------------|------|---------|------|----------------------|-------------|---------|
| SOURCE<br>Zones    | +  | Networks +  |      | Ports + |      | DESTINATION<br>Zones | +           |         |
| inside_zone        |    | ANY         |      |         | ANY  |                      | outside_    | zone    |

- f) [URL]タブをクリックします。
- g) [カテゴリ (Categories) ]の [+] をクリックして、完全にまたは一部をブロックするカテゴリを 選択します。

例として、[成人向けおよびポルノ (Adult and Pornography)]、[ボットネット (Bot Nets)]、 [確認済みスパム ソース (Confirmed SPAM Sources)]、[ソーシャル ネットワーク (Social Network)]を選択します。ブロックする可能性の高い付加的なカテゴリもあります。

| URLs       | Users       | Intrusion Policy | File policy | Logging |
|------------|-------------|------------------|-------------|---------|
| CATEGORIES |             |                  |             | +       |
| C Adult an | d Pornograp | Reputation: Ris  | k Any       | ~       |
| C Bot Nets | 3 :         | Reputation: Ris  | k Any       | ~       |
| C Confirme | ed SPAM So  | Reputation: Ris  | k Any       | ~       |
| C Social N | etwork      | Reputation: Ris  | k Any       | ~       |

 h) [ソーシャル ネットワーク (Social Network)]カテゴリのレピュテーション依存ブロッキング を実装するには、このカテゴリの[レピュテーション:すべてのリスク (Reputation: Risk Any)] をクリックし、[すべて (Any)]を解除してから、スライダを[セキュリティ リスクのある無 害なサイト (Benign sites with security risks)]に移動します。スライダから離れた部分をクリッ クしてスライダを閉じます。

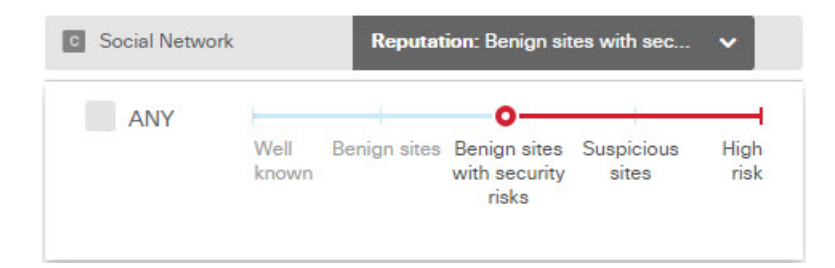

レピュテーションスライダの左側は許可されるサイトを、右側はブロックされるサイトを示し ます。この例では、[疑わしいサイト (Suspicious Sites)]と[高リスク (High Risk)]の範囲内 のレピュテーションを持つソーシャル ネットワーキング サイトのみがブロックされます。こ のようにして、ユーザは、一般的に使用されているソーシャル ネットワーキング サイトにア クセスすることができます。

レピュテーションを使用して、許可するカテゴリ内のサイトを選択的にブロックすることもできます。

- i) カテゴリー覧左の [URL (URLS) ]一覧横の [+] をクリックします。
- j) ポップアップ ダイアログボックスの下部で、[新しい URL の作成(Create New URL)]リンク をクリックします。
- k) 名前と URL の両方に [badsite.example.com]と入力してから、[追加(Add)][OK] をクリックし てオブジェクトを作成します。

Γ

オブジェクトを URL と同じ名前にすることもできますし、オブジェクトに別の名前を指定す ることもできます。URL には、URL のプロトコル部分を含めずに、サーバ名のみを追加して ください。

| New URL Object      |
|---------------------|
| Name                |
| badsite.example.com |
| Description         |
|                     |
|                     |
| URL                 |
| badsite.example.com |

 新しいオブジェクトを選択してから、[OK]をクリックします。 ポリシーの編集時に新しいオブジェクトを追加すると、そのオブジェクトは一覧に追加されま す。新しいオブジェクトは自動的に選択されません。

| Order        | Title      |              |             |           | Action           |                     |         |
|--------------|------------|--------------|-------------|-----------|------------------|---------------------|---------|
| 1 🗸          | Block      | _Web_Sites   |             |           | - Block          | ~                   |         |
| Source/Dest  | ination    | Applications | URLs        | Users     | Intrusion Policy | File policy         | Logging |
| URLS         |            | +            | CATEGORIES  |           |                  |                     | +       |
| Ø badsite.e: | xample.con | n            | C Adult and | Pornograp | Reputation: Ris  | k Any               | ~       |
|              |            |              | C Bot Nets  |           | Reputation: Ris  | k Any               | ~       |
|              |            |              | C Confirme  | d SPAM So | Reputation: Ris  | k Any               | ~       |
|              |            |              | C Social Ne | twork     | Reputation: Ber  | nign sites with sec | ~       |

 m) [ロギング (Logging) ]タブをクリックして、[ログアクションの選択 (Select Log Action)]> [接続の開始時と終了時 (At Beginning and End of Connection)]を選択します。 Web カテゴリ ダッシュボードと接続イベントにカテゴリおよびレピュテーション情報を取得 するには、ロギングを有効にする必要があります。

n) [OK]をクリックしてルールを保存します。

**ステップ3** (オプション) URL フィルタリングを設定します。

URLライセンスを有効にすると、システムは、Webカテゴリデータベースに対する更新を自動的 に有効にします。システムは30分ごとに更新をチェックしますが、データは通常1日ごとに更新 されます。何らかの理由で更新を必要としない場合には、更新を無効にすることもできます。

分析のために、シスコに分類されていないURLを選択し送信することもできます。そうすると、 ユーザがカテゴリとレピュテーションのない新しいサイトに移動した場合、シスコはそのサイト を評価し、分類し、レピュテーションを付与し、将来の更新に含めることができます。サイトへ のその後のアクセスは、新しい情報に基づいて許可されるか、またはブロックされる場合があり ます。

- a) デバイスをクリックします。
- b) [システム設定 (System Settings)]>[トラフィック設定 (Traffic Settings)]>[URL フィルタリ ングの設定 (URL Filtering Preferences)]をクリックします。
- c) [未知の URL 用 Cisco CSI のクエリ (Query Cisco CSI for Unknown URLs)]を選択します。
- d) [保存 (Save)]をクリックします。

### ステップ4 変更を保存します。

- a) Web ページの右上にある [変更を展開する (Deploy Changes)]アイコンをクリックします。
- b) [すぐに展開する(Deploy Now)]ボタンをクリックして、展開が完了するまで待機します。
   展開の概要に変更が正常に展開されたことが示され、ジョブのタスクステータスが[展開済み (Deployed)]になる必要があります。

### 次の作業

この時点で、監視ダッシュボードとイベントに、Webカテゴリおよびレピュテーション、ドロッ プされた接続についての情報が表示されるようになる必要があります。この情報を評価して、URL フィルタリングで好ましくないサイトがドロップされているかどうか、または特定のカテゴリの レピュテーション設定を緩和する必要があるかどうかを判断できます。

分類とレピュテーションに基づいて Web サイトへのアクセスをブロックする前に、ユーザに通知 することを検討してください。

# アプリケーションの使用を制御する方法

ブラウザベースのアプリケーションプラットフォームか、または企業ネットワークの内部および 外部での転送に Web プロトコルを使用するリッチメディア アプリケーションかにかかわらず、 Web は企業内でアプリケーションを配信するユビキタス プラットフォームになりました。

FirePOWER Threat Defenseは、接続のインスペクションを実行して、使用されているアプリケーションを判別します。これにより、特定の TCP ポートや UDP ポートではなく、アプリケーショ

ンを対象とするアクセスコントロールルールを記述することが可能になります。そのため、同じ ポートを使用している場合でも、Webベースアプリケーションを選択的にブロックまたは許可す ることができます。

許可またはブロックする特定のアプリケーションを選択することもできますが、タイプ、カテゴ リ、タグ、リスク、あるいはビジネスとの関連性に基づいてルールを記述することもできます。 たとえば、リスクが高く、ビジネスとの関連性が低いアプリケーションをすべて認識してブロッ クするアクセスコントロールルールを作成できます。ユーザがそれらのアプリケーションの1つ を使用しようとすると、セッションがブロックされます。

シスコは、システムおよび脆弱性データベース(VDB)の更新を通じて頻繁にアプリケーション を更新し追加します。したがって、リスクの高いアプリケーションをブロックするルールは、新 しいアプリケーションに自動的に適用され、ルールを手動で更新する必要はありません。

この使用例では、[アノニマイザー/プロキシ(anonymizer/proxy)]カテゴリに属するすべてのアプ リケーションをブロックします。

### はじめる前に

この使用例は、使用例ネットワークトラフィックを調べる方法,(37ページ)が完了済みである ことを前提としています。その使用例は、アプリケーションダッシュボードで分析可能なアプリ ケーション使用情報を収集する方法を説明しています。どのようなアプリケーションが実際に使 用されているかを理解することは、有効なアプリケーションベースのルールを設計するのに役立 つ場合があります。さらにこの使用例は、ここでは繰り返されないVDB更新スケジュールの作成 方法についても説明しています。VDBが定期的に更新され、アプリケーションが正しく特定され ることを確認してください。

### 手順

- **ステップ1** アプリケーションベースのアクセス コントロール ルールを作成します。
  - a) メインメニューで [ポリシー (Policies)]をクリックします。 [アクセス コントロール (Access Control)]ポリシーが表示されていることを確認します。
  - b) [+]をクリックして新しいルールを追加します。
  - c) 順序、タイトル、アクションを設定します。
    - ・[順序(Order)]: デフォルトでは、アクセスコントロールポリシーの末尾に新しいルールを追加します。ただしこのルールは、同じ送信元/接続先その他の条件に一致するルールの前(上)に配置する必要があります。そうしないと、このルールはどの接続とも一致しなくなります(1つの接続は1つのルール、つまりテーブル内で一致する最初のルールのみと一致します)。このルールの場合、デバイスの初期設定時に作成された Inside\_Outside\_Ruleと同じ送信元/接続先を使用します。すでに他のルールが作成されている場合もあります。アクセスコントロールの効率を最大化するため、早期に特定のルールを作成して、接続を許可するか、またはドロップするかの決定を最大限迅速化することが最善です。例として、ルールの順序に[1]を選択します。
    - [タイトル(Title)]: ルールに意味のある名前を付けます(Block Anonymizers など)。
    - [アクション(Action)]: [ブロックする(Block)]を選択します。

| Order | Title             | Action    |
|-------|-------------------|-----------|
| 1 ~   | Block_Anonymizers | 😑 Block 🗸 |

 d) [送信元/接続先(Source/Destination)]タブで、[送信元(Source)]>[ゾーン(Zones)]の[+]を クリックし、[inside\_zone]を選択してから、ゾーンのダイアログボックスで[OK]をクリック します。

| Source/Destination  | Ap   | oplications | URLs | Use |
|---------------------|------|-------------|------|-----|
| SOURCE<br>Zones     | +    | Networks    |      | +   |
| ▼ Filter            |      |             | 6    |     |
| outside_zone        |      |             | 6    |     |
| Create New Security | Zone | CANCEL      | OK   |     |

e) 同じ技術を使用して、[接続先(Destination)]>[ゾーン(Zones)]で[outside\_zone]を選択しま す。

| Source/Destination A |   | oplications | URLs Us |     | sers Intrusion Polic |   | File     | e policy  | Logging |
|----------------------|---|-------------|---------|-----|----------------------|---|----------|-----------|---------|
| SOURCE<br>Zones      | + | Networks    |         | +   | Ports                | + | Zc       | STINATION | +       |
| a inside_zone ANY    |   |             |         | ANY |                      | 1 | outside_ | zone      |         |

- f) [アプリケーション (Applications)]タブをクリックします。
- g) [アプリケーション (Applications)]の[+]をクリックしてから、ポップアップダイアログボックスの下部にある [詳細フィルタ (Advanced Filter)]リンクをクリックします。 前もってアプリケーションフィルタオブジェクトを作成しておき、ここでアプリケーション
  - 前もってアブリケーションフィルタ オブジェクトを作成しておさ、ここでアブリケーション フィルタ リストに対して適用することも可能ですが、アクセス コントロール ルールで直接条 件を指定して、その条件をフィルタオブジェクトとして保存することもできます。単一のアプ リケーションに対してルールを記述する場合でない限り、[詳細フィルタ(Advanced Filter)] ダイアログボックスを使用してアプリケーションを選択し、適切な条件を構築する方が簡単で す。
Filter Applications

条件を選択すると、ダイアログボックス下のアプリケーションリストが更新され、どのアプリ ケーションが選択した条件と一致するかが表示されます。記述中のルールは、これらのアプリ ケーションに適用されます。

このリストを注意深く参照してください。たとえば、非常にリスクの高いアプリケーションす べてをブロックしたいと思うかもしれません。しかし、このルール記述の場合、Facebook と TFPT は非常にリスクが高いアプリケーションとして分類されます。ほとんどの組織は、これ らのアプリケーションをブロックしたいとは考えません。時間をかけてさまざまなフィルタ条 件を試行し、どのアプリケーションが選択に一致するかを確認してください。これらのリスト は、すべての VDB 更新で変更される場合があることに留意してください。

例として、[カテゴリ (Categories)]リストからアノニマイザーまたはプロキシを選択します。

| Risks                                                                                                    |                       | Categories 1 se                                                       | elected ×                                        | Tags Any              | selected   |
|----------------------------------------------------------------------------------------------------|-----------------------|-----------------------------------------------------------------------|--------------------------------------------------|-----------------------|------------|
| Any                                                                                                    | ~                     | ▼ Search Categories                                                   |                                                  | ▼ Search Tags         |            |
| usiness Relevance                                                                                                    |                       | anonymizer/proxy                                                      | <b>^</b>                                         | displays ads          | 1          |
| Any                                                                                                    | ~                     | mobile application                                                    |                                                  | not work related      |            |
|                                                                                                    |                       | VoIP                                                                  |                                                  | high bandwidth        |            |
| ypes                                                                                                    |                       | web services provider                                                 |                                                  | file sharing/transfer |            |
| Апу                                                                                                    | ~                     | e-commerce                                                            |                                                  | share media           |            |
|                                                                                                    |                       |                                                                       |                                                  |                       |            |
| Filter the list of applications                                                                                                    | 3                     |                                                                       |                                                  | 33 App                | olications |
| Filter the list of applications                                                                                                    | 5                     |                                                                       |                                                  | 33 App                | olications |
| Filter the list of applications T Application                                                                                                    | 5                     | Description                                                           |                                                  | 33 App                | olications |
| Filter the list of applications           T           Application           Output                                                                                   | ;<br>the filters (33) | Description                                                           |                                                  | 33 App                | plications |
| Filter the list of applications          T         Application         Image: All applications that matched the ASProxy                                              | s the filters (33)    | Description<br>ASProxy open-so                                        | urce web proxy                                   | 33 App                | blications |
| Filter the list of applications           T           Application           All applications that match           A ASProxy           A After School                 | s the filters (33)    | Description<br>ASProxy open-so<br>Anonymous mess                      | urce web proxy<br>aging app.                     | 33 App                | plications |
| Filter the list of applications          T         Application         Image: All applications that match         A ASProxy         A After School         A Avocent | s the filters (33)    | Description<br>ASProxy open-so<br>Anonymous mess<br>Registered with M | urce web proxy<br>aging app.<br>ANA on port 1078 | 33 App<br>tep/udp.    | plications |

h) [詳細フィルタ (Advanced Filter)] ダイアログボックスで [Add (追加)]をクリックします。 フィルタが [アプリケーション (Applications)] タブに追加され、表示されます。

61

用)

**RESET FILTER** 

| Source/Destination   | Applications | URLs | Users | Intrusion Policy |  |  |
|----------------------|--------------|------|-------|------------------|--|--|
| APPLICATIONS         |              |      |       | SAVE AS FILTER + |  |  |
| 👼 Categories: anonym | izer/proxy   |      |       |                  |  |  |

- i) [ロギング(Logging)]タブをクリックして、[ログアクションの選択(Select Log Action)]> [接続の開始時と終了時(At Beginning and End of Connection)]を選択します。 このルールによってブロックされるすべての接続についての情報を取得するには、ロギングを 有効にする必要があります。
- j) [OK]をクリックしてルールを保存します。
- ステップ2 変更を保存します。
  - a) Web ページの右上にある [変更を展開する (Deploy Changes)]アイコンをクリックします。
  - b) [すぐに展開する(Deploy Now)]ボタンをクリックして、展開が完了するまで待機します。 展開の概要に変更が正常に展開されたことが示され、ジョブのタスクステータスが[展開済み (Deployed)]になる必要があります。
- ステップ3 [モニタリング (Monitoring)]をクリックして、結果を評価します。
   [ネットワークの概要 (Network Overview)]ダッシュボードに、アプリケーションウィジェットでドロップされた接続が表示される場合があります。[すべて/拒否済み/許可済み
   (All/Denied/Allowed)]ドロップダウンオプションを使用して、ドロップされたアプリケーションにフォーカスします。

[アプリケーション(Applications)]ダッシュボードには、これらの結果も表示されます。あるユー ザがこれらのアプリケーションを使用しようとする場合、アイデンティティ ポリシーが有効に なっており認証が必要であると仮定すると、アプリケーションと接続を試行するそのユーザを関 連付ける必要があります。

# サブネットの追加方法

デバイスで使用可能なインターフェイスがあれば、それをスイッチ(または別のルータ)に配線 して、異なるサブネットにサービスを提供することができます。

サブネットを追加する理由は数多くあります。この使用例では、次の一般的なシナリオについて 説明します。

・サブネットは、プライベートネットワーク 192.168.2.0/24 を使用している内部ネットワークです。

- ・ネットワークのインターフェイスにはスタティックアドレス 192.168.2.1 があります。この 例では、ネットワークには物理インターフェイスが使用されています。別のオプションとして、すでに配線済みのインターフェイスを使用して、新しいネットワーク向けのサブイン ターフェイスを作成することができます。
- デバイスは、192.168.2.2~192.168.2.254をアドレスプールとして使用し、DHCPを使用して ネットワーク上のワークステーションにアドレスを提供します。
- 他の内部ネットワークと外部ネットワークへのネットワークアクセスは許可されます。外部 ネットワークに向かうトラフィックは、パブリックアドレスを取得するために NAT を使用 します。

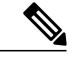

(注) この例では、未使用のインターフェイスがブリッジグループの一部ではないと仮定します。 もし現在ブリッジグループのメンバーであるならば、この手順を進める前に、ブリッジグルー プから削除する必要があります。

# はじめる前に

ネットワーク ケーブルを、新しいサブネットのインターフェイスとスイッチに物理的に接続しま す。

## 手順

- **ステップ1** インターフェイスを設定します。
  - a) デバイス。
  - b) [インターフェイス (Interfaces)]グループで、有効なインターフェイスの数を表示するリンク をクリックします。

有効なインターフェイス数とデバイス上のインターフェイスの合計数(モデルによって異なる)を比較した概要が表示されます。この例では、9つのうち3つのインターフェイスが有効になっています。

| Interface<br>Connected | <b>3</b> 9 |
|------------------------|------------|
| 3 Enabled              | >          |

- c) 配線したインターフェイスの行の右側にある[アクション(Actions)]セルの上にカーソルを移 動し、編集アイコン (♥) をクリックします。
- d) 基本的なインターフェイスのプロパティを設定します。

•[名前(Name)]そのインターフェイスに固有の名前です。この例では、inside\_2です。

- •[ステータス (Status)]: インターフェイスを有効にするには、ステータストグルをクリックします。
- •[IPv4アドレス(IPv4 Address)]タブ:[タイプ(Type)]に[スタティック(Static)]を選 択し、192.168.2.1/24 を入力します。

| Eait Physic          | al Interfa   | ce                              |      |        |  |
|----------------------|--------------|---------------------------------|------|--------|--|
| Interface Name       |              |                                 |      | Status |  |
| inside_2             |              |                                 |      |        |  |
| Description          |              |                                 |      |        |  |
|                      |              |                                 |      |        |  |
|                      |              |                                 |      |        |  |
|                      |              |                                 |      |        |  |
| IPv4 Address         | IPv6 Address | Advanced Opt                    | ions |        |  |
| IPv4 Address<br>Type | IPv6 Address | Advanced Opt<br>and Subnet Mask | ions |        |  |

| GigabitEthernet1/3 | inside_2 | 192.168.2.1 STATIC |
|--------------------|----------|--------------------|
| GigabitEthernet1/3 | inside_2 | 192.168.2.1 STATIC |

**ステップ2** インターフェイス向けに DHCP サーバを設定します。

ドレスが表示されます。

a) デバイス。

e)

- b) [システム設定 (System Settings) ]> [DHCP サーバ (DHCP Server) ] をクリックします。
- c) [DHCP サーバ(DHCP Server)]タブをクリックします。 表に既存のDHCPサーバが表示されます。デフォルト設定を使用している場合、リストには内 部インターフェイス向けにのサーバが1つ含まれています。
- d) 表の上にある [+]をクリックします。
- e) サーバのプロパティを設定します。
  - •[DHCP サーバを有効にする(Enable DHCP Server)]サーバを有効にするには、このトグ ルをクリックします。

- •[インターフェイス (Interface)]: DHCP サービスを提供するインターフェイスを選択します。この例では、inside\_2を選択します。
- [アドレスプール(Address Pool)]:サーバがネットワーク上のデバイスに供給できるアドレス。192.168.2.2~192.168.2.254を入力します。ネットワークアドレス(.0)、インターフェイスアドレス(.1)、ブロードキャストアドレス(.255)が含まれていないことを確認します。また、ネットワーク上のデバイスにスタティックアドレスが必要な場合、これらのアドレスをプールから除外します。プールは単一の連続した一連のアドレスである必要があるため、最初または最後の範囲からスタティックアドレスを選択します。

| Add Server                        |
|-----------------------------------|
| Enabled DHCP Server               |
| Interface                         |
| inside_2                          |
| Address Pool                      |
| 192.168.2.2-192.168.2.254         |
| e.g. 192.168.45.46-192.168.45.254 |

f) [追加 (Add)]をクリックします。

| # | INTERFACE | ENABLED DHCP SERVER | ADDRESS POOL              |
|---|-----------|---------------------|---------------------------|
| 1 | inside    | Enabled             | 192.168.1.5-192.168.1.254 |
| 2 | inside_2  | Enabled             | 192.168.2.2-192.168.2.254 |

**ステップ3** セキュリティゾーンにインターフェイスを追加します。

インターフェイスのポリシーを記述するには、そのインターフェイスがセキュリティゾーンに属 している必要があります。セキュリティゾーンのためにポリシーを記述します。そのため、ゾー ンでインターフェイスを追加および削除すると、自動的にインターフェイスに適用されたポリシー が変更されます。

- a) メインメニューの [オブジェクト (Objects) ]をクリックします。
- b) オブジェクトの目次から [セキュリティゾーン (Security Zones)]を選択します。
- c) [inside\_zone]オブジェクトの行の右側にある [アクション(Actions)] セルの上にカーソルを移動し、編集アイコン (◇) をクリックします。

d) [インターフェイス (Interfaces)]の下の[+]をクリックし、inside\_2インターフェイスを選択して、インターフェイス リストで[OK]をクリックします。

| Interfaces |          |  |  |  |  |  |
|------------|----------|--|--|--|--|--|
| +          |          |  |  |  |  |  |
|            | inside   |  |  |  |  |  |
|            | inside_2 |  |  |  |  |  |

e) [保存 (Save)] をクリックします。

| Security Zones<br>2 objects |              |                  |  |  |  |
|-----------------------------|--------------|------------------|--|--|--|
|                             | NAME         | INTERFACES       |  |  |  |
| 1                           | Inside_zone  | inside, inside_2 |  |  |  |
| 2                           | outside_zone | outside          |  |  |  |

- ステップ4 内部ネットワーク間でのトラフィックを許可するアクセス コントロール ルールを作成します。 トラフィックはすべてのインターフェイス間で自動的に許可されるわけではありません。必要な トラフィックを許可するには、アクセスコントロールルールを作成する必要があります。唯一の 例外は、アクセス コントロール ルールのデフォルト アクションでトラフィックを許可する場合 です。この例では、デバイスのセットアップ ウィザードで設定するブロックのデフォルト アク ションを保持したと仮定します。そのため、内部インターフェイス間でトラフィックを許可する ルールを作成する必要があります。すでにこのようなルールを作成している場合、この手順をス キップします。
  - a) メインメニューの [ポリシー (Policies)]をクリックします。 [アクセス コントロール (Access Control)]ポリシーが表示されていることを確認します。
  - b) [+]をクリックして新しいロールを追加します。
  - c) 順序、タイトル、およびアクションを設定します。
    - •[順序(Order)]:デフォルトでは、アクセスコントロールポリシーの最後に新しいルールが追加されます。ただし、このルールは同じ送信元/接続先およびその他の条件に一致するルールの前に配置する必要があります。そうでない場合、ルールはいつまでも一致しなくなります(1つの接続で一致するのは1つのルールのみであり、それは表中で一致する最初のルールです)。このルールでは、固有の送信元/接続先条件を使用するため、リストの最後にルールを追加することは容認できます。
    - •[タイトル(Title)]: ルールに Allow\_Inside\_Inside などのわかりやすい名前を付けます。
    - •[アクション(Action)]:[許可(Allow)]を選択します。

| Order |   | Title               | Action  |
|-------|---|---------------------|---------|
| 4     | ~ | Allow_Inside_Inside | Allow 🗸 |

 d) [送信元/接続先(Source/Destination)]タブで、[ソース(Source)]>[ゾーン(Zones)]の[+]を クリックし、[inside\_zone]を選択します。次に、ゾーンのダイアログボックスで、[OK]をク リックします。

| Source/Destination  | Ap   | plications | URLs | Use |
|---------------------|------|------------|------|-----|
| SOURCE              | +    | Notworke   |      | +   |
| Zones               |      | Networks   |      |     |
| ▼ Filter            |      |            |      |     |
| 📀 🔒 inside_zone     |      |            | C    |     |
| 🔒 outside_zone      |      |            | 6    |     |
| Create New Security | Zone | CANCEL     | ок   |     |

e) 同じ方法を使用して、宛先[接続先(Destination)]>[ゾーン(Zones)] に [inside\_zone] を選択 します。

送信元と接続先に同じゾーンを選択するには、セキュリティゾーンに少なくとも2つのイン ターフェイスが含まれている必要があります。

| Source/Destination | Ap | oplications | URLs | Us | sers  | Intrusion Policy | F   | ile policy           | Logging |
|--------------------|----|-------------|------|----|-------|------------------|-----|----------------------|---------|
| SOURCE<br>Zones    | +  | Networks    |      | +  | Ports | 4                | . 2 | DESTINATION<br>Zones | +       |
| inside_zone        |    | ANY         |      |    | ANY   |                  |     | inside_z             | one     |

f) (オプション) 侵入およびマルウェアのインスペクションを設定します。
 内部インターフェイスは信頼されたゾーンにありますが、ユーザがラップトップをネットワークに接続することは一般的にあります。そのため、ユーザは知らずに外部ネットワークまたは
 Wi-Fi ホットスポットからネットワーク内に脅威をもたらす可能性があります。したがって、
 内部ネットワーク間で伝送されるトラフィックに対して、侵入およびマルウェアをスキャンすることができます。

次を行うことを検討します。

- [侵入ポリシー(Intrusion Policies)]タブをクリックして侵入ポリシーを有効にし、スライ ダを使用して[分散型のセキュリティと接続(Balanced Security and Connectivity)]ポリシー を選択します。
- ・[ファイルポリシー (File Policy)]タブをクリックし、[マルウェアをすべてブロック (Block Malware All)]ポリシーを選択します。
- g) [ロギング (Logging)]タブをクリックして、[ログアクションを選択 (Select Log Action)]> [接続の開始時と終了時 (At Beginning and End of Connection)]を選択します。 このルールに一致するすべての接続についての情報を取得するには、ロギングを有効にする必 要があります。ロギングを行うと、ダッシュボードに統計情報が追加されるだけでなく、イベ ントビューアにイベントも表示されます。
- h) [OK]をクリックしてルールを保存します。
- ステップ5 必要なポリシーが新しいサブネットに定義されたことを確認します。
   inside\_zone セキュリティゾーンへインターフェイスを追加すると、inside\_zone のすべての既存ポリシーが新しいサブネットに自動的に適用されます。ただし、念のためポリシーのインスペクションを実行して、追加のポリシーが必要でないことを確認してください。

デバイスの初期設定が完了したら、次のポリシーがすでに適用されているはずです。

- 「アクセスコントロール (Access Control)]: Inside\_Outside\_Rule は新しいサブネットと外部 ネットワーク間のすべてのトラフィックを許可する必要があります。前の使用例に従うと、 このポリシーでは侵入およびマルウェアのインスペクションも行います。新しいネットワー クと外部ネットワーク間の幾つかのトラフィックを許可するルールを設定する必要がありま す。そうでないと、ユーザがインターネットまたはその他の外部ネットワークにアクセスで きません。
- [NAT]: InsideOutsideNATrule は外部インターフェイスに向かうすべてのインターフェイスに 適用され、インターフェイスPATを適用します。このルールを保持した場合、外部に向かう 新しいネットワークからのトラフィックは、外部インターフェイスのIPアドレスの一意の ポートに変換されたIPアドレスを持つことになります。すべてのインターフェイス(または 外部インターフェイスに向かう場合はinside\_zoneインターフェイス)に適用されるルールが ない場合、もう1つルールを作成する必要があります。
- 「アイデンティティ(Identity)]: デフォルトのアイデンティティポリシーはありません。ただし、以前の使用例に従った場合、新しいネットワークの認証をすでに必要とするアイデンティティポリシーが存在する可能性があります。適用されるアイデンティティポリシーがなく、新しいネットワーク向けのユーザベースの情報が必要な場合は、ルールをもう1つ作成します。
- ステップ6 変更を保存します。
  - a) Web ページの右上にある [変更の展開 (Deploy Changes)]アイコンをクリックします。
  - b) [今すぐ展開(Deploy Now)]ボタンをクリックし、展開が完了するまで待機します。

I

展開の概要には変更が正常に展開されたことが表示され、ジョブのタスクステータスは[展開 済み(Deployed)]となります。

# 次の作業

新しいサブネットのワークステーションがDHCPを使用してIPアドレスを取得していること、および内部ネットワークと外部ネットワークに相互に到達できることを確認します。ネットワークの使用状況を評価するには、モニタリングダッシュボードとイベントビューアを使用します。

٦

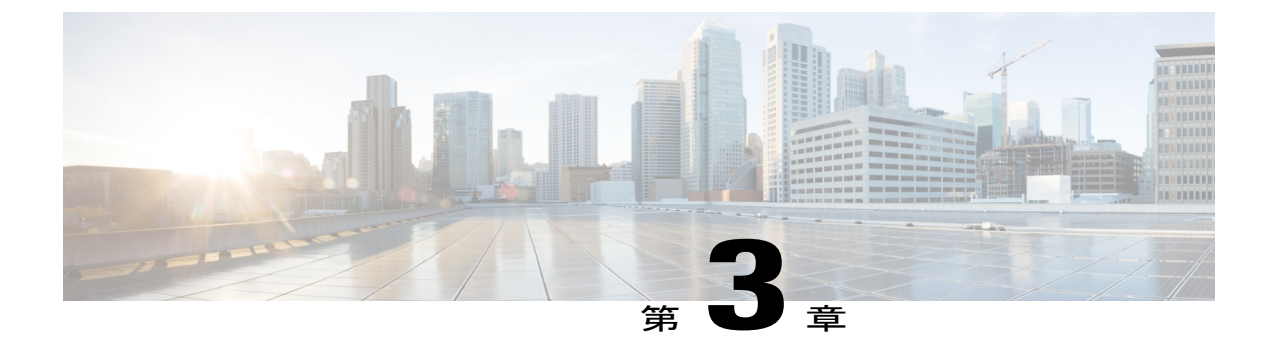

# システムのライセンス

ここでは、FirePOWER Threat Defenseデバイスにライセンスを適用する方法について説明します。

- Firepower システムのスマート ライセンス, 71 ページ
- スマートライセンスの管理, 74 ページ

# Firepower システムのスマート ライセンス

シスコスマートライセンスによって、ライセンスを購入し、ライセンスのプールを一元管理する ことができます。製品認証キー(PAK)ライセンスとは異なり、スマートライセンスは特定のシ リアル番号またはライセンスキーに関連付けられません。スマートライセンスを利用すれば、ラ イセンスの使用状況と要件をひと目で確認することもできます。

加えて、スマートライセンスを使用しても、まだ購入していない製品機能を使用できなくなることはありません。Cisco Smart Software Manager に登録し、後でライセンスを購入する場合に限り、 ライセンスの使用をすぐに開始できます。これにより、機能を展開して使用することができ、発 注書の承認を待って遅れることがなくなります。

# **Cisco Smart Software Manager**

FirePOWER Threat Defenseデバイスに対する1つまたは複数のライセンスを購入する場合は、これらのライセンスをCisco Smart Software Manager(https://software.cisco.com/#SmartLicensing-Inventory)で管理します。Cisco Smart Software Manager では、組織のマスターアカウントを作成できます。

デフォルトでは、マスターアカウントの下位のデフォルトバーチャルアカウントにライセンス が割り当てられます。アカウントの管理者は、たとえば地域、部署、子会社などに対し、追加の バーチャルアカウントを作成できます。複数のバーチャルアカウントを使用することで、大量の ライセンスおよびアプライアンスを管理しやすくなります。

ライセンスおよびアプライアンスは、バーチャルアカウントごとに管理されます。各バーチャル アカウントのアプライアンスは、それぞれのアカウントに割り当てられたライセンスのみを使用 できます。追加のライセンスが必要になった場合は、未使用のライセンスを別のバーチャルアカ

ウントから転送できます。バーチャルアカウント間でアプライアンスを転送することもできま す。

Cisco Smart Software Manager にデバイスを登録する際、製品インスタンスの登録トークンを作成 し、このトークンを Firepower Device Manager に入力します。使用するトークンに基づき、登録し たデバイスがバーチャル アカウントに関連付けられます。

Cisco Smart Software Manager の詳細については、オンライン ヘルプを参照してください。

# License Authority との定期通信

製品インスタンス登録トークンを使用してFirePOWER Threat Defenseデバイスを登録すると、その デバイスは Cisco License Authority に登録されます。License Authority は、デバイスと License Authority の間の通信に使用する ID 証明書を発行します。この証明書の有効期間は1年ですが、6 ヵ月ごとに更新されます。ID 証明書の期限が切れると(通常、9ヵ月または1年間通信がない場 合)、デバイスは登録解除状態に戻り、ライセンス機能の使用は中断されます。

デバイスは License Authority と定期的に通信します。Cisco Smart Software Manager で変更を加えた 場合は、デバイス上の認証を更新し、変更がすぐに反映されるようにします。あるいは、デバイ スがスケジュールどおりに通信するのを待つこともできます。通常のライセンスに関する通信は 30日ごとに行われますが、これには猶予期間があり、デバイスはホームをコールすることなく最 大で90日間は動作します。90日が経過する前に License Authority に連絡する必要があります。

# スマート ライセンスのタイプ

次の表に、FirePOWER Threat Defenseデバイスで使用可能なライセンスを示します。

FirePOWER Threat Defenseデバイスを購入すると、自動的に基本ライセンスが含まれます。すべての追加ライセンスはオプションです。

| 表 2: スマート ライ | ′センスのタイフ |
|--------------|----------|
|--------------|----------|

| ライセンス            | 期間 | 付与される機能                                                                                                    |
|------------------|----|----------------------------------------------------------------------------------------------------|
| 基本(自動的に含まれ<br>る) | 永久 | オプションのタームライセンスでカバーされな<br>いすべての機能。                                                                                                    |
|                  |    | [このトークンに登録した製品でエクスポート制<br>御機能を許可する (Allow export-controlled<br>functionality on the products registered with this<br>token)]かどうかも指定する必要があります。<br>このオプションは、エクスポート制御基準に国<br>が適合している場合のみ選択できます。このオ<br>プションは、高度な暗号化や、高度な暗号化を<br>必要とする機能の使用を制御します。 |

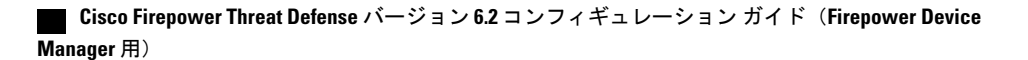

| ライセンス                          | 期間      | 付与される機能                                                                                                    |
|--------------------------------|---------|----------------------------------------------------------------------------------------------------|
| 脅威(Threat)                     | ターム ベース | 侵入検知および防御:侵入ポリシーが侵入とエ<br>クスプロイトを検出するためネットワークトラ<br>フィックを分析し、またオプションで違反パ<br>ケットをドロップします。                                                                                                  |
|                                |         | ファイル制御:ファイルポリシーが特定タイプ<br>のファイルを検出し、オプションでこれらの<br>ファイルのアップロード(送信)またはダウン<br>ロード(受信)をブロックできます。マルウェ<br>アライセンスを必要とする AMP for Firepower<br>は、マルウェアを含むファイルのインスペク<br>ションを実行してブロックすることができま<br>す。 |
| マルウェア(Malware)                 | ターム ベース | マルウェアを確認するポリシーであり、Cisco<br>Advanced Malware Protection (AMP) と一緒に<br>AMP for Firepower (ネットワークベースの高度<br>なマルウェア保護) とAMP Threat Gridを使用し<br>ます。                                           |
|                                |         | ファイルポリシーは、ネットワーク上で伝送さ<br>れるファイルに存在するマルウェアを検出して<br>ブロックすることができます。                                                                                                    |
| URL フィルタリング<br>(URL Filtering) | タームベース  | カテゴリとレピュテーションに基づくURLフィ<br>ルタリング。                                                                                                    |
|                                |         | このライセンスなしでも、個々の URL で URL<br>フィルタリングを実行できます。                                                                                                    |

# 期限切れまたは無効なオプション ライセンスの影響

オプション ライセンスの期限が切れた場合でも、引き続きライセンスを必要とする機能を使用で きます。ただし、ライセンスはコンプライアンス違反としてマークされるため、ライセンスを購 入してアカウントに追加し、ライセンスをコンプライアンスの状態に戻す必要があります。

オプション ライセンスを無効にすると、システムは次のように対応します。

 マルウェアライセンス(Malware license):システムはAMP クラウドのクエリを停止し、 AMP クラウドから送信されるレトロスペクティブイベントの確認応答も停止します。既存 のアクセスコントロールポリシーにマルウェアインスペクションを適用するファイルポリ シーが含まれている場合、それらを再展開することはできません。マルウェアライセンスが 無効化された後、ごく短時間のみ、システムが既存のキャッシュされた処理済みのファイル

を使用できる点に注意してください。その時間枠が経過すると、システムはそれらのファイルに使用不可(Unavailable)の処理を割り当てます。

- ・脅威(Threat):システムは侵入ポリシーまたはファイル制御ポリシーを適用しなくなります。ライセンスが必要な既存のポリシーを再展開することはできません。
- URLフィルタリング(URL Filtering): URLカテゴリ条件付きのアクセスコントロールルールは、即座にURLのフィルタリングを停止し、システムはURLデータの更新をダウンロードしなくなります。既存のアクセスコントロールポリシーにカテゴリおよびレピュテーションベースのURL条件が含まれる場合、それらを再展開することはできません。

# スマート ライセンスの管理

システムの現在のライセンスステータスを確認するには、[スマートライセンス (Smart License)] ページを使用します。システムはライセンスされる必要があります。

このページには、90日間の評価ライセンスを使用しているかどうかや、Cisco Smart Software Manager に登録しているかどうかが表示されます。登録すると、Cisco Smart Software Manager への接続の ステータスと、各タイプのライセンスのステータスが表示されます。

[使用認証(Usage Authorization)]では、Smart License Agent のステータスが識別されます。

- 「承認済み(Authorized)]([接続済み(Connected)]、[十分なライセンス(Sufficient Licenses)]):デバイスはライセンス認証局に正常にアクセスして登録されており、ライセンス認証局によってそのアプライアンスのライセンス付与が承認されています。デバイスは、現在、[コンプライアンス適合(In-Compliance)]状態です。
- 「コンプライアンス不適合(Out-of-Compliance)]:デバイスに使用可能なライセンス付与が ありません。ライセンスされた機能は動作を継続します。ただし、コンプライアンス適合状 態になるには追加の権限付与を購入するか解除する必要があります。
- [認証期限切れ(Authorization Expired)]: デバイスがライセンス認証局と通信せずに90日以 上が経過しています。ライセンスされた機能は動作を継続します。この状態の場合、Smart License Agent は認証要求を再試行します。再試行に成功すると、エージェントはコンプライ アンス不適合状態または承認済み状態になり、新しい認証期間が開始されます。デバイスの 同期を手動で試みてください。

(注)

[スマート ライセンス(Smart License)] ステータスの横にある[i] ボタンをクリックして、仮 想アカウントとエクスポート制御機能を表示し、Cisco Smart Software Manager を開くためのリ ンクを取得します。エクスポート規制機能により、国家安全保障、外交政策、および反テロリ ズムに関する法律と規制の対象となるソフトウェアが制御されます。

次の手順で、システムのライセンスを管理する方法の概要を示します。

### 手順

- ステップ1 デバイスをクリックし、[スマートライセンス (Smart License)] サマリの [設定の表示 (View Configuration)] をクリックします。
- ステップ2 デバイスを登録します。 オプションのライセンスを割り当てるには、Cisco Smart Software Manager に登録する必要があり ます。評価期間が終了する前に登録してください。

デバイスの登録, (75ページ)を参照してください。

- ステップ3 オプションの機能ライセンスを要求して管理します。 ライセンスによって制御される機能を使用するには、オプションのライセンスを登録する必要が あります。オプション ライセンスの有効化と無効化、(76ページ)を参照してください。
- **ステップ4** システムのライセンス付与を保持します。 次のタスクを実行できます。
  - Cisco Smart Software Manager との同期, (77 ページ)
  - ・デバイスの登録解除, (77ページ)

# デバイスの登録

FirePOWER Threat Defenseデバイスの購入には自動的に基本ライセンスが含まれます。基本ライセンスの対象は、オプション ライセンスの対象になっていないすべての機能です。これは永久ライセンスです。

システムの初期セットアップ時に、Cisco Smart Software Manager によってデバイスを登録するように求められます。代わりに90日間の評価ライセンスの使用を選択した場合は、評価期間の終了前にデバイスを登録する必要があります。

デバイスを登録すると、仮想アカウントによってライセンスがデバイスに割り当てられます。また、デバイスの登録により、有効にしたすべてのオプション ライセンスも登録されます。

# 手順

- ステップ1 デバイスをクリックし、[スマートライセンス (Smart License)] サマリの [設定の表示 (View Configuration)] をクリックします。
- ステップ2 [登録の要求 (Request Register)]をクリックし、画面の指示に従います。
  - a) リンクをクリックして Cisco Smart Software Manager を開き、アカウントにログインするか、必要に応じて新しいアカウントを作成します。
  - b) 新しいトークンを作成します。

トークンを作成する際、トークンの有効な使用期間を指定します。推奨される有効期間は 30 日間です。この期間は、トークン自体の有効期限を定義するものであり、トークンを使用して 登録するデバイスには影響しません。トークンを使用する前に期限切れになった場合は、単に 新しいトークンを生成できます。

また、[このトークンで登録される製品でエクスポート制御機能を許可する(Allow export-controlled functionality on the products registered with this token)] かどうかを指定する必要 があります。このオプションは、製品を使用する国がエクスポート制御基準を満たしている場合にのみ選択できます。このオプションにより、高度な暗号化と高度な暗号化を必要とする機能の使用が制御されます。

- c) トークンをコピーして、[スマートライセンスの登録(Smart License Registration)]ダイアログ ボックスの編集ボックスに貼り付けます。
- d) [登録の要求 (Request Register)] をクリックします。

# オプション ライセンスの有効化と無効化

オプションのライセンスを有効化(登録)または無効化(リリース)することができます。ライ センスによって制御される機能を使用するには、ライセンスを有効にする必要があります。

オプションのターム ライセンスの対象となる機能を使用しなくなった場合、ライセンスを無効化 することができます。ライセンスを無効にすると、Cisco Smart Software Manager アカウントでラ イセンスがリリースされるため、別のデバイスにそのライセンスを適用できるようになります。

評価モードで動作させる場合は、これらのライセンスの評価バージョンを有効にすることもできます。評価モードでは、デバイスを登録するまでライセンスは Cisco Smart Software Manager に登録されません。

# はじめる前に

ライセンスを無効にする前に、そのライセンスが使用中でないことを確認します。 ライセンスを 必要とするポリシーは書き換えるか削除します。

#### 手順

- ステップ1 デバイスし、[スマートライセンス (Smart License)]サマリで[設定を表示 (View Configuration)] をクリックします。
- **ステップ2** 必要に応じて、それぞれのオプションライセンスの[有効化/無効化(Enable/Disable)]コントロー ルをクリックします。
  - [有効化(Enable)]: Cisco Smart Software Manager アカウントにライセンスを登録し、制御された機能が有効になります。ライセンスによって制御されるポリシーを設定し、展開できるようになります。

•[無効化(Disable)]: Cisco Smart Software Manager アカウントのライセンスを登録解除し、 制御された機能が無効になります。新しいポリシーの機能を設定することも、その機能を使 用するポリシーを展開することもできません。

# Cisco Smart Software Manager との同期

ライセンス情報は、システムによって Cisco Smart Software Manager と定期的に同期されます。通 常のライセンスに関する通信は30日ごとに行われますが、これには猶予期間があり、アプライア ンスはホームをコールすることなく最大で90日間は動作します。

ただし、Cisco Smart Software Manager に変更を加えた場合は、デバイス上で許可を更新し、変更 をすぐに反映させることができます。

同期では、ライセンスの現在のステータスを取得して、許可と ID 証明書を更新します。

# 手順

- ステップ1 デバイス[スマート ライセンス (Smart License)] サマリの [設定の表示 (View Configuration)] を クリックします。
- ステップ2 歯車ドロップダウンリストから[接続の再同期(Resync Connection)]を選択します。

# デバイスの登録解除

デバイスを使用しなくなった場合は、Cisco Smart Software Manager からデバイスの登録を解除で きます。登録を解除すると、仮想アカウントでデバイスに関連付けられている基本ライセンスと すべてのオプションライセンスが解放されます。オプションライセンスは他のデバイスに割り当 てることができます。

デバイスの登録を解除すると、デバイスの現在の設定とポリシーはそのまま機能しますが、変更 を加えたり展開したりすることはできません。

### 手順

- ステップ1 デバイス[スマートライセンス (Smart License)] サマリの [設定の表示 (View Configuration)] を クリックします。
- ステップ2 歯車ドロップダウンリストから[デバイスの登録解除(Unregister Device)]を選択します。
- ステップ3 警告を確認し、デバイスの登録を本当に解除する場合は[登録解除(Unregister)]をクリックします。

7

٦

Cisco Firepower Threat Defense バージョン 6.2 コンフィギュレーション ガイド(Firepower Device Manager 用)

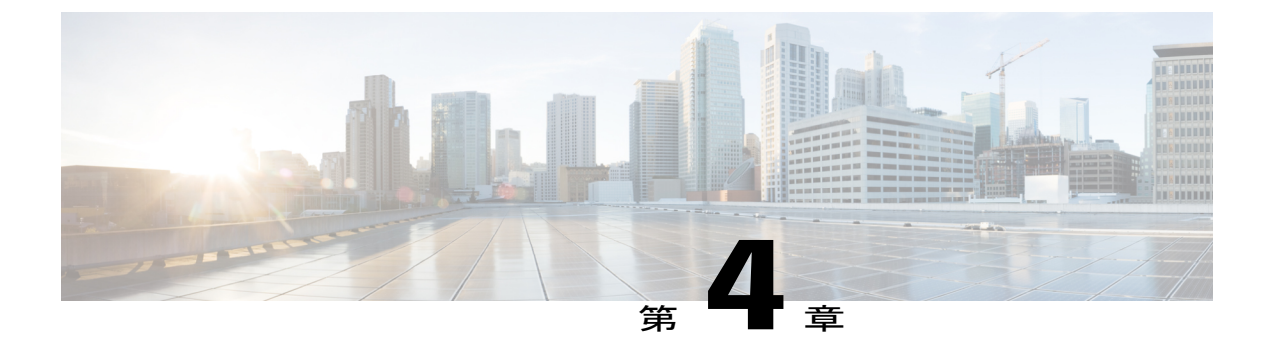

# デバイスのモニタリング

システムには、デバイスおよびデバイスを通過するトラフィックをモニタするために使用できる ダッシュボードとイベントビューアが含まれています。

- ・ トラフィック統計情報を取得するためのロギングの有効化, 79 ページ
- トラフィックおよびシステム ダッシュボードのモニタリング,80ページ
- コマンドラインを使用した追加の統計のモニタリング,83ページ
- イベントの表示, 83 ページ

# トラフィック統計情報を取得するためのロギングの有効 化

モニタリングダッシュボードおよびイベントビューアを使用して、幅広い種類のトラフィック統計をモニタできます。これには、ロギングを有効にして、収集する統計の種類をシステムに指示する必要があります。

次のロギングタイプを個々のアクセスルールに対して有効化することで、オプションの統計情報 が収集され、イベントが生成されます。

- ・接続ロギング:接続の終了時にロギングが行われるため、接続に関するほとんどの情報を取得できます。接続の開始時にロギングを行うこともできますが、これらのイベントで得られる情報は不完全です。接続ロギングはデフォルトで無効になっているため、追跡したいトラフィックを対象とする個々のルール(およびデフォルトアクション)に対し、接続ロギングを有効化する必要があります。
- ファイルロギング:検出されたファイルについての情報を収集するには、ファイルロギン グを有効化する必要があります。アクセスルールでファイルポリシーを選択すると、ファ イルロギングは自動的に有効化されますが、無効にすることもできます。

設定したロギングに加え、禁止されたファイルやマルウェアが検出された場合、または侵入が試 みられた場合には、ほとんどの接続が自動的に記録されます(接続終了時)。ただし、デフォル

トアクションによって対処される侵入イベントは例外です。これらの侵入イベントを確認するに は、デフォルトアクションに対して接続ロギングを有効化する必要があります。

#### ヒント

ロギングの設定、および関連する統計情報の評価について検討する場合は、以下のヒントを参考 にしてください。

- ・アクセスコントロールルールでトラフィックを許可すると、関連付けられた侵入ポリシー またはファイルポリシー(またはその両方)を使用して、さらにトラフィックをのインスペ クションを実行し、トラフィックが最終宛先に到達する前に、侵入、禁止されたファイル、 およびマルウェアをブロックすることができます。ただし、デフォルトでは、ファイルおよ び侵入のインスペクションは暗号化されたペイロードでは無効になっていることに注意して ください。侵入ポリシーまたはファイルポリシーに基づき、接続をブロックする根拠が得ら れた場合は、接続ログの設定にかかわらず、接続終了イベントがただちに記録されます。ロ ギングの許可された接続からは、ネットワーク内のトラフィックに関するほとんどの統計情 報を収集できます。
- ・信頼されている接続は、信頼アクセスコントロールルールまたはアクセスコントロールポリシーのデフォルトアクションによって処理される接続です。しかし、信頼されている接続に対しては、ディスカバリデータ、侵入、禁止されたファイルやマルウェアのインスペクションは行われません。したがって、信頼されている接続の接続イベントには、限られた情報が含まれます。
- トラフィックをブロックしたアクセス コントロール ルールおよびアクセス コントロールポ リシーのデフォルトアクションに対しては、接続開始イベントが自動的に記録されます。一 致するトラフィックは、追加のインスペクションなしで拒否されます。
- ・サービス妨害(DoS)攻撃時にブロックされたTCP接続のロギングは、システムパフォーマンスに影響し、複数の類似のイベントでデータベースが圧倒される場合があります。ブロックルールに対してロギングを有効化する場合は、ルールによってインターネット側のインターフェイスを通過するトラフィックを監視するのか、またはDoS攻撃に対して脆弱な他のインターフェイスを監視するのかを事前に検討します。

# トラフィックおよびシステムダッシュボードのモニタリ ング

システムには、デバイスを通過するトラフィックとセキュリティポリシーの結果を分析するため に使用できるいくつかのダッシュボードが含まれています。この情報を使用して、設定の全体的 な有効性を評価するとともに、ネットワークに関する問題を特定して解決します。

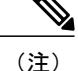

トラフィック関連のダッシュボードで使用されるデータは、接続またはファイルロギングを 可能にするアクセスコントロールルールから収集されます。ダッシュボードには、ロギング が有効になっていないルールに一致するトラフィックは反映されません。必ず、重要な情報が ログに記録されるようにルールを設定してください。また、ユーザ情報は、ユーザアイデン ティティを収集するためのアイデンティティルールを設定する場合にのみ使用できます。最 後に、侵入、ファイル、マルウェア、および Web カテゴリ情報は、それらの機能のライセン スがあり、それらの機能を使用するルールを設定する場合にのみ使用できます。

#### 手順

ステップ1 メインメニューの[モニタリング(Monitoring)]をクリックして[ダッシュボード(Dashboards)]
 ページを開きます。
 定義済みの時間範囲(過去1時間、過去1週間など)を選択するか、特定の開始時間と終了時間

定義済みの時間範囲(過去1時間、過去1週間など)を選択するが、特定の開始時間と終う時間 によるカスタム時間範囲を定義して、ダッシュボードのグラフとテーブルに表示されるデータを 制御できます。

トラフィック関連のダッシュボードには、次のタイプの表示があります。

- ・上位5つの棒グラフ:これらは、[ネットワークの概要(Network Overview)]ダッシュボードに表示され、ダッシュボードテーブルの項目をクリックすると表示される項目ごとの概要ダッシュボードにも表示されます。[トランザクション(Transactions)]の数と[データ使用量(Data Usage)](送受信された総バイト数)の間で情報を切り替えることができます。すべてのトランザクション、許可トランザクション、拒否トランザクションの表示を切り替えることもできます。[詳細表示(View More)]リンクをクリックすると、グラフに関連付けられたテーブルが表示されます。
- ・テーブル:テーブルには、特定タイプの項目(アプリケーション、Webカテゴリなど)と、 その項目の総トランザクション、許可トランザクション、ブロックトランザクション、デー タ使用量、および送受信されたバイト数が表示されます。未処理の[値(Values)]と[パー センテージ(Percentages)]パーセントの間で数値を切り替え、上位10、100、または1000 エントリを表示できます。項目がリンクの場合は、その項目をクリックすると、詳細情報を 含む概要ダッシュボードが表示されます。
- **ステップ2** コンテンツ テーブルの [ダッシュボード (Dashboard)] リンクをクリックすると、次のデータの ダッシュボードが表示されます。
  - 「ネットワークの概要(Network Overview)]:ネットワークのトラフィックに関する概要情報 (一致したアクセスルール(ポリシー)、トラフィックを開始するユーザ、接続で使用され るアプリケーション、一致した侵入シグネチャ、アクセスされた URL の Web カテゴリ、接 続の最も頻繁な宛先など)が表示されます。
  - •[ユーザ(Users)]:ネットワークの上位ユーザが表示されます。ユーザ情報を表示するには、 アイデンティティ ポリシーを設定する必要があります。

- 「アプリケーション(Applications)]:ネットワークで使用されている上位アプリケーション (Facebook など)が表示されます。この情報は、インスペクションが実行された接続につい てのみ使用できます。接続は、それらが「許可」ルールや、ゾーン、アドレス、およびポー ト以外の基準を使用するブロック ルールと一致する場合にインスペクションが実行されま す。したがって、インスペクションが必要なルールに一致する前に接続が信頼されるかブ ロックされる場合は、アプリケーション情報を使用できません。
- [Webカテゴリ(Web Categories)]: アクセスした Webサイトの分類に基づいて、ネットワークで使用されている Webサイトの上位カテゴリ(ギャンブル、教育機関など)が表示されます。この情報を取得するには、トラフィックー致基準として Webカテゴリを使用する1つ以上のアクセスコントロールルールがある必要があります。この情報は、ルールに一致するトラフィック、またはルールに一致するかどうかを判断するためにインスペクションが必要なトラフィックについて使用できます。最初の Webカテゴリアクセスコントロールルールの前に照会されるルールに一致する接続のカテゴリ(またはレピュテーション)情報は表示されません。
- •[ポリシー(Policies)]: ネットワークトラフィックと一致した上位のアクセスルールが表示 されます。
- [入力ゾーン(Ingress Zones)]: デバイスに入るトラフィックが通過した上位のセキュリティ ゾーンが表示されます。
- [出力ゾーン(Egress Zones)]: デバイスを出るトラフィックが通過した上位のセキュリティ ゾーンが表示されます。
- [宛先(Destinations)]: ネットワーク トラフィックの上位の宛先が表示されます。
- •[攻撃者(Attackers)]:上位の攻撃者(侵入イベントをトリガーする接続の送信元)が表示 されます。この情報を表示するには、アクセスルールで侵入ポリシーを設定する必要があり ます。
- •[ターゲット(Targets)]: 侵入イベントの上位のターゲット(攻撃の被害者)が表示されま す。この情報を表示するには、アクセスルールで侵入ポリシーを設定する必要があります。
- [脅威(Threats)]:トリガーされた上位の侵入ルールが表示されます。この情報を表示する には、アクセスルールで侵入ポリシーを設定する必要があります。
- [ファイル ログ (File Logs)]: ネットワーク トラフィックに見られる上位のファイル タイプ が表示されます。この情報を表示するには、アクセス ルールでファイル ポリシーを設定す る必要があります。
- [システム (System)]:システムの全体像(インターフェイスとそのステータス (インターフェイスにマウス カーソルを合わせると IP アドレスが表示される)や全体的なシステム スループットに加え、システムイベント、CPU使用率、メモリ使用率、およびディスク使用率 に関する概要情報など)が表示されます。すべてのインターフェイスではなく特定のイン ターフェイスが表示されるようにスループットのグラフを制限することができます。

- (注) システムダッシュボードに表示される情報は、システム全体のレベルです。デバイスの CLI にログインすると、さまざまなコマンドを使用して詳細情報を表示できます。たとえば、show cpu コマンドと show memory コマンドには追加の詳細情報を表示するためのパラメータがありますが、これらのダッシュボードには show cpu system コマンドと show memory system コマンドのデータが表示されます。
- **ステップ3** コンテンツ テーブルの次のリンクをクリックすることもできます。
  - •[イベント(Events)]:発生したイベントが表示されます。これらのルールに関連する接続イ ベントを表示するには、個々のアクセス ルールで接続ロギングを有効にする必要がありま す。これらのイベントは、ユーザの接続に関する問題を解決するために役立ちます。

# コマンドラインを使用した追加の統計のモニタリング

Firepowerデバイスマネージャのダッシュボードは、デバイスを経由するトラフィックと全般的な システムの使用状況に関する広範な統計情報を提供します。ただし、デバイス CLI にログインす ることで、ダッシュボードでカバーされていない領域の追加情報を取得できます(コマンドライ ンインターフェイス(CLI)へのログイン、(8ページ)を参照)。

CLI には、これらの統計情報を提供するためのさまざまな show コマンドが含まれています。また、ping や traceroute などのコマンドを含め、一般的なトラブルシューティングに CLI を使用することもできます。ほとんどの show コマンドには統計を0 にリセットするための clear コマンドが付随しています。

コマンドの詳細については、『Command Reference for Firepower Threat Defense』(http:// www.cisco.com/c/en/us/td/docs/security/firepower/command\_ref/b\_Command\_Reference\_for\_Firepower\_ Threat\_Defense.html)を参照してください。

たとえば、次のコマンドは全般的に役立つ場合があります。

- show nat は、NAT ルールのヒット数を表示します。
- show xlate は、アクティブな実際の NAT 変換を表示します。
- show conn は、デバイスを経由する現在の接続に関する情報を提供します。
- show dhcpd は、インターフェイスに設定している DHCP サーバに関する情報を提供します。
- show interface は、各インターフェイスの使用状況の統計情報を提供します。

# イベントの表示

ロギングを有効化するアクセスルールから生成されたイベントを表示できます。また、イベント は、トリガーされた侵入ポリシーとファイル ポリシーから生成されます。

イベントビューアテーブルには、リアルタイムに生成されたイベントが示されます。新しいイベ ントが生成されると、古いイベントはテーブルから削除されます。

## はじめる前に

特定のタイプのイベントが生成されるかどうかは、関連するポリシーに一致する接続に加えて、 次の要素によって決まります。

- ・接続イベント:アクセスルールは、接続ロギングを有効化する必要があります。
- ・侵入イベント:アクセスルールは、侵入ポリシーを適用する必要があります。
- ファイルおよびマルウェアイベント:アクセスルールは、ファイルポリシーを適用して、 ファイルロギングを有効化する必要があります。

# 手順

- ステップ1 メインメニューの [モニタリング (Monitoring) ]をクリックします。
- ステップ2 コンテンツのテーブルから[イベント(Events)]を選択します。 イベントビューアでは、イベントのタイプに基づいてイベントがタブに分類されます。詳細については、イベントタイプ,(85ページ)を参照してください。
- **ステップ3** 表示するイベントタイプのタブをクリックします。 イベントリストでは、次の操作を実行できます。
  - イベントをより簡単に検索、分析できるようにするために、新しいイベントの追加を停止するには、[一時停止(Pause)]をクリックします。新しいイベントが表示されるようにするには、[再開(Resume)]をクリックします。
  - 新しいイベントが表示される速さを制御するには、別の更新率(5、10、20、または60秒)
     を選択します。
  - ・必要なカラムを含むカスタムビューを作成します。カスタムビューを作成するには、タブバーの[+]ボタンをクリックするか、[カラムの追加/削除(Add/Remove Columns)]をクリックします。事前設定されているタブは変更できないため、カラムを追加または削除すると新しいビューが作成されます。詳細については、カスタムビューの設定,(86ページ)を参照してください。
  - カラム幅を変更するには、カラムヘッダーの境界をクリックして、目的の幅までドラッグします。
  - イベントに関する詳細情報を表示するには、イベントの上にカーソルを置き、[詳細の表示 (View Details)]をクリックします。イベントの各フィールドの説明については、イベント フィールドの説明、(88ページ)を参照してください。
- ステップ4 必要な場合は、テーブルにフィルタを適用することで、さまざまなイベント属性に基づいて目的のイベントを見つけることができます。 新規フィルタを作成するには、ドロップダウンリストからアトミック要素を選択してフィルタを手動で入力し、フィルタの値を入力するか、フィルタリングの基準となる値を含むイベントテー

ブルのセルをクリックしてフィルタを作成します。同じカラムにある複数のセルをクリックして 値の間にOR条件を作成するか、異なるカラムにあるセルをクリックしてカラムの間にAND条件 を作成することができます。セルをクリックしてフィルタを作成した場合は、得られたフィルタ を編集して、適切に調整することもできます。フィルタの作成ルールの詳細については、イベン トのフィルタリング、(87ページ)を参照してください。

フィルタを作成したら、次の操作を実行します。

- フィルタを適用してテーブルを更新し、フィルタと一致するイベントのみが表示されるよう にするには、[フィルタ (Filter)]ボタンをクリックします。
- 適用したフィルタをすべてクリアして、フィルタリングされていない状態のテーブルに戻る には、[フィルタ(Filter)]ボックスの[フィルタのリセット(Reset Filters)]をクリックしま す。
- フィルタのいずれかのアトミック要素をクリアするには、要素の上にカーソルを置き、要素の[X]をクリックします。[フィルタ(Filter)]ボタンをクリックします。

# イベントタイプ

システムでは、以下のタイプのイベントが生成されます。この情報に関連する統計情報をモニタ リングダッシュボードに表示するには、これらのイベントを生成する必要があります。

#### 接続イベント

ユーザが生成するトラフィックがシステムを通過する場合、この接続に対してイベントを生 成できます。接続イベントは、アクセス ルールで接続のロギングを有効にしている場合の みに表示できます。

接続イベントには接続に関する幅広い種類の情報が含まれ、これには送信元と宛先の IP ア ドレスおよびポート、使用された URL およびアプリケーション、送信されたバイト数また はパケット数などがあります。この情報には、実行されたアクション(接続の許可またはブ ロックなど)、接続に適用されたポリシーも含まれます。

### 侵入イベント

システムは、ネットワークを通過するパケットのインスペクションを実行し、ホストとその データの可用性、整合性、および機密性に影響を与える可能性がある悪意のあるアクティビ ティについて調べます。システムは潜在的な侵入を識別すると、侵入イベントを生成しま す。これには、エクスプロイトの日時とタイプ、攻撃とそのターゲットについての状況説明 が記録されます。

#### ファイル イベント

ファイルイベントは、作成したファイルポリシーに基づき、ネットワークトラフィック内 でシステムによって検出(オプションとしてブロック)されたファイルを表します。これら のイベントを生成するには、ファイルポリシーを適用するアクセスルールに対してファイ ルロギングを有効にする必要があります。

システムはファイルイベントを生成する場合、基になったアクセスコントロールルールの ロギング設定にかかわらず、関連する接続の終了についても記録します。

#### マルウェア イベント

ネットワークトラフィック内のマルウェア検出は、全体的なアクセスコントロール設定の 一環として行われます。AMP for Firepower は、結果として生じたイベントの性質や、いつ どこでどのようにしてマルウェアが検出されたかに関するコンテキスト データを含むマル ウェアイベントを生成できます。これらのイベントを生成するには、ファイルポリシーを 適用するアクセスルールに対してファイルロギングを有効にする必要があります。

# カスタム ビューの設定

独自のカスタムビューを作成して、イベントを表示すると目的のカラムが簡単に表示されるよう にできます。また、事前定義ビューは編集または削除できませんが、カスタムビューは編集また は削除できます。

# 手順

- ステップ1 [モニタリング (Monitoring)]>[イベント (Events)]を選択します。
- ステップ2 次のいずれかを実行します。
  - ・既存のカスタム(または定義された)ビューに基づいて新規ビューを作成するには、その
     ビューのタブをクリックしてから、タブの左側にある[+]ボタンをクリックします。
  - ・既存のカスタムビューを編集するには、そのビューのタブをクリックします。
  - (注) カスタムビューを削除するには、ビューのタブにある[X]ボタンをクリックします。削除すると、元に戻すことはできません。
- ステップ3 右側のイベントテーブルの上にある[カラムの追加または削除(Add/Remove Columns)]リンクを クリックし、選択したリストに、ビューに含めるカラムのみが含まれるようになるまで、カラム を選択または選択解除します。
   使用可能な(ただし使用されていない)リストと選択されているリストの間で、カラムをクリッ クしてドラッグします。選択されているリスト内でカラムをクリックしてドラッグし、左から右 に向かうテーブル内でのカラムの順番を変更することもできます。カラムについては、イベント フィールドの説明,(88 ページ)を参照してください。

完了したら [OK]をクリックして、カラムの変更を保存します。

8f

- (注) 事前定義されたビューを表示しながらカラムの選択を変更すると、新規ビューが作成されます。
- **ステップ4** 必要に応じてカラムのセパレータをクリックしてドラッグし、カラムの幅を変更します。

# イベントのフィルタリング

現在関心のあるイベントだけが表示されるように、複合的なフィルタを作成して、イベントテー ブルの表示を制限できます。フィルタの作成には、以下の手法を単独で、またはいくつかを組み 合わせて使用できます。

# 列のクリック

最も簡単なフィルタ作成方法は、イベントテーブル内で、フィルタ処理の基準に使用した い値を持つセルをクリックすることです。セルをクリックすると、[フィルタ(Filter)]フィー ルドが更新され、この値とフィールドの組み合わせに対して適切に作成されたルールが入力 されます。ただし、この手法は、既存のイベントリストに必要な値が含まれていることが 前提となります。

すべての列をフィルタ処理することはできません。フィルタ処理可能なデータが含まれるセ ルでは、このセルにマウスオーバーすると、セルに下線が表示されます。

# アトミック要素の選択

もう1つのフィルタ作成方法は、[フィルタ(Filter)]フィールド内をクリックして、ドロッ プダウンリストから必要なアトミック要素を選択し、一致する値を入力する方法です。こ れらの要素には、イベントテーブル内の列としては表示されないイベントフィールドが含 まれます。また、入力した値と表示するイベントとの関係を定義するための演算子も含まれ ます。列をクリックする場合は、常に「等号(=)」フィルタとなりますが、要素を選択す る場合は、数値フィールドに対して「より大きい(>)」または「より小さい(<)」も選 択できます。

どのような方法で要素を[フィルタ (Filter)]フィールドに追加する場合でも、フィールドに直接 入力して、演算子や値を調整できます。[フィルタ (Filter)]をクリックすると、テーブルにフィ ルタが適用されます。

#### イベント フィルタの演算子

イベントフィルタには、以下の演算子を使用できます。

| =  | 次の値と等しい。イベントは指定の値と一致します。ワイルドカードを使用す<br>ることはできません。                    |
|----|----------------------------------------------------------------------|
| != | 次の値と等しくない。イベントは指定の値と一致しません。不等号による式を<br>作成するには、「! (感嘆符)」を入力する必要があります。 |

| > | 次の値より大きい。イベントに、指定の値より大きな値が含まれます。この演算子は、ポートや IP アドレスなど、数値のみに使用できます。 |
|---|--------------------------------------------------------------------|
| < | 次の値より小さい。イベントに、指定の値より小さな値が含まれます。この演<br>算子は数値のみに使用できます。             |

## 複合イベント フィルタのルール

複数のアトミック要素を保持する複合フィルタを作成する場合は、以下のルールに注意します。

- •同じタイプの要素は、このタイプのすべての値が互いに「論理和(OR)」の関係となりま す。たとえば、イニシエータ IP=10.100.10.10 とイニシエータ IP=10.100.10.11 を含めると、 このどちらかのアドレスがトラフィック送信元となるイベントが適合します。
- ・異なるタイプの要素は、「論理積(AND)」の関係となります。たとえば、イニシエータIP = 10.100.10.10と宛先ポート/ICMPタイプ=80を含めると、この発信元アドレスを持ち、かつ この宛先ポートを持つイベントのみが適合します。10.100.10.10から別の宛先ポートに向か うイベントは、表示されません。
- IPv4 および IPv6 アドレスなど、数値要素は範囲を指定できます。たとえば、宛先ポート= 50-80 と指定すると、この範囲内のポートに送信されるすべてのトラフィックがキャプチャ されます。範囲の開始値と終了値は、ハイフンでつなぎます。すべての数値フィールドで範 囲を指定できるわけではありません。たとえば、送信元要素には、IPアドレス範囲を指定す ることはできません。
- ・ワイルドカード、または正規表現は使用できません。

# イベント フィールドの説明

ここでは、各イベントに含めることのできる情報について説明します。この情報を読むには、イ ベントの詳細を表示します。また、関心の高い情報を表示する列をイベントビューアテーブルに 追加することもできます。

以下に、使用可能なフィールドの一覧を示します。すべてのイベント タイプに対し、すべての フィールドが適用されるわけではありません。それぞれのイベントで使用可能な情報は、システ ムが接続を記録する方法、理由、およびタイミングによって異なることに注意してください。

### アクション(Action)

接続イベントにおいて、接続を記録したアクション コントロール ルールに関連付けられた アクション、またはデフォルトアクション。

#### 許可 (Allow)

明示的に許可された接続。

## 信頼(Trust)

信頼できる接続。信頼ルールによって最初のパケットで検出されたTCP接続は、接続 終了イベントだけを生成します。システムは、最後のセッションパケットの1時間後 にイベントを生成します。

### ブロック (Block)

ブロックされた接続。以下の条件下で、ブロック(Block)アクションを許可(Allow) アクセスルールに関連付けることができます。

- ・侵入ポリシーによってエクスプロイトが検出された接続。
- ファイルポリシーによってファイルがブロックされた接続。

#### デフォルト アクション(Default Action)

接続がデフォルトアクションによって処理された状況。

ファイル イベントまたはマルウェア イベントの場合、ファイルが一致したルールのルール アクションに関連付けられているファイル ルール アクションと、関連するファイル ルール アクションのオプション。

#### 許可された接続(Allowed Connection)

システムがイベントのトラフィックフローを許可したかどうか。

#### アプリケーション(Application)

接続で検出されたアプリケーション。

#### アプリケーションのビジネスとの関連性(Application Business Relevance)

接続で検出されたアプリケーショントラフィックに関連付けられた、ビジネスとの関連性。 「非常に高い(VeryHigh)」、「高(High)」、「中(Medium)」、「低(Low)」、「非 常に低い(VeryLow)」のいずれかとなります。接続で検出されたアプリケーションのタイ プごとに、関連するビジネス関連性があります。このフィールドでは、それらのうち最も低 いもの(関連が最も低い)が表示されます。

アプリケーション カテゴリ(Application Categories)、アプリケーション タグ(Application Tag)

アプリケーションの機能を分かりやすくするため、アプリケーションの特徴付けに使用され る基準。

アプリケーションのリスク (Application Risk)

接続で検出されたアプリケーショントラフィックに関連付けられたリスク。「非常に高い (Very High)」、「高(High)」、「中(Medium)」、「低(Low)」、「非常に低い (Very Low)」のいずれかとなります。接続で検出されたアプリケーションのタイプごと に、関連するリスクがあります。このフィールドでは、それらのうち最も高いものが表示さ れます。

ブロック タイプ (Block Type)

イベントのトラフィック フローと一致するアクセス コントロール ルールで指定されたブロックのタイプ。ブロックまたはインタラクティブ ブロック。

クライアントアプリケーション(Client Application)、クライアントバージョン(Client Version)

接続で検出されたクライアントアプリケーションおよびクライアントバージョン。

クライアントのビジネスとの関連性(Client Business Relevance)

接続で検出されたクライアントトラフィックに関連付けられた、ビジネスとの関連性。「非 常に高い(Very High)」、「高(High)」、「中(Medium)」、「低(Low)」、「非常 に低い(Very Low)」のいずれかとなります。接続で検出されたクライアントのタイプごと に、ビジネスとの関連性が関連付けられています。このフィールドは、最も低いもの(関連 性が最も低い)を表示します。

クライアント カテゴリ(Client Category)、クライアント タグ(Client Tag)

アプリケーションの機能を分かりやすくするため、アプリケーションの特徴付けに使用される基準。

クライアント リスク (Client Risk)

接続で検出されたクライアントトラフィックに関連付けられたリスク。「非常に高い(Very High)」、「高(High)」、「中(Medium)」、「低(Low)」、「非常に低い(Very Low)」のいずれかとなります。接続で検出されたクライアントのタイプごとに、リスクが 関連付けられています。このフィールドは、最も高いものを表示します。

接続(Connection)

内部的に生成されたトラフィック フローの固有 ID。

### 接続ブロックタイプ インジケータ (Connection Blocktype Indicator)

イベントのトラフィック フローと一致するアクセス コントロール ルールで指定されたブロックのタイプ。ブロックまたはインタラクティブ ブロック。

# 接続バイト (Connection Bytes)

接続の合計バイト数。

# 接続時間(Connection Time)

接続の開始時刻。

# 接続タイムスタンプ (Connection Timestamp)

接続が検出された時刻。

# 拒否された接続(Denied Connection)

システムがイベントのトラフィックフローを拒否したかどうか。

#### 宛先の国または大陸(Destination Country and Continent)

受信ホストの国および大陸。

### 宛先 IP (Destination IP)

受信ホストのIPアドレス。

# 宛先ポート/ICMP コード(Destination Port/ICMP Code)、宛先ポート(Destination Port)、宛 先 Icode(Destination Icode)

セッション レスポンダによって使用されるポートまたは ICMP コード。

# 方向(Direction)

I

ファイルの送信方向。

#### 傾向(Disposition)

ファイルの傾向。

## マルウェア (Malware)

AMPクラウドによってファイルがマルウェアと分類されたか、またはファイルの脅威 スコアがファイルポリシーに定義されたマルウェアのしきい値を超えたこと示しま す。

## 正常 (Clean)

AMP クラウドによってファイルが正常であると分類されたことを示します。

### 不明 (Unknown)

システムが AMP クラウドに問い合わせたが、ファイルに傾向が割り当てられていな かった(このファイルが AMP クラウドによって分類されていない)ことを意味しま す。

#### 使用不可(Unavailable)

システムによる AMP クラウドへの照会が失敗したことを示します。この性質に関するイベントが、わずかながら存在する可能性があります。これは予期された動作です。

# 該当なし

ファイル検出(Detect Files) ルールまたはファイル ブロック(Block Files) ルールに よってこのファイルが処理され、AMP クラウドへの照会は行われませんでした。

出**カインターフェイス(Egress Interface)、出力セキュリティ ゾーン(Egress Security Zone)** 接続がデバイスを通過する出口となるインターフェイスおよびゾーン。

#### イベント(Event)、イベントタイプ(Event Type)

イベントのタイプ。

# イベントの秒数(Event Seconds)、イベントのマイクロ秒数(Event Microseconds)

イベントの検出時を表す秒単位またはマイクロ秒単位の値。

#### ファイル カテゴリ(File Category)

ファイルタイプの一般分類。Officeドキュメント、アーカイブ、マルチメディア、実行可能 ファイル、PDF ファイル、エンコードファイル、グラフィック、システム ファイルなど。

# ファイル イベント タイムスタンプ (File Event Timestamp)

ファイルまたはマルウェアファイルが作成された日時。

# ファイル名 (File Name)

ファイルの名前。

# ファイル ルール アクション (File Rule Action)

ファイルを検出したファイル ポリシー ルールに関連付けられたアクション、および関連す るすべてのファイル ルール アクション オプション。

### ファイル SHA256 (File SHA256)

ファイルの SHA-256 ハッシュ値。

# ファイルサイズ (KB) (File Size)

キロバイト単位のファイル サイズ。受信が完了する前にシステムによってブロックされた ファイルの場合、ファイル サイズが空になることがあります。

## ファイル タイプ (File Type)

ファイルの種類(HTML、MSEXE など)。

#### ファイル/マルウェア ポリシー (File/Malware Policy)

イベントの生成に関連付けられているファイル ポリシー。

#### ファイルログ ブロックタイプ インジケータ (Filelog Blocktype Indicator)

イベントのトラフィックフローと一致するファイルルールで指定されたブロックのタイプ。 ブロックまたはインタラクティブブロック。

# ファイアウォール ポリシー ルール(Firewall Policy Rule)、ファイアウォール ルール(Firewall Rule)

接続を処理したアクセス コントロール ルールまたはデフォルト アクション。

#### 最初のパケット(First Packet)

セッションの最初のパケットが検出された日時。

#### HTTP リファラ (HTTP Referrer)

接続で検出された HTTP トラフィックの要求 URL のリファラを示す HTTP リファラ(他の URL へのリンクを提供した Web サイト、他の URL からリンクをインポートした Web サイ トなど)。

## HTTP 応答(HTTP Response)

クライアントのHTTP要求への応答として、接続上を送信されたHTTPステータスコード。

### IDS の分類 (IDS Classification)

イベントを生成したルールが属する分類。

**入力インターフェイス(Ingress Interface)、入力セキュリティゾーン(Ingress Security Zone)** 接続がデバイスを通過する入口となるインターフェイスおよびゾーン。

#### イニシエータのバイト数またはパケット数(Initiator Bytes, Initiator Packets)

セッション イニシエータが送信したバイト数またはパケット数の合計。

#### イニシエータの国または大陸(Initiator Country and Continent)

セッションを開始したホストが属する国または大陸。イニシエータのIPアドレスがルーティング可能である場合にのみ使用可能です。

# イニシエータ IP (Initiator IP)

セッションを開始したホストのIPアドレス(DNS解決が有効化されている場合はIPアドレスおよびホスト名)。

#### インライン結果(Inline Result)

侵入イベントをトリガーさせたパケットが実際に破棄されたか、または、もしインライン モードで動作していたとしたら破棄されていたかどうか。空白の場合は、トリガーされた ルールが「破棄およびイベント生成(Drop and Generate Events)」に設定されていなかった ことを意味します。

### 侵入ポリシー (Intrusion Policy)

イベントを生成させたルールが有効化された侵入ポリシー。

# IPS ブロックタイプ インジケータ (IPS Blocktype Indicator)

イベントのトラフィックフローと一致する侵入ルールのアクション。

#### 最後のパケット(Last Packet)

セッションの最後のパケットが検出された日時。

#### MPLSラベル (MPLS Label)

この侵入イベントをトリガーしたパケットと関連付けられているマルチプロトコル ラベル スイッチング ラベル。

# マルウェア ブロックタイプ インジケータ (Malware Blocktype Indicator)

イベントのトラフィックフローと一致するファイルルールで指定されたブロックのタイプ。 ブロックまたはインタラクティブ ブロック。

#### メッセージ (Message)

侵入イベントの場合は、このイベントを説明するテキスト。マルウェアまたはファイルイ ベントの場合は、マルウェアイベントに関連付けられた何らかの補足情報。

# NetBIOS ドメイン (NetBIOS Domain)

セッションで使用された NetBIOS ドメイン。

#### 元のクライアントの国または大陸(Original Client Country and Continent)

セッションを開始した元のクライアントホストが属する国または大陸。元のクライアントのIPアドレスがルーティング可能である場合にのみ使用可能です。

# 元のクライアント IP (Original Client IP)

HTTP 接続を開始した元のクライアントIP アドレス。このアドレスはX-Forwarded-For (XFF) または True-Client-IP HTTP ヘッダー フィールド、またはこの同等フィールドから取得されます。

# ポリシー (Policy) 、ポリシー リビジョン (Policy Revision)

イベントに関連付けられたアクセス(ファイアウォール)ルールが含まれるアクセス コン トロール ルールとそのリビジョン。

## 優先順位(Priority)

Cisco Talos Security Intelligence and Research Group (Talos) によって決定されたイベントの優 先順位。「高(high)」、「中(medium)」、「低(low)」のいずれかとなります。

# プロトコル (Protocol)

接続に使用されるトランスポートプロトコル。

# 理由 (Reason)

| 理由                                     | 説明                                                                                                    |
|----------------------------------------|----------------------------------------------------------------------------------------------------|
| ファイル ブロック<br>(File Block)              | 接続に、システムが送信を阻止するファイルまたはマルウェアファ<br>イルが含まれます。理由「ファイル ブロック」は、常に「ブロッ<br>ク」アクションとペアになります。                                                                     |
| ファイルモニタ(File<br>Monitor)               | 接続内に特定のファイル タイプが検出されました。                                                                                                    |
| ファイルの再開を許<br>可(File Resume<br>Allow)   | 最初に、「ファイルまたはマルウェアファイルのブロック」ルー<br>ルによってファイル伝送がブロックされました。このファイルを許<br>可するアクセスコントロールポリシーが新たに展開された後、<br>HTTP セッションが自動的に再開されました。                               |
| ファイルの再開をブ<br>ロック(File Resume<br>Block) | 最初に、「ファイルまたはマルウェア クラウド ルックアップ ファ<br>イルの検出」ルールによってファイル伝送が許可されました。この<br>ファイルをブロックするアクセス コントロール ポリシーが新たに<br>展開された後、HTTP セッションが自動的に停止されました。                  |
| 侵入ブロック<br>(Intrusion Block)            | 接続中に検出されたエクスプロイト(侵入ポリシー違反)が実際に<br>ブロックされたか、またはブロックされていたことが想定される<br>か。理由「侵入ブロック」は、エクスプロイトがブロックされた場<br>合は「ブロック」、ブロックされていたことが想定される場合は<br>「許可」アクションとペアになります。 |
| 侵入モニタ(Intrusion<br>Monitor)            | 接続中のエクスプロイトが検出されましたが、ブロックされません<br>でした。これは、トリガーされた侵入ルールの状態が「イベントの<br>生成(Generate Events)」である場合です。                                                         |

次の場合に接続がロギングされた1つまたは複数の原因。

# 受信時間(Receive Times)

イベントが生成された日時。

### 参照ホスト (Referenced Host)

接続に使用されたプロトコルが HTTP または HTTPS であれば、このフィールドには、それ ぞれのプロトコルが使用したホストの名前が表示されます。

# レスポンダのバイト数またはパケット数(Responder Bytes、Responder Packets)

セッション レスポンダが送信したバイト数またはパケット数の合計。
# レスポンダの国または大陸(Responder Country and Continent)

セッションに応答したホストが属する国または大陸。レスポンダの IP アドレスがルーティング可能である場合にのみ使用可能です。

#### レスポンダ IP (Responder IP)

セッション レスポンダのホスト IP アドレス (DNS 解決が有効化されている場合は IP アド レスおよびホスト名)。

### シグネチャ (Signature)

イベントのトラフィックと一致する侵入ルールのシグネチャ ID。

#### ソースの国または大陸(Source Country and Continent)

送信元ホストの国および大陸。送信元 IP アドレスがルーティング可能である場合にのみ使 用可能です。

## 送信元 IP(Source IP)

侵入イベントで送信元ホストが使用する IP アドレス。

# 送信元のポート/ICMP タイプ(Source Port/ICMP Type)、送信元ポート(Source Port)、送信 元ポート Itype(Source Port Itype)

セッション イニシエータに使用されるポートまたは ICMP タイプ。

#### TCP フラグ(TCP Flags)

接続で検出された TCP フラグ。

# URL、URL カテゴリ (URL Category) 、URL レピュテーション (URL Reputation) 、URL レ ピュテーション スコア (URL Reputation Score)

セッション中、モニタリングされているホストから要求された URL と、これに関連するカ テゴリ、レピュテーション、レピュテーション スコア(ある場合)。

SSL アプリケーションが識別またはブロックされた場合は、要求された URL は暗号化トラフィックであり、このトラフィックは SSL 証明書に基づいて識別されます。したがって、 SSL アプリケーションの場合は、URL は証明書内の共通名を表しています。

## ユーザ (User)

イニシエータ IP アドレスに関連付けられたユーザ。

# VLAN

イベントをトリガーしたパケットに関連付けられている最内部 VLAN ID。

## Web アプリケーションのビジネスとの関連性(Web App Business Relevance)

接続で検出された Web アプリケーション トラフィックに関連付けられた、ビジネスとの関 連性。「非常に高い(VeryHigh)」、「高(High)」、「中(Medium)」、「低(Low)」、 「非常に低い(VeryLow)」のいずれかとなります。接続で検出された Web アプリケーショ ンのタイプごとに、ビジネスとの関連性が関連付けられています。このフィールドは、最も 低いもの(関連性が最も低い)を表示します。

# Web アプリケーションのカテゴリおよびタグ(Web App Categories、Web App Tag)

Web アプリケーションの機能を分かりやすくするため、Web アプリケーションの特徴付け に使用される基準。

### Web アプリケーションのリスク(Web App Risk)

接続で検出された Web アプリケーション トラフィックに関連付けられたリスク。「非常に 高い(Very High)」、「高(High)」、「中(Medium)」、「低(Low)」、「非常に低 い(Very Low)」のいずれかとなります。接続で検出された Web アプリケーションのタイ プごとに、リスクが関連付けられています。このフィールドは、最も高いものを表示しま す。

# Web アプリケーション(Web Application)

接続で検出された HTTP トラフィックに対応する、コンテンツまたは要求 URL を表す Web アプリケーション。

このイベントの URL に Web アプリケーションが一致しない場合は、このトラフィックは参照先トラフィック(広告トラフィックなど)を表していることが考えられます。参照先トラフィックが検出された場合は、参照元アプリケーション(存在する場合)が保管され、このアプリケーションが Web アプリケーションとしてリストされます。

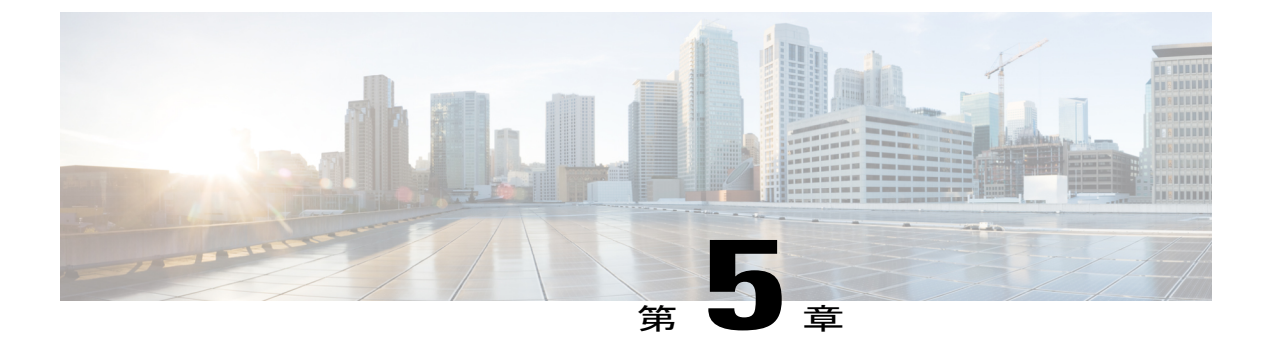

# オブジェクト

オブジェクトは、ポリシーまたはその他の設定内で使用する基準を定義した再利用可能なコンテ ナです。たとえば、ネットワークオブジェクトは、ホストアドレスとサブネットアドレスを定 義します。

オブジェクトでは基準を定義することができ、同じ基準を異なるポリシーで簡単に再利用できる ようになります。オブジェクトを更新すると、そのオブジェクトを使用するすべてのポリシーが 自動的に更新されます。

- オブジェクトタイプ, 99 ページ
- オブジェクトの管理, 101 ページ

# オブジェクトタイプ

ſ

次のタイプのオブジェクトを作成できます。ほとんどの場合、ポリシーや設定によりオブジェクトが許可されている場合は、オブジェクトを使用する必要があります。

| オブジェクトタイ<br>プ    | 主な用途                 | 説明                                                                                                    |
|------------------|----------------------|----------------------------------------------------------------------------------------------------|
| アプリケーション<br>フィルタ | アクセス コント<br>ロール ルール。 | アプリケーションフィルタオブジェクトでは、IP 接続で<br>使用されるアプリケーション、またはタイプ、カテゴリ、<br>タグ、リスク、ビジネスの関連性によってアプリケーショ<br>ンを定義するフィルタを定義します。ポートの仕様を使<br>用する代わりに、ポリシーでこれらのオブジェクトを使<br>用してトラフィックを制御できます。<br>アプリケーションフィルタオブジェクトの設定,(106<br>ページ)を参照してください。 |

| オブジェクトタイ              |                                        |                                                                                                    |
|-----------------------|----------------------------------------|----------------------------------------------------------------------------------------------------|
| フ<br>                 | 主な用途                                   | 説明                                                                                                    |
| 位置情報<br>(GeoLocation) | セキュリティポリ<br>シー。                        | 地理位置情報オブジェクトでは、トラフィックの送信元<br>または宛先であるデバイスをホストする国や大陸を定義<br>します。IP アドレスを使用する代わりに、ポリシーでこ<br>れらのオブジェクトを使用してトラフィックを制御でき<br>ます。<br>地理位置情報オブジェクトの設定,(110ページ)を参照<br>してください。                                                                |
| IKE ポリシー              | VPN。                                   | インターネットキーエクスチェンジ(IKE) ポリシーオ<br>ブジェクトでは、IPsec ピアの認証、IPsec 暗号化キーの<br>ネゴシエーションと配布、および IPsec セキュリティア<br>ソシエーションの自動確立に使用される IKE プロポーザ<br>ルを定義します。IKEv1 と IKEv2 には個別のオブジェク<br>トがあります。<br>グローバル IKE ポリシーの設定, (300ページ)を参照し<br>てください。       |
| IPsec プロポーザ<br>ル      | VPN。                                   | IPsec プロポーザルオブジェクトは、IKEフェーズ2のネ<br>ゴシエーション時に使用されるIPsec プロポーザルを設定<br>します。IPsec プロポーザルでは、IPsec トンネル内のト<br>ラフィックを保護するセキュリティプロトコルとアルゴ<br>リズムの組み合わせを定義します。IKEv1 と IKEv2 には<br>個別のオブジェクトがあります。<br>IPsec プロポーザルの設定, (305ページ)を参照してくだ<br>さい。 |
| ネットワーク                | セキュリティポリ<br>シーおよびさまざ<br>まなデバイスの設<br>定。 | ネットワークグループとネットワークオブジェクト(総称してネットワークオブジェクトと呼ぶ)では、ホスト<br>またはネットワークオブジェクトと呼ぶ)では、ホスト<br>またはネットワークのアドレスを定義します。<br>ネットワークオブジェクトとグループの設定,(102ペー<br>ジ)を参照してください。                                                                            |
| ポート                   | セキュリティポリ<br>シー。                        | ポートグループとポートオブジェクト(総称してポート<br>オブジェクトと呼ぶ)では、トラフィックのプロトコル、<br>ポート、または ICMP サービスを定義します。<br>ポートオブジェクトとグループの設定,(103ページ)を<br>参照してください。                                                                                                    |

Cisco Firepower Threat Defense バージョン 6.2 コンフィギュレーション ガイド(Firepower Device Manager 用)

| オブジェクトタイ<br>プ | 主な用途                           | 説明                                                                                   |
|---------------|--------------------------------|--------------------------------------------------------------------------------------|
| セキュリティゾー<br>ン | セキュリティポリ<br>シー。                | セキュリティゾーンは、インターフェイスのグループで<br>す。ゾーンでネットワークを複数のセグメントに分割す<br>ることで、トラフィックの管理と分類が容易になります。 |
|               |                                | セキュリティゾーンの設定, (105ページ)を参照してく<br>ださい。                                                 |
| syslog サーバ    | アクセス コント<br>ロールルール、診<br>断ロギング。 | syslog サーバ オブジェクトは、コネクション型メッセー<br>ジまたは診断システム ログ (syslog) メッセージを受信<br>できるサーバを特定します。   |
|               |                                | syslog サーバの設定, (111ページ)を参照してください。                                                    |
| URL           | アクセス コント<br>ロール ルール。           | URL オブジェクトとグループ(総称して URL オブジェ<br>クトと呼ぶ)では、Web 要求の URL または IP アドレス<br>を定義します。         |
|               |                                | UKL A ノンエクトとクルーノの設定, (109ペーン) を参照してください。                                             |

# オブジェクトの管理

オブジェクトは、[オブジェクト(Objects)]ページから直接設定することも、ポリシーを編集するときに設定することもできます。どちらの方式でも同じ結果となり、新規または更新されたオブジェクトが作成されるため、その時点で適した方法を使用します。

次の手順では、[オブジェクト(Objects)]ページから直接オブジェクトを作成および管理する方 法について説明します。

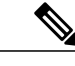

 (注) ポリシーまたは設定を編集するときにプロパティにオブジェクトが必要な場合は、すでに定義 されているもののリストが表示されるため、適切なオブジェクトが選択してください。目的の オブジェクトがまだない場合は、リストに表示される[オブジェクトの新規作成(Create New Object)]リンクをクリックします。

# 手順

ステップ1 [オブジェクト (Objects)]を選択します。
 [オブジェクト (Objects)]ページには使用可能なオブジェクトタイプを示すコンテンツテーブルがあります。オブジェクトタイプを選択すると、既存のオブジェクトのリストが表示されます。

ここから新しいオブジェクトを作成することもできます。オブジェクトの内容とタイプも確認できます。

- **ステップ2** コンテンツ テーブルからオブジェクト タイプを選択し、次のいずれかを実行します。
  - オブジェクトを作成するには、[+]ボタンをクリックします。オブジェクトの内容はタイプに よって異なります。固有の情報については、各オブジェクトタイプの設定トピックを参照し てください。
  - グループオブジェクトを作成するには、[グループの追加(Add Group)](
     ブリックします。グループオブジェクトには複数のアイテムが含まれます。
  - オブジェクトを編集するには、そのオブジェクトの編集アイコン(2)をクリックします。
     事前定義オブジェクトの内容は編集できません。
  - オブジェクトを削除するには、そのオブジェクトの削除アイコン(<sup>1</sup>)をクリックします。 ポリシーまたは別のオブジェクトで現在使用中のオブジェクトを削除することはできません。
     また、事前定義オブジェクトも削除できません。

# ネットワーク オブジェクトとグループの設定

ネットワーク グループとネットワーク オブジェクト(総称してネットワーク オブジェクトと呼ぶ)を使用して、ホストまたはネットワークのアドレスを定義します。その後、オブジェクトは、 トラフィックの一致基準を定義するためにセキュリティポリシーで使用したり、サーバやその他 のリソースのアドレスを定義するための設定で使用したりできます。

ネットワークオブジェクトでは単一のホストまたはネットワークアドレスを定義しますが、ネットワーク グループ オブジェクトでは複数のアドレスを定義できます。

次の手順では、[オブジェクト(Objects)]ページから直接オブジェクトを作成および編集する方 法について説明します。アドレスプロパティを編集している間に、オブジェクトリストに表示さ れる[新規ネットワークの作成(Create New Network)]リンクをクリックして、ネットワークオブ ジェクトを作成することもできます。

# 手順

- ステップ1 [オブジェクト(Objects)]を選択し、目次から[ネットワーク(Network)]を選択します。
- ステップ2 次のいずれかを実行します。
  - ・オブジェクトを作成するには、[+]ボタンをクリックします。
  - ・グループを作成するには、[グループを追加(Add Group)]ボタン(尾)をクリックします。
  - オブジェクトまたはグループを編集するには、オブジェクトの編集アイコン(2)をクリックします。

参照されていないオブジェクトを削除するには、オブジェクトのゴミ箱アイコン (<sup>1</sup>) をクリックします。

**ステップ3** オブジェクトの名前を入力し、任意で説明を入力して、オブジェクトの内容を定義します。

### ネットワーク オブジェクト

オブジェクトの [タイプ(Type)] ([ネットワーク(Network)] または [ホスト(Host)]) を選択します。次に、ホストまたはネットワーク アドレスを入力します。次の形式を使用 できます。

- IPv4 ホスト アドレス(10.100.10.10 など)。
- ・サブネットマスクを含む IPv4 ネットワーク(10.100.10.0/24、10.100.10.0/255.255.255.0 など)。
- IPv6 ホストアドレス(2001:DB8::0DB8:800:200C:417A、 2001:DB8:0:0:0DB8:800:200C:417A など)。
- ・プレフィックスを含む IPv6 ネットワーク(2001:DB8:0:CD30::/60 など)。
- ネットワーク グループ

[+]ボタンをクリックして、グループに追加するネットワーク オブジェクトを選択します。 新しいオブジェクトを作成することもできます。

ステップ4 [OK]をクリックして変更を保存します。

# ポート オブジェクトとグループの設定

ポート グループとポート オブジェクト (総称してポート オブジェクトと呼ぶ)を使用して、ト ラフィックのプロトコル、ポート、または ICMP サービスを定義します。その後、オブジェクト は、トラフィックの一致基準を定義するためのセキュリティ ポリシーで使用したり、特定の TCP ポートへのトラフィックを許可するアクセス ルールを使用するために使用したりできます。

ポートオブジェクトでは、単一のプロトコル、TCP/UDP ポートまたはポート範囲、ICMP サービ スを定義しますが、ポート グループ オブジェクトでは複数のサービスを定義できます。

システムには共通サービスのための複数の定義済みオブジェクトが含まれています。それらのオ ブジェクトはユーザのポリシーで使用できます。ただし、システム定義オブジェクトの編集や削 除はできません。

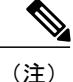

ポート グループ オブジェクトを作成する場合は、意味のあるオブジェクトの組み合わせにし てください。たとえば、アクセス ルールで送信元ポートと宛先ポートの両方を指定するため に使用する場合、1つのオブジェクトにプロトコルを混在させることはできません。すでに使 用されているオブジェクトを編集する場合は注意してください。そのオブジェクトを使用する ポリシーを無効にしてしまう可能性があります。

次の手順では、[オブジェクト(Objects)]ページから直接オブジェクトを作成および編集する方 法について説明します。サービスプロパティを編集している間に、オブジェクトリストに表示さ れる[ポートの新規作成(Create New Port)]リンクをクリックして、ポートオブジェクトを作成 することもできます。

# 手順

- ステップ1 [オブジェクト (Objects)]を選択し、目次から[ポート (Ports)]を選択します。
- **ステップ2** 次のいずれかを実行します。
  - ・オブジェクトを作成するには、[+]ボタンをクリックします。
  - ・グループを作成するには、[グループを追加(Add Group)]ボタン(III)をクリックします。
  - オブジェクトまたはグループを編集するには、オブジェクトの編集アイコン(2)をクリックします。

参照されていないオブジェクトを削除するには、オブジェクトのゴミ箱アイコン(<sup>1</sup>)をクリッ クします。

ステップ3 オブジェクトの名前を入力し、任意で説明を入力して、オブジェクトの内容を定義します。

# ポート オブジェクト

[プロトコル (Protocol)]を選択し、次のようにプロトコルを設定します。

- [TCP]、[UDP]: 単一ポートの番号またはポート範囲の番号を入力します。例、80(HTTPの場合)、または1~65535(全ポートを対象にする場合)
- [ICMP]、[IPv6-ICMP]: ICMP [タイプ(Type)]を選択し、任意で[コード(Code)]を 選択します。すべての ICMP メッセージに適用するタイプの場合は、[すべて(Any)] を選択します。タイプとコードの詳細については、次の各ページを参照してください。
  - ° ICMP : http://www.iana.org/assignments/icmp-parameters/icmp-parameters.xml
  - ° ICMPv6 : http://www.iana.org/assignments/icmpv6-parameters/icmpv6-parameters.xml
- •[その他(Other)]:目的のプロトコルを選択します。

ポート グループ

[+]ボタンをクリックして、グループに追加するポート オブジェクトを選択します。新しい オブジェクトを作成することもできます。

ステップ4 [OK]をクリックして変更を保存します。

# セキュリティ ゾーンの設定

セキュリティゾーンは、インターフェイスのグループです。ゾーンでネットワークを複数のセグ メントに分割することで、トラフィックの管理と分類が容易になります。複数のゾーンを定義で きますが、特定のインターフェイスは1つのゾーンにのみ定義できます。

初期設定時に次のゾーンが作成されます。それらのゾーンを編集して、インターフェイスの追加 や削除ができます。また、不要になったゾーンは削除できます。

- [inside\_zone]:内部インターフェイスが含まれています。内部インターフェイスがブリッジ グループの場合、このゾーンには、内部のブリッジ仮想インターフェイス(BVI)ではなく、 すべてのブリッジグループメンバーインターフェイスが含まれます。これは、内部ネット ワークを表すためのゾーンです。
- [outside\_zone]:外部インターフェイスが含まれています。これは、ユーザの制御が及ばない ネットワーク(インターネットなど)を表すためのゾーンです。

通常は、ネットワーク内での役割に応じてインターフェイスをグループ化します。たとえば、イ ンターネットに接続するインターフェイスは [outside\_zone]セキュリティゾーンに設定し、内部 ネットワークのインターフェイスはすべて [inside\_zone]セキュリティゾーンに設定します。次に、 外部ゾーンから内部ゾーンに移動するトラフィックに対してアクセスコントロールルールを適用 できます。

ゾーンを作成する前に、ネットワークに適用するアクセスルールとその他のポリシーを検討して ください。たとえば、すべての内部インターフェイスを同じゾーンに設定する必要はありません。 4つの内部ネットワークがあり、1つのネットワークの扱いを他の3つのネットワークとは変えた い場合は、1つではなく2つのゾーンを作成できます。パブリックWebサーバへの外部アクセス を許可する必要があるインターフェイスがある場合、そのインターフェイスには別のゾーンを使 用することができます。

次の手順では、[オブジェクト(Objects)]ページから直接オブジェクトを作成および編集する方 法について説明します。セキュリティゾーンプロパティを編集している間に、オブジェクトリ ストに表示される[セキュリティゾーンの新規作成(Create New Security Zone)]リンクをクリッ クして、セキュリティゾーンを作成することもできます。

#### 手順

- ステップ1 [オブジェクト (Objects)]を選択し、目次から[セキュリティゾーン (Security Zones)]を選択します。
- ステップ2 次のいずれかを実行します。
  - ・オブジェクトを作成するには、[+]ボタンをクリックします。
  - ・オブジェクトを編集するには、オブジェクトの編集アイコン (♥) をクリックします。

参照されていないオブジェクトを削除するには、オブジェクトのゴミ箱アイコン(<sup>1</sup>)をクリッ クします。

**ステップ3** オブジェクトの名前を入力し、任意で説明を入力します。

ステップ4 [インターフェイス (Interfaces)]リストで[+]をクリックして、ゾーンに追加するインターフェイスを選択します。
現在ゾーンに含まれていない、すべての名前付きインターフェイスがリストに表示されます。インターフェイスはゾーンに追加する前に設定して名前を付ける必要があります。
すべての名前付きインターフェイスがすでにゾーンに含まれている場合、リストは空です。インターフェイスを別のゾーンに移動する場合は、まず現在のゾーンからそのインターフェイスを削除する必要があります。

- (注) ブリッジグループインターフェイス(BVI)をゾーンに追加することはできません。代わりに、メンバーインターフェイスを追加します。メンバーは異なるゾーンに含めることができます。
- ステップ5 [OK]をクリックして変更を保存します。

# アプリケーション フィルタ オブジェクトの設定

アプリケーションフィルタオブジェクトは、IP接続で使用されるアプリケーション、または、タ イプ、カテゴリ、タグ、リスク、またはビジネスとの関連性によってアプリケーションを定義す るフィルタを定義します。ポート仕様を使用する代わりに、ポリシーでこれらのオブジェクトを 使用して、トラフィックを制御できます。

個々のアプリケーションを指定することもできますが、アプリケーションフィルタを使用すると ポリシーの作成と管理が簡素化されます。たとえば、リスクが高く、ビジネスとの関連性が低い アプリケーションをすべて認識してブロックするアクセスコントロールルールを作成できます。 ユーザがそれらのアプリケーションの1つを使用しようとすると、セッションがブロックされま す。

アプリケーションフィルタオブジェクトを使用することなく、ポリシーでアプリケーションとア プリケーションフィルタを直接選択できます。ただし、アプリケーションフィルタの同じグルー プに対して複数のポリシーを作成する場合は、オブジェクトを使用した方が便利です。システム には、編集または削除できない複数の事前定義されたアプリケーションフィルタが含まれていま す。

(注) シスコでは、システムおよび脆弱性データベース(VDB)の更新を通じて頻繁にアプリケーションディテクタを更新し追加しています。そのため、高リスクのアプリケーションをブロックするルールは、ルールを手動で更新する必要なく、新しいアプリケーションに自動的に適用できます。

次の手順では、[オブジェクト(Objects)]ページを通じて、オブジェクトを直接作成および編集 する方法について説明します。[アプリケーション(Applications)]タブにアプリケーション基準 を追加した後、[フィルタとして保存(Save As Filter)]をクリックすることで、アクセス コント ロール ルールを編集しながら、アプリケーション フィルタ オブジェクトを作成できます。

#### 手順

- ステップ1 [オブジェクト (Objects)]を選択し、目次から[アプリケーションフィルタ (Application Filters)] を選択します。
- ステップ2 次のいずれかを実行します。
  - ・オブジェクトを作成するには、[+]ボタンをクリックします。
  - ・オブジェクトを編集するには、オブジェクトの編集アイコン (♥) をクリックします。

参照されていないオブジェクトを削除するには、オブジェクトのゴミ箱アイコン (<sup>1</sup>) をクリックします。

- **ステップ3** オブジェクトの名前を入力し、任意で説明を入力します。
- ステップ4 [アプリケーション (Applications)]リストで、[追加+ (Add +)]をクリックして、オブジェクトに追加するアプリケーションとフィルタを選択します。
   初期リストでは、絶えずスクロールしているリストにアプリケーションが表示されます。[高度なフィルタ (Advanced Filter)]をクリックして、フィルタオプションを表示し、アプリケーションを選択するための見やすいビューを表示します。選択したら、[追加 (Add)]をクリックします。 プロセスを繰り返して、アプリケーションまたはフィルタを追加します。
  - (注) 単一のフィルタ条件内で選択された複数の項目は、互いに「論理和(OR)」の関係となります。たとえば、リスクが「高(High)」または(OR)「非常に高い(VeryHigh)」となります。フィルタ間の関係は「論理積(AND)」であるため、リスクが「高(High)」または(OR)「非常に高い(Very High)」であり、かつ(AND)ビジネスとの関連性が「低(Low)」または(OR)「非常に低い(Very Low)」となります。フィルタを選択すると、条件を満たすものだけが表示されるように、画面のアプリケーションリストが更新されます。これらのフィルタを使用すると、個別に追加しようとするアプリケーションを特定したり、ルールに追加する必要のあるフィルタが選択されているか確認する場合に役立ちます。

\_

# リスク

アプリケーションが、組織のセキュリティ ポリシーに反するおそれのある目的で使用され る可能性。「非常に低い(Very Low)」~「非常に高い(Very High)」。

# ビジネスとの関連性

娯楽としてではなく、組織の事業運営のコンテキスト内でアプリケーションが使用される可 能性。「非常に低い(Very Low)」~「非常に高い(Very High)」。

## タイプ

アプリケーションのタイプ。

- アプリケーションプロトコル: HTTP や SSH など、ホスト間の通信を表すアプリケーションプロトコル。
- クライアントプロトコル:Webブラウザや電子メールクライアントなど、ホスト上で 実行されるソフトウェアを表すクライアント。
- •Web アプリケーション: MPEG ビデオや Facebook など、HTTP トラフィックのコンテ ンツ、または要求された URL を表す Web アプリケーション。

### カテゴリ

アプリケーションの最も重要な機能を説明する一般分類。

### タグ

アプリケーションの補足情報。カテゴリに似ています。

暗号化トラフィックに対しては、SSLプロトコルのタグが付いたアプリケーションだけを使 用するトラフィックが識別およびフィルタ処理されます。このタグがないアプリケーション は、暗号化されていないまたは復号されたトラフィックでのみ検出できます。また、システ ムは(暗号化トラフィックまたは暗号化されていないトラフィックではなく)復号トラフィッ クのみで検出できるアプリケーションに対し、復号トラフィックタグを割り当てます。

#### アプリケーション リスト (画面下部)

このリストは、リスト上のオプションからフィルタを選択すると更新されます。したがっ て、現時点でフィルタに一致するアプリケーションを確認できます。このリストを使用する と、フィルタ条件をルールに追加する場合、必要なアプリケーションがフィルタのターゲッ トとなっているかどうかを確認できます。特定のアプリケーションを追加するには、このリ ストから選択します。

# **ステップ5** [OK]をクリックして変更を保存します。

# URL オブジェクトとグループの設定

URL オブジェクトとグループ(URL オブジェクトと総称する)を使用して、Web リクエストの URL または IP アドレスを定義します。これらのオブジェクトを使用して、アクセス コントロー ルポリシーで手動フィルタリングを実装することができます。

URL オブジェクトは単一の URL または IP アドレスを定義するのに対して、URL グループ オブ ジェクトは複数の URL またはアドレスを定義できます。

URL オブジェクトを作成する場合は、次の点に注意してください。

- ネットワークトラフィックが URL 条件に一致するかどうか判別するために、システムは単純な部分文字列マッチングを実行します。要求された URL が文字列の一部に一致すると、 URL が一致したと見なされます。したがって、example.com は、www.example.com や ads.example.comなど、そのネットワーク上の任意のホストに一致します。また、badexample.com と一致します。
- URL 条件を含むアクセス コントロール ルールを使用して Web トラフィックを照合する場合、システムは暗号化プロトコル (HTTP 対 HTTPS) を無視します。つまり、アプリケーション条件を使用してルールを調整しない限り、Web サイトをブロックすると、その Web サイトへの HTTP と HTTPS の両方のトラフィックがブロックされます。URL オブジェクト を作成する場合は、オブジェクトの作成時にプロトコルを指定する必要はありません。たとえば、http://example.com/ではなく、example.com を使用します。
- アクセスコントロールルールでURLオブジェクトを使用してHTTPSトラフィックを照合することを計画している場合は、トラフィックの暗号化に使用される公開キー証明書内でサブジェクトの共通名を使用するオブジェクトを作成します。なお、システムはサブジェクトの共通名に含まれるドメインを無視するため、サブドメイン情報は含めないでください。たとえば、www.example.comではなく、example.comを使用します。

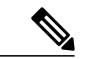

(注) 特定のサイトをターゲットとする URL オブジェクトを設定する前に、アクセス コントロール の章に記載されている URL のフィルタリングに関する情報をよく確認してください。URL の マッチングは想定されるようには行われないため、意図せずにサイトをブロックしてしまう可 能性があります。たとえば、ゲーム サイト ign.com を明示的にブロックしようとすると、 verisign.com、およびその他の「ign」で終わる任意のサイトもブロックしてしまいます。

次に、オブジェクトページからオブジェクトを直接作成および編集する方法について説明しま す。オブジェクトリストに表示される[新規 URL の作成(Create New URL)]リンクをクリックす ることで、URL のプロパティを編集しながら URL オブジェクトを作成することもできます。

# 手順

**ステップ1** [オブジェクト (Objects)]を選択し、次に目次から [URL] を選択します。 ステップ2 次のいずれかを実行します。

109

- ・オブジェクトを作成するには、[+]ボタンをクリックします。
- ・グループを作成するには、[グループを追加(Add Group)]ボタン(記)をクリックします。
- オブジェクトまたはグループを編集するには、オブジェクトの編集アイコン(2)をクリックします。

参照されていないオブジェクトを削除するには、オブジェクトのゴミ箱アイコン(<sup>1</sup>) をクリックします。

- ステップ3 オブジェクトの名前、さらに任意で説明を入力します。
- ステップ4 オブジェクトの内容を定義します。

## URL オブジェクト

URL または IP アドレスを [URL]ボックスに入力します。URL にはワイルドカードを使用できません。

# URL グループ

[+]ボタンは、グループに追加する URL オブジェクトを選択するためにクリックします。新 しいオブジェクトを作成することもできます。

**ステップ5** [OK]をクリックして変更を保存します。

# 地理位置情報オブジェクトの設定

地理位置情報オブジェクトでは、トラフィックの送信元または宛先であるデバイスをホストする 国や大陸を定義します。IP アドレスを使用する代わりに、ポリシーでこれらのオブジェクトを使 用してトラフィックを制御できます。たとえば、地理的な場所を使用して、その国で使用される 可能性があるすべての IP アドレスを知らなくても、特定の国へのアクセスを簡単に制限できま す。

通常は、地理位置情報オブジェクトを使用しなくても、ポリシーで地理的な場所を直接選択できます。ただし、同じグループの国や大陸に対して複数のポリシーを作成する場合はオブジェクトの使用が便利です。

(注)

最新の地理的な場所のデータを使用してトラフィックをフィルタ処理するためには、地理位置 情報データベース(GeoDB)を定期的に更新することを強くお勧めします。

次の手順では、[オブジェクト(Objects)]ページから直接オブジェクトを作成および編集する方 法について説明します。ネットワークプロパティを編集している間に、オブジェクトリストに表 示される[地理位置情報の新規作成(Create New Geolocation)]リンクをクリックして、地理位置 情報オブジェクトを作成することもできます。

## 手順

- ステップ1 [オブジェクト(Objects)]を選択し、目次から[地理位置情報(Geolocation)]を選択します。
- ステップ2 次のいずれかを実行します。
  - ・オブジェクトを作成するには、[+]ボタンをクリックします。
  - オブジェクトを編集するには、オブジェクトの編集アイコン (❷) をクリックします。

参照されていないオブジェクトを削除するには、オブジェクトのゴミ箱アイコン(<sup>1</sup>)をクリッ クします。

- **ステップ3** オブジェクトの名前を入力し、任意で説明を入力します。
- ステップ4 [大陸と国(Continents/Countries)]リストで[追加(+) (Add+)]をクリックして、オブジェクトに追加する大陸と国を選択します。 大陸を選択すると、その大陸にあるすべての国が選択されます。
- ステップ5 [OK]をクリックして変更を保存します。

# syslog サーバの設定

syslog サーバオブジェクトは、コネクション型メッセージまたは診断システムログ(syslog)メッ セージを受信できるサーバを特定します。ログ収集と分析用の syslog サーバをセットアップして いる場合は、ログ収集と分析を定義するためのオブジェクトを作成し、アクセスルールまたは診 断ロギングシステムの設定でそれらのオブジェクトを使用します。システムロギングの設定の詳 細については、次のトピックを参照してください。

- ・ロギングの設定, (182ページ)
- 診断ロギングの設定、(321ページ)

次の手順では、[オブジェクト(Objects)]ページから直接オブジェクトを作成および編集する方 法について説明します。syslog サーバプロパティを編集している間に、オブジェクトリストに表 示される [syslog サーバの追加(Add Syslog Server)]リンクをクリックして、syslog サーバオブ ジェクトを作成することもできます。

#### 手順

ステップ1 [オブジェクト (Objects)]を選択し、目次から [syslog サーバ (Syslog Servers)]を選択します。

**ステップ2** 次のいずれかを実行します。

・オブジェクトを作成するには、[+]ボタンをクリックします。

・オブジェクトを編集するには、オブジェクトの編集アイコン (♥) をクリックします。

参照されていないオブジェクトを削除するには、オブジェクトのゴミ箱アイコン(**①**)をクリックします。

- ステップ3 syslog サーバのプロパティを設定します。
  - 「デバイスインターフェイス (Device Interface)]: syslog サーバにアクセスするインターフェ イスを選択します。ブリッジグループメンバーインターフェイスからサーバにアクセスで きる場合は、代わりにブリッジグループインターフェイス (BVI)を選択します。
  - [IP アドレス (IP Address)]: syslog サーバの IP アドレスを入力します。
  - •[ポート(Port)]: サーバが syslog メッセージの受信に使用する UDP ポートを入力します。 デフォルトは 514 です。
- ステップ4 [OK]をクリックして変更を保存します。

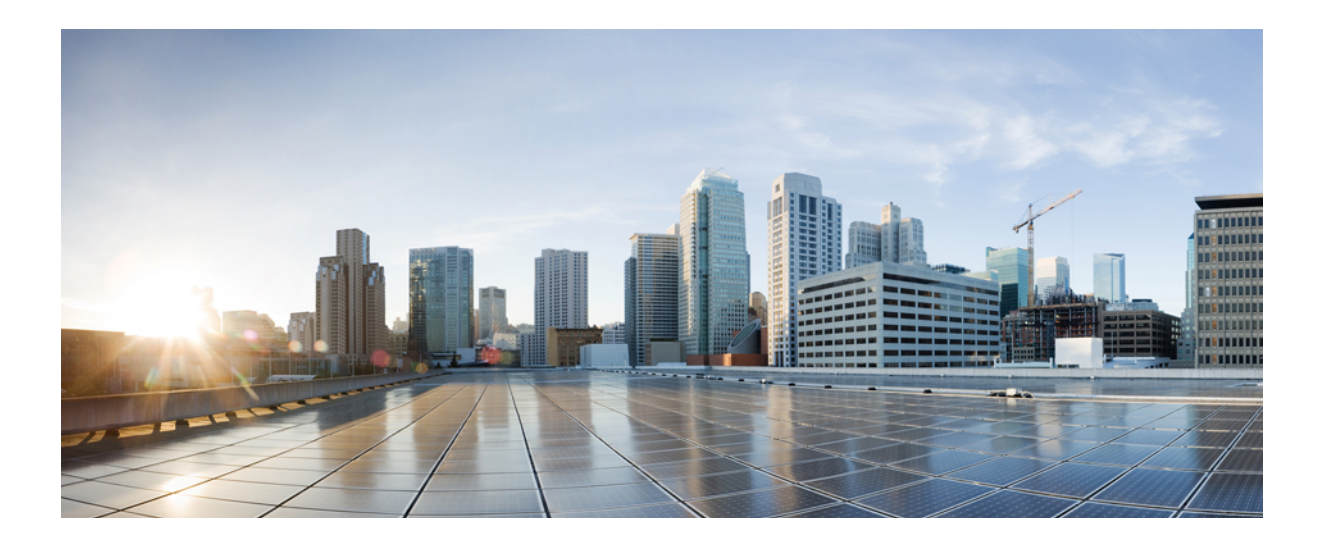

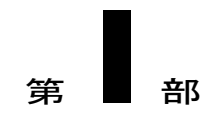

基本

- ・インターフェイス, 115 ページ
- ・ルーティング、137ページ

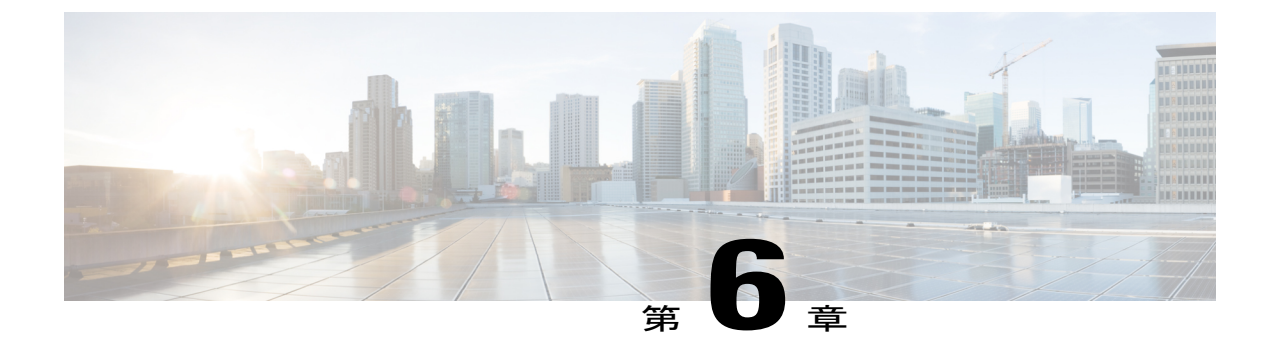

# インターフェイス

ここでは、Firepower Threat Defenseのインターフェイスを設定する方法について説明します。

- Firepower Threat Defenseインターフェイスについて、115 ページ
- ・インターフェイスの設定, 121 ページ
- モニタリングインターフェイス, 134 ページ

# Firepower Threat Defenseインターフェイスについて

Firepower Threat Defenseデバイスには、データインターフェイスの他、管理インターフェイスと診断インターフェイスが含まれます。以下の各トピックでは、Firepower Device Manager を使用してインターフェイスを設定する場合の制限事項、およびインターフェイス管理に関するその他の概念について説明します。

# インターフェイス設定の制約

Firepowerデバイスマネージャを使用してデバイスを設定する場合は、インターフェイスの設定に 関するいくつかの制約があります。次の機能のいずれかが必要な場合は、Firepower Management Centerを使用してデバイスを設定する必要があります。

- ルーテッドファイアウォールモードのみがサポートされています。トランスペアレントファ イアウォールモードインターフェイスは設定できません。
- ・IPS専用モードはサポートされていません。IPS専用処理向けにインターフェイスをインライン、インラインタップ、パッシブまたは ERSPAN に設定することはできません。IPS 専用モードインターフェイスは、多数のファイアウォールチェックをバイパスし、IPS セキュリティポリシーのみをサポートします。比較すると、ファイアウォールモードインターフェイスは、フローの維持、IP 層と TCP 層の両方でのフロー状態の追跡、IP の最適化、TCP の正規化などのファイアウォール機能の対象となるトラフィックを処理します。オプションで、このファイアウォールモードトラフィックの IPS 機能をセキュリティポリシーに従って設定できます。

• EtherChannel または冗長インターフェイスは設定できません。

- IPv4 対応の PPPoE は設定できません。インターネットインターフェイスが DSL、ケーブル モデム、またはその他の接続を介して ISP に接続されており、ISP が PPPoE を使用して IP アドレスを提供している場合は、Firepower Management Centerを使用してこれらの設定を行 う必要があります。
- ASA 5512-X、5515-X、5525-X、5545-X および5555-Xの場合は、オプションのネットワーク インターフェイスカード(EPM)を装着できます。カードはブートストラップの間にのみ検 出されます(つまり、インストール中、ローカル/リモート管理の切り替え時、およびメジャー/ マイナーリリースアップグレード中)。SFP インターフェイスが組み込まれたカードの場 合、Firepowerデバイスマネージャは、速度とデュプレックスを自動(auto)に設定します。 ただし、SFP インターフェイスは自動に設定された速度とデュプレックスをサポートしてい ません。速度とデュプレックスは、手動で設定する必要があります。速度を1000、デュプ レックスを Full に設定してから、設定を展開します。リンクが起動しない場合は、別の速度 を試行します。

# データ インターフェイス

以下のタイプのインターフェイスを設定できます。

# ルーテッド

個々のレイヤ3ルーテッドインターフェイス(またはサブインターフェイス)には、一意 のサブネットのIPアドレスが必要です。通常、このタイプのインターフェイスはスイッチ、 別のルータのポート、または ISP/WAN ゲートウェイに接続します。

スタティックアドレスを割り当てることも、DHCP サーバからアドレスを取得することも できます。しかし、デバイス上で静的に定義されたインターフェイスと同じサブネットのア ドレスがDHCPサーバによって提供された場合は、DHCPインターフェイスが無効になりま す。DHCPを使用してアドレスを取得しているインターフェイスがトラフィックの通過を停 止している場合は、アドレスがデバイス上の別のインターフェイスのサブネットと重複して いないかどうかを確認してください。

Manager 用)

ブリッジド

ブリッジグループは、ルータではなく Firepower Threat Defense デバイスによってブリッジ されるインターフェイスグループです。ブリッジされる各インターフェイスは1つのブリッ ジグループに属し、すべてのインターフェイスは同一ネットワークに属します。ブリッジ グループは、ブリッジネットワーク上の単一の IP アドレスを持つ、ブリッジ仮想インター フェイス (BVI) によって表されます。

BVI を指定して、ルーテッドインターフェイスと BVI 間をルーティングできます。この場 合、BVI はメンバーインターフェイスとルーテッドインターフェイス間のゲートウェイと して機能します。BVI を指定しないと、ブリッジ グループのメンバー インターフェイス上 のトラフィックは、ブリッジ グループの外に出ることができません。通常、メンバーイン ターフェイスをインターネットにルーティングすることのできるインターフェイスを指定し ます。

ルーテッドモードでブリッジグループを使用する例として、外部スイッチではなく、Firepower Threat Defense デバイスの予備のインターフェイスを使用できます。エンドポイントは、ブ リッジグループのメンバーインターフェイスに直接接続できます。また、スイッチを接続 して、BVIと同じネットワークにさらに多くのエンドポイントを追加することもできます。

ルーテッドインターフェイスと BVI のどちらにも、IPv6 および IPv4 アドレスを設定できます。 IPv6 と IPv4 の両方で、デフォルト ルートを設定してください。ブリッジ グループのメンバーイ ンターフェイスには、アドレスを設定しません。

# IPv6 アドレッシング

IPv6では、2タイプのユニキャストアドレスを設定できます。

- ・グローバル:グローバルアドレスは、パブリックネットワークで使用できるパブリックアドレスです。ブリッジグループの場合は、各メンバーインターフェイスではなく、ブリッジ仮想インターフェイス(BVI)にグローバルアドレスを設定します。グローバルアドレスとして次のいずれかを指定することはできません。
  - 内部的に予約された IPv6 アドレス: fd00::/56 (from=fd00:: to= fd00:0000:000f:ffff:ffff:ffff:ffff;ffff)
  - 。未指定のアドレス:::/128 など
  - °ループバックアドレス:::1/128
  - 。マルチキャストアドレス:ff00::/8
  - 。リンクローカルアドレス:fe80::/10
- リンクローカル:リンクローカルアドレスは、直接接続されたネットワークでのみ使用できるプライベートアドレスです。ルータはリンクローカルアドレスを使用してパケットを転送しません。これらのアドレスは、特定の物理ネットワークセグメントでの通信専用です。アドレス設定、またはアドレス解決やネイバー探索などネットワーク検出機能で使用できます。ブリッジグループでは、BVIで IPv6を有効にすると、各ブリッジグループメンバーの

インターフェイスのリンクローカルアドレスが自動的に設定されます。リンクローカルア ドレスはセグメントでのみ使用可能であり、インターフェイス MAC アドレスに結合されて いるため、各インターフェイスは専用のアドレスを保持する必要があります。

IPv6を動作させるには、少なくとも1つのリンクローカルアドレスを設定する必要があります。 グローバルアドレスを設定すると、リンクローカルアドレスは自動的にインターフェイスに設定 されます。そのため、特に、リンクローカルアドレスを設定する必要はありません。グローバル アドレスを設定しない場合は、リンクローカルアドレスを自動または手動のいずれかで設定する 必要があります。

# 管理/診断インターフェイス

Management とラベル付けされた物理ポートには、実際は2つの個別のインターフェイスが関連付けられています。

- 管理仮想インターフェイス:このIPアドレスは、システムの通信に使用されます。これは、システムがスマートライセンス用に使用したり、データベース更新を取得するために使用したりするアドレスです。このアドレスへの管理セッションを開くことができます(Firepower デバイスマネージャまたは CLI)。[システム設定(System Settings)]>[管理インターフェイス(Management Interface)]で定義されている管理アドレスを設定する必要があります。
- 診断物理インターフェイス:物理管理ポートは実際には、Diagnostic という名前が付けられています。このインターフェイスは、外部 syslog サーバへの syslog メッセージを送信するために使用できます。診断物理インターフェイスのIPアドレスの設定はオプションです。このインターフェイスを syslog 用に使用する場合にのみ、インターフェイスを設定します。このインターフェイスは、[デバイス (Device)]>[インターフェイス (Interfaces)]ページに表示され、そこで設定できます。診断物理インターフェイスは、管理トラフィックのみを許可し、トラフィックの通過は許可しません。

管理/診断を設定するための推奨方法は、物理ポートをネットワークに配線しないことです。代わりに、管理IPアドレスのみを設定し、インターネットからの更新を取得するためのゲートウェイとしてデータインターフェイスを使用するように設定します。その後、HTTPS/SSHトラフィックへの内部インターフェイス(デフォルトでは、HTTPSは有効)を開き、内部IPアドレスを使用してFirepowerデバイスマネージャを開きます(管理アクセスリストの設定, (319ページ)を参照)。

### 個別の管理ネットワークを設定するための推奨事項

個別の管理ネットワークを使用する場合は、管理/診断用物理インターフェイスをスイッチまたは ルータに有線接続します。

その後、次の設定を行います。

 「デバイス(Device)]>[システム設定(System Settings)]>[管理インターフェイス (Management Interface)]を選択して、接続されているネットワークに IPv4 または IPv6 アド レス(あるいは両方)を設定します。必要に応じて、ネットワーク上のその他のエンドポイ ントに IPv4 アドレスを提供するように DHCP サーバを設定できます。管理ネットワーク上 のインターネットへのルートがあるルータが存在する場合、そのルータをゲートウェイとして使用します。それ以外の場合は、データインターフェイスをゲートウェイとして使用します。

 インターフェイス経由で syslog サーバに syslog メッセージを送信する場合のみ、診断イン ターフェイスのアドレスを設定します([デバイス (Device)]>[インターフェイス (Interface)])。それ以外の場合は、不要なので診断インターフェイスのアドレスは設定し ないでください。設定する IP アドレスはすべて、管理 IP アドレスと同じサブネット上のア ドレスである必要があり、DHCP サーバプールのアドレスは指定できません。たとえば、デ フォルト設定で 192.168.45.45 を管理アドレスとして使用し、192.168.45.46 ~ 192.168.45.254 を DHCP プールとして使用している場合、192.168.45.1 ~ 192.168.45.44 の任意のアドレスを 使用して診断インターフェイスを設定できます。

### 個別管理ネットワークの管理/診断インターフェイス設定の制限事項

物理的な管理インターフェイスを配線する場合、以下の制限事項に注意してください。

- 管理ネットワークでDHCPサーバを使用する場合は、DHCPサーバを管理インターフェイスに設定します([デバイス (Device)]>[システム設定 (System Settings)]>[管理インターフェイス (Management Interface)])。DHCPサーバを診断(物理)インターフェイスに設定することはできません。
- 管理ネットワークに別のDHCPサーバが存在する場合は、このDHCPサーバ、または管理インターフェイス上で実行されているDHCPサーバを無効にします。規則として、1つのサブネットでは1つのDHCPサーバしか使用できません。
- 管理インターフェイスおよび診断インターフェイスの両方にアドレスを設定する場合は、どちらも同じサブネット上にあることを確認します。
- ・診断インターフェイスの IP アドレスを設定した場合であっても、データ インターフェイス を管理ゲートウェイとして使用できます。しかし、診断インターフェイスでは、データイン ターフェイスはゲートウェイとして使用されません。診断インターフェイスから他のネット ワークへのパスが必要となる場合は、管理ネットワーク上の別のルータによって、診断 IP ア ドレスから送信されたトラフィックをルーティングする必要があります。必要に応じて、診 断インターフェイスのスタティック ルートを設定します([デバイス (Device)]>[ルーティ ング (Routing)]を選択)。

# セキュリティゾーン

各インターフェイスは単一のセキュリティゾーンに割り当てることができます。ゾーンに基づい てセキュリティポリシーを適用されます。たとえば、内部インターフェイスを内部ゾーンに割り 当て、外部インターフェイスを外部ゾーンに割り当てることができます。たとえば、内部から外 部へのトラフィックは有効にして、外部から内部へは有効にしないアクセス コントロール ポリ シーを設定できます。

ブリッジグループでは、メンバーインターフェイスをゾーンに追加できますが、ブリッジ仮想インターフェイス(BVI)を追加することはできません。

ゾーンには診断/管理インターフェイスを含めません。ゾーンは、データインターフェイスにのみ 適用されます。

セキュリティゾーンは[オブジェクト (Objects)]ページで作成できます。

# Auto-MDI/MDIX 機能

RJ-45インターフェイスでは、デフォルトの自動ネゴシエーション設定に、Auto-MDI/MDIX 機能 も含まれます。Auto-MDI/MDIX 機能は、自動ネゴシエーションフェーズでストレート ケーブル が検出された場合に、内部クロスオーバーを実行します。したがって、クロスオーバー配線が不 要になります。インターフェイスに対して Auto-MDI/MDIX 機能を有効にするには、速度または デュプレックスのいずれかを自動ネゴシエーションに設定する必要があります。速度とデュプレッ クスの両方に明示的に固定値を設定して、両方の設定の自動ネゴシエーションを無効にすると、 Auto-MDI/MDIX も無効になります。ギガビット イーサネットの場合は、速度を 1000 に、デュプ レックスを全二重に設定すると、インターフェイスでは常に自動ネゴシエーションが実行される ため、Auto-MDI/MDIX は常に有効になり、無効にすることができなくなります。

# MTUについて

MTU は、Firepower Threat Defense デバイス がイーサネット インターフェイス上で送信可能な最 大のフレームペイロードサイズを指定します。MTU 値は、イーサネット ヘッダー、VLAN タギ ング、またはその他のオーバーヘッドを含まないフレーム サイズです。たとえば、MTU を 1500 に設定した場合、想定されるフレーム サイズはヘッダーを含む 1518 バイト、または VLAN を使 用する場合は1522 バイトとなります。これらのヘッダーも収容できるように、過度に大きな値を MTU に設定しないでください。

## パス MTU ディスカバリ

Firepower Threat Defense デバイスは、パス MTU ディスカバリ(RFC 1191 に規定)をサポートします。つまり、2 台のホスト間のネットワークパス内のすべてのデバイスで MTU を調整できます。したがってパスの最小 MTU の標準化が可能です。

# MTU とフラグメンテーション

IPv4 の場合、出力 IP パケットが指定された MTU より大きい場合、2 つ以上のフレームにフラグ メント化されます。フラグメントは送信先(場合によっては中継先)で組立て直されますが、フ ラグメント化はパフォーマンス低下の原因となります。IPv6 の場合、通常、パケットのフラグメ ント化は許可されません。したがってフラグメント化を避けるために、IP パケットを MTU サイ ズ以内に収める必要があります。

UDP または ICMP の場合、フラグメンテーションを回避するためにアプリケーションで MTU を 考慮する必要があります。

(注)

Firepower Threat Defense デバイス はメモリに空きがある限り、設定された MTU よりも大きい フレームを受信します。

#### MTU とジャンボ フレーム

大きな MTU はより大きなパケットを送信できます。パケットが大きくなると、ネットワークの 効率性が向上することがあります。次のガイドラインを参照してください。

- トラフィックパスのMTUの一致:トラフィックパス内のすべてのFirepower Threat Defense デバイスインターフェイスとその他のデバイスのインターフェイスのMTUを同じサイズに 設定することを推奨します。MTUの一致により、中間デバイスでのパケットのフラグメント 化が回避できます。
- ジャンボフレームへの対応:ジャンボフレームとは、標準的な最大値1522バイト(レイヤ2ヘッダーと VLAN ヘッダーを含む)より大きく、9216バイトまでのイーサネットパケットのことです。ジャンボフレームに対応するために、MTUは最大で9198バイトに設定できます。

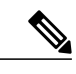

(注) MTUのサイズを増やすと、ジャンボフレームに割り当てるメモリが増え、その他の機能(アクセスルールなど)の最大使用量が制限される場合があります。ASA 5500-X シリーズデバイスのデフォルト値の1500よりも MTUのサイズを大きくする場合は、システムを再起動する必要があります。

# インターフェイスの設定

インターフェイスにケーブルを接続する場合は、インターフェイスを設定する必要があります。 最小限の作業として、トラフィックを通過させることができるようにインターフェイスを指定し て有効化します。このインターフェイスがブリッジグループのメンバーであれば、設定はこれで 十分です。ブリッジグループのメンバーでない場合は、インターフェイスにIPアドレスも割り当 てる必要があります。単一の物理インターフェイスを特定のポートに設定するのではなく、VLAN サブインターフェイスを作成する場合は、通常は物理インターフェイスではなくサブインターフェ イスにIPアドレスを設定します。VLANサブインターフェイスを使用すると、物理インターフェ イスを、それぞれ異なる VLAN ID がタグ付けされた複数の論理インターフェイスに分割できま す。

インターフェイスリストには、使用可能なインターフェイスと、その名前、アドレス、およびス テータスが表示されます。インターフェイスの状態(オンまたはオフ)は、インターフェイスリ スト内で直接変更できます。リストには、設定に基づいたインターフェイス特性が表示されます。 ブリッジ グループ インターフェイスのオープン/クローズ矢印を使用すると、メンバー インター フェイスを表示できます。メンバー インターフェイスは、リスト内に単独でも表示されます。

121

ポート図を使用して、インターフェイスの現在の状態をモニタします。ポートの上にマウスを合わせると、そのIPアドレス、およびイネーブルステータスやリンクステータスが表示されます。 IPアドレスは DHCP を使用してスタティックに割り当てたり、取得できます。

インターフェイス ポートは次のカラー コーディングを使用します。

- ・緑:インターフェイスが設定され、イネーブルで、リンクが稼働中です。
- •灰色:インターフェイスがイネーブルではありません。
- オレンジ/赤:インターフェイスが設定され、イネーブルですが、リンクがダウンしています。インターフェイスが有線接続である場合、これは修正が必要なエラー状態です。インターフェイスが有線接続でない場合、これは予想される状態です。

以下の各トピックでは、インターフェイスを設定する方法について説明します。

# 物理インターフェイスの設定

少なくとも、物理インターフェイスをイネーブルにし、使用できるようにする必要があります。 また、通常は物理インターフェイスの名前を指定し、IP アドレッシングを設定します。VLAN サ ブインターフェイスを作成する場合、またはブリッジグループにインターフェイスを追加する場 合は、IP アドレッシングを設定しません。

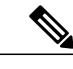

(注) ブリッジグループのメンバーインターフェイスには IP アドレスは設定できませんが、必要に 応じて、詳細設定を変更できます。

インターフェイスをディセーブルにして、接続されたネットワークへの伝送を一時的に禁止する ことができます。インターフェイスの設定を削除する必要はありません。

### 手順

- ステップ1 デバイスをクリックし、[インターフェイス (Interfaces)]概要ページのリンクをクリックします。 インターフェイスリストには、使用可能なインターフェイスと、その名前、アドレス、およびス テータスが表示されます。
- ステップ2 編集する物理インターフェイスの編集アイコン (2) をクリックします。
- **ステップ3** インターフェイスをイネーブルにするには、[ステータス (Status)]>[オン (On)]をクリックします。

この物理インターフェイスにサブインターフェイスを設定しようとする段階では、多くの場合、 設定は完了です。[保存(Save)]をクリックし、VLAN サブインターフェイスと 802.1Q トランキ ングの設定, (125 ページ)に進みます。それ以外の場合は、続行します。

- (注) サブインターフェイスを設定する場合でも、インターフェイスに名前を付け、IPアドレスを割り当てることは有効です。これは一般的な設定ではありませんが、必要に応じて設定できます。
- ステップ4 以下を設定します。

Manager 用)

- •[インターフェイス名(Interface Name)]:最大48文字のインターフェイスの名前。英字は小 文字である必要があります。たとえば、「inside」や「outside」などの名前を使用します。名 前を設定しない場合は、残りのインターフェイス設定は無視されます。サブインターフェイ スを設定する場合を除き、インターフェイスには名前を設定する必要があります。
  - (注) 名前を変更すると、セキュリティゾーン、syslog サーバオブジェクト、および DHCPサーバの定義を含む、古い名前を使用したすべての場所にその変更が自動的 に反映されます。ただし、一般に名前の付いていないインターフェイスをポリシー や設定に使用できないため、名前を削除するには、まず、その使用するすべての設 定を削除する必要があります。
- (オプション)[説明(Description)]:説明は200文字以内で入力できます。改行を入れずに 1行で入力します。
- ステップ5 [IPv4 アドレス (IPv4 Address)]タブをクリックし、IPv4 アドレスを設定します。 [タイプ (Type)]フィールドから次のいずれかのオプションを選択します。
  - 「ダイナミック(Dynamic)](DHCP):ネットワーク上のDHCPサーバからアドレスを取得 する必要がある場合は、このオプションを選択します。必要に応じて次のオプションを変更 します。
    - [ルートメトリック (Route Metric)]: DHCP サーバからデフォルトルートを取得する
       場合、学習されたルートまでのアドミニストレーティブディスタンスは1~255です。
       デフォルトは1です。
    - 。[デフォルトルートの取得(Obtain Default Route)]: DHCP サーバからデフォルトルートを取得するかどうか。通常、このオプションをオン(デフォルト)にします。
  - 「スタティック(Static)]:変更しないアドレスを割り当てる場合は、このオプションをオンにします。インターフェイスのIPアドレスと、インターフェイスに接続されるネットワークのサブネットマスクを入力します。たとえば、10.100.10.0/24 ネットワークを接続する場合は、10.100.10.1/24 と入力します。そのアドレスがまだネットワークで使用されていないことを確認してください。
    - (注) 既存のインターフェイスの場合、そのインターフェイス用に DHCP サーバが設定 されているときは、アドレスを変更する機能が制限されます。新しい IP アドレス は、DHCP アドレス プールと同じサブネット上にある必要があります。また、こ のアドレスをそのプールに含めることはできません。異なるサブネット上にアドレ スを設定する必要がある場合は、最初に DHCP サーバの設定を削除します。DHCP サーバの設定、(322ページ)を参照してください。
- **ステップ6** (オプション) [IPv6 アドレス(IPv6 Address)] タブをクリックし、IPv6 アドレスを設定します。
  - [状態(State)]: IPv6 処理を有効にして、グローバル アドレスを設定しないときにリンク ローカル アドレスを自動設定するには、[有効(Enabled)]を選択します。リンクローカル アドレスは、インターフェイス MAC アドレス(*Modified* EUI-64 形式)に基づいて生成され ます。

- (注) IPv6 を無効にしても、IPv6 アドレスが明示的に設定されているインターフェイス または自動設定が有効になっているインターフェイスでの IPv6 処理は無効になり ません。
- 「アドレス自動設定(Address Auto Configuration)]:アドレスを自動的に設定させるには、このオプションをオンにします。IPv6ステートレス自動設定は、デバイスが存在するリンクで使用するグローバルな IPv6 プレフィックスのアドバタイズメントなどの、IPv6 サービスを提供するようにルータが設定されている場合に限り、グローバルな IPv6 アドレスを生成します。IPv6 ルーティングサービスがリンクで使用できない場合、リンクローカルな IPv6 アドレスのみが取得され、そのデバイスが属すネットワークリンクの外部にアクセスできません。リンクローカル アドレスは、Modified EUI-64 インターフェイス IDに基づきます。

RFC 4862 では、ステートレスな自動設定に設定されたホストはルータ アドバタイズメント メッセージを送信しないと規定していますが、Firepower Threat Defense デバイスはこの場合、 ルータ アドバタイズメント メッセージを送信します。メッセージを抑制し、RFC に準拠さ せるには、[RA の抑制 (Suppress RA)]を選択します。

 「スタティックアドレス/プレフィックス(Static Address/Prefix)]: ステートレス自動設定を 使用しない場合は、完全なスタティックグローバルIPv6アドレスとネットワークプレフィッ クスを入力します。たとえば、2001:0DB8::BA98:0:3210/48と指定します。IPv6アドレッシン グの詳細については、IPv6アドレッシング、(117ページ)を参照してください。

アドレスをリンクローカルとしてのみ使用する場合は、[リンクローカル(Link - Local)] オ プションをオンにします。リンクローカル アドレスはローカル ネットワークの外部にはア クセスできません。ブリッジ グループ インターフェイスではリンクローカル アドレスを設 定できません。

- (注) リンクローカルアドレスは、FE8、FE9、FEA、またはFEBで始まっている必要が あります。たとえばfe80::20d:88ff:feee:6a82のようになります。Modified EUI-64 形 式に基づくリンクローカルアドレスを自動的に割り当てることを推奨します。た とえば、他のデバイスが Modified EUI-64 形式の使用を必要とする場合、手動で割 り当てたリンクローカルアドレスのパケットはドロップされる可能性があります。
- [RAの抑制(Suppress RA)]: ルータアドバタイズメントを抑制するかどうか。ネイバーデバイスがデフォルトのルータアドレスをダイナミックに把握できるように、Firepower Threat Defense デバイスはルータアドバタイズメントに参加できます。デフォルトでは、ルータアドバタイズメント メッセージ(ICMPv6 Type 134)は、各 IPv6 対応インターフェイスに定期的に送信されます。

ルータアドバタイズメントもルータ送信要求メッセージに応答して送信されます(ICMPv6 Type133)。ルータ送信要求メッセージは、ホストからシステムの起動時に送信されるため、 ホストは、次にスケジュールされているルータアドバタイズメントメッセージを待つこと なくただちに自動設定を行うことができます。

Firepower Threat Defense デバイスで IPv6 プレフィックスを提供する必要がないインターフェ イス(外部インターフェイスなど)では、これらのメッセージを抑制できます。

**ステップ7** (オプション) 高度なインターフェイス オプションの設定, (132 ページ).

詳細設定には、ほとんどのネットワークで最適となるデフォルトが用意されています。ネットワーク問題を解決する場合に限り、これらを編集します。

# **ステップ8** [OK]をクリックします。

# VLAN サブインターフェイスと 802.10 トランキングの設定

VLAN サブインターフェイスを使用すると、物理インターフェイスを、それぞれ異なる VLAN ID がタグ付けされた複数の論理インターフェイスに分割できます。VLAN サブインターフェイスが 1 つ以上あるインターフェイスは、自動的に 802.1Q トランクとして設定されます。VLAN では、 所定の物理インターフェイス上でトラフィックを分離しておくことができるため、物理インター フェイスまたはデバイスを追加しなくても、ネットワーク上で使用できるインターフェイスの数 を増やすことができます。

(注)

ブリッジグループのメンバーインターフェイスには IP アドレスは設定できませんが、必要に 応じて、詳細設定を変更できます。

# はじめる前に

物理インターフェイス上のタグなしパケットの禁止:サブインターフェイスを使用する場合、物 理インターフェイスでトラフィックを通過させないようにすることもよくあります。物理インター フェイスはタグのないパケットを通過させることができるためです。サブインターフェイスでト ラフィックを通過させるには物理的インターフェイスをイネーブルにする必要があるため、イン ターフェイスに名前を付けないことでトラフィックを通過させないようにします。物理インター フェイスにタグの付いていないパケットを通過させる場合には、通常のようにインターフェイス に名前を付けることができます。

# 手順

- ステップ1 デバイスをクリックし、[インターフェイス (Interfaces)]概要ページのリンクをクリックします。 インターフェイスリストには、使用可能なインターフェイスと、その名前、アドレス、およびス テータスが表示されます。サブインターフェイスは、それぞれの物理インターフェイスの下位に グループ化されます。
- ステップ2 次のいずれかを実行します。
  - ・歯車のドロップダウンリストから[サブインターフェイスの追加(Add Subinterface)]を選択し、サブインターフェイスを新規作成します。
  - •編集するサブインターフェイスの編集アイコン(☑)をクリックします。

サブインターフェイスが不要になった場合は、このサブインターフェイスの削除アイコン(**①**) をクリックして削除します。

- **ステップ3** インターフェイスをイネーブルにするには、[ステータス (Status)]>[オン (On)]をクリックします。
- **ステップ4** 親インターフェイス、名前、および説明を設定します。
  - 「親インターフェイス(Parent Interface)]:サブインターフェイスを追加する物理インター フェイスを選択します。いったん作成したサブインターフェイスの親インターフェイスは変 更できません。
  - •[名前(Name)]:最大48文字のサブインターフェイスの名前。英字は小文字である必要が あります。たとえば、「inside」や「outside」などの名前を使用します。名前を設定しない場 合は、残りのインターフェイス設定は無視されます。
    - (注) 名前を変更すると、セキュリティゾーン、syslog サーバオブジェクト、および DHCPサーバの定義を含む、古い名前を使用したすべての場所にその変更が自動的 に反映されます。ただし、一般に名前の付いていないインターフェイスをポリシー や設定に使用できないため、名前を削除するには、まず、その使用するすべての設 定を削除する必要があります。
  - (オプション)[説明(Description)]:説明は200文字以内で入力できます。改行を入れずに 1行で入力します。
- **ステップ5** サブインターフェイスの一般的な特性を設定します。
  - [VLAN ID]: VLAN ID を 1 ~ 4094 の範囲で入力します。これは、このサブインターフェイ ス上のパケットにタグを付けるために使用されます。
  - •[サブインターフェイス ID (Subinterface ID)]: サブインターフェイス ID を1~4294967295 の範囲の整数で入力します。許可されるサブインターフェイスの番号は、プラットフォーム によって異なります。いったん作成したサブインターフェイスの ID は変更できません。
- **ステップ6** [IPv4 アドレス(IPv4 Address)]タブをクリックし、IPv4 アドレスを設定します。 [タイプ(Type)]フィールドから次のいずれかのオプションを選択します。
  - [ダイナミック(Dynamic)](DHCP):ネットワーク上のDHCPサーバからアドレスを取得 する必要がある場合は、このオプションを選択します。必要に応じて次のオプションを変更 します。
    - [ルートメトリック (Route Metric)]: DHCP サーバからデフォルトルートを取得する 場合、学習されたルートまでのアドミニストレーティブディスタンスは1~255です。 デフォルトは1です。
    - 。[デフォルトルートの取得(Obtain Default Route)]: DHCP サーバからデフォルトルートを取得するかどうか。通常、このオプションをオン(デフォルト)にします。
  - [スタティック(Static)]:変更しないアドレスを割り当てる場合は、このオプションをオンにします。インターフェイスのIPアドレスと、インターフェイスに接続されるネットワークのサブネットマスクを入力します。たとえば、10.100.10.0/24 ネットワークを接続する場合は、10.100.10.1/24と入力します。そのアドレスがまだネットワークで使用されていないことを確認してください。

- (注) 既存のインターフェイスの場合、そのインターフェイス用に DHCP サーバが設定 されているときは、アドレスを変更する機能が制限されます。新しい IP アドレス は、DHCP アドレス プールと同じサブネット上にある必要があります。また、こ のアドレスをそのプールに含めることはできません。異なるサブネット上にアドレ スを設定する必要がある場合は、最初にDHCP サーバの設定を削除します。DHCP サーバの設定、(322 ページ)を参照してください。
- **ステップ7** (オプション) [IPv6アドレス (IPv6 Address)] タブをクリックし、IPv6 アドレスを設定します。
  - 「状態(State)]: IPv6 処理を有効にして、グローバルアドレスを設定しないときにリンク ローカルアドレスを自動設定するには、[有効(Enabled)]を選択します。リンクローカル アドレスは、インターフェイス MAC アドレス(Modified EUI-64 形式)に基づいて生成され ます。
    - (注) IPv6 を無効にしても、IPv6 アドレスが明示的に設定されているインターフェイス または自動設定が有効になっているインターフェイスでの IPv6 処理は無効になり ません。
  - [アドレス自動設定(Address Auto Configuration)]:アドレスを自動的に設定させるには、このオプションをオンにします。IPv6ステートレス自動設定は、デバイスが存在するリンクで使用するグローバルなIPv6プレフィックスのアドバタイズメントなどの、IPv6サービスを提供するようにルータが設定されている場合に限り、グローバルなIPv6アドレスを生成します。IPv6ルーティングサービスがリンクで使用できない場合、リンクローカルなIPv6アドレスのみが取得され、そのデバイスが属すネットワークリンクの外部にアクセスできません。リンクローカル アドレスは、Modified EUI-64 インターフェイス IDに基づきます。

RFC 4862 では、ステートレスな自動設定に設定されたホストはルータ アドバタイズメント メッセージを送信しないと規定していますが、Firepower Threat Defense デバイスはこの場合、 ルータ アドバタイズメント メッセージを送信します。メッセージを抑制し、RFC に準拠さ せるには、[RA の抑制(Suppress RA)]を選択します。

 「スタティックアドレス/プレフィックス(Static Address/Prefix)]:ステートレス自動設定を 使用しない場合は、完全なスタティックグローバルIPv6アドレスとネットワークプレフィッ クスを入力します。たとえば、2001:0DB8::BA98:0:3210/48と指定します。IPv6アドレッシン グの詳細については、IPv6アドレッシング、(117ページ)を参照してください。

アドレスをリンクローカルとしてのみ使用する場合は、[リンクローカル(Link - Local)] オ プションをオンにします。リンクローカル アドレスはローカル ネットワークの外部にはア クセスできません。ブリッジ グループ インターフェイスではリンクローカル アドレスを設 定できません。

- (注) リンクローカルアドレスは、FE8、FE9、FEA、またはFEBで始まっている必要が あります。たとえばfe80::20d:88ff:feee:6a82のようになります。Modified EUI-64形 式に基づくリンクローカルアドレスを自動的に割り当てることを推奨します。た とえば、他のデバイスが Modified EUI-64形式の使用を必要とする場合、手動で割 り当てたリンクローカルアドレスのパケットはドロップされる可能性があります。
- •[RA の抑制(Suppress RA)]: ルータアドバタイズメントを抑制するかどうか。ネイバーデ バイスがデフォルトのルータアドレスをダイナミックに把握できるように、Firepower Threat

用)

127

Defense デバイス はルータアドバタイズメントに参加できます。デフォルトでは、ルータア ドバタイズメントメッセージ (ICMPv6 Type 134) は、各 IPv6 対応インターフェイスに定期 的に送信されます。

ルータアドバタイズメントもルータ送信要求メッセージに応答して送信されます(ICMPv6 Type133)。ルータ送信要求メッセージは、ホストからシステムの起動時に送信されるため、 ホストは、次にスケジュールされているルータアドバタイズメントメッセージを待つこと なくただちに自動設定を行うことができます。

Firepower Threat Defense デバイスで IPv6 プレフィックスを提供する必要がないインターフェ イス(外部インターフェイスなど)では、これらのメッセージを抑制できます。

- ステップ8 (オプション)高度なインターフェイスオプションの設定,(132ページ). 詳細設定には、ほとんどのネットワークで最適となるデフォルトが用意されています。ネットワーク問題を解決する場合に限り、これらを編集します。
- **ステップ9** [OK]をクリックします。

# ブリッジ グループの設定

ブリッジグループは、1つ以上のインターフェイスをグループ化した仮想インターフェイスです。 インターフェイスをグループ化する主な理由は、スイッチドインターフェイスのグループを作成 することです。これにより、ワークステーションまたは他のエンドポイントデバイスを、ブリッ ジグループ内のインターフェイスに直接接続できます。個別の物理スイッチを経由して接続する 必要はありません。ただし、ブリッジグループメンバーにスイッチを接続することも可能です。

各グループメンバーは、IPアドレスを持ちません。代わりに、すべてのメンバーインターフェイ スはブリッジ仮想インターフェイス(BVI)のIPアドレスを共有します。BVIでIPv6を有効にす ると、各メンバーインターフェイスには自動的に、一意のリンクローカルアドレスが割り当てら れます。

通常は、□ブリッジグループインターフェイス(BVI)にはDHCPサーバを設定します。これに より、メンバーインターフェイスを介して接続されたすべてのエンドポイントに、IPアドレスが 提供されます。ただし、必要に応じて、メンバーインターフェイスに接続されたエンドポイント にスタティックアドレスを設定することもできます。ブリッジグループ内のすべてのエンドポイ ントは、ブリッジグループのIPアドレスと同じサブネット上のIPアドレスを持つ必要がありま す。

Cisco Firepower Threat Defense バージョン 6.2 コンフィギュレーション ガイド(Firepower Device Manager 用)

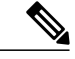

(注)

すべてのASA 5506-Xモデルでは、新バージョンの6.2+システム、またはイメージを再作成し た6.2+システムにおいて、デバイスにはあらかじめBVII「inside」と名前の付いたブリッジグ ループが設定されています。これには、「outside」インターフェイス以外のすべてのデータ インターフェイスが含まれます。したがって、デバイスにはインターネット、またはその他の アップストリームネットワークへのリンクに使用される1つのポートが事前に設定されてい ます。また、他のすべてのポートも有効であり、エンドポイントを直接接続できます。新しい サブネットで内部インターフェイスを使用するには、まず、必要なインターフェイスをBVII から削除する必要があります。

# はじめる前に

ブリッジグループのメンバーとなるインターフェイスを設定します。具体的には、各メンバーインターフェイスは次の要件を満たす必要があります。

- インターフェイスには名前が必要です。
- スタティックアドレスであっても、DHCP経由であっても、インターフェイスに何らかの IPv4またはIPv6アドレスを定義することはできません。現在使用中のインターフェイスからアドレスを削除する必要がある場合、アドレスを保持するインターフェイスの種類に応じて、スタティックルート、DHCPサーバ、NATルールなど、インターフェイスの他の設定も 削除しなければならない可能性があります。
- インターフェイスをブリッジグループに追加するには、このインターフェイスをセキュリ ティゾーンから削除し(ゾーンに属している場合)、インターフェイスに設定されていたす べての NAT ルールを削除しておく必要があります。

また、各メンバーインターフェイスは個別に有効化および無効化します。これにより、未使用の インターフェイスを、ブリッジグループから削除することなく無効にできます。ブリッジグルー プ自体は常に有効です。

#### 手順

- ステップ1 [デバイス (Device)]をクリックして、[インターフェイス (Interfaces)]概要ページのリンクをク リックします。 インターフェイスリストには、使用可能なインターフェイスと、その名前、アドレス、およびス テータスが表示されます。ブリッジグループがすでに存在する場合は、フォルダとして表示され ます。オープン/クローズ矢印をクリックすると、メンバーインターフェイスを表示できす。ま た、リストには個別のメンバーインターフェイスも表示されます。
- ステップ2 次のいずれかを実行します。
  - BVI1ブリッジ グループの編集アイコン (2) をクリックします。
  - ・歯車のドロップダウンリストから[ブリッジグループインターフェイスの追加(Add Bridge Group Interface)]を選択し、新規グループを作成します。

- (注) 使用できるのは1つのブリッジグループのみです。すでにブリッジグループを定 義している場合は、新たなグループを新規作成するのではなく、既存のグループを 編集する必要があります。新しいブリッジグループを作成する必要がある場合は、 既存のブリッジグループを事前に削除しておく必要があります。
- 不要になったブリッジグループを削除する場合は、削除アイコン(①)をクリックします。 ブリッジグループを削除すると、このグループの各メンバーは標準的なルーテッドインター フェイスとなり、すべての NAT ルールまたはセキュリティ ゾーン メンバーシップは維持されます。各インターフェイスを編集して、それぞれのIPアドレスを指定できます。新しいブリッジグループにインターフェイスを追加するには、まず、NAT ルールを削除し、セキュリティゾーンからこのインターフェイスを削除する必要があります。
- ステップ3 以下を設定します。
  - 「インターフェイス名(Interface Name)]:最大48文字のブリッジグループの名前。英字は 小文字である必要があります。たとえば、「inside」や「outside」などの名前を使用します。 名前を設定しない場合は、残りのインターフェイス設定は無視されます。
    - (注) 名前を変更すると、セキュリティゾーン、syslog サーバオブジェクト、および DHCPサーバの定義を含む、古い名前を使用したすべての場所にその変更が自動的 に反映されます。ただし、一般に名前の付いていないインターフェイスをポリシー や設定に使用できないため、名前を削除するには、まず、その使用するすべての設 定を削除する必要があります。
  - (オプション)[説明(Description)]:説明は200文字以内で入力できます。改行を入れずに 1行で入力します。
- ステップ4 ブリッジグループのメンバー リストを編集します。 1つのブリッジグループには、最大64のインターフェイスまたはサブインターフェイスを追加できます。
  - •[+]をクリックして、インターフェイスを追加します。
  - インターフェイスを削除するには、インターフェイス上にマウスオーバーし、右側の[x]を クリックします。
- **ステップ5** [IPv4 アドレス(IPv4 Address)]タブをクリックして、IPv4 アドレスを設定します。 [タイプ(Type)]フィールドから、次のオプションのいずれかを選択します。
  - [スタティック(Static)]:変更されることのないアドレスを割り当てるには、このオプションを選択します。ブリッジグループのIPアドレスおよびサブネットマスクを入力します。 接続されるすべてのエンドポイントは、このネットワークに接続されます。ASA 5506-Xモデルでは、BVI1のinsideネットワークはデフォルトで192.168.1.1/24(つまり255.255.255.0)となります。このアドレスが、ネットワーク上でまだ未使用であることを確認します。

- (注) 既存のブリッジグループでは、グループにDHCPサーバを設定している場合、アドレスの変更に制限が生じます。新しいIPアドレスは、DHCPアドレスプールと同じサブネット上でなければならず、このプールの一部にすることはできません。別のサブネットにアドレスを設定する必要がある場合は、まず、DHCPサーバの設定を削除します。DHCPサーバの設定,(322ページ)を参照してください。
- [ダイナミック(Dynamic)](DHCP):ネットワーク上のDHCPサーバからアドレスを取得 する場合は、このオプションを選択します。これはブリッジグループの一般的なオプション ではありませんが、必要に応じて設定できます。必要に応じて、次のオプションを変更しま す。
  - 『ルートメトリック(Route Metric)]: デフォルトルートをDHCPサーバから取得する場合の、学習したルートまでのアドミニストレーティブディスタンス(1~255)。デフォルトは1です。

『デフォルトルートを取得(Obtain Default Route)]: DHCP サーバからデフォルトルートを取得するかどうか。デフォルトではオンであり、通常はこのオプションを選択します。

- **ステップ6** (オプション) [IPv6アドレス(IPv6 Address)] タブをクリックし、IPv6 アドレスを設定します。
  - 「状態(State)]: IPv6処理を有効にして、グローバルアドレスを設定しないときにリンク ローカルアドレスを自動設定するには、[有効(Enabled)]を選択します。リンクローカル アドレスは、インターフェイス MAC アドレス(Modified EUI-64 形式)に基づいて生成され ます。
    - (注) IPv6 を無効にしても、IPv6 アドレスが明示的に設定されているインターフェイス または自動設定が有効になっているインターフェイスでの IPv6 処理は無効になり ません。
  - 「スタティックアドレス/プレフィックス (Static Address/Prefix)]: ステートレス自動設定を 使用しない場合は、完全なスタティックグローバルIPv6アドレスとネットワークプレフィッ クスを入力します。たとえば、2001:0DB8::BA98:0:3210/48と指定します。IPv6アドレッシン グの詳細については、IPv6アドレッシング、(117ページ)を参照してください。

アドレスをリンクローカルとしてのみ使用する場合は、[リンクローカル(Link - Local)] オ プションをオンにします。リンクローカル アドレスはローカル ネットワークの外部にはア クセスできません。ブリッジ グループ インターフェイスではリンクローカル アドレスを設 定できません。

- (注) リンクローカルアドレスは、FE8、FE9、FEA、またはFEBで始まっている必要があります。たとえばfe80::20d:88ff:feee:6a82のようになります。Modified EUI-64形式に基づくリンクローカルアドレスを自動的に割り当てることを推奨します。たとえば、他のデバイスがModified EUI-64形式の使用を必要とする場合、手動で割り当てたリンクローカルアドレスのパケットはドロップされる可能性があります。
- [RA の抑制(Suppress RA)]: ルータアドバタイズメントを抑制するかどうか。ネイバーデ バイスがデフォルトのルータアドレスをダイナミックに把握できるように、Firepower Threat Defense デバイスはルータアドバタイズメントに参加できます。デフォルトでは、ルータア

用)

131

ドバタイズメント メッセージ (ICMPv6 Type 134) は、各 IPv6 対応インターフェイスに定期 的に送信されます。

ルータアドバタイズメントもルータ送信要求メッセージに応答して送信されます(ICMPv6 Type133)。ルータ送信要求メッセージは、ホストからシステムの起動時に送信されるため、 ホストは、次にスケジュールされているルータアドバタイズメントメッセージを待つこと なくただちに自動設定を行うことができます。

Firepower Threat Defense デバイスで IPv6 プレフィックスを提供する必要がないインターフェ イス(外部インターフェイスなど)では、これらのメッセージを抑制できます。

**ステップ7** (オプション) 高度なインターフェイス オプションの設定、(132ページ).

□ブリッジ グループのメンバー インターフェイスにはほとんどの詳細オプションを設定できます が、いくつかの詳細オプションは□ブリッジ グループ インターフェイスにも設定できます。

詳細設定には、ほとんどのネットワークで最適となるデフォルトが用意されています。ネットワーク問題を解決する場合に限り、これらを編集します。

**ステップ8** [OK]をクリックします。

### 次の作業

- 使用するすべてのメンバーインターフェイスが有効化されていることを確認します。
- ・ブリッジ グループの DHCP サーバを設定します。DHCP サーバの設定, (322 ページ)を参照してください。
- ・メンバーインターフェイスを適切なセキュリティゾーンに追加します。セキュリティゾーンの設定、(105ページ)を参照してください。
- アイデンティティ ポリシー、NAT ポリシー、アクセス ポリシーなどのポリシーが、ブリッジ グループおよびメンバー インターフェイスに必要なサービスを供給することを確認してください。

# 高度なインターフェイス オプションの設定

高度なインターフェイスオプションには、ほとんどのネットワークに適合するデフォルト設定が 用意されています。ネットワークの問題を解決する場合のみ設定を行います。

次の手順では、インターフェイスが定義済みであることを前提としています。インターフェイス を最初に編集または作成するときに、これらの設定を編集することもできます。

ブリッジグループの場合は、このほとんどのオプションはメンバーインターフェイスに対して設 定します。DADの試行を除き、これらのオプションをブリッジ仮想インターフェイス(BVI)に 設定することはできません。
## 手順

- ステップ1 デバイスをクリックし、[インターフェイス (Interfaces)]概要ページのリンクをクリックします。 インターフェイスリストには、使用可能なインターフェイスと、その名前、アドレス、およびス テータスが表示されます。
- **ステップ2** 編集するインターフェイスの編集アイコン (**2**) をクリックします。
- **ステップ3** [詳細オプション (Advanced Options)]タブをクリックします。
- ステップ4 データインターフェイスを管理専用に指定する場合は、[管理専用(Management Only)]を選択します。 管理専用インターフェイスはトラフィックの通過を許可しないため、データインターフェイスを 管理専用に設定する意味はあまりありません。管理/診断インターフェイスは、常に管理専用であ るため、この設定を変更することはできません。
- ステップ5 [MTU](最大伝送ユニット)を任意の値に設定します。
   デフォルトの MTU は 1500 バイトです。64 ~ 9198 の値を指定できます(Firepower Threat Defense Virtualの場合は最大値が 9000)。ジャンボ フレームが頻繁にやり取りされるネットワークでは、
   大きな値に設定します。
  - (注) ASA 5500-X シリーズデバイス に対して MTU を 1500 以上に設定した場合は、デバイ スをリブートする必要があります。CLI にログインし、reboot コマンドを使用します。
- ステップ6 (物理インターフェイスのみ)速度およびデュプレックスの設定を変更します。 デフォルトでは、インターフェイスは接続相手のインターフェイスに対し、互いに最適なデュプレックスおよび速度をネゴシエートしますが、必要に応じて、特定のデュプレックスおよび速度を強制的に適用することもできます。
  - [デュプレックス (Duplex)]: [全二重 (Full)]、[半二重 (Half)]、または[自動 (Auto)]の いずれかを選択します。デフォルトは[自動 (Auto)]です。
  - [速度(Speed)]: [10]、[100]、[1000]、[10000] Mbps、または[自動(Auto)]を選択します。 デフォルトは[自動(Auto)]です。
- ステップ7 [IPv6 設定(IPv6 Configuration)]を変更します。
  - [IPv6 アドレス設定で DHCP を有効化する(Enable DHCP for IPv6 address configuration)]: IPv6 ルータのアドバタイズメントパケットに、管理アクセス設定フラグを設定するかどう か。このフラグは、取得されるステートレス自動設定のアドレス以外のアドレスの取得に DHCPv6 を使用する必要があることを、IPv6 自動設定クライアントに通知します。
  - [IPv6のアドレス以外の設定でDHCPを有効化する(Enable DHCP for IPv6 non-address configuration)]: IPv6ルータのアドバタイズメントパケットに、その他のアクセス設定フラグを設定するかどうか。このフラグは、DHCPv6からDNSサーバアドレスなどの追加情報の取得にDHCPv6を使用する必要があることを、IPv6自動設定クライアントに通知します。
  - [DADの試行(DADAttempts)]: インターネット上で重複アドレス検出(DAD)を実行する 頻度(0~600)。デフォルトは1です。ステートレス自動設定プロセスでは、DADはアドレスがインターフェイスに割り当てられる前に、新しいユニキャストIPv6アドレスの一意性

を検証します。重複アドレスがインターフェイスのリンクローカルアドレスであれば、イン ターフェイス上でIPv6パケットの処理はディセーブルになります。重複アドレスがグローバ ルアドレスであれば、そのアドレスは使用されません。インターフェイスは、ネイバー送信 要求メッセージを使用して、重複アドレス検出を実行します。重複アドレス検出(DAD)プ ロセスをディセーブルにするには、この値を0に設定します。

#### ステップ8 [OK]をクリックします。

## モニタリング インターフェイス

次のエリアで、インターフェイスに関する基本情報を表示できます。

- [モニタリング (Monitoring)]>[システム (System)]。[スループット (Throughput)]ダッシュボードはシステムを経由するトラフィックに関する情報を表示します。すべてのインターフェイスに関する情報を表示することもできれば、特定のインターフェイスを選択して調べることもできます。
- [モニタリング(Monitoring)]>[入力ゾーン(Ingress Zones)]および[出力ゾーン(Egress Zones)]。これらのダッシュボードは、インターフェイスで構成されたゾーンに基づく統計 情報を表示します。この情報はさらに詳細な情報へ堀り下げることができます。
- 「デバイス(Device)]。[接続図(Connection Diagram)]には、インターフェイスのステータ スが表示されます。ポートをマウスオーバーすると、インターフェイスのIPアドレス、イ ンターフェイスの状態およびリンクステートが表示されます。この情報を使用すると、稼働 している必要があるときにダウンしているインターフェイスを識別するために役立ちます。

#### CLIでのインターフェイスのモニタリング

デバイス CLI にログインし、次のコマンドを使用して、インターフェイス関連の動作と統計に関 する詳細情報を取得することもできます。

- show interface は、インターフェイスの統計情報と設定情報を表示します。このコマンドには、必要な情報を取得するために使用できる多数のキーワードがあります。使用可能なオプションを確認するには、?をキーワードとして使用します。
- show ipv6 interface は、インターフェイスに関する IPv6 設定情報を表示します。
- show bridge-group は、メンバー情報と IP アドレスを含む、ブリッジ仮想インターフェイス (BVI)に関する情報を表示します。
- show conn は、インターフェイスを通じて現在確立されている接続に関する情報を表示します。
- show traffic は、各インターフェイスを経由するトラフィックに関する統計情報を表示します。
- show ipv6 trafficは、デバイスを経由する IPv6 トラフィックに関する統計情報を表示します。

show dhcpd は、インターフェイスの DHCP 使用状況、特に、インターフェイスに設定された DHCP サーバに関する統計情報とその他の情報を表示します。

I

## モニタリング インターフェイス

٦

Cisco Firepower Threat Defense バージョン 6.2 コンフィギュレーション ガイド(Firepower Device Manager 用)

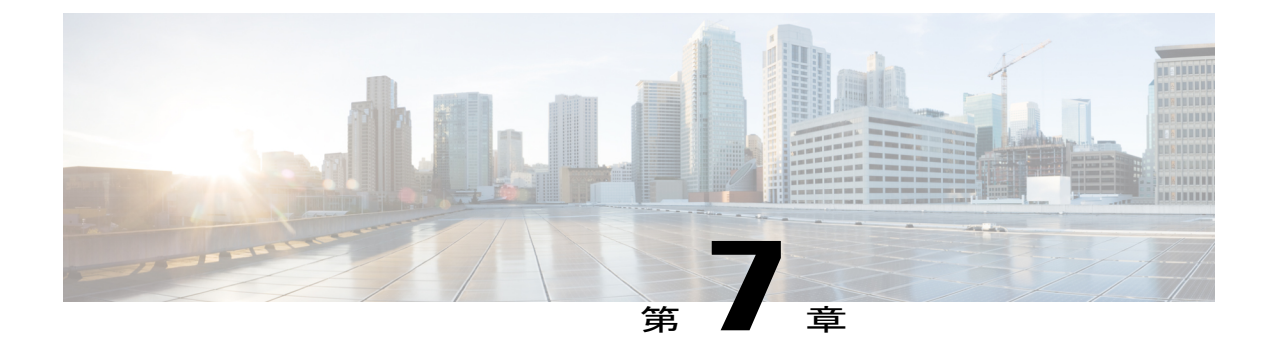

ルーティング

システムは、ルーティングテーブルを使用して、システムに入るパケットの出力インターフェ イスを決定します。ここでは、ルーティングの概要とデバイスでのルーティングの設定方法につ いて説明します。

- ルーティングの概要, 137 ページ
- スタティックルートの設定, 139 ページ
- ルーティングのモニタリング, 140 ページ

## ルーティングの概要

次に、Firepower Threat Defenseデバイス内でルーティングがどのように動作するかを示します。 ルーティングは、送信元から宛先にネットワーク経由で情報を移動する行為のことです。その間 に、通常は少なくとも1つの中間ノードがあります。ルーティングには、最適なルーティングパ スの決定と、インターネットワーク経由でのパケットの転送という2つの基本的なアクティビティ が含まれます。

## NAT がルート選択に及ぼす影響

Firepower Threat Defenseは、ルーティングを決定するために、ルーティングテーブルとネットワークアドレス変換(NAT) XLATE(変換)テーブルの両方を使用します。宛先 IP 変換対象トラフィック、つまり、未変換のトラフィックを処理するために、システムは既存の XLATE またはスタティック変換を検索して、出力インターフェイスを選択します。

選択プロセスは、次の手順に従っています。

- 1 宛先 IP 変換 XLATE がすでに存在する場合、出力インターフェイスはルーティング テーブル ではなく、XLATE テーブルから決定されます。
- 2 宛先 IP 変換 XLATE が存在しないが、一致するスタティック NAT 変換が存在する場合は、出 カインターフェイスはスタティック NAT ルールから決定され、XLATE が作成され、ルーティ ング テーブルは使用されません。

3 宛先 IP 変換 XLATE が存在せず、一致するスタティック変換がない場合は、パケットの宛先 IP は変換されません。システムは、出力インターフェイスを選択するためにルートをルック アップしてこのパケットを処理し、その後、送信元 IP 変換が実行されます(必要な場合)。 正規のダイナミックアウトバウンド NAT の場合、初期発信パケットはルートテーブルを使用 してルーティングされ、その後、XLATE が作成されます。着信リターンパケットは、既存の XLATE のみを使用して転送されます。スタティック NAT の場合、宛先変換済みの着信パケッ トは常に、既存の XLATE またはスタティック変換ルールを使用して転送されます。

出力インターフェイスの選択後、選択した出力インターフェイスに属する適切なネクストホップ を見つけるために、追加のルートルックアップが実行されます。ルーティングテーブルに、選択 したインターフェイスに明示的に属するルートがないと、異なる出力インターフェイスに属する 所定の宛先ネットワークへの別のルートが存在する場合でも、パケットはドロップされ、レベル 6 診断 syslog メッセージ 110001 (ホストへのルートがない)が生成されます。選択した出力イン ターフェイスに属するルートが見つかった場合は、パケットは対応するネクストホップに転送さ れます。

## ルーティング テーブルとルートの選択

NAT XLATEs とルールによって出力インターフェイスが決定されない場合、システムはルーティング テーブルを使用てパケットのパスを決定します。

ルーティングテーブルのルートには、特定のルートに相対的な優先順位を提供する、「アドミニ ストレーティブディスタンス」と呼ばれるメトリックが含まれています。パケットが複数のルー トエントリに一致する場合、ディスタンスが最小のものが使用されます。直接接続ネットワーク (インターフェイスで定義されるもの)のディスタンスは0であるため、常に優先されます。ス タティック ルートのデフォルトディスタンスは1ですが、1~254までの任意のディスタンスで それらを作成できます。

特定の宛先を識別するルートは、デフォルトルート(宛先が0.0.0.0/0 である)よりも優先されます。

## 転送の決定方法

転送は次のように決定されます。

- 宛先がルーティングテーブル内のエントリと一致しない場合、パケットはデフォルトルートに指定されたインターフェイスを介して転送されます。デフォルトルートが設定されていない場合、パケットは廃棄されます。
- 宛先がルーティングテーブル内の単一のエントリと一致する場合、パケットはそのルートに 関連付けられたインターフェイスを介して転送されます。
- 宛先がルーティングテーブル内の複数のエントリに一致する場合、パケットは、ネットワークプレフィックス長がより長いルートに関連付けられたインターフェイスから転送されます。

たとえば、192.168.32.1宛てのパケットが、ルーティングテーブル内の次のルートのインターフェ イスに到達したものとします。

- •192.168.32.0/24 ゲートウェイ 10.1.1.2
- ・192.168.32.0/19 ゲートウェイ 10.1.1.3

この場合、192.168.32.1は192.168.32.0/24ネットワークに含まれるため、192.168.32.1宛てのパケットは10.1.1.2 にダイレクトされます。ルーティングテーブル内の他のルートにも含まれますが、192.168.32.0/24 がルーティングテーブル内で最長のプレフィックスを保持しています(24 ビット対19 ビット)。パケットを転送する場合は、より長いプレフィックスがより短いプレフィックスより常に優先されます。

(注) ルートの変更のために新しい類似の接続が異なる動作をする場合でも、既存の接続は継続して 確立済みのインターフェイスを使用します。

# スタティック ルートの設定

スタティックルートを定義して、システムのインターフェイスに直接接続されたネットワークに バインドされていないパケットの送信先をシステムに知らせます。

少なくとも1つのスタティックルートが必要です。ネットワークのデフォルトルートは0.0.0.0/0 です。このルートで、既存のNAT Xlates(変換)、スタティックNATルール、またはその他のス タティックルートでは出力インターフェイスを決定できないパケットの送信先を定義します。

デフォルトゲートウェイを使用してすべてのネットワークに到達できない場合は、他のスタティックルートが必要な場合があります。たとえば、通常、デフォルトルートは外部インターフェイスの上流に位置するルータを通過します。デバイスに直接接続されていない追加の内部ネットワークがあり、デフォルトゲートウェイを介してそれらのネットワークにアクセスできない場合、それらの各内部ネットワークのスタティックルートが必要です。

システムインターフェイスに直接接続されているネットワークのスタティックルートは定義できません。それらのルートはシステムによって自動的に作成されます。

#### 手順

- **ステップ1** デバイス、[ルーティング (Routing)] サマリでリンクをクリックします。
- ステップ2 [スタティックルーティング (Static Routing)]ページで、次のいずれかを実行します。
  - ・新しいルートを追加するには、[+]>[スタティックルートの追加(Add Static Route)]をクリックします。

•編集するルートの編集アイコン(🖉)をクリックします。

ルートが不要になった場合は、削除するルートのごみ箱アイコンをクリックします。

**ステップ3** ルートのプロパティを設定します。

## [プロトコル (Protocol)]

ルートが [IPv4]アドレス用か、[IPv6] アドレス用かを選択します。

## [ゲートウェイ(Gateway)]

ゲートウェイの IP アドレスを特定するホスト ネットワーク オブジェクトを選択します。ト ラフィックはこのアドレスに送信されます。

## [インターフェイス (Interface)]

トラフィックの送信を行うインターフェイスを選択します。ゲートウェイアドレスは、このインターフェイスを介してアクセスできる必要があります。

ブリッジグループの場合、メンバーインターフェイスではなく、ブリッジグループイン ターフェイス (BVI)のルートを設定します。

#### [メトリック(Metric)]

ルートのアドミニストレーティブ ディスタンス(1~254)。スタティック ルートのデフォ ルトは1です。インターフェイスとゲートウェイの間に追加のルータがある場合、アドミニ ストレーティブ ディスタンスとしてホップの数を入力します。

アドミニストレーティブ ディスタンスは、ルートの比較に使用されるパラメータです。低い番号の方がそのルートに与えられる優先順位が高くなります。接続されたルート(デバイスのインターフェイスに直接接続されているネットワーク)は、常にスタティックルートよりも優先されます。

## [ネットワーク(Network)]

このルートのゲートウェイを使用する必要がある宛先ネットワークまたはホストを特定する ネットワーク オブジェクトを選択します。

デフォルトルートを定義するには、任意の定義済み ipv4 または ipv6 ネットワーク オブジェ クトを使用するか、0.0.0.0/0 (IPv4) ネットワークまたは ::/0 (IPv6) ネットワークのオブ ジェクトを作成します。

ステップ4 [OK]をクリックします。

# ルーティングのモニタリング

ルーティングをモニタしてトラブルシュートするには、デバイスの CLI にログインして次のコマンドを使用します。

show route:直接接続ネットワークのルートを含む、データインターフェイスのルーティングテーブルが表示されます。

- show ipv6 route:直接接続ネットワークのルートを含む、データインターフェイスの IPv6 ルーティングテーブルが表示されます。
- show network:管理ゲートウェイを含む、仮想管理インターフェイスの設定が表示されます。 仮想インターフェイス経由のルーティングは、データインターフェイスを管理ゲートウェイ として指定している場合を除き、データインターフェイスのルーティングテーブルでは処 理されません。
- show network-static-routes : configure network static-routes コマンドを使用して仮想管理イン ターフェイス用に設定されているスタティックルートが表示されます。通常、ほとんどの場 合のルーティングは管理ゲートウェイで管理できるため、スタティックルートは存在しませ ん。これらのルートはデータインターフェイス上のトラフィックには使用できません。

I

٦

Cisco Firepower Threat Defense バージョン 6.2 コンフィギュレーション ガイド(Firepower Device Manager 用)

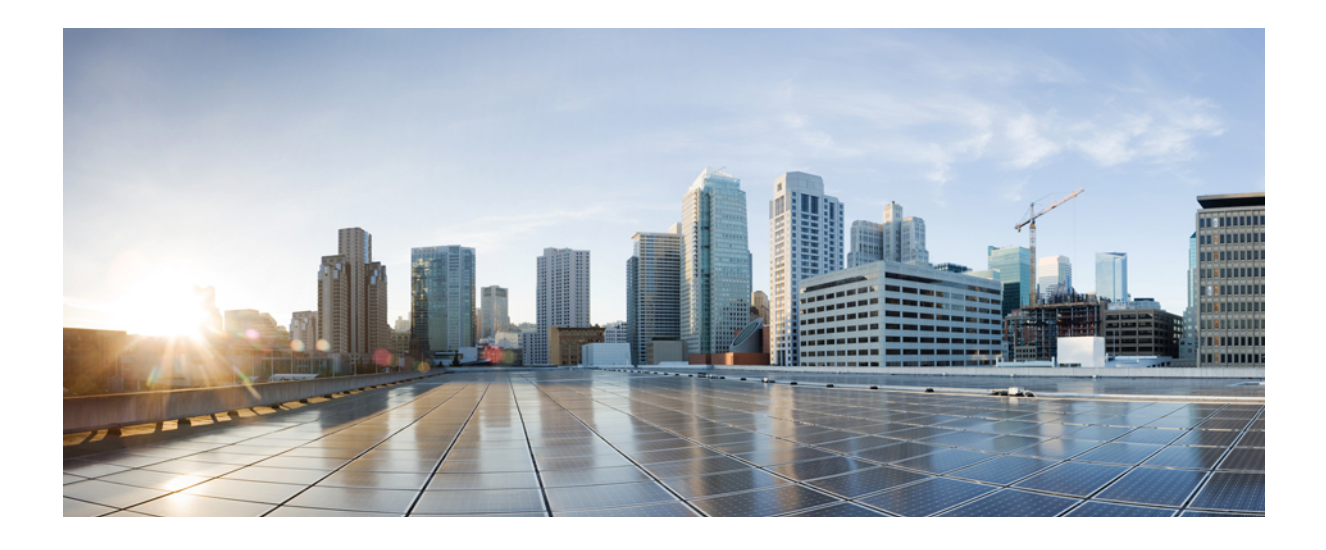

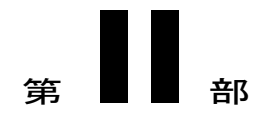

# セキュリティ ポリシー

- アイデンティティ ポリシー, 145 ページ
- アクセスコントロール, 163 ページ
- ネットワークアドレス変換(NAT), 189 ページ

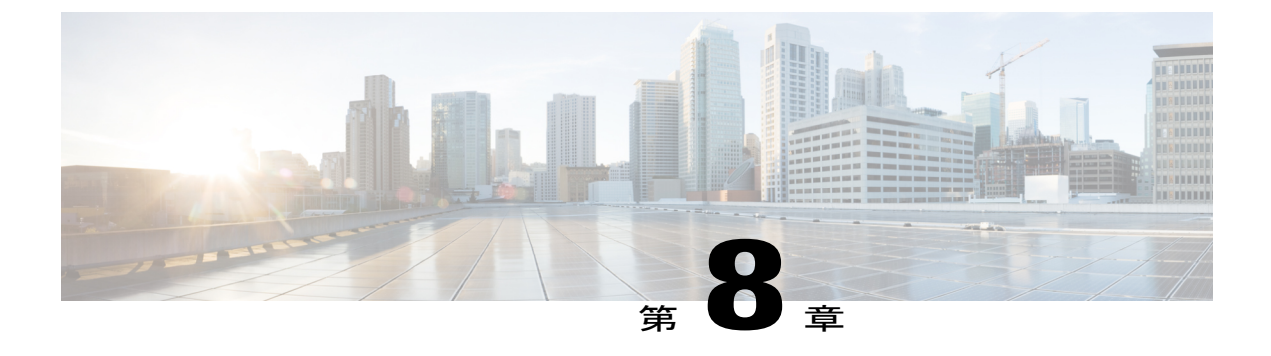

# アイデンティティ ポリシー

アイデンティティポリシーを使用して、接続からユーザアイデンティティ情報を収集できます。 その後で、ダッシュボードにユーザアイデンティティに基づく使用状況を表示し、ユーザまた はユーザグループに基づくアクセスコントロールを設定できます。

- アイデンティティ ポリシーの概要, 145 ページ
- アイデンティティポリシーの設定,149ページ
- ・ トランスペアレント ユーザ認証のイネーブル化, 157 ページ
- アイデンティティ ポリシーのモニタリング, 161 ページ

# アイデンティティ ポリシーの概要

アイデンティティポリシーを使用して、接続に関連付けられているユーザを検出できます。ユー ザを特定することで、脅威、エンドポイントおよびネットワークインテリジェンスをユーザアイ デンティティ情報に関連付けることができます。ネットワークの行動、トラフィックおよびイベ ントを直接個々のユーザにリンクすることで、システムは、ユーザがポリシー違反、攻撃または ネットワーク脆弱性の元を特定できるように助長します。

たとえば、誰が侵入イベントによって標的とされたホストを所有しているか、誰が内部攻撃また はポートスキャンを開始したかなどを特定できます。また、帯域幅使用率の高いユーザや望まし くない Web サイトまたはアプリケーションにアクセスしているユーザも特定できます。

ユーザ検出では、分析用のデータ収集以上のことができます。ユーザ名またはユーザ グループ名 に基づいてアクセス ルールを記述し、ユーザ認証に基づいてリソースへのアクセスを選択的に許 可またはブロックすることもできます。

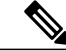

(注)

システムは、同じホストに対して異なるユーザによる複数のログインを検出すると、特定のホ ストにログインするユーザは一度に1人だけであり、ホストの現在のユーザが最後の権限のあ るユーザログインであると見なします。複数のユーザがリモートセッションを通じてログイ ンしている場合は、サーバによってレポートされた最後のユーザがユーザとみなされます。

## アクティブ認証によるユーザ アイデンティティの確立

認証は、ユーザのアイデンティティを確認する手段です。

アクティブな認証では、ユーザアイデンティティのマッピングが確認できない IP アドレスから HTTPトラフィックフローが送信されてきた場合、システムに設定したディレクトリに照会して、 トラフィックフローを開始したユーザを認証するかどうか決定できます。このユーザが認証に成 功すると、この IP アドレスは、認証したユーザのアイデンティティを持つとみなされます。

認証に失敗しただけでは、このユーザのネットワークアクセスは禁止されません。このような ユーザに許可されるアクセスの種類は、事前に指定したアクセスルールによって最終的に決定さ れます。

## ユーザ数の上限

Firepower デバイス マネージャは、最大 2000 ユーザに関する情報をディレクトリ サーバからダウ ンロードできます。

ディレクトリ サーバに 2000 を超えるユーザ アカウントが含まれており、アクセス ルールでユー ザを選択したか、ユーザベースのダッシュボード情報を表示した場合、候補となるすべての名前 は表示されません。ダウンロードされた名前に対してのみルールを記述できます。

2000の制限は、グループに関連付けられた名前にも適用されます。1つのグループに2000を超えるメンバーがいる場合、ダウンロードされた 2000のみの名前をグループ メンバーシップに対して照合できます。

2000 ユーザを超える場合は、Firepower デバイスマネージャではなく、Firepower Management Center (リモートマネージャ)の使用を検討してください。Firepower Management Center は、極めて多数のユーザをサポートします。

## サポートされるディレクトリ サーバ

Windows Server 2008 および 2012 の Microsoft Active Directory (AD) をアイデンティティ ポリシー に使用できます。

サーバの設定に関して次の点に注意してください。

- ・ユーザグループまたはグループ内のユーザに対してユーザ制御を実行する場合、ディレクトリサーバでユーザグループを設定する必要があります。サーバが基本的なオブジェクト階層でユーザを整理している場合、システムはユーザグループ制御を実行できません。
- システムが該当するフィールドのサーバからユーザメタデータを取得するには、ディレクト リサーバは次の表に示すフィールド名を使用する必要があります。

| メタデータ          | Active Directory フィールド |
|----------------|------------------------|
| LDAP user name | samaccountname         |
| first name     | givenname              |

| メタデータ            | Active Directory フィールド                                         |
|------------------|----------------------------------------------------------------|
| last name        | sn                                                             |
| email address    | mail<br>userprincipalname (mail に値が設定されてい<br>ない場合)             |
| department       | department<br>distinguishedname (department に値が設定され<br>ていない場合) |
| telephone number | telephonenumber                                                |

## ディレクトリ ベースの DN の決定

ディレクトリの各プロパティを設定する際、ユーザおよびグループに共通のベース識別名(DN) を指定する必要があります。ベースはディレクトリサーバ内で定義され、ネットワークごとに異 なります。アイデンティティポリシーが正しく機能するには、適切なベースを入力する必要があ ります。ベースが誤っていると、ユーザ名またはグループ名が特定されず、アイデンティティに 基づくポリシーが機能しなくなります。

 $\mathcal{D}$ 

**ヒント** 正しいベースを取得するには、ディレクトリサーバを担当する管理者に確認してください。

Active Directory での正しいベースを確認するには、ドメイン管理者として Active Directory サーバ にログインし、以下に示すようにコマンドプロンプトで dsquery コマンドを実行して、ベースを 判断します。

### ユーザ検索ベース

既知のユーザ名(一部または完全)を使用して dsquery user コマンドを入力し、ベース識別 名を判断します。たとえば次のコマンドでは、部分名「John\*」を使用して、「John」で始 まるすべてのユーザに対する情報を返します。

C:\Users\Administrator>**dsquery user -name "John\*"** "CN=John Doe,CN=Users,DC=csc-lab,DC=example,DC=com"

ベース DN は「DC=csc-lab, DC=example, DC=com」となります。

#### グループ検索ベース

既知のグループ名を使用して、dsquery group コマンドを入力し、ベース識別名を判断しま す。たとえば次のコマンドでは、グループ名「Employees」を使用して識別名を返します。

```
C:\>dsquery group -name "Employees"
```

"CN=Employees,CN=Users,DC=csc-lab,DC=example,DC=com"

グループのベース DN は「DC=csc-lab, DC=example, DC=com」となります。

ADSI Edit プログラムを使用して、Active Directory 構造を参照することもできます([スタート]> [ファイル名を指定して実行]>[adsiedit.msc])。ADSI Edit で、組織単位(OU)、グループ、ユー ザなど任意のオブジェクトを右クリックし、[プロパティ(Properties)]を選択すると、識別名が 表示されます。DC 値の文字列を、ベースとしてコピーします。

正しいベースであることを確認するには、次の手順を実行します。

- ディレクトリプロパティの[テスト接続(Test Connection)]ボタンをクリックし、接続を確認 します。問題があった場合には修正して、ディレクトリプロパティを保存します。
- **2** 変更をデバイスに適用します。
- 3 アクセスルールを作成して、[ユーザ(Users)]タブを選択し、ディレクトリから既知のユー ザおよびグループ名の追加を試みます。ディレクトリを含むレルム内の一致ユーザ名およびグ ループ名を入力すると、入力中にオートコンプリートによる候補が表示されます。ドロップダ ウンリストに候補が表示される場合は、システムがディレクトリに適切に照会できたことを意 味します。入力した文字列がユーザ名またはグループ名として表示されることが確かであるに もかかわらず、候補が表示されない場合は、対応する検索ベースを修正する必要があります。

## 不明なユーザの処理

アイデンティティ ポリシー用にディレクトリ サーバを設定すると、ユーザおよびグループ メン バーシップの情報がディレクトリサーバからダウンロードされます。この情報は午前0時から24 時間ごと、またはディレクトリの設定を編集および保存する都度(変更を何も加えなかった場合 も同様)更新されます。

アクティブな認証アイデンティティルールの要求する認証に成功したユーザであっても、ダウン ロードされたユーザアイデンティティ情報内にこのユーザの名前が含まれていない場合は、この ユーザは「不明」とマークされます。アイデンティティ関連のダッシュボードにはこのユーザの ID は表示されず、このユーザはグループルールにも一致しません。

代わりに、不明ユーザを対象としたすべてのアクセスコントロールルールが適用されます。たと えば、不明ユーザの接続をブロックするように設定している場合は、認証に成功したユーザ(ディ レクトリサーバに認識され、パスワードも有効であるユーザ)であっても、不明ユーザとみなさ れればブロックされます。

したがって、ユーザの追加や削除、またはグループメンバーシップの変更など、ディレクトリ サーバに何らかの変更を加えた場合は、システムがディレクトリから更新情報をダウンロードす るまで、これらの変更はポリシーの適用には反映されません。 毎日の午前0時の更新時まで待機することが難しい場合は、ディレクトリサーバ情報を編集する ことで、更新を強制的に適用できます([ポリシー(Policies)]>[アイデンティティ(Identity)] を選択して[ディレクトリサーバ(Directory Server)]ボタンをクリック)。[保存(Save)]をク リックして、変更を展開します。更新情報がただちにダウンロードされます。

(注)

新規に追加したユーザ、または削除したユーザの情報がシステムに反映されているかどうかを 確認するには、[ポリシー(Policies)]>[アクセス コントロール(Access Control)]を選択し て、[ルールの追加(+)(Add Rule (+))]ボタンをクリックします。[ユーザ(Users)]タブに表 示されたユーザのリストを確認してください。新規ユーザが表示されない場合、または削除し たはずのユーザが表示される場合は、システム上の情報が古いことを意味します。

# アイデンティティ ポリシーの設定

アイデンティティポリシーを使用して、接続からユーザアイデンティティ情報を収集できます。 その後で、ダッシュボードにユーザアイデンティティに基づく使用状況を表示し、ユーザまたは ユーザ グループに基づくアクセス コントロールを設定できます。

次に、アイデンティティ ポリシーからユーザ アイデンティティ を取得するために必要な要素の 設定方法の概要を示します。

## 手順

ステップ1 [ポリシー (Policies)]>[アイデンティティ (Identity)]を選択します。

まだアイデンティティ ポリシーを定義していない場合は、ウィザードを開始して設定するように 求められます。[開始(Get Started)]をクリックしてウィザードを開始します。ウィザードでは次 の手順を実行します。

a) ディレクトリ サーバの設定, (150 ページ)
b) アクティブ認証キャプティブ ポータルの設定, (151 ページ)

- ステップ2 アイデンティティ ポリシーを管理します。 アイデンティティの設定を行うと、このページにすべてのルールが順番に表示されます。ルール が上から下の順番でトラフィックと照合され、最初に一致したルールによって適用するアクショ ンが決まります。このページから次の操作を実行できます。
  - アイデンティティポリシーを有効または無効にするには、[アイデンティティポリシー (Identity Policy)]トグルをクリックします。
  - ディレクトリサーバの設定を変更するには、[ディレクトリサーバ (Directory Server)]ボタン(\*\*\*)をクリックします。
  - アクティブ認証のキャプティブポータルの設定を変更するには、[アクティブ認証(Active Authentication)]ボタン(な)をクリックします。
  - ・ルールを設定するには、次の手順を実行します。

。新しいルールを作成するには、[+]ボタンをクリックします。

- <sup>°</sup>既存のルールを編集するには、そのルールの編集アイコン (✓) をクリックします。また、テーブルでプロパティをクリックしてルールのプロパティを選択的に編集することもできます。
- <sup>°</sup>不要になったルールを削除するには、そのルールの削除アイコン(**0**)をクリックしま す。

アイデンティティルールの作成と編集の詳細については、アイデンティティルールの設定,(153 ページ)を参照してください。

## ディレクトリ サーバの設定

ディレクトリサーバには、ネットワークへのアクセスを許可されたユーザおよびユーザグループ についての情報が保存されます。システムは毎日深夜11時(UTC)に、すべてのユーザおよびグ ループに関する更新情報をダウンロードします。

ディレクトリサーバの各プロパティを設定するための必要な値については、ディレクトリの管理 者に相談してください。

(注)

レルムを追加した後は、設定を確認し、接続をテストできます。これには、[ディレクトリサー バ(Directory Server)]ボタンをクリックし、[ディレクトリサーバ(Directory Server)]ダイア ログボックスの[テスト(Test)]ボタンをクリックします。テストに失敗した場合は、すべて のフィールドを検証し、管理 IP アドレスとディレクトリサーバ間にネットワークパスが確立 されていることを確認します。

## 手順

- ステップ1 [ポリシー (Policies)]>[アイデンティティ (Identity)]を選択します。
- ステップ2 次のいずれかを実行します。
  - ディレクトリまたはアイデンティティルールが未設定である場合は、[開始(Get Started)]を クリックして、アイデンティティポリシーウィザードを開始します。最初に、ディレクト リサーバを設定するように求められます。

・[ディレクトリ サーバ (Directory Server) ]ボタン (🏧) をクリックします。

- **ステップ3** ディレクトリサーバについて、以下の情報を指定します。
  - •名前 (Name) : ディレクトリ レルムの名前。

Manager 用)

- タイプ(Type):ディレクトリサーバのタイプ。Active Directory が唯一サポートされている タイプであり、このフィールドは変更できません。
- ディレクトリユーザ名(Directory Username)、ディレクトリパスワード(Directory Password):取得するユーザ情報に対する適切な権限を持つユーザの識別ユーザ名とパスワード。たとえば、admin@ad.example.com。
- ベースDN(Base DN):ユーザおよびグループ情報を検索またはクエリするためのディレクトリツリー、つまり、ユーザとグループの共通の親。たとえば、dc=example、dc=com。ベースDNの検索方法の詳細については、ディレクトリベースのDNの決定,(147ページ)を参照してください。
- AD プライマリ ドメイン (AD Primary Domain) : デバイスが参加する必要のある完全修飾 Active Directory ドメイン名。たとえば、example.com。
- ホスト名/IP アドレス(Hostname/IP Address):ディレクトリサーバのホスト名または IP アドレス。サーバへの暗号化された接続を使用している場合は、IP アドレスではなく、完全修飾ドメイン名を入力する必要があります。
- •ポート(Port): サーバとの通信に使用されるポート番号。デフォルトは 389 です。暗号化 方式として LDAPS を選択する場合は、ポート 636 を使用します。
- ・暗号化(Encryption):ユーザおよびグループ情報をダウンロードするために暗号化された接続を使用するには、目的の方式[STARTTLS]または[LDAPS]を選択します。デフォルトは[なし(None)]で、ユーザおよびグループ情報はクリアテキストでダウンロードされることを意味します。
  - 。[STARTTLS]は、暗号化方式をネゴシエートして、ディレクトリ サーバによってサポー トされている最強の方式を使用します。ポート 389 を使用します。
  - 。[LDAPS]には、LDAP over SSL が必要です。ポート 636 を使用します。
- SSL証明書(SSL Certificate):暗号化方式を選択する場合は、システムとディレクトリサーバ間の信頼できる接続を有効にするため、CA証明書をアップロードします。証明書を使用して認証している場合は、証明書のサーバ名がサーバのホスト名/IPアドレスと一致している必要があります。たとえば、IPアドレスとして10.10.10.250を使用し、証明書内でad.example.comを使用した場合は、接続が失敗します。
- ステップ4 [次へ(Next)] (ウィザード内) または [保存(Save)] をクリックします。

## アクティブ認証キャプティブ ポータルの設定

アイデンティティルールがユーザのアクティブ認証を必要とする場合、ユーザは接続されている インターフェイス上のキャプティブポータルポートにリダイレクトされ、その後、認証が求めら れます。証明書をアップロードしない場合、ユーザには自己署名証明書が提示されます。すでに ユーザのブラウザが信頼している証明書がアップロードされていない場合、ユーザはその証明書 を受け入れる必要があります。

(注)

HTTP Basic、HTTP 応答ページおよび NTLM 認証方式では、ユーザはインターフェイスの IP アドレスを使用してキャプティブ ポータルにリダイレクトされます。ただし、HTTP ネゴシ エートの場合は、ユーザは完全修飾 DNS 名 *firewall-hostname.AD-domain-name* を使用してリダ イレクトされます。HTTP ネゴシエートを使用する場合は、DNSサーバも更新して、アクティ ブな認証が必要なすべての内部インターフェイスの IP アドレスにこの名前をマッピングする 必要があります。そうしないと、リダイレクションが完了できず、ユーザは認証できません。

#### はじめる前に

ディレクトリサーバ、FirePOWER Threat Defenseデバイスおよびクライアント間で、時刻設定が 一致していることを確認します。これらのデバイス間で時刻にずれがあると、ユーザ認証が成功 しない場合があります。「一致」とは、別のタイムゾーンを使用できるが、たとえば、10 AM PST = 1 PM EST など、時刻がそれらのゾーンに対して相対的に同じになっている必要があること を意味しています。

## 手順

- ステップ1 [ポリシー (Policies)]>[アイデンティティ (Identity)]を選択します。
- ステップ2 次のいずれかを実行します。
  - ・開始(Get Started)ウィザードを使用する場合は、ディレクトリサーバを設定後に、[次へ (Next)]をクリックします。
  - ・ [アクティブ認証(Active Authentication)]ボタン(🏧)をクリックします。
- **ステップ3** 次のオプションを設定します。
  - ・サーバ証明書(Server Certificate):アクティブ認証時にユーザに提供される CA 証明書。証明書は、PEM または DER 形式の X509 証明書である必要があります。証明書を貼り付けるか、または[証明書のアップロード(Upload Certificate)]をクリックして証明書ファイルを選択します。デフォルトでは、ユーザ認証時に自己署名証明書を提供します。
  - ・証明書キー(Certificate Key):サーバ証明書のキー。キーを貼り付けるか、または[キーのアップロード(Upload Key)]をクリックしてキーファイルを選択します。
  - ポート(Port):キャプティブポータルポート。デフォルトは、885(TCP)です。異なる ポートを設定する場合は、1025~65535の範囲内にする必要があります。

**ステップ4** [保存 (Save)]をクリックします。

## アイデンティティ ルールの設定

アイデンティティルールは、一致するトラフィックのユーザアイデンティティ情報を収集する必要があるかどうかを決定します。一致するトラフィックのユーザアイデンティティ情報を取得しない場合は、[認証なし(No Authentication)]を設定できます。

ルールの設定に関係なく、アクティブ認証はHTTPトラフィックに対してのみ実行される点に注意してください。そのため、HTTP以外のトラフィックをアクティブ認証から除外するルールを 作成する必要はありません。すべてのHTTPトラフィックに関するユーザアイデンティティ情報 を取得する場合は、すべての送信元と宛先にアクティブ認証ルールを適用するだけで取得できます。

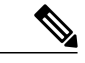

(注) また、認証の失敗は、ネットワークのアクセスには影響しない点にも注意してください。アイ デンティティ ポリシーは、ユーザ アイデンティティ情報のみを収集します。認証に失敗した ユーザがネットワークにアクセスするのを阻止する場合は、アクセス ルールを使用する必要 があります。

## 手順

- **ステップ1** [ポリシー (Policies)]>[アイデンティティ (Identity)]を選択します。
- ステップ2 次のいずれかを実行します。
  - ・新しいルールを作成するには、[+]ボタンをクリックします。
  - \*既存のルールを編集するには、ルールの編集アイコン 📿 をクリックします。

不要になったルールを削除するには、ルールの削除アイコン() をクリックします。

ステップ3 [順序(Order)]で、ルールの順序付きリストにそのルールを挿入する場所を選択します。 ルールは、最初に一致したものから順に適用されるため、限定的なトラフィック一致基準を持つ ルールは、同じトラフィックに適用される汎用的な基準を持つルールよりも上に置く必要があり ます。

> デフォルトでは、ルールはリストの最後に追加されます。ルールの位置を後から変更するには、 このオプションを編集します。

- ステップ4 [ユーザ認証(User Authentication)]のタイプを選択します。
  - アクティブ(Active):ユーザアイデンティティを判別するためにアクティブ認証を使用します。アクティブ認証はHTTPトラフィックのみに適用されます。他のタイプのトラフィックが、アクティブ認証を要求または許可するアイデンティティポリシーに適合した場合、アクティブ認証は試行されません。

- 認証なし(No Auth):ユーザアイデンティティを取得しません。アイデンティティベースのアクセスルールは、このトラフィックに適用されません。これらのユーザは[認証不要(No Authentication Required)]としてマークされます。
- **ステップ5** (アクティブ認証のみ)ディレクトリサーバによってサポートされる認証方式([タイプ(Type)]) を選択します。
  - HTTP Basic:暗号化されていない HTTP Basic 認証(BA)接続を使用してユーザを認証します。ユーザはブラウザのデフォルトの認証ポップアップウィンドウを使用してネットワークにログインします。これがデフォルトです。
  - NTLM:NTLANマネージャ(NTLM) 接続を使用してユーザを認証します。この選択はAD レルムを選択するときにのみ使用できます。Windowsドメインログインを使用して透過的に 認証するために IE や Firefox ブラウザを設定できますが、ユーザは自分のブラウザのデフォ ルトの認証ポップアップウィンドウを使用してネットワークにログインします(トランスペ アレントユーザ認証のイネーブル化、(157ページ)を参照)。
  - HTTP ネゴシエート(HTTP Negotiate):ユーザエージェント(トラフィックフローを開始 するためにユーザが使用しているアプリケーション)方式か、または Active Directory サーバ 方式かを、デバイスがネゴシエートできるようになります。ネゴシエーションの結果は、 NTLM、Basic の順に、共通にサポートされ使用されている中で最強な方式になります。ユー ザはブラウザのデフォルトの認証ポップアップウィンドウを使用してネットワークにログイ ンします。
  - HTTP 応答ページ(HTTP Response Page):システムが提供する Web ページを使用して認証 するように求められます。これは、HTTP Basic 認証の1つの形式です。
  - (注) HTTP Basic、HTTP 応答ページおよび NTLM 認証方式では、ユーザはインターフェイスの IP アドレスを使用してキャプティブ ポータルにリダイレクトされます。ただし、HTTP ネゴシエートの場合は、ユーザは完全修飾 DNS 名 firewall-hostname.AD-domain-name を使用してリダイレクトされます。HTTP ネゴシエートを使用する場合は、DNSサーバも更新して、アクティブな認証が必要なすべての内部インターフェイスの IP アドレスにこの名前をマッピングする必要があります。そうしないと、リダイレクションが完了できず、ユーザは認証できません。

 ステップ6 (アクティブ認証のみ)アクティブ認証に失敗したユーザをゲストユーザとしてラベル付けする かどうかを決めるには、[ゲストとしてフォールバック(Fall Back as Guest)]>[オン/オフ(On/Off)] を選択します。
 ユーザには、正常に認証されるまで3回のチャンスがあります。失敗した場合に、このオプションを選択して、ユーザをマークする方法を決定します。これらの値に基づいてアクセスルールを 記述できます。

- [ゲストとしてフォールバック (Fall Back as Guest)]>[オン (On)]: ユーザは[ゲスト (Guest)]としてマークされます。
- [ゲストとしてフォールバック(Fall Back as Guest)]>[オフ(Off)]: ユーザは[失敗した認証(Failed Authentication)]としてマークされます。

**ステップ7** [送信元/宛先 (Source/Destination)]タブのトラフィックー致基準を定義します。

アクティブ認証が HTTP トラフィックのみに試行される点に注意してください。そのため、非 HTTP トラフィックに対して [認証なし(No Auth)] ルールを設定する必要はなく、非 HTTP トラ フィックのアクティブ認証ルールを作成するポイントもありません。

アイデンティティルールの送信元/宛先基準は、トラフィックが通過するセキュリティゾーン(インターフェイス)、IPアドレスまたはIPアドレスの国か大陸(地理的位置)、またはトラフィックに使用されるプロトコルとポートを定義します。デフォルトは、任意のゾーン、アドレス、地理的位置、プロトコルおよびポートです。

条件を変更するには、その条件内の[+]ボタンをクリックして、目的のオブジェクトまたは要素を 選択し、ポップアップダイアログボックスで、[OK]をクリックします。基準にオブジェクトが必 要で、必要なオブジェクトが存在しない場合は、[オブジェクトの新規作成(Create New Object)] をクリックします。オブジェクトまたは要素をポリシーから削除するには、その[x]をクリックし ます。

次のトラフィック一致基準を設定できます。

#### 送信元ゾーン、宛先ゾーン

トラフィックが通過するインターフェイスを定義するセキュリティ ゾーン オブジェクト。 一方または両方の基準を定義することもできれば、どちらも定義しないでおくこともできま す。指定されていない基準は、あらゆるインターフェイスのトラフィックに適用されます。

- ・ゾーン内のインターフェイスからデバイスを離れるトラフィックを照合するには、そのゾーンを [宛先ゾーン (Destination Zones)]に追加します。
- ・ゾーン内のインターフェイスからデバイスに入るトラフィックを照合するには、その ゾーンを [送信元ゾーン (Source Zones)]に追加します。
- ・送信元ゾーン条件と宛先ゾーン条件の両方をルールに追加する場合、一致するトラフィックは指定された送信元ゾーンの1つから発生し、宛先ゾーンの1つを通って出力する必要があります。

トラフィックがデバイスに入出力する場所に基づいてルールを適用する必要がある場合に、 この基準を使用します。たとえば、内部ネットワークから発信するすべてのトラフィックか らユーザアイデンティティが収集されるように確保するには、宛先ゾーンを空のままにし て、内部ゾーンを[送信元ゾーン (Source Zones)]として選択します。

#### 送信元ネットワーク、宛先ネットワーク

トラフィックのネットワーク アドレスまたは場所を定義するネットワーク オブジェクトまたは地理的位置です。

- IP アドレスまたは地理的位置からのトラフィックを照合するには、[送信元ネットワーク (Source Networks)]を設定します。
- IP アドレスまたは地理的位置へのトラフィックを照合するには、[宛先ネットワーク (Destination Networks)]を設定します。
- ・送信元(Source)ネットワーク条件と宛先(Destination)ネットワーク条件の両方をルールに追加する場合、送信元IPアドレスから発信されかつ宛先IPアドレスに送信されるトラフィックの照合を行う必要があります。

この基準を追加する場合は、次のタブから選択します。

- ネットワーク(Network):制御するトラフィックの送信元または宛先のIPアドレス を定義するネットワークオブジェクトまたはグループを選択します。
- ・地理位置情報(Geolocation):送信元または宛先の国または大陸に基づいてトラフィックを制御するための地理的位置を選択します。大陸を選択すると、大陸内のすべての国が選択されます。ルールで地理的位置を直接選択するほか、作成した地理位置情報オブジェクトを選択して場所を定義することもできます。地理的位置を使用すると、そこで使用される可能性のある IP アドレスをすべて把握する必要なく、アクセスを特定の国へ容易に制限できます。
  - (注) 確実に最新の地理的位置データを使用してトラフィックをフィルタ処理する ために、地理的位置情報データベース(GeoDB)を定期的に更新することを 強くお勧めします。

#### 送信元ポート、宛先ポート/プロトコル

トラフィックで使用されるプロトコルを定義するポート オブジェクトです。TCP/UDP の場 合は、これにポートが含まれる場合があります。

- プロトコルまたはポートからのトラフィックを照合するには、[送信元ポート (Source Ports)]を設定します。送信元ポートに指定できるのは、TCP/UDPのみです。
- プロトコルまたはポートへのトラフィックを照合するには、[宛先ポート/プロトコル (Destination Ports/Protocols)]を設定します。
- ・特定の TCP/UDP ポートから発信されるトラフィックと、特定の TCP/UDP ポート宛てのトラフィックの両方を照合するには、両方を設定します。送信元ポートと宛先ポートの両方を条件に追加する場合は、単一のトランスポート プロトコル (TCP またはUDP)を共有するポートのみを追加できます。たとえば、TCP/80 から TCP/8080 へのトラフィックを対象にすることができます。

**ステップ8** [OK]をクリックします。

# トランスペアレント ユーザ認証のイネーブル化

アクティブな認証を可能にするアイデンティティ ポリシーを設定する場合は、次のような認証方 法を使用して、ユーザーのアイデンティティを取得できます。

## HTTP 基本認証

HTTP基本認証では、ユーザは常に、ディレクトリのユーザ名およびパスワードによる認証 を促されます。パスワードはクリアテキストで送信されます。このため、基本認証は安全 な認証形態とみなされません。

基本認証は、デフォルトの認証メカニズムです。

#### HTTP 応答ページ

HTTP 基本認証の一種であり、ユーザにブラウザのログインページが表示されます。

#### NTLM、HTTP ネゴシエート(Active Directory 向けの統合 Windows 認証)

統合 Windows 認証では、ユーザがドメインにログインして、各自のワークステーションを 使用することを利用します。アクティブ認証中、ブラウザはサーバにアクセスするとき (FirePOWER Threat Defenseキャプティブポータルも含む)、このドメインログインを使用 しようとします。パスワードは送信されません。認証が成功すると、ユーザは透過的に認証 されます。つまり、認証チャレンジが行われたことも、適合したことも、ユーザが意識する ことはありません。

ドメインのログイン クレデンシャルを使用した認証要求をブラウザが満たすことができな かった場合は、ユーザはユーザ名とパスワードを要求されます。これは、基本認証と同じ ユーザ エクスペリエンスです。このように、統合 Windows 認証を設定すると、同一ドメイ ン内のネットワークまたはサーバにアクセスしようとするユーザは、クレデンシャルを提示 する必要がなくなります。

HTTP ネゴシエートでは、Active Directory サーバとユーザエージェントの両方でサポートされるものの中から、最強の認証方式が選択されることに注意してください。ネゴシエーションによってHTTP 基本認証が認証方式として選択された場合は、トランスペアレント認証は行われません。強度の順位は、NTLM、基本認証の順です。トランスペアレント認証を使用するには、ネゴシエーションで NTLM が選択される必要があります。

トランスペアレント認証を有効にするには、統合 Windows 認証をサポートするようにクライアン トブラウザを設定する必要があります。以下のセクションでは、一般的に使用され、統合 Windows 認証をサポートするいくつかのブラウザを対象に、統合 Windows 認証の一般的な要件および基本 設定について説明します。ソフトウェアのリリースごとに方法が異なる可能性もあるため、使用 するブラウザ(または他のユーザエージェント)の詳細情報について、ヘルプで確認してくださ い。

 $\mathcal{P}$ 

ヒント ChromeやSafariなど(本稿執筆時点のバージョンに基づく)、一部のブラウザでは統合Windows 認証がサポートされません。ユーザはユーザ名とパスワードの入力を要求されます。使用する バージョンでサポートされるかどうかについては、ブラウザのマニュアルを参照してください。

## トランスペアレント認証の要件

トランスペアレント認証を実装するには、ユーザブラウザまたはユーザエージェントを設定する 必要があります。これは、個別に実行することも、そのための設定を作成し、ソフトウェア配布 ツールを使用してその設定をクライアントワークステーションにプッシュすることもできます。 この作業をユーザが自分で実行する場合は、ネットワークで機能する具体的な設定パラメータを 提供する必要があります。

ブラウザまたはユーザエージェントに関係なく、次の一般的な設定を実装する必要があります。

- ユーザがネットワークへの接続に使用するFirePOWER Threat Defenseインターフェイスを[信頼済みサイト(Trusted Sites)]リストに追加します。IP アドレスか、使用可能な場合は完全修飾ドメイン名(たとえば、inside.example.com)を使用できます。また、ワイルドカードまたはアドレスの一部を使用して、汎用化された信頼済みサイトを作成できます。たとえば、典型的には\*.example.com または単に example.com を使用してすべて内部サイトを網羅し、ネットワーク内のすべてのサーバを信頼することができます(独自のドメイン名を使用)。インターフェイスの特定アドレスを追加する場合には、信頼済みサイトに複数のアドレスを追加して、ネットワークへのすべてのユーザアクセスポイントに対処することが必要な場合があります。
- 統合 Windows 認証は、プロキシサーバ経由で機能しません。したがって、プロキシを使用しないか、またはプロキシを通過しないアドレスにFirePOWER Threat Defenseインターフェイスを追加する必要があります。プロキシを使用する必要がある場合、ユーザはNTLMを使用する場合であっても認証を要求されます。

## $\rho$

ヒント トランスペアレント認証の設定は必須ではありませんが、エンドユーザにとって便利です。 トランスペアレント認証を設定しなかった場合、ユーザはすべての認証方式に対するログイン チャレンジを提示されます。

## トランスペアレント認証用の Internet Explorer の設定

Internet Explorer をNTLMのトランスペアレント認証用に設定するには、次の手順を実行します。

## 手順

- **ステップ1** [ツール (Tools)]>[インターネット オプション (Internet Options)]を選択します。
- ステップ2 [セキュリティ(Security)]タブを選択し、[ローカル イントラネット(Local Intranet)] ゾーンを 選択した後、次の手順を実行します。
  - a) [サイト (Sites) ]ボタンをクリックして、信頼済みサイトのリストを開きます。
  - b) 少なくとも次のオプションの1つが選択されていることを確認します。
    - [イントラネットのネットワークを自動的に検出する(Automatically detect intranet network)]。このオプションを選択すると、他のすべてのオプションがディセーブルになります。
    - [プロキシ サーバを使用しないサイトをすべて含める (Include all sites that bypass the proxy)]。
  - c) [詳細(Advanced)]をクリックして[ローカルイントラネットサイト(Local Intranet Sites)]ダイアログボックスを開き、信頼するURLを[サイトの追加(Add Site)]ボックスに貼り付けて [追加(Add)]をクリックします。
     複数のURLが存在する場合は、このステップを繰り返します。ワイルドカードを使用して、 http://\*.example.comのようにURLの一部を指定するか、または単に\*.example.comと指定します。

このダイアログボックスを閉じて、[インターネットオプション(Internet Options)] ダイアロ グボックスに戻ります。

- d) [ローカルイントラネット(Local Intranet)]が選択されたままの状態で、[カスタムレベル (Custom Level)]をクリックして[セキュリティ設定(Security Settings)]ダイアログボックス を開きます。[ユーザ認証(User Authentication)]>[ログオン(Logon)]設定を探して、[イン トラネットゾーンでのみ自動的にログオンする(Automatic logon only in Intranet zone)]を選択 します。[OK]をクリックします。
- ステップ3 [インターネットオプション (Internet Options)]ダイアログボックスで[接続 (Connections)]タブ をクリックして、[LAN の設定 (LAN Settings)]をクリックします。
   [LAN にプロキシ サーバを使用する (Use a proxy server for your LAN)]が選択されている場合、
   FirePOWER Threat Defense インターフェイスがプロキシをバイパスすることを確認する必要があ ります。必要に応じて、次のいずれかを実行します。
  - [ローカルアドレスにはプロキシサーバを使用しない(Bypass proxy server for local addresses)]
     を選択します。
  - [詳細(Advanced)]をクリックして、[次で始まるアドレスにはプロキシサーバを使用しない (Do not use proxy server for addresses beginning with)]ボックスにアドレスを入力します。た とえば、\*.example.comのようにワイルドカードを使用できます。

## トランスペアレント認証用の Firefox の設定

NTLM (NT LAN マネージャ)の透過的な認証のために Firefox を設定するには、次の手順を実行します。

#### 手順

- **ステップ1** [about:config]を開きます。フィルタバーを使用して、修正する必要のあるプリファレンスを検索します。
- **ステップ2** NTLM をサポートするには、次のプリファレンスを修正します(network.automatic でフィルタリング)。
  - [network.automatic-ntlm-auth.trusted-uris]: プリファレンスをダブルクリックし、URLを入力して [OK]をクリックします。カンマで区切って複数のURLを入力できます。プロトコルを含めるかどうかは任意です。次に例を示します。

http://host.example.com, http://hostname, myhost.example.com

URLの一部を使用することもできます。Firefoxは、ランダムに部分文字列と照合するのでは なく、文字列の末尾と照合します。したがって、ドメイン名のみを指定して、内部ネット ワーク全体を含めることができます。次に例を示します。

example.com

- [network.automatic-ntlm-auth.allow-proxies]:値が、デフォルトの[true]であることを確認しま す。値が[false]になっている場合は、ダブルクリックして変更します。
- ステップ3 HTTP プロキシ設定を確認します。これは、[ツール(Tools)]>[オプション(Options)]を選択 し、次に[オプション(Options)]ダイアログボックスで[ネットワーク(Network)]タブをクリッ クすると見つかります。[接続(Connection)]グループで、[設定(Settings)]ボタンをクリックし ます。
  - ・[プロキシなし(No Proxy)]が選択されている場合は、何も設定する必要がありません。
  - [システムのプロキシ設定を使用(Use System Proxy Settings)]が選択されている場合、
     [about:config]内の[network.proxy.no\_proxies\_on]プロパティを修正して、
     [network.automatic-ntlm-auth.trusted-uris]に含めた信頼済み URI を追加する必要があります。
  - [プロキシの手動設定(Manual Proxy Configuration)]が選択されている場合、これらの信頼済みURIを包含するように[プロキシの対象なし(No Proxy For)]を更新します。
  - 他のオプションの1つが選択されている場合、これらの設定で使用するプロパティから同一の信頼済み URI が除外されていることを確認します。

# アイデンティティ ポリシーのモニタリング

認証を必要とするアイデンティティ ポリシーが正常に動作している場合は、[モニタリング (Monitoring)]>[ユーザ(Users)]ダッシュボードやユーザ情報を含むその他のダッシュボード にユーザ情報が表示されます。

さらに、[モニタリング (Monitoring)]>[イベント (Events)]に表示されるイベントにもユーザ 情報が含まれています。

ユーザ情報が表示されない場合は、ディレクトリサーバが正常に機能していることを確認しま す。接続を確認するには、ディレクトリサーバの設定ダイアログボックスの[テスト(Test)]ボ タンを使用します。

ディレクトリサーバが機能していて使用可能な場合は、認証を必要とするアイデンティティルー ルのトラフィックー致基準がユーザに一致するように記述されていることを確認します。たとえ ば、送信元ゾーンに、ユーザトラフィックがデバイスに入力するために経由するインターフェイ スが含まれていることを確認します。

アイデンティティルールはHTTP トラフィックのみに一致するため、ユーザはデバイス経由でそのタイプのトラフィックを送信している必要があります。

٦

Cisco Firepower Threat Defense バージョン 6.2 コンフィギュレーション ガイド(Firepower Device Manager 用)

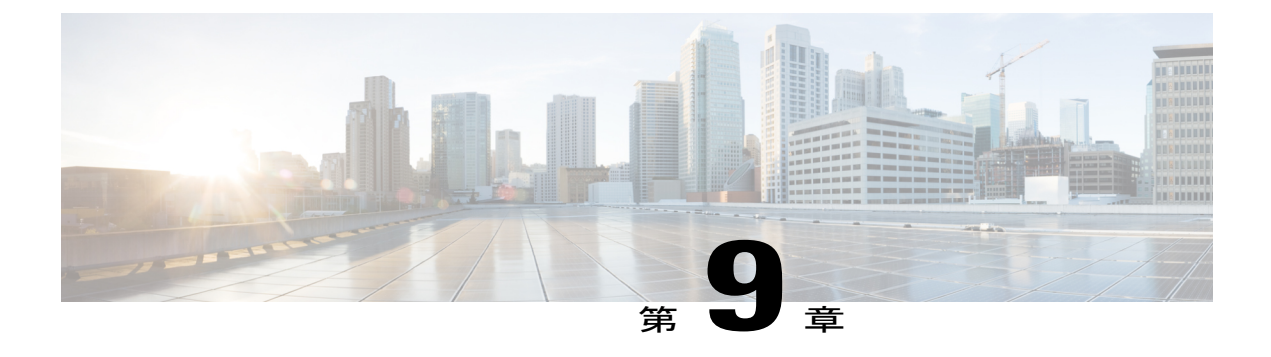

# アクセス コントロール

ここでは、アクセス コントロール ルールについて説明します。これらのルールにより、デバイ スを通過するトラフィックが制御されるとともに、侵入インスペクションなどの高度なサービス がトラフィックに適用されます。

- アクセス コントロールの概要, 163 ページ
- アクセスコントロールポリシーの設定,169ページ
- アクセスコントロールポリシーのモニタリング、184ページ
- アクセスコントロールの制限事項, 186 ページ

## アクセス コントロールの概要

以下の各トピックでは、アクセス コントロール ポリシーについて説明します。

## アクセス コントロール ルールとデフォルト アクション

アクセスポリシーを使用すると、ネットワークリソースへのアクセスを制御できます。ポリシー は、順序付けられた一連のルールで構成され、各ルールが上位から下位に向かって順に評価され ます。すべてのトラフィック条件が一致したトラフィックに適用されるルールが、最初に使用さ れます。

アクセスは、以下に基づいて制御できます。

- ・送信元および宛先の IP アドレス、プロトコル、ポート、インターフェイス(セキュリティ ゾーンとして)など、従来的なネットワーク特性。
- ・使用されるアプリケーション。特定のアプリケーションに基づいてアクセスを制御することもできますが、アプリケーションのカテゴリ、特定の特性をタグ付けられたアプリケーション、アプリケーションのタイプ(クライアント、サーバ、Web)、またはアプリケーションのリスクやビジネスとの関連性の評価に基づくルールを作成することもできます。

- 一般化した URL カテゴリを含む、Web 要求の接続先 URL。カテゴリとの一致を、ターゲットサイトのパブリックレビュテーションに基づいて細かく絞り込むことができます。
- 要求を送信したユーザ、またはこのユーザが属するユーザグループ。

通過を許可する非暗号化トラフィックに対しては、IPSインスペクションを適用して脅威の有無を 調べ、攻撃の可能性のあるトラフィックをブロックできます。また、ファイルポリシーを使用す ると、禁止したファイルまたはマルウェアの有無のインスペクションを実行できます。

アクセス ルールと一致しないすべてのトラフィックは、アクセス コントロールのデフォルト ア クションによって処理されます。デフォルトでトラフィックを許可する場合は、トラフィックに IPS インスペクションを適用できます。しかし、デフォルト アクションによって処理されたトラ フィックに対し、ファイルまたはマルウェアのインスペクションを実行することはできません。

## アプリケーション フィルタリング

アクセス コントロール ルールを使用すると、接続に使用されるアプリケーションに基づきトラ フィックをフィルタ処理できます。システムでは、幅広い種類のアプリケーションを認識できま す。したがって、すべての Web アプリケーションをブロックすることなく、1 つの Web アプリ ケーションだけをどのようにブロックするのか、ユーザが理解している必要はありません。

広く使用されている一部のアプリケーションに対しては、アプリケーションのさまざまな側面に 対してフィルタ処理できます。たとえば、Facebookをすべてブロックするのではなく、Facebook のゲームだけをブロックするルールを作成できます。

ー般的なアプリケーション特性に基づくルールを作成することもできます。リスク、ビジネスとの関連性、タイプ、カテゴリ、またはタグを選択することで、該当するアプリケーショングルー プ全体をブロックまたは許可できます。ただし、アプリケーションフィルタ内のカテゴリを選択 する場合は、意図しないアプリケーションまで含まれてしまうことのないように、一致したアプ リケーションのリストを十分に確認してください。可能なグループ化の詳細については、アプリ ケーション条件、(175 ページ)を参照してください。

アプリケーションフィルタリングで注意すべき制限事項については、アプリケーションコント ロールの制約,(186ページ)を参照してください。最も注意が必要な制限は、暗号化トラフィッ クの処理です。

HTTPS 接続など、暗号化を使用するアプリケーションは、システムによって識別されない可能性 があります。アプリケーションに復号が必要かどうかを確認するには、アプリケーションフィル タのダイアログボックスで以下のタグを選択して、表示されたアプリケーションリストを検証し ます。

- [SSL プロトコル (SSL Protocol)]:「SSL プロトコル」のタグが付いたトラフィックは、復 号する必要はありません。このトラフィックはシステムによって認識され、指定したアクセ スコントロール アクションが適用されます。リストされたアプリケーションに対するアク セスコントロール ルールは、予期された接続と一致します。
- [復号トラフィック(Decrypted Traffic)]: このトラフィックは、事前に復号しておかないとシステムによって認識されません。Firepower Device Manager を使用してSSL復号を設定することはできないため、これらのアプリケーションに対するアクセスコントロールルールは機能しません。たとえば、本稿執筆時点で、Dropboxにはこのタグが付けられています。し

たがって、Dropbox アプリケーションに対するアクセス ルールは、Dropbox の接続と一致し ません。

## URL フィルタリング

URL 条件は、ネットワークのユーザがアクセスできる Web サイトを制御します。この機能は、 URL フィルタリングと呼ばれます。

次の手法を使用して、URL フィルタリングを実装することができます。

- カテゴリとレピュテーションベースのURLフィルタリング:URLフィルタリング ライセンスを使用すると、URLの一般的な分類(カテゴリ)とリスクレベル(レピュテーション)に基づいて、Webサイトへのアクセスを制御することができます。
- ・手動 URL フィルタリング:任意のライセンスを使用して、手動で個別に URL および URL グループを指定し、きめ細かくカスタマイズした Web トラフィックの制御を実現することが できます。

次のトピックでは、URL フィルタリングに関する詳細を説明します。

#### レピュテーションベースの URL フィルタリング

URL フィルタリング ライセンスでは、要求された URL のカテゴリとレピュテーションに基づいて、Web サイトへのアクセスを制御できます。

- カテゴリ: URL の一般的な分類。たとえば ebay.com は [オークション(Auctions)] カテゴリ、monster.com は [求職(Job Search)] カテゴリに属します。1 つの URL は複数のカテゴリに属することができます。
- ・レピュテーション: URL が組織のセキュリティ ポリシーに反する目的で使用される可能性のレベル。レピュテーションの範囲は、[高リスク(High Risk)](レベル1)から[ウェルノウン(Well Known)](レベル5)まであります。

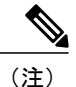

イベントおよびアプリケーションの詳細で URL カテゴリおよびレピュテーション情報を確認 するには、URL 条件を指定して少なくとも1つのルールを作成する必要があります。また、 最新の脅威インテリジェンスを入手するためには、Cisco Collective Security Intelligence (CSI) との通信を有効にする必要があります。

## レピュテーションベースの URL フィルタリングの利点

URLカテゴリとレピュテーションは、URLフィルタリングを迅速に設定するのに役立ちます。た とえば、アクセスコントロールを使用して、[乱用薬物(Abused Drugs)]カテゴリの高リスクの URL をブロックできます。

カテゴリおよびレピュテーションデータを使用すると、ポリシーの作成と管理が簡単になります。この方法により Web トラフィックが期待通りに制御されます。シスコでは、既存 URL の新

しいカテゴリとリスクだけでなく、脅威インテリジェンスと新しいURLを継続的に更新している ため、システムが最新の情報を使用して要求されたURLをフィルタ処理していることを保証でき ます。(たとえば)セキュリティに対する脅威を示しているサイトや望ましくない内容を提供し ているサイトは、ユーザが新しいポリシーを更新して展開するよりも速く現れたり、消えたりす ることがあります。

次に、システムの適応方法の例をいくつか示します。

- アクセス コントロール ルールですべてのゲーム サイトがブロックされる場合、新しいドメ インが登録されて[ゲーム(Gaming)]に分類されると、これらのサイトを自動的にブロック できます。
- アクセス コントロール ルールですべてのマルウェア サイトがブロックされ、あるブログページがマルウェアに感染すると、システムはその URL を [ブログ(Blog)]から [マルウェア(Malware)] に再分類して、そのサイトをブロックできます。
- アクセス コントロール ルールで高リスクのソーシャル ネットワーキング サイトがブロック され、それらのサイトのプロファイルページに悪意のあるペイロードへのリンクを含むリン クが掲載されると、システムはそのページのレピュテーションを [無害なサイト (Benign Sites)]から [高リスク (High Risk)]に変更してページをブロックできます。

## 手動 URL フィルタリング

アクセス コントロール ルールでは、個々の URL または URL グループを手動でフィルタリングす ることで、カテゴリおよびレピュテーションベースのURLフィルタリングを補足したり、選択的 にオーバーライドしたりすることができます。このタイプのURLフィルタリングは、特別なライ センスなしで実行できます。

たとえば、アクセス コントロールを使用して、組織に適していない Web サイトのカテゴリをブ ロックできます。ただし、カテゴリに、アクセスの提供を希望する適切な Web サイトが含まれて いる場合は、そのサイトの手動許可ルールを作成し、カテゴリのブロック ルールの前に配置でき ます。

手動で特定のURLをフィルタリングする場合は、影響を受ける可能性のあるその他のトラフィックを慎重に考慮してください。ネットワークトラフィックがURL条件に一致するかどうか判別するために、システムは単純な部分文字列マッチングを実行します。要求されたURLが文字列の一部と一致する場合、URLは一致するものと見なされます。

たとえば example.com へのすべてのトラフィックを許可する場合、ユーザは次の URL を含むサイトを参照できます。

- http://example.com/
- http://example.com/newexample
- http://www.example.com/

別の例として、ign.com(ゲームサイト)を明示的にブロックする場合を考えてください。ただし、部分列の一致はign.comをブロックすることを意味していますが、意図していないverisign.com もブロックしてしまいます。

#### HTTPS トラフィックのフィルタリング

暗号化トラフィックをフィルタリングする場合、システムはSSL ハンドシェイクの実行時に渡さ れた情報(トラフィックの暗号化に使用された公開キー証明書のサブジェクト共通名)に基づき、 要求された URL を判断します。

HTTP フィルタリングでは、サブドメインを含むホスト名全体が考慮されます。しかし、HTTPS フィルタリングではサブジェクト共通名に含まれるサブドメインは無視されるため、内でHTTPS URL を手動でフィルタリングする場合は、サブドメイン情報を含めないようにしてください。た とえば、www.example.com ではなく example.com を使用します。

#### 暗号化プロトコルによるトラフィックの制御

内でURLフィルタリングを実行する場合、暗号化プロトコル(HTTPに対するHTTPS)は無視されます。これは、手動、およびレピュテーションベースのURL条件の両方で生じます。つまり、 URLフィルタリングでは、次の2つのWebサイト宛てのトラフィックが同じものとみなされます。

- http://example.com/
- https://example.com/

HTTP、HTTPS トラフィックのどちらか一方だけに一致するルールを設定するには、アプリケー ション条件をルールに追加します。たとえば、サイトへの HTTPS アクセスを許可しつつ、HTTP アクセスは禁止するには、2 つのアクセス コントロール ルールを作成し、それぞれでアプリケー ションおよび URL 条件を指定します。

最初のルールでは、Web サイトへの HTTPS トラフィックを許可します。

アクション:許可 アプリケーション:HTTPS URL: example.com

2番目のルールでは、同じ Web サイトに対する HTTP アクセスをブロックします。

アクション : ブロック アプリケーション : HTTP URL : example.com

#### Web サイトをブロックしたときのユーザへの表示

URL フィルタリング ルールを使用して Web サイトをブロックした場合にユーザに何が表示されるかは、サイトが暗号化されているかどうかによって異なります。

- HTTP 接続:タイムアウトまたは接続リセット時の通常のブラウザページの代わりに、システムのデフォルトのブロック応答ページが表示されます。このページでは、接続が意図的にブロックされたことを明らかにする必要があります。
- HTTPS(暗号化)接続:システムのデフォルトのブロック応答ページは表示されません。代わりに、安全な接続に障害が発生した場合のブラウザのデフォルトページが表示されます。

エラーメッセージは、ポリシーによってサイトがブロックされたことを示しません。その代わりに、一般的な暗号化アルゴリズムがないことを示します。このメッセージからは、接続を意図的にブロックしたことは明らかになりません。

加えて、Web サイトは、明示的な URL フィルタリング ルールではない他のアクセス コントロー ルルールによって、あるいはデフォルトアクションによってブロックされる可能性もあります。 たとえば、ネットワークまたは地理位置情報全体をブロックすると、そのネットワーク上にある、 またはその地理的な場所にある Web サイトもブロックされます。これらのルールによってブロッ クされたユーザには、次の制限事項に示すように、応答ページが表示される場合も、されない場 合もあります。

URLフィルタリングを実行する際は、サイトが意図的にブロックされたときにユーザに何が表示 され、どのようなサイトがブロックされるかをエンドユーザに説明することを検討してください。 そうしないと、ユーザはブロックされた接続のトラブルシューティングに相当の時間を費やすお それがあります。

#### HTTP 応答ページの制限事項

HTTP 応答ページは、システムが Web トラフィックをブロックしたときに常に表示されるわけで はありません。

- ・容易なアクセス コントロール ルール (シンプルなネットワーク条件を使用した、早い段階 でのブロッキングルール)の結果として Web トラフィックがブロックされた場合、応答ページは表示されません。
- システムが要求された URL を特定する前に Web トラフィックがブロックされた場合、応答ページは表示されません。
- アクセスコントロールルールによってブロックされた暗号化接続には、応答ページが表示 されません。

## 侵入、ファイル、マルウェアのインスペクション

侵入ポリシーとファイルポリシーは、トラフィックが宛先に対して許可される前の最後のとりで として連携して動作します。

- ・侵入ポリシーは、システムの侵入防御機能を制御します。
- ファイルポリシーは、システムのファイルコントロールと Firepower 機能の AMP を制御します。

他のトラフィック処理はすべて、侵入、禁止されたファイル、およびマルウェアについて、ネッ トワークトラフィックが調べられる前に実行されます。侵入ポリシーまたはファイルポリシーを アクセス コントロール ルールと関連付けることで、アクセス コントロール ルールの条件に一致 するトラフィックを受け渡す前に、まずは侵入ポリシー、ファイル ポリシー、または両方を使用 してトラフィックのインスペクションを実行するようにシステムに指示できます。

トラフィックを[許可(allow)]するのみの侵入ポリシーおよびファイル ポリシーを設定できま す。トラフィックを[信頼(trust)]または[ブロック(block)]するように設定されたルールでは
インスペクションは実行されません。さらに、アクセスコントロールポリシーのデフォルトのア クションが[許可(allow)]の場合は、侵入ポリシーを設定できますが、ファイルポリシーは設定 できません。

アクセス コントロール ルールによって処理される単一接続の場合、ファイル インスペクション は侵入インスペクションの前に行われます。つまり、システムは侵入のためファイル ポリシーに よってブロックされたファイルのインスペクションを実行しません。ファイル インスペクション 内では、タイプによる単純なブロッキングの方が、マルウェア インスペクションおよびブロッキ ングよりも優先されます。ファイルがセッションで検出されブロックされるまで、セッションか らのパケットは侵入インスペクションの対象になります。

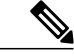

(注)

デフォルトでは、暗号化されたペイロードの侵入インスペクションとファイルインスペクショ ンは無効になっています。これにより、侵入およびファイルインスペクションが設定された アクセス コントロール ルールに暗号化接続が一致したときの誤検出が減少し、パフォーマン スが向上します。暗号化されていないトラフィックのみのインスペクションが実行されます。

### NAT とアクセス ルール

アクセスルールは、NATを設定している場合でも、アクセスルールの一致を決定する際に常に 実際のIPアドレスを使用します。たとえば、内部サーバ10.1.1.5 用のNATを設定して、パブリッ クにルーティング可能な外部のIPアドレス209.165.201.5 をこのサーバに付与する場合は、この内 部サーバへのアクセスを外部トラフィックに許可するアクセスルールの中で、サーバのマッピン グアドレス(209.165.201.5)ではなく実際のアドレス(10.1.1.5)を参照する必要があります。

# アクセス コントロール ポリシーの設定

アクセス コントロール ポリシーを使用すると、ネットワーク リソースへのアクセスを制御でき ます。ポリシーは、順序付けられた一連のルールで構成され、各ルールが上位から下位に向かっ て順に評価されます。すべてのトラフィック条件が一致したトラフィックに適用されるルールが、 最初に使用されます。トラフィックに一致するルールがまったく存在しない場合は、ページ下部 に表示されるデフォルトアクションが適用されます。

アクセス コントロール ポリシーを設定するには、[ポリシー(Policies)]>[アクセス コントロール (Access Control)]を選択します。

アクセスコントロールテーブルに、順序付けられたすべてのルールが表示されます。各ルールに 対し、以下を行えます。

- ・最左列に表示されるルールメンバーの横にある [>] ボタンをクリックすると、ルールの図が 開きます。この図は、各ルールがどのようにトラフィックを制御するかを分かりやすく示し ます。ボタンを再度クリックすると、図が閉じます。
- ほとんどのセルでは、インライン編集を行えます。たとえば、アクションを選択すると、別のアクションを選択できます。また、送信元ネットワークオブジェクトをクリックすると、送信元の条件を追加または変更できます。

- ルールを移動するには、ルール上にマウスオーバーして移動アイコン(\*)を表示します。 この状態でルールをクリックすると、ドラッグアンドドロップによって別の場所に移動で きます。また、ルールを編集し、[順序(Order)]リスト内の任意の場所を選択して、ルール を移動することもできます。各ルールは、処理させたい順に配置することが重要です。特定 のルール、特に汎用ルールに対する例外を定義するようなルールは、最上位の付近に配置す る必要があります。
- ・最右列は、ルールに対するアクションボタンです。このセル上をマウスオーバーすると、ボタンが表示されます。ルールは編集(
   ○)または削除(
   ○)することができます。

以下の各トピックでは、ポリシーを設定する方法について説明します。

### デフォルト アクションの設定

ある接続が特定のアクセスルールと一致しない場合、その接続はアクセスコントロールポリシー のデフォルトアクションによって処理されます。

### 手順

- **ステップ1** [ポリシー (Policies)]>[アクセス コントロール (Access Control)]を選択します。
- ステップ2 [デフォルトアクション(Default Action)]フィールドの任意の場所をクリックします。
- **ステップ3** 一致するトラフィックに適用するアクションを選択します。
  - •[信頼(Trust)]: 追加のインスペクションを行わずにトラフィックを許可します。
  - [許可(Allow)]: 侵入ポリシーの対象であるトラフィックを許可します。
  - [ブロック(Block)]:トラフィックを無条件でドロップします。トラフィックのインスペクションは実行されません。
- ステップ4 アクションが[許可(Allow)]の場合は、[侵入ポリシー(Intrusion Policy)]の下で[ポリシーの有効化(Enable Policy)]>[オン(On)]を選択して、侵入ポリシーを選択します。
   ポリシーオプションの説明については、侵入ポリシーの設定,(180ページ)を参照してください。
- ステップ5 (オプション)デフォルトアクションのロギングを設定します。 ダッシュボードデータまたはイベントビューアに含まれる、デフォルトアクションに一致する トラフィックのロギングを有効にする必要があります。ロギングの設定,(182ページ)を参照し てください。
- **ステップ6** [OK]をクリックします。

### アクセス コントロール ルールの設定

アクセスコントロールルールを使用して、ネットワークリソースへのアクセスを制御できます。 アクセスコントロールポリシーのルールは上から下へ順番に評価されます。トラフィックに適用 されるルールは、すべてのトラフィック基準が一致した最初のルールです。

### 手順

- ステップ1 [ポリシー (Policies)]>[アクセス コントロール (Access Control)]を選択します。
- ステップ2 次のいずれかを実行します。
  - ・新しいルールを作成するには、[+]ボタンをクリックします。
  - \*既存のルールを編集するには、ルールの編集アイコン (2) をクリックします。

不要になったルールを削除するには、ルールの削除アイコン(①)をクリックします。

- ステップ3 [順序(Order)]で、ルールの順序付きリストにそのルールを挿入する場所を選択します。 ルールは、最初に一致したものから順に適用されるため、限定的なトラフィック一致基準を持つ ルールは、同じトラフィックに適用される汎用的な基準を持つルールよりも上に置く必要があり ます。 デフォルトでは、ルールはリストの最後に追加されます。ルールの位置を後から変更するには、 このオプションを編集します。
- **ステップ4** [タイトル (Title)]にルールの名前を入力します。 名前にスペースを含めることはできません。英数字と次の特殊文字を使用できます:+.-
- **ステップ5** 一致するトラフィックに適用するアクションを選択します。
  - 信頼(Trust):さらにどの種類のインスペクションも行うことなく、トラフィックを許可します。
  - 許可(Allow):ポリシーの侵入およびその他のインスペクションの設定に従ってトラフィックを許可します。
  - ブロック(Block):トラフィックを無条件でドロップします。トラフィックのインスペク ションは実行されません。
- **ステップ6** 次のタブの任意の組み合わせを使用して、トラフィックの一致基準を定義します。
  - ・送信元/宛先(Source/Destination):トラフィックが通過するセキュリティゾーン(インターフェイス)、IPアドレスまたはIPアドレスの国か大陸(地理的位置)、またはトラフィックに使用されるプロトコルとポート。デフォルトは、任意のゾーン、アドレス、地理的位置、プロトコルおよびポートです。送信元/宛先条件、(173ページ)を参照してください。
  - アプリケーション(Application):アプリケーション、またはタイプ、カテゴリ、タグ、リ スクまたはビジネスとの関連性によってアプリケーションを定義するフィルタ。デフォルト

は任意のアプリケーションです。アプリケーション条件, (175ページ)を参照してください。

- URL: Web 要求の URL または URL カテゴリ。デフォルトは任意の URL です。URL の条件, (177 ページ)を参照してください。
- ユーザ(Users):ユーザまたはユーザグループ。アイデンティティポリシーは、トラフィックの照合にユーザおよびグループ情報が使用できるかどうかを決定します。この基準を使用するには、アイデンティティポリシーを設定する必要があります。ユーザの条件、(178ページ)を参照してください。

条件を変更するには、その条件内の[+]ボタンをクリックして、目的のオブジェクトまたは要素を 選択し、ポップアップダイアログボックスで、[OK]をクリックします。基準にオブジェクトが必 要で、必要なオブジェクトが存在しない場合は、[オブジェクトの新規作成(Create New Object)] をクリックします。オブジェクトまたは要素をポリシーから削除するには、その[x]をクリックし ます。

条件をアクセス コントロール ルールに追加する場合は、次のヒントを考慮してください。

- 1つのルールにつき複数の条件を設定できます。ルールがトラフィックに適用されるには、 トラフィックがそのルールのすべての条件に一致する必要があります。たとえば、特定のホ ストの URL フィルタリングを実行する単一のルールを使用できます。
- ルールの条件ごとに、最大 50 の条件を追加できます。条件の基準のいずれかに一致するトラフィックはその条件を満たします。たとえば、最大 50 のアプリケーションおよびアプリケーションフィルタのアプリケーション制御を適用する単一のルールを使用できます。したがって、OR 関係は単一の条件内の項目間で生じますが、AND 関係は条件タイプ間で生じます(たとえば、送信元/宛先とアプリケーションの間)。
- 一部の機能では、適切なライセンスを有効にする必要があります。
- ステップ7 (オプション)[許可(Allow)]アクションを使用するポリシーの場合は、暗号化されていないトラフィックに対するさらなるインスペクションを設定できます。次のいずれかのリンクをクリックします。
  - ・侵入ポリシー(Intrusion Policy):侵入とエクスプロイトに関してトラフィックのインスペクションを実行するには、[侵入ポリシー(Intrusion Policy)]>[オン(On)]を選択し、IPS 侵入インスペクションポリシーを選択します。侵入ポリシーの設定、(180ページ)を参照してください。
  - ファイルポリシー(File Policy):マルウェアを含むファイルおよびブロックする必要があるファイルに関してトラフィックのインスペクションを実行するには、ファイルポリシーを 選択します。ファイルポリシーの設定,(180ページ)を参照してください。

ステップ8 (オプション)ルールのロギングを設定します。 ファイルポリシーを選択した場合、デフォルトでファイルイベントが生成されますが、デフォルトでは、ルールに一致するトラフィックに関する接続イベントは生成されません。この動作は変更できます。ダッシュボードデータまたはイベントビューアに含まれるポリシーに一致するトラ フィックのロギングを有効にする必要があります。ロギングの設定,(182ページ)を参照してください。

### **ステップ9** [OK]をクリックします。

### 送信元/宛先条件

アクセス ルールの送信元/宛先条件は、トラフィックが通過するセキュリティ ゾーン(インターフェイス)、IP アドレス、または IP アドレスの国または大陸(地理的な場所)、あるいはトラフィックに使用されるプロトコルやポートを定義します。デフォルトは任意のゾーン、アドレス、地理的な場所、プロトコル、およびポートです。

条件を変更するには、その条件内の[+]ボタンをクリックして、対象のオブジェクトまたは要素を 選択し、[OK]をクリックします。条件がオブジェクトを必要とする場合で、必要なオブジェクト が存在しない場合、[オブジェクトの新規作成(Create New Object)]をクリックします。ポリシー からオブジェクトまたは要素を削除するには、[X]をクリックします。

次の条件を使用して、ルールに一致する送信元と宛先を特定できます。

### 送信元ゾーン、宛先ゾーン

トラフィックが通過するインターフェイスを定義する、セキュリティゾーンのオブジェクト。一方または両方の基準を定義することもできれば、どちらも定義しないでおくこともできます。指定されていない基準は、あらゆるインターフェイスのトラフィックに適用されます。

- ゾーン内のインターフェイスからデバイスを離れるトラフィックを照合するには、そのゾーンを [宛先ゾーン (Destination Zones)]に追加します。
- ・ゾーン内のインターフェイスからデバイスに入るトラフィックを照合するには、その ゾーンを [送信元ゾーン (Source Zones)]に追加します。
- ・送信元ゾーン条件と宛先ゾーン条件の両方をルールに追加する場合、一致するトラフィックは指定された送信元ゾーンの1つから発生し、宛先ゾーンの1つを通って出力する必要があります。

トラフィックがデバイスに入出力する場所に基づいてルールを適用する必要がある場合に、 この基準を使用します。たとえば、内部ホストに向かうすべてのトラフィックにIPSインス ペクションを受けさせるには、内部ゾーンを[送信元ゾーン(Destination Zones)]として選 択し、宛先ゾーンを空にします。ルールにIPSフィルタリングを実装するには、ルールア クションは[許可(Allow)]として、ルールの侵入ポリシーを選択する必要があります。

### 送信元ネットワーク、宛先ネットワーク

トラフィックのネットワーク アドレスまたは場所を定義するネットワーク オブジェクトまたは地理的位置です。

- IP アドレスまたは地理的位置からのトラフィックを照合するには、[送信元ネットワーク (Source Networks)]を設定します。
- IP アドレスまたは地理的位置へのトラフィックを照合するには、[宛先ネットワーク (Destination Networks)]を設定します。
- ・送信元(Source)ネットワーク条件と宛先(Destination)ネットワーク条件の両方をルールに追加する場合、送信元IPアドレスから発信されかつ宛先IPアドレスに送信されるトラフィックの照合を行う必要があります。

この基準を追加する場合は、次のタブから選択します。

- 「ネットワーク(Network)]:制御するトラフィックの送信元または宛先IPアドレスを 定義するネットワークオブジェクトまたはグループを選択します。
- 「地理位置情報置(Geolocation)]:送信元または宛先の国または大陸に基づいてトラフィックを制御するための地理的位置を選択します。ある大陸を選択すると、大陸内のすべての国が選択されます。ルールで地理的位置を直接選択するほか、作成した地理位置情報オブジェクトを選択して場所を定義することもできます。地理的位置を使用すると、そこで使用される可能性のある IP アドレスをすべて把握する必要なく、アクセスを特定の国へ容易に制限できます。

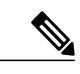

(注) 常に最新の地理的位置データを使用してネットワーク トラフィックをフィル タ処理できるように、シスコでは、位置情報データベース(GeoDB)を定期 的に更新することを強くお勧めします。

Manager 用)

### 送信元ポート、宛先ポート/プロトコル

トラフィックで使用されるプロトコルを定義するポート オブジェクトです。TCP/UDP の場 合は、これにポートが含まれる場合があります。ICMPでは、コードとタイプが含まれる場 合があります。

- プロトコルまたはポートからのトラフィックを照合するには、[送信元ポート (Source Ports)]を設定します。送信元ポートに指定できるのは、TCP/UDPのみです。
- プロトコルまたはポートへのトラフィックを照合するには、[宛先ポート/プロトコル (Destination Ports/Protocols)]を設定します。宛先ポートだけを条件に追加する場合は、 異なるトランスポート プロトコルを使用するポートを追加できます。ICMP およびそ の他の非TCP/UDP 仕様は宛先ポートのみで許可され、送信元ポートでは許可されません。
- 特定の TCP/UDP ポートから発信されるトラフィックと、特定の TCP/UDP ポート宛てのトラフィックの両方を照合するには、両方を設定します。送信元ポートと宛先ポートの両方を条件に追加する場合は、単一のトランスポート プロトコル (TCP またはUDP)を共有するポートのみを追加できます。たとえば、TCP/80 から TCP/8080 へのトラフィックを対象にすることができます。

### アプリケーション条件

アクセスルールのアプリケーション条件は、IP 接続またはフィルタで使用されるアプリケーションを定義します。アプリケーションの定義は、タイプ、カテゴリ、タグ、リスク、またはビジネスとの関連性に基づいて行われます。デフォルトは、すべてのアプリケーションです。

ルール内に個々のアプリケーションを指定することもできますが、アプリケーションフィルタを 使用することで、ポリシーを簡単に作成および管理できます。たとえば、リスクが高く、ビジネ スとの関連性が低いアプリケーションをすべて認識してブロックするアクセスコントロールルー ルを作成できます。ユーザがそれらのアプリケーションの1つを使用しようとすると、セッショ ンがブロックされます。

また、シスコでは、システムおよび脆弱性データベース(VDB)の更新により、さらなるアプリ ケーション検出プログラムを高頻度で更新および追加しています。したがって、ルールを手動で 更新しなくても、リスクの高いアプリケーションをブロックするルールが新規アプリケーション にも自動的に適用されます。

アプリケーションおよびフィルタをルール内で直接指定することも、これらの特性を定義するア プリケーションフィルタオブジェクトを作成することもできます。どちらの指定方法も同機能で すが、オブジェクトを使用したほうが、複合ルールを作成する場合に、「1条件につき 50 アイテ ム」というシステム制限に容易に準拠できます。

アプリケーションおよびフィルタ リストを変更するには、条件内の [+] ボタンをクリックし、必要なアプリケーションまたはアプリケーションフィルタオブジェクト(個別のタブにリスト)を 選択して、ポップアップダイアログボックスの [OK] をクリックします。いずれかのタブで [高度 なフィルタ (Advanced Filter)] をクリックすると、特定のアプリケーションの検索に役立つフィ ルタ条件を選択できます。ポリシーから削除するには、アプリケーション、フィルタ、またはオ ブジェクトの [x] をクリックします。まだオブジェクト化されていない、複数の条件の組み合わせ

175

を1つの新規アプリケーションフィルタオブジェクトとして保存するには、[フィルタとして保存(Save As Filter)]リンクをクリックします。

以下の[高度なフィルタ(Advanced Filter)]条件を使用すると、ルールと一致するアプリケーションまたはフィルタを識別できます。これらは、アプリケーションフィルタオブジェクトで使用される要素と同じです。

(注)

単一のフィルタ条件内で選択された複数の項目は、互いに「論理和(OR)」の関係となりま す。たとえば、リスクが「高(High)」または(OR)「非常に高い(Very High)」となりま す。フィルタ間の関係は「論理積(AND)」であるため、リスクが「高(High)」または (OR)「非常に高い(Very High)」であり、かつ(AND)ビジネスとの関連性が「低(Low)」 または(OR)「非常に低い(Very Low)」となります。フィルタを選択すると、条件を満た すものだけが表示されるように、画面のアプリケーションリストが更新されます。これらの フィルタを使用すると、個別に追加しようとするアプリケーションを特定したり、ルールに追 加する必要のあるフィルタが選択されているか確認する場合に役立ちます。

### リスク

アプリケーションが、組織のセキュリティポリシーに反するおそれのある目的で使用される可能性。「非常に低い(Very Low)」~「非常に高い(Very High)」。

### ビジネスとの関連性

娯楽としてではなく、組織の事業運営のコンテキスト内でアプリケーションが使用される可 能性。「非常に低い(Very Low)」~「非常に高い(Very High)」。

### タイプ

アプリケーションのタイプ。

- アプリケーションプロトコル: HTTP や SSH など、ホスト間の通信を表すアプリケーションプロトコル。
- クライアントプロトコル:Webブラウザや電子メールクライアントなど、ホスト上で 実行されるソフトウェアを表すクライアント。
- •Web アプリケーション: MPEG ビデオや Facebook など、HTTP トラフィックのコンテ ンツ、または要求された URL を表す Web アプリケーション。

### カテゴリ

アプリケーションの最も重要な機能を説明する一般分類。

タグ

アプリケーションの補足情報。カテゴリに似ています。

暗号化トラフィックに対しては、SSLプロトコルのタグが付いたアプリケーションだけを使 用するトラフィックが識別およびフィルタ処理されます。このタグがないアプリケーション は、暗号化されていないまたは復号されたトラフィックでのみ検出できます。また、システ ムは(暗号化トラフィックまたは暗号化されていないトラフィックではなく)復号トラフィッ クのみで検出できるアプリケーションに対し、復号トラフィックタグを割り当てます。

### アプリケーション リスト (画面下部)

このリストは、リスト上のオプションからフィルタを選択すると更新されます。したがっ て、現時点でフィルタに一致するアプリケーションを確認できます。このリストを使用する と、フィルタ条件をルールに追加する場合、必要なアプリケーションがフィルタのターゲッ トとなっているかどうかを確認できます。特定のアプリケーションを追加するには、このリ ストから選択します。

### **URL**の条件

アクセスルールの URL 条件は、Web リクエストで使用される URL を定義するか、または要求さ れたURL が属するカテゴリを定義します。カテゴリを一致させるために、許可またはブロックす るサイトの相対的なレピュテーションを指定することもできます。デフォルトでは、すべての URL が許可されます。

URL のカテゴリおよびレピュテーションにより、アクセス コントロール ルールの URL 条件をす ぐに作成することができます。たとえば、すべてのゲームサイトやリスクの高いすべてのソーシャ ルネットワーキングサイトをブロックすることもできます。ユーザがそのカテゴリとレピュテー ションの組み合わせで URL を閲覧しようとすると、セッションがブロックされます。

カテゴリデータおよびレピュテーションデータを使用することで、ポリシーの作成と管理も簡素 化されます。この方法では、システムがWebトラフィックを期待通りに確実に制御します。最後 に、シスコの脅威インテリジェンスは新しいURLだけでなく、既存のURLに対する新しいカテ ゴリとリスクで常に更新されるため、システムは確実に最新の情報を使用して要求されたURLを フィルタします。マルウェア、スパム、ボットネット、フィッシングなど、セキュリティに対す る脅威を表す悪意のあるサイトは、組織でポリシーを更新したり新規ポリシーを展開したりする ペースを上回って次々と現れては消える可能性があります。

URLリストを変更するには、条件内の[+]ボタンをクリックし、次の方式のいずれかを使用して、 適切なカテゴリまたはURLを選択します。ポリシーからカテゴリまたはオブジェクトを削除する には、[X]をクリックします。

### [URL] タブ

[+]をクリックし、URLのオブジェクトまたはグループを選択して、[OK]をクリックします。 必要なオブジェクトがなければ、[新規URLの作成(Create New URL)]をクリックします。

 (注) 特定のサイトを対象とする URL オブジェクトを設定する前に、手動 URLフィルタリングに関する情報をよくお読みください。URLのマッ チングは想定されるようには行われないため、意図せずにサイトをブ ロックしてしまう可能性があります。たとえば、ゲームサイトign.com を明示的にブロックしようとすると、verisign.com、およびその他の 「ign」で終わる任意のサイトもブロックしてしまいます。

[カテゴリ(Categories)] タブ

[+]をクリックして必要なカテゴリを選択し、[OK] をクリックします。

デフォルトでは、レピュテーションに関係なく、選択したカテゴリ内のすべてのURLにルー ルが適用されます。レピュテーションに基づいてルールを制限するには、各カテゴリの下向 き矢印をクリックし、[任意(Any)]チェックボックスの選択を解除してから、[レピュテー ション(Reputation)]スライダを使用してレピュテーションレベルを選択します。レピュ テーションスライダの左側は許可されるサイトを、右側はブロックされるサイトを示しま す。レピュテーションがどのように使用されるかは、ルールアクションによって異なりま す。

- Web アクセスをブロックまたはモニタするルールの場合、あるレピュテーションレベルを選択すると、そのレベルよりも重大度が高いすべてのレピュテーションが同様に選択されます。たとえば疑わしいサイト(レベル2)をブロックまたはモニタするようルールを設定した場合、高リスク(レベル1)のサイトも自動的にブロックまたはモニタされます。
- Web アクセスを許可するルールの場合、あるレビュテーションレベルを選択すると、 そのレベルよりも重大度が低いすべてのレビュテーションが同様に選択されます。た とえば無害なサイト(Benign sites)(レベル4)を許可するようルールを設定した場 合、有名(Well known)(レベル5)サイトもまた自動的に許可されます。

### ユーザの条件

アクセスルールのユーザ条件は、IP接続のためのユーザまたはユーザグループを定義します。ア クセスルールにユーザまたはユーザグループの条件を含めるには、アイデンティティポリシー、 および関連付けられたディレクトリサーバを設定する必要があります。

アイデンティティポリシーは、ユーザ ID が特定の接続のために収集されるかどうかを決定しま す。ID が確立されると、ホストの IP アドレスは指定されたユーザに関連付けらます。したがっ て、送信元 IP アドレスがユーザにマッピングされるトラフィックは、そのユーザからのものであ ると見なされます。IP パケット自体にユーザ ID 情報は含まれないため、この IP アドレスとユー ザのマッピングが、使用できる最高の近似値となります。

ルールには最大50のユーザまたはグループを追加できるため、通常は個々のユーザを選択するよりもグループを選択した方が有意義です。たとえば、エンジニアリンググループに開発ネットワークへのアクセスを許可するルールを作成し、ネットワークへのその他すべてのアクセスを拒否する後続のルールを作成することができます。次に、このルールを新しいエンジニアに適用するために必要なことは、ディレクトリサーバのエンジニアリンググループにエンジニアを追加するだけです。

ユーザリストを変更するには、条件内の[+]ボタンをクリックし、次の方式のいずれかを使用して、適切なユーザまたはユーザグループを選択します。ポリシーからユーザまたはグループを削除するには、[X]をクリックします。

「ユーザおよびグループ(Users and Groups)タブ:目的のユーザまたはユーザグループを選択します。グループは、ディレクトリサーバでグループを設定している場合のみ利用できます。グループを選択すると、ルールは、サブグループを含むすべてのグループのメンバーに適用されます。サブグループで異なる処理を希望する場合、サブグループ用に別のアクセスルールを作成し、それをアクセスコントロールポリシーの親グループ用のルールの上に配置する必要があります。

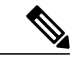

- (注) デフォルトでは、Active Directory サーバはセカンダリグループから報告する ユーザの数を制限します。この制限は、セカンダリグループ内のすべてのユー ザが報告され、ユーザ条件を含むアクセスコントロールルールでの使用に適 するようにカスタマイズする必要があります。Firepower Device Manager では、 ユーザの合計人数が 2000人に制限されているため、ディレクトリに 2000人 以上のユーザがいる場合、使用可能なすべてのユーザ名が表示されません。
- •[特別なエンティティ (Special Entities)]タブ:次から選択してください。
  - 。[失敗した認証(Failed Authentication)]:認証を促されたユーザが、許容される最大試行回数以内で有効なユーザ名/パスワードのペアを入力できませんでした。認証の失敗 それ自体によってユーザがネットワークにアクセスできなくなることはありませんが、 これらのユーザのネットワークアクセスを制限するアクセスルールを記述することは できます。
  - °[ゲスト(Guest)]:これらのユーザをゲストと呼ぶアイデンティティルールが設定されていることを除き、ゲストユーザとは認証に失敗したユーザと同様です。ゲストユーザは認証を促されましたが、最大試行回数以内で認証できませんでした。
  - [認証の必要なし(No Authentication Required)]: ユーザの接続が認証を指定しないアイ デンティティルールに一致するため、認証が促されませんでした。
  - 。[不明(Unknown)]: IP アドレスのユーザマッピングがなく、認証の失敗記録がまだあ りません。

### 侵入ポリシーの設定

Firepowerシステムには、いくつかの侵入ポリシーが用意されています。これらのポリシーは、侵入およびプリプロセッサルールの状態と詳細設定を規定する Cisco Talos Security Intelligence and Research Group によって設計されています。これらのポリシーは変更できません。

トラフィックを許可するアクセスコントロールルールの場合は、次の侵入ポリシーのいずれかを 選択して、侵入およびエクスプロイトに関してトラフィックのインスペクションを実行できます。 侵入ポリシーは、パターンに基づいて攻撃に関してデコードされたパケットを調べ、悪意のある トラフィックをブロックまたは修正できます。

侵入インスペクションを有効にするには、[侵入ポリシー(Intrusion Policy)]>[オン(On)]を選 択し、スライダを使用して目的のポリシーを選択します。ポリシーは、安全性が最低なものから 最高なものへの順序で一覧されます。

- セキュリティより接続を優先(Connectivity over Security): このポリシーは、接続(すべてのリソースにアクセスできること)がネットワークインフラストラクチャのセキュリティより優先される組織向けに作成されています。この侵入ポリシーは、Security over Connectivityポリシー内で有効になっているルールよりもはるかに少ないルールを有効にします。トラフィックをブロックする最も重要なルールだけが有効にされます。ある程度の侵入保護の適用を希望するが、ネットワークのセキュリティにはかなり自信がある場合に、このポリシーを選択します。
- バランスのとれたセキュリティと接続(Balanced Security and Connectivity): このポリシーは ネットワークインフラストラクチャのセキュリティと全体的なネットワークパフォーマン スとのバランスをとるように設計されています。このポリシーは、大半のネットワークに適 しています。侵入防御の適用を希望する大半の状況では、このポリシーを選択します。
- 接続よりセキュリティを優先(Security over Connectivity): このポリシーは、ネットワーク インフラストラクチャのセキュリティがユーザの利便性より優先される組織向けに作成され ています。この侵入ポリシーは、正式なトラフィックに対して警告またはドロップする可能 性のある膨大な数のネットワーク異常侵入ルールを有効にします。セキュリティが最重要の 場合、またはハイリスクなトラフィックの場合に、このポリシーを選択します。
- ・最大限検出(Maximum Detection):このポリシーは、操作性にさらに大きく影響する可能性があっても、[接続よりセキュリティを優先(Security over Connectivity)]ポリシー以上にネットワークインフラストラクチャのセキュリティを重視する組織向けに作成されています。たとえば、侵入ポリシーは、マルウェア、エクスプロイトキット、古い脆弱性や共通の脆弱性、既知のインザワイルドエクスプロイトを含む多数の脅威カテゴリでルールを有効にします。このポリシーを選択する場合は、ドロップされる正当なトラフィックが過剰でないかどうか慎重に評価してください。

### ファイル ポリシーの設定

ファイルポリシーを使用すると、Advanced Malware Protection for FirePOWER (AMP for FirePOWER) を使用してマルウェア (悪意のあるソフトウェア)を検出できます。ファイルポリシーを使用し てファイル制御を実行することもできます。この場合、ファイルにマルウェアが含まれるかどう かにかかわらず、特定の種類の全ファイルを制御できます。

AMP for FirePOWER では AMP クラウドを使用して、ネットワーク トラフィック内で検出された 潜在的なマルウェアの性質を取得します。また、ローカルなマルウェア分析、および分類前のファ イル更新情報も取得します。管理インターフェイスには、AMP クラウドに到達し、マルウェア検 索を実行できるように、インターネットへのパスが必要となります。デバイスは適格ファイルを 検出すると、このファイルの SHA-256 ハッシュ値を使用して、AMP クラウドにファイルの性質 を問い合わせます。ファイルの性質には、次のような種類があります。

- マルウェア:ファイルが AMP によってマルウェアと分類されました。アーカイブ ファイル (zipファイルなど)の場合、アーカイブ内のいずれかのファイルにマルウェアが含まれてい ると、マルウェアとして識別されます。
- クリーン:ファイルが AMP によって、マルウェアを含まないクリーンファイルと分類されました。アーカイブファイルは、アーカイブ内の全ファイルがクリーンであった場合にクリーンとして識別されます。
- 不明: AMP クラウドによってファイルに性質が割り当てられていません。アーカイブファ イルは、アーカイブ内のいずれかのファイルが不明であれば、不明として識別されます。
- ・使用不可:システムはAMPクラウドに対し、このファイルの性質を問い合わせることができませんでした。この性質に関するイベントが、わずかながら存在する可能性があります。これは予期された動作です。多数の「使用不可」イベントが連続して出現した場合は、管理アドレス宛てのインターネット接続が正しく機能しているかどうか確認してください。

### 使用可能なファイル ポリシー

以下のファイルポリシーのいずれか1つを選択できます。

- なし:送信されたファイルに対してマルウェアかどうかを評価せず、ファイル固有のブロックも行いません。このオプションは、ファイルの伝送が信頼されている状況、またはファイルが伝送される可能性が低い(または不可能な)状況でのルール、あるいは使用するアプリケーションまたはURLフィルタリングによってネットワークが適切に保護されることに確信が持てる場合のルールに対して選択します。
- 「マルウェアをすべてブロック(Block Malware All)]:ネットワークに送信されたファイルに マルウェアが含まれるかどうか AMP クラウドに問い合わせ、脅威を意味するファイルをブ ロックします。
- •[クラウドによってすべてを検索(Cloud Lookup All)]:ネットワークに送信された各ファイルの性質を AMP クラウドに問い合わせて記録しますが、ファイルの伝送は許可します。
- [Office ドキュメントおよび PDFのアップロードをブロック、その他のマルウェアをブロック (Block Office Document and PDF Upload, Block Malware Others)]:ユーザに対し、Microsoft Office ドキュメントおよび PDFのアップロードをブロックします。さらに、ネットワークに 送信されたファイルにマルウェアが含まれるかどうか AMP クラウドに問い合わせ、脅威を 意味するファイルをブロックします。
- [Office ドキュメントのアップロードをブロック、その他のマルウェアをブロック(Block Office Documents Upload, Block Malware Others)]:ユーザに対し、Microsoft Office ドキュメン トのアップロードを禁止します。さらに、ネットワークに送信されたファイルにマルウェア

が含まれるかどうか AMP クラウドに問い合わせ、脅威を意味するファイルをブロックします。

### ロギングの設定

アクセスルールのロギング設定は、ルールに一致するトラフィックで接続イベントが発生してい るかどうかを判別します。イベントビューアでルールに関連するイベントを表示するには、ロギ ングを有効にする必要があります。また、システムをモニタするために使用できるさまざまなダッ シュボードに一致するトラフィックを反映させる場合もロギングを有効にする必要があります。

組織のセキュリティ上およびコンプライアンス上の要件に従って接続をロギングしてください。 目標が生成するイベントの数を抑えパフォーマンスを向上させることである場合は、分析のため に重要な接続のロギングのみを有効にします。しかし、プロファイリングの目的でネットワーク トラフィックの広範な表示が必要な場合は、追加の接続のロギングを有効にできます。

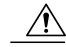

注意 サービス妨害(DoS)攻撃時にブロックされた TCP 接続のロギングは、システムパフォーマ ンスに影響し、複数の類似のイベントでデータベースが圧倒される場合があります。ブロック ルールのロギングを有効にする前に、ルールがインターネットに面するインターフェイスに対 応しているか、または DoS 攻撃に脆弱なその他のインターフェイスに対応しているかどうか を考慮してください。

次のロギングアクションを設定できます。

Cisco Firepower Threat Defense バージョン 6.2 コンフィギュレーション ガイド(Firepower Device

Manager 用)

### ログアクションの選択 (Select Log Action)

次のアクションのいずれかを選択できます。

- 接続の開始および終了時にロギング(Log at Beginning and End of Connection):接続の 開始および終了時にイベントが発生します。接続の終了(end-of-connection)イベント には、接続の開始(start-of-connection)イベントに含まれるすべてのものと、接続中に 収集できたすべての情報が含まれるため、許可しているトラフィックに対してこのオ プションを選択しないことをお勧めします。両方のイベントをロギングすると、シス テムパフォーマンスに影響する可能性があります。ただし、これはブロックされたト ラフィックに対して許可されている唯一のオプションです。
- 接続の終了時にロギング(Log at End of Connection):接続の終了時の接続のロギング を有効にする場合は、このオプションを選択します。これは、許可または信頼される トラフィックの場合に推奨されます。
- ・接続時にロギングなし(Log at End of Connection):ルールに関するロギングを無効に するには、このオプションを選択します。これがデフォルトです。

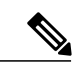

(注)

アクセスコントロールルールによって呼び出された侵入ポリシーが 侵入を検出し、侵入イベントを生成した場合は、ルールのロギング設 定に関係なく、システムは自動的に侵入の発生した接続の終了時にロ ギングします。侵入がブロックされた接続では、接続ログ内の接続の アクションは[ブロック (Block)]、理由は[侵入ブロック (Intrusion Block)]ですが、侵入インスペクションを実行するには、許可ルール を使用する必要があります。

### ファイル イベント

禁止されたファイルまたはマルウェアイベントのロギングを有効にするには、[ファイルの ロギング(Log Files)]を選択します。このオプションを設定するには、ルール内でファイ ルポリシーを選択する必要があります。ルールのファイルポリシーを選択した場合、デフォ ルトでは、オプションは有効になっています。このオプションは有効なままにしておくこと をお勧めします。

システムは、禁止されたファイルを検出すると、次のいずれかのタイプのイベントを自動的 にロギングします。

- ファイルイベント:マルウェアファイルを含むファイルが検出またはブロックされた ことを表します。
- マルウェアイベント:マルウェアファイルのみが検出またはブロックされたことを表します。
- ・レトロスペクティブマルウェアイベント:以前に検出されたファイルのマルウェア ディスポジションが変更された場合に生成されます。

ファイルがブロックされた接続の場合、接続ログにおける接続のアクションは[ブロック (Block)]ですが、ファイルおよびマルウェアのインスペクションを実行するには、許可 ルールを使用する必要があります。接続の[理由 (Reason)]は、[ファイル モニタ (File Monitor)](ファイル タイプまたはマルウェアが検出された場合)、[マルウェア ブロック (Malware Block)]または[ファイル ブロック (File Block)](ファイルがブロックされた 場合)のいずれかです。

### 接続イベントの送信先

外部 syslog サーバにイベントのコピーを送信する場合は、syslog サーバを定義するサーバ オブジェクトを選択します。必要なオブジェクトが存在しない場合は、[Syslog サーバの新 規作成(Create New Syslog Server)]をクリックして、新たに作成します(syslog サーバへの ロギングを無効にするには、サーバリストから[任意(Any)]を選択します)。

デバイスのイベントストレージは限定されているため、外部 syslog サーバヘイベントを送信することで、より長期的なストレージを提供し、イベント分析を強化できます。

# アクセス コントロール ポリシーのモニタリング

[モニタリング (Monitoring)]ダッシュボードの大半のデータは、アクセスコントロールポリシー に直接関連しています。トラフィックおよびシステムダッシュボードのモニタリング,(80ペー ジ)を参照してください。

- [モニタリング(Monitoring)]>[ポリシー(Policies)]は、最もヒット数の多いアクセスコントロール ルールと関連する統計情報を表示します。
- 「ネットワーク概要(Network Overview)]、[宛先(Destinations)]、[入力ゾーン(Ingress Zones)]および[出力ゾーン(Egress Zones)]ダッシュボードで全般的な統計を確認できます。

- [Web カテゴリ(Web Categories)]および[宛先(Destinations)]ダッシュボードでは、URL フィルタリングの結果を確認できます。[Webカテゴリ(Web Categories)]ダッシュボードで 情報を表示するには、少なくとも1つのURLフィルタリングポリシーが存在している必要 があります。
- •[アプリケーション(Applications)]ダッシュボードでは、アプリケーションフィルタリングの結果を確認できます。
- •[ユーザ(Users)]ダッシュボードでは、ユーザベースの統計情報を確認できます。ユーザ情報を収集するには、アイデンティティポリシーを実装する必要があります。
- [攻撃者(Attackers)]および[ターゲット(Targets)]ダッシュボードでは、侵入ポリシーの 統計情報を確認できます。これらのダッシュボードで情報を表示するには、少なくとも1つ のアクセスコントロールルールに侵入ポリシーを適用する必要があります。
- [ファイルのログ(FileLogs)]ダッシュボードでは、ファイルポリシーおよびマルウェアフィルタリングの統計情報を確認できます。このダッシュボードで情報を表示するには、少なくとも1つのアクセスコントロールルールにファイルポリシーを適用する必要があります。
- •[モニタリング (Monitoring)]>[イベント (Events)]には、アクセスコントロールルールに 関連する接続とデータのイベントも表示されます。

### CLI でのアクセス コントロール ポリシーのモニタリング

デバイスCLIにログインし、次のコマンドを使用して、アクセスコントロールポリシーと統計に 関する詳細情報を取得することもできます。

- show access-control-config は、アクセス コントロール ルールのサマリ情報とルールごとの ヒット数を表示します。
- show access-list は、アクセス コントロール ルールから生成されたアクセス コントロール リスト (ACL) を表示します。ACL は初期フィルタを提供し、できる限り迅速な決定を実現しようとするため、ドロップされる接続を調査する(および、そのために不必要にリソースを消費する)必要はありませんこの情報には、ヒット数が含まれます。
- show snort statistics は、メインのインスペクタである Snort インスペクション エンジンに関する情報を表示します。Snortは、アプリケーションフィルタリング、URLフィルタリング、 侵入からの保護、ファイルおよびマルウェア フィルタリングを実装します。
- show conn は、インターフェイスを通じて現在確立されている接続に関する情報を表示します。
- show traffic は、各インターフェイスを経由するトラフィックに関する統計情報を表示します。
- show ipv6 traffic は、デバイスを経由する IPv6 トラフィックに関する統計情報を表示します。

# アクセス コントロールの制限事項

以下の各トピックでは、アクセスコントロールポリシーに関するいくつかの制限事項について説 明します。

### アプリケーションコントロールの制約

### アプリケーション識別の速度

システムは、次の条件が満たされるまで、を含むアプリケーションコントロールを実行できません。

- モニタ対象の接続がクライアントとサーバの間で確立される。
- システムがセッションでアプリケーションを識別する。

この識別は3~5パケット以内で、またはトラフィックが暗号化されている場合は、SSLハンドシェイクのサーバ証明書交換の後に発生する必要があります。

早期のトラフィックが他のすべての条件と一致してもアプリケーションの識別が不完全な場合は、 パケットの通過と接続の確立(またはSSL ハンドシェイクの完了)が許可されます。システムに よる識別が完了すると、残りのセッション トラフィックに適切なアクションが適用されます。

アクセスコントロールのために、これらの通過したパケットが、アクセスコントロールポリシー のデフォルトの侵入ポリシー(デフォルトアクション侵入ポリシーでもほぼ一致するルールの侵 入ポリシーでもない)によりインスペクションが実行されます。

### 暗号化トラフィックおよび復号トラフィックのアプリケーション コントロール

システムは、暗号化されたトラフィックと復号されたトラフィックを識別してフィルタリングで きます。

- ・暗号化されたトラフィック:システムは SMTP、POPS、FTPS、TelnetS、IMAPS を含む StartTLSで暗号化されたアプリケーショントラフィックを検出できます。また、TLS ClientHello メッセージ内の Server Name Indication、またはサーバ証明書のサブジェクト識別名の値に基 づいて、特定の暗号化されたアプリケーションを識別できます。これらのアプリケーション は、SSL ルールで [SSL プロトコル (SSL Protocol)]このタグがないアプリケーションは、暗 号化されていないまたは復号されたトラフィックでのみ検出できます。
- 復号されたトラフィック:システムは、復号されたトラフィック(暗号化されたまたは暗号 化されていないトラフィックではなく)のみで検出を行うことができるアプリケーションに [復号されたトラフィック (decrypted traffic)]タグを割り当てます。

### ペイロードのないアプリケーション トラフィック パケットの処理

アクセス コントロールの実行時には、アプリケーションが識別される接続内にペイロードがない パケットに対してデフォルト ポリシー アクションが適用されます。

### 参照されるアプリケーション トラフィックの処理

Web サーバによって参照されるトラフィック(アドバタイズメントトラフィックなど)を処理するには、参照するアプリケーションではなく参照されるアプリケーションを照合します。

### 複数のプロトコルを使用するアプリケーション トラフィックのコントロール (Skype)

システムは、Skypeの複数のタイプのアプリケーショントラフィックを検出できます。Skypeの トラフィックをコントロールするには、個々のアプリケーションを選択するのではなく、[アプリ ケーションフィルタ(Application Filters)]リストから[Skype]タグを選択します。これにより、シ ステムは同じ方法で Skype のすべてのトラフィックを検出してコントロールできるようになりま す。

### ユーザまたはグループコントロールの制約

Firepower デバイス マネージャは、最大 2000 ユーザに関する情報をディレクトリ サーバからダウ ンロードできます。

ディレクトリ サーバに 2000 を超えるユーザ アカウントが含まれており、アクセス ルールでユー ザを選択したか、ユーザベースのダッシュボード情報を表示した場合、候補となるすべての名前 は表示されません。ダウンロードされた名前に対してのみルールを記述できます。

2000の制限は、グループに関連付けられた名前にも適用されます。1つのグループに2000を超えるメンバーがいる場合、ダウンロードされた 2000のみの名前をグループメンバーシップに対して照合できます。

2000 ユーザを超える場合は、Firepower デバイスマネージャではなく、Firepower Management Center (リモートマネージャ)の使用を検討してください。Firepower Management Center は、極めて多数のユーザをサポートします。

### URL フィルタリングの制約事項

#### URL 識別の速度

システムは以下の動作の前に URL をフィルタリングできません。

- モニタ対象の接続がクライアントとサーバの間で確立される。
- セッション内のHTTPまたはHTTPSアプリケーションがシステムにより識別される。
- 要求されたURLがシステムにより識別される(ClientHelloメッセージまたはサーバ証明書から暗号化されたセッションの場合)。

この識別は3~5パケット以内で、またはトラフィックが暗号化されている場合は、SSLハンドシェイクのサーバ証明書交換の後に発生する必要があります。

早期のトラフィックが他のすべてのルール条件と一致しても識別が不完全な場合は、パケットの 通過と接続の確立(またはSSL ハンドシェイクの完了)が許可されます。システムによる識別が 完了すると、残りのセッショントラフィックに適切なルールアクションが適用されます。

アクセスコントロールのために、これらの通過したパケットが、アクセスコントロールポリシー のデフォルトの侵入ポリシー(デフォルトアクション侵入ポリシーでもほぼ一致するルールの侵 入ポリシーでもない)によりインスペクションが実行されます。

### 手動 URL フィルタリング

手動で特定のURLをフィルタリングする場合は、影響を受ける可能性のあるその他のトラフィックを慎重に考慮してください。ネットワークトラフィックがURL条件に一致するかどうか判別するために、システムは単純な部分文字列マッチングを実行します。要求されたURLが文字列の一部と一致する場合、URLは一致するものと見なされます。

### 暗号化された Web トラフィックの URL フィルタリング

暗号化された Web トラフィックに対して URL フィルタリングが実行される場合、システムのように動作します。

- ・暗号化プロトコルを無視します。ルールに URL 条件はあるがプロトコルを指定するアプリケーション条件はない場合、ルールは HTTPS および HTTP 両方のトラフィックを照合します。
- トラフィックを暗号化するために使用する公開キー証明書のサブジェクト共通名に基づいて HTTPSトラフィックを照合し、サブジェクト共通名に含まれるサブドメインを無視します。

### URL での検索クエリ パラメータ

システムでは、URL 条件の照合に URL 内の検索クエリ パラメータを使用しません。たとえば、 すべてのショッピング トラフィックをブロックする場合を考えます。amazon.com を探すために Web 検索を使用してもブロックされませんが、amazon.com を閲覧しようとするとブロックされま す。

### 一部のデバイス モデルのメモリに関する制約事項

メモリの制約上、一部のモデルでは、小規模でそれほど細分化されていないカテゴリとレピュテー ションによって URL フィルタリングが実行されます。たとえば、親 URL のサブサイトがそれぞ れ異なる URL カテゴリとレピュテーションを持っている場合、一部のデバイスでは、すべてのサ ブサイトに対して親 URL のデータが使用されます。具体的な例として、システムは google.com カ テゴリとレピュテーションを使用して mail.google.com を評価します。影響を受けるデバイスに は、ASA5506-X、ASA5506H-X、ASA5506W-X、ASA5508-X、ASA5512-X、ASA5515-X、 ASA5516-X、および ASA5525-X の各 ASA モデルが含まれます。

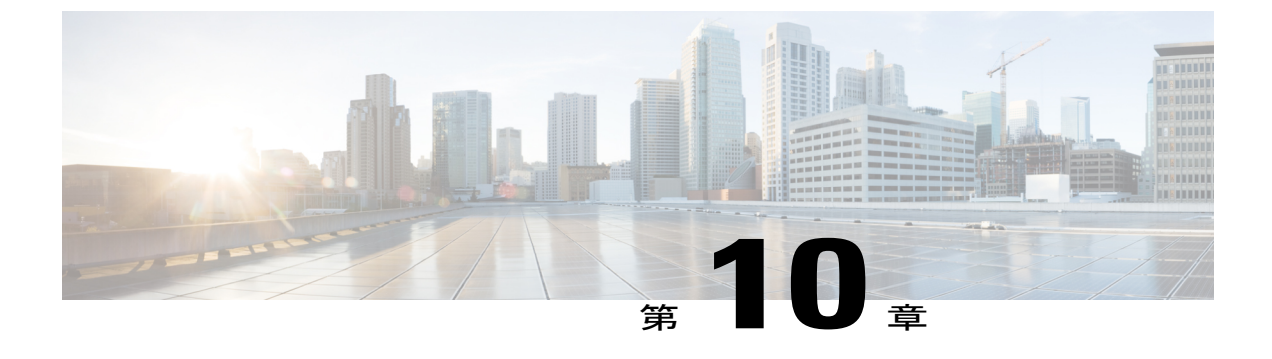

# ネットワーク アドレス変換 (NAT)

ここでは、ネットワークアドレス変換(NAT)とその設定方法について説明します。

- NAT を使用する理由, 189 ページ
- NAT の基本, 190 ページ
- NAT のガイドライン, 198 ページ
- NAT の設定, 203 ページ
- IPv6 ネットワークの変換, 238 ページ
- NAT のモニタリング、251 ページ
- NAT の例, 251 ページ

# NATを使用する理由

IPネットワーク内の各コンピュータおよびデバイスには、ホストを識別する固有のIPアドレスが 割り当てられています。パブリック IPv4 アドレスが不足しているため、これらの IP アドレスの 大部分はプライベートであり、プライベートの企業ネットワークの外部にルーティングできませ ん。RFC 1918 では、アドバタイズされない、内部で使用できるプライベート IP アドレスが次の ように定義されています。

- 10.0.0.0  $\sim$  10.255.255.255
- 172.16.0.0  $\sim$  172.31.255.255
- 192.168.0.0  $\sim$  192.168.255.255

NATの主な機能の1つは、プライベートIPネットワークがインターネットに接続できるようにすることです。NATは、プライベートIPアドレスをパブリックIPに置き換え、内部プライベートネットワーク内のプライベートアドレスをパブリックインターネットで使用可能な正式の、ルーティング可能なアドレスに変換します。このようにして、NATはパブリックアドレスを節約しま

す。これは、ネットワーク全体に対して1つのパブリックアドレスだけを外部に最小限にアドバタイズするように NAT を設定できるからです。

NAT の他の機能は、次のとおりです。

- セキュリティ:内部アドレスを隠蔽し、直接攻撃を防止します。
- IP ルーティング ソリューション: NAT を使用する際は、重複 IP アドレスが問題になりません。
- ・柔軟性:外部で使用可能なパブリックアドレスに影響を与えずに、内部 IP アドレッシング スキームを変更できます。たとえば、インターネットにアクセス可能なサーバの場合、イン ターネット用に固定 IP アドレスを維持できますが、内部的にはサーバのアドレスを変更でき ます。
- IPv4 と IPv6 (ルーテッドモードのみ)の間の変換: IPv4 ネットワークに IPv6 ネットワーク を接続する場合は、NAT を使用すると、2 つのタイプのアドレス間で変換を行うことができます。

(注)

NAT は必須ではありません。特定のトラフィックセットにNAT を設定しない場合、そのトラフィックは変換されませんが、セキュリティポリシーはすべて通常どおりに適用されます。

# NAT の基本

ここでは、NAT の基本について説明します。

### NAT の用語

このマニュアルでは、次の用語を使用しています。

- ・実際のアドレス/ホスト/ネットワーク/インターフェイス:実際のアドレスとは、ホストで定義されている、変換前のアドレスです。内部ネットワークが外部にアクセスするときに内部ネットワークを変換するという典型的なNATのシナリオでは、内部ネットワークが「実際の」ネットワークになります。内部ネットワークだけでなく、デバイスに接続されている任意のネットワークに変換できることに注意してください。したがって、外部アドレスを変換するようにNATを設定した場合、「実際の」は、外部ネットワークが内部ネットワークにアクセスしたときの外部ネットワークを指します。
- マッピングアドレス/ホスト/ネットワーク/インターフェイス:マッピングアドレスとは、実際のアドレスが変換されるアドレスです。内部ネットワークが外部にアクセスするときに内部ネットワークを変換するという典型的なNATのシナリオでは、外部ネットワークが「マッピング」ネットワークになります。

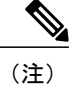

アドレスの変換中、デバイスインターフェイスに設定された IP アドレスは変換されません。

- 双方向の開始:スタティック NAT では、双方向に接続を開始できます。つまり、ホストへの接続とホストからの接続の両方を開始できます。
- ・送信元および宛先のNAT:任意のパケットについて、送信元 IP アドレスと宛先 IP アドレスの両方をNAT ルールと比較し、1つまたは両方を変換する、または変換しないことができます。スタティックNATの場合、ルールは双方向であるため、たとえば、特定の接続が「宛先」アドレスから発生する場合でも、このガイドを通じてのコマンドおよび説明では「送信元」および「宛先」が使用されていることに注意してください。

### NATタイプ

NAT は、次の方法を使用して実装できます。

- ・ダイナミック NAT:実際の IP アドレスのグループが、(通常は、より小さい)マッピング IP アドレスのグループに先着順でマッピングされます。実際のホストだけがトラフィックを 開始できます。ダイナミック NAT, (204ページ)を参照してください。
- ダイナミックポートアドレス変換(PAT):実際のIPアドレスのグループが、1つのIPアドレスにマッピングされます。このIPアドレスのポートが使用されます。ダイナミックPAT,(210ページ)を参照してください。
- スタティック NAT:実際の IP アドレスとマッピング IP アドレスとの間での一貫したマッピング。双方向にトラフィックを開始できます。スタティック NAT, (216 ページ)を参照してください。
- アイデンティティNAT:実際のアドレスが同一アドレスにスタティックに変換され、基本的にNATをバイパスします。大規模なアドレスのグループを変換するものの、小さいアドレスのサブセットは免除する場合は、NATをこの方法で設定できます。アイデンティティNAT,(227ページ)を参照してください。

### ルーテッド モードの NAT

次の図は、内部にプライベート ネットワークを持つ、ルーテッド モードの一般的な NAT の例を 示しています。

図 3: NATの例: ルーテッドモード

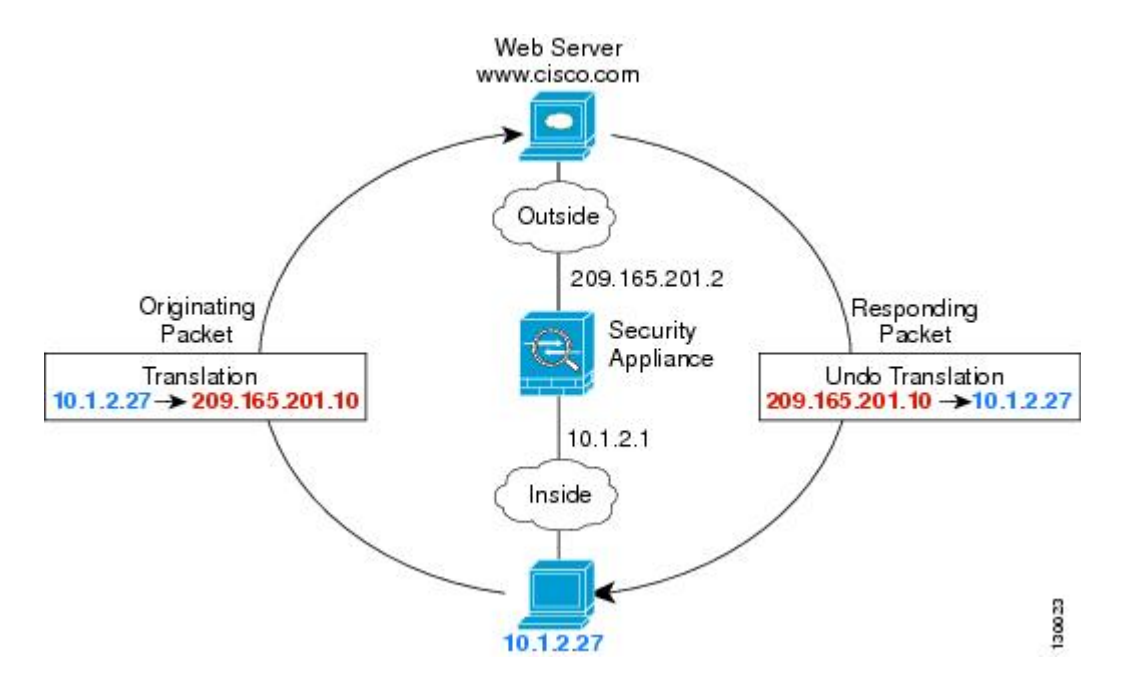

- 内部ホスト 10.1.2.27 が Web サーバにパケットを送信すると、パケットの実際の送信元アドレス 10.1.2.27 はマッピング アドレス 209.165.201.10 に変換されます。
- 2 サーバが応答すると、マッピングアドレス 209.165.201.10 に応答を送信し、Firepower Threat Defense デバイスがそのパケットを受信します。これは、Firepower Threat Defense デバイス が プロキシ ARP を実行してパケットを要求するためです。
- **3** Firepower Threat Defense デバイスはその後、パケットをホストに送信する前に、マッピングアドレス 209.165.201.10 を変換し、実際のアドレス 10.1.2.27 に戻します。

### 自動 NATと 手動 NAT

自動 NAT および 手動 NAT という2種類の方法でアドレス変換を実装できます。

手動 NAT の追加機能を必要としない場合は、自動 NAT を使用することをお勧めします。自動 NATの設定が容易で、Voice over IP (VoIP) などのアプリケーションでは信頼性が高い場合があ ります (VoIP では、ルールで使用されているオブジェクトのいずれにも属さない間接アドレスの 変換が失敗することがあります)。

### 自動 NAT

ネットワークオブジェクトのパラメータとして設定されているすべてのNATルールは、自動*NAT* ルールと見なされます。これは、ネットワークオブジェクトに NAT を設定するための迅速かつ 簡単な方法です。しかし、グループオブジェクトに対してこれらのルールを作成することはでき ません。

これらのルールはオブジェクト自体の一部として設定されますが、オブジェクトマネージャを通してオブジェクト定義内のNAT設定を確認することはできません。

パケットがインターフェイスに入ると、送信元 IP アドレスと宛先 IP アドレスの両方が自動 NAT ルールと照合されます。個別の照合が行われる場合、パケット内の送信元 IP アドレスと宛先 IP アドレスは、個別のルールによって変換できます。これらのルールは、相互に結び付けられてい ません。トラフィックに応じて、異なる組み合わせのルールを使用できます。

ルールがペアになることはないため、sourceA/destinationA で sourceA/destinationB とは別の変換が 行われるように指定することはできません。この種の機能には、手動 NAT を使用することで、1 つのルールで送信元アドレスおよび宛先アドレスを識別できます。

### 手動 NAT

手動 NAT では、1 つのルールで送信元アドレスおよび宛先アドレスの両方を識別できます。送信 元アドレスと宛先アドレスの両方を指定すると、sourceA/destinationA で sourceA/destinationB とは 別の変換が行われるように指定できます。

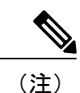

スタティック NAT の場合、ルールは双方向であるため、たとえば、特定の接続が「宛先」ア ドレスから発生する場合でも、このガイドを通じてのコマンドおよび説明では「送信元」およ び「宛先」が使用されていることに注意してください。たとえば、ポート アドレス変換を使 用するスタティック NAT を設定し、送信元アドレスを Telnet サーバとして指定する場合に、 Telnet サーバに向かうすべてのトラフィックのポートを 2323 から 23 に変換するには、変換す る送信元ポート(実際:23、マッピング:2323)を指定する必要があります。Telnet サーバア ドレスを送信元アドレスとして指定しているため、その送信元ポートを指定します。

宛先アドレスはオプションです。宛先アドレスを指定する場合、宛先アドレスを自身にマッピン グするか(アイデンティティ NAT)、別のアドレスにマッピングできます。宛先マッピングは、 常にスタティック マッピングです。

### 自動 NAT および手動 NAT の比較

自動 NAT と手動 NAT の主な違いは、次のとおりです。

- 実アドレスの定義方法。
  - ・自動 NAT: NAT ルールがネットワーク オブジェクトのパラメータとなります。ネット ワーク オブジェクトの IP アドレスは、元の(実) アドレスとして機能します。

- ・手動 NAT:実アドレスおよびマッピングアドレスの両方に対し、ネットワークオブジェクトまたはネットワークオブジェクトグループを特定します。この場合、NATはネットワークオブジェクトのパラメータではありません。ネットワークオブジェクトまたはグループが、NAT設定のパラメータとなります。実アドレスに対してネットワークオブジェクトグループを使用できるため、手動 NAT はより高い拡張性を提供します。
- ・送信元および宛先 NAT の実装方法。
  - 。自動NAT:個々のルールは、パケットの送信元または宛先のどちらかに適用されます。 このため、送信元 IP アドレス、宛先 IP アドレスにそれぞれ1つずつ、計2つのルール が使用される場合もあります。このような2つのルールを1つに結合し、送信元/宛先 ペアに対して特定の変換を強制することはできません。
  - 。手動NAT:単一のルールが送信元と宛先の両方を変換します。1つのパケットは1つの ルールにしか一致せず、以降のルールはチェックされません。オプションの宛先アドレ スを設定していない場合でも、パケットは1つの手動NATルールのみに一致します。 送信元と宛先は1つに結合されるため、送信元/宛先ペアに応じて、異なる変換を適用 できます。たとえば、送信元 A/宛先 A のペアには、送信元 A/宛先 B のペアとは異なる 変換を適用できます。
- •NAT ルールの順序。
  - 。自動 NAT: NAT テーブル内で自動的に順序が決まります。
  - \*手動 NAT: NAT テーブル内で手動で順序を決定します(自動 NAT ルールの前または後)。

### NATルールの順序

自動 NAT ルールおよび 手動 NAT ルールは、3 つのセクションに分割される1 つのテーブルに保存されます。最初にセクション1 のルール、次にセクション2、最後にセクション3 というように、一致が見つかるまで順番に適用されます。たとえば、セクション1で一致が見つかった場合、 セクション2 とセクション3 は評価されません。次の表に、各セクション内のルールの順序を示します。

Cisco Firepower Threat Defense バージョン 6.2 コンフィギュレーション ガイド(Firepower Device

表 3: NAT ルール テーブル

| テーブルのセ |         |                                                                                                    |
|--------|---------|----------------------------------------------------------------------------------------------------|
| クション   | ルール タイプ | セクション内のルールの順序                                                                                                    |
| セクション1 | 手動 NAT  | コンフィギュレーションに登場する順に、最初の一致ベー<br>スで適用されます。最初の一致が適用されるため、一般的<br>なルールの前に固有のルールが来るようにする必要があり<br>ます。そうしない場合、固有のルールを期待どおりに適用<br>できない可能性があります。デフォルトでは、手動 NAT<br>ルールはセクション1に追加されます。               |
| セクション2 | 自動 NAT  | セクション1で一致が見つからない場合、セクション2の<br>ルールが次の順序で適用されます。                                                                                                    |
|        |         | 1 スタティックルール。                                                                                                    |
|        |         | 2 ダイナミックルール。                                                                                                    |
|        |         | 各ルールタイプでは、次の順序ガイドラインが使用されま<br>す。                                                                                                    |
|        |         | 1 実際の IP アドレスの数量:小から大の順。たとえば、<br>アドレスが1個のオブジェクトは、アドレスが10個の<br>オブジェクトよりも先に評価されます。                                                                                                    |
|        |         | 2 数量が同じ場合には、IPアドレス番号(最小から最大<br>まで)が使用されます。たとえば、10.1.1.0は、11.1.1.0<br>よりも先に評価されます。                                                                                                    |
|        |         | 3 同じIPアドレスが使用される場合、ネットワークオブ<br>ジェクトの名前がアルファベット順で使用されます。<br>たとえば、abracadabra は catwoman よりも先に評価され<br>ます。                                                                                 |
| セクション3 | 手動 NAT  | まだ一致が見つからない場合、セクション3のルールがコ<br>ンフィギュレーションに登場する順に、最初の一致ベース<br>で適用されます。このセクションには、最も一般的なルー<br>ルを含める必要があります。このセクションにおいても、<br>一般的なルールの前に固有のルールが来るようにする必要<br>があります。そうしない場合、一般的なルールが適用され<br>ます。 |

たとえばセクション2のルールでは、ネットワークオブジェクト内に定義されている次のIPアドレスがあるとします。

192.168.1.0/24 (スタティック)

I

- 192.168.1.0/24 (ダイナミック)
- 10.1.1.0/24 (スタティック)
- 192.168.1.1/32 (スタティック)
- •172.16.1.0/24(ダイナミック)(オブジェクト def)
- •172.16.1.0/24 (ダイナミック) (オブジェクト abc)

この結果、使用される順序は次のとおりです。

- •192.168.1.1/32 (スタティック)
- 10.1.1.0/24 (スタティック)
- •192.168.1.0/24 (スタティック)
- •172.16.1.0/24(ダイナミック)(オブジェクト abc)
- •172.16.1.0/24 (ダイナミック) (オブジェクト def)
- 192.168.1.0/24 (ダイナミック)

### NATインターフェイス

ブリッジグループメンバーインターフェイスを除き、任意のインターフェイス(つまり、すべてのインターフェイス)に適用されるNATルールを設定したり、特定の実際のインターフェイスとマッピングインターフェイスを識別したりできます。実際のアドレスには任意のインターフェイスを指定できます。マッピングインターフェイスには特定のインターフェイスを指定できます。または、その逆も可能です。

たとえば、複数のインターフェイスで同じプライベートアドレスを使用し、外部へのアクセス時にはすべてのインターフェイスを同じグローバルプールに変換する場合、実際のアドレスに任意のインターフェイスを指定し、マッピングアドレスにはoutside インターフェイスを指定します。

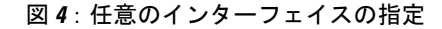

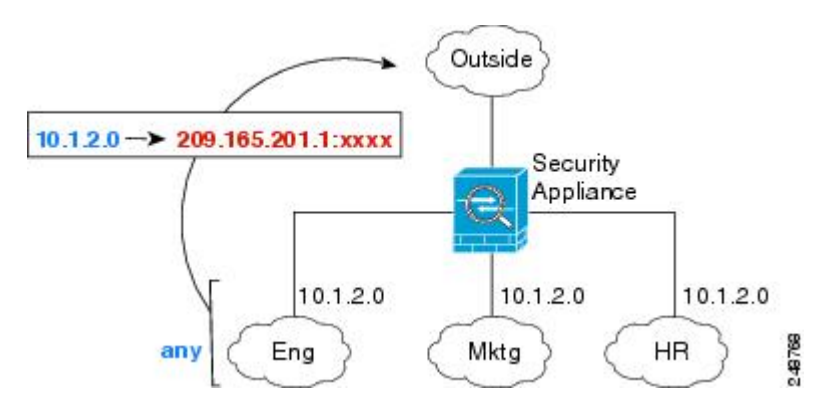

ただし、「任意」のインターフェイスの概念は、ブリッジグループメンバーインターフェイス には適用されません。「任意」のインターフェイスを指定すると、すべてのブリッジグループメ ンバーインターフェイスが除外されます。そのため、ブリッジグループメンバーに NAT を適用 するには、メンバーインターフェイスを指定する必要があります。この結果、1つのインターフェ イスのみが異なる同様のルールが多数作成されることになります。ブリッジ仮想インターフェイ ス(BVI) 自体に NAT を設定することはできず、メンバーインターフェイスにのみ NAT を設定 できます。

### NAT のルーティングの設定

Firepower Threat Defenseデバイスは、変換済み(マッピング)アドレスに送信されるすべてのパケットの宛先である必要があります。

パケットを送信する際の出力インターフェイスの決定に、指定した場合はその宛先インターフェ イスが使用され、指定していない場合はルーティングテーブルルックアップが使用されます。ア イデンティティ NAT の場合は、宛先インターフェイスを指定している場合でも、ルートルック アップの使用を選択できます。

必要となるルーティング設定のタイプは、マッピングアドレスのタイプによって異なります。以下の各トピックでは、その詳細について説明します。

### マッピングインターフェイスと同じネットワーク上のアドレス

宛先(マッピング)インターフェイスと同じネットワーク上のアドレスを使用する場合、Firepower Threat Defense デバイスはプロキシ ARP を使用してマッピング アドレスの ARP 要求に応答し、 マッピングアドレス宛てのトラフィックを代行受信します。この方法では、Firepower Threat Defense デバイスがその他のネットワークのゲートウェイである必要がないため、ルーティングが簡略化 されます。外部ネットワークに十分な数の空きアドレスがあれば、このソリューションは最適で す。ダイナミック NAT またはスタティック NAT など、1 対1の変換を使用する場合には使用を 検討します。ダイナミック PAT を使用すると、少ない数のアドレスに対し、使用可能な変換アド レス数を大幅に増加できます。したがって、外部ネットワーク上で使用可能なアドレスが少ない 場合でも、この方法を使用できます。PAT では、マッピングインターフェイスの IP アドレスも 使用できます。

### 一意のネットワーク上のアドレス

宛先(マッピング)インターフェイスのネットワーク上で使用可能な数より多くのアドレスが必 要な場合は、別のサブネット上でアドレスを指定できます。上流に位置するルータには、Firepower Threat Defense デバイスを指しているマッピング アドレスのスタティック ルートが必要です。

### 実際のアドレスと同じアドレス(アイデンティティ NAT)

アイデンティティNATのデフォルト動作で、プロキシARPはイネーブルにされ、他のスタティックNATルールと一致します。必要に応じてプロキシARPをディセーブルにできます。必要に応じて標準スタティックNATのプロキシARPをディセーブルにできます。その場合は、アップストリームルータの適切なルートがあることを確認する必要があります。

アイデンティティ NAT の場合、通常はプロキシ ARP が不要で、場合によっては接続性に関する 問題を引き起こす可能性があります。たとえば、任意の IP アドレスの広範なアイデンティティ

NAT ルールを設定した場合、プロキシ ARP をイネーブルのままにしておくと、マッピング イン ターフェイスに直接接続されたネットワーク上のホストの問題を引き起こすことがあります。こ の場合、マッピング ネットワークのホストが同じネットワークの他のホストと通信すると、ARP 要求内のアドレスは(任意のアドレスと一致する)NAT ルールと一致します。次に、実際には Firepower Threat Defense デバイス向けのパケットでない場合でも、Firepower Threat Defense デバイ スはこのアドレスの ARP をプロキシします。(この問題は、手動 NATルールが設定されている 場合にも発生します。NAT ルールは送信元と宛先のアドレス両方に一致する必要がありますが、 プロキシ ARP 判定は「送信元」アドレスに対してのみ行われます)。実際のホストの ARP 応答 の前に Firepower Threat Defense デバイスの ARP 応答を受信した場合、トラフィックは誤って Firepower Threat Defense デバイスに送信されます。

# NAT のガイドライン

ここでは、NAT を実装するためのガイドラインについて詳細に説明します。

### インターフェイスのガイドライン

NAT は、標準のルーテッド物理インターフェイスまたはサブインターフェイスでサポートされます。

ただし、ブリッジグループメンバーのインターフェイス(ブリッジ仮想インターフェイス(BVI)の一部であるインターフェイス)にNATを設定する場合は、次の制限があります。

- ・ブリッジ グループのメンバーに NAT を設定するには、メンバー インターフェイスを指定します。ブリッジ グループ インターフェイス (BVI) 自体に NAT を設定することはできません。
- ・ブリッジ グループ メンバーのインターフェイス間で NAT を実行する場合は、送信元と宛先のインターフェイスを指定する必要があります。インターフェイスとして "any" は指定できません。
- 宛先インターフェイスがブリッジグループメンバーのインターフェイスの場合は、インター フェイスに接続された IP アドレスがないため、インターフェイス PAT は設定できません。
- ・送信元と宛先のインターフェイスが同じブリッジグループのメンバーである場合は、IPv4 ネットワークと IPv6 ネットワーク間の変換(NAT64/46)は実行できません。スタティック NAT/PAT 44/66、ダイナミック NAT44/66 およびダイナミック PAT44 のみが許可された方式 です。ダイナミック PAT66 はサポートされていません。

### IPv6 NAT のガイドライン

NAT では、IPv6 のサポートに次のガイドラインと制約が伴います。

- ・標準のルーテッドモードインターフェイスの場合は、IPv4とIPv6の間の変換もできます。
- ・同じブリッジ グループのメンバーであるインターフェイスの場合は、IPv4 と IPv6 の間の変換はできません。2 つの IPv6 ネットワークまたは 2 つの IPv4 ネットワークの間でのみ変換

できます。この制約は、ブリッジグループメンバーと標準のルーティングインターフェイスの間には適用されません。

- ・同じブリッジグループに含まれるインターフェイス間で変換する場合、IPv6のダイナミック PAT(NAT66)は使用できません。この制約は、ブリッジグループメンバーと標準のルー ティングインターフェイスの間には適用されません。
- スタティック NAT の場合は、/64 までの IPv6 サブネットを指定できます。これよりも大きい サブネットはサポートされません。
- FTP を NAT46 とともに使用する場合は、IPv4 FTP クライアントが IPv6 FTP サーバに接続す るときに、クライアントは拡張パッシブモード(EPSV)または拡張ポートモード(EPRT) を使用する必要があります。PASV コマンドおよび PORT コマンドは IPv6 ではサポートされ ません。

### IPv6 NAT の推奨事項

NAT を使用すると、IPv6 ネットワーク間、さらに IPv4 および IPv6 ネットワークの間で変換でき ます(ルーテッドモードのみ)。次のベスト プラクティスを推奨します。

- NAT66(IPv6-to-IPv6):スタティック NAT を使用することを推奨します。ダイナミック NAT または PAT を使用できますが、IPv6 アドレスは大量にあるため、ダイナミック NAT を 使用する必要がありません。リターントラフィックを許可しない場合は、スタティック NAT ルールを単一方向にできます(手動 NAT のみ)。
- NAT46 (IPv4-to-IPv6):スタティック NAT を使用することを推奨します。IPv6 アドレス空間はIPv4 アドレス空間よりもかなり大きいため、容易にスタティック変換に対応できます。 リターントラフィックを許可しない場合は、スタティック NAT ルールを単一方向にできます(手動 NAT のみ)。IPv6 サブネットに変換する場合(/96 以下)、結果のマッピングアドレスはデフォルトで IPv4 埋め込み IPv6 アドレスとなります。このアドレスでは、IPv4 アドレスの 32 ビットが IPv6 プレフィックスの後に埋め込まれています。たとえば、IPv6 プレフィックスの後に埋め込まれています。たとえば、IPv6 プレフィックスの場合、IPv4 アドレスは、アドレスの最後の 32 ビットに追加されます。たとえば、201b::0/96 に 192.168.1.0/24 をマッピングする場合、192.168.1.4 は201b::0.192.168.1.4 にマッピングされます(混合表記で表示)。/64 など、より小さいプレフィックスの場合、IPv4 アドレスがプレフィックスの後に追加され、サフィックスの 0s がIPv4 アドレスの後に追加されます。
- •NAT64(IPv6-to-IPv4): IPv6アドレスの数に対応できる十分な数の IPv4アドレスがない場合があります。大量の IPv4 変換を提供するためにダイナミック PAT プールを使用することを推奨します。

### インスペクション対象プロトコルに対する NAT サポート

セカンダリ接続を開くアプリケーション層プロトコルの一部、またはパケットにIPアドレスを埋め込んだアプリケーション層プロトコルの一部は、次のサービスを提供するためにインスペクションが実行されます。

- ・ピンホールの作成:一部のアプリケーションプロトコルは、標準ポートまたはネゴシエート されたポートでセカンダリ TCP または UDP 接続を開きます。インスペクションでは、これ らのセカンダリ ポートのピンホールが開くため、ユーザはそれらを許可するアクセス コン トロール ルールを作成する必要はありません。
- NAT の書き換え:プロトコルの一部としてのパケットデータ内のセカンダリ接続用のFTP 埋め込み型IPアドレスおよびポートなどのプロトコル。エンドポイントのいずれかに関与す る NAT 変換がある場合、インスペクションエンジンは、埋め込まれたアドレスおよびポー トの NAT 変換を反映するようにパケットデータを書き換えます。セカンダリ接続は NAT の 書き換えがないと動作しません。
- プロトコルの強制:一部のインスペクションでは、インスペクション対象プロトコルにある 程度の RFC への準拠が強制されます。

次の表に、NAT の書き換えと NAT の制限事項を適用するインスペクション対象プロトコルを示 します。これらのプロトコルを含む NAT ルールの作成時は、これらの制限事項に留意してくださ い。ここに記載されていないインスペクション対象プロトコルは NAT の書き換えを適用しませ ん。これらのインスペクションには、GTP、HTTP、IMAP、POP、SMTP、SSH、および SSL が含 まれます。

(注) NAT の書き換えは、リストされているポートでのみサポートされます。非標準ポートでこれ らのプロトコルを使用する場合は、接続で NAT を使用しないでください。

### 表 4: NATのサポート対象アプリケーション インスペクション

| アプリケーション                                 | インスペクション対象<br>プロトコル、ポート                           | NATに関する制限事項                          | 作成済みのピンホール |
|------------------------------------------|---------------------------------------------------|--------------------------------------|------------|
| DCERPC                                   | TCP/135                                           | NAT64 なし。                            | 0          |
| DNS over UDP                             | UDP/53                                            | NAT サポートは、WINS 経由の名前解決では<br>使用できません。 | ×          |
| ESMTP                                    | TCP/25                                            | NAT64 なし。                            | ×          |
| FTP                                      | TCP/21                                            | 制限なし。                                | 0          |
| H.323 H.225 (コール<br>シグナリング)<br>H.323 RAS | TCP/1720<br>UDP/1718<br>For RAS、<br>UDP/1718-1719 | NAT64 なし。                            | 0          |

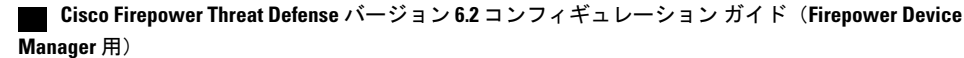

|                                | インスペクション対象                                                         |                           |            |
|--------------------------------|--------------------------------------------------------------------|---------------------------|------------|
| アプリケーション                       | プロトコル、ポート                                                          | NAT に関する制限事項              | 作成済みのピンホール |
| ICMP                           | ICMP                                                               | 制限なし。                     | ×          |
| ICMP エラー                       | (デバイス インター<br>フェイスに送信される<br>ICMP トラフィックの<br>インスペクションは実<br>行されません。) |                           |            |
| IP オプション                       | RSVP                                                               | NAT64 なし。                 | ×          |
| NetBIOS Name Server<br>over IP | UDP/137、138(送信<br>元ポート)                                            | NAT64 なし。                 | ×          |
| RSH                            | TCP/514                                                            | PATなし。                    | 0          |
|                                |                                                                    | NAT64 なし。                 |            |
| RTSP                           | TCP/554<br>(HTTP クローキング<br>は処理しません)。                               | NAT64 なし。                 | 0          |
| SIP                            | TCP/5060                                                           | 拡張 PAT なし。                | 0          |
|                                | UDP/5060                                                           | NAT64 または NAT46 はなし。      |            |
| Skinny (SCCP)                  | TCP/2000                                                           | NAT64、NAT46、またはNAT66 はなし。 | 0          |
| SQL*Net                        | TCP/1521                                                           | NAT64 なし。                 | 0          |
| (バージョン1、2)                     |                                                                    |                           |            |
| Sun RPC                        | UDP/111                                                            | NAT64 なし。                 | 0          |
| TFTP                           | UDP/69                                                             | NAT64 なし。                 | 0          |
|                                |                                                                    | ペイロード IP アドレスは変換されません。    |            |
| XDMCP                          | UDP/177                                                            | NAT64 なし。                 | 0          |

## NAT のその他のガイドライン

I

 ・ブリッジ グループのメンバーになっているインターフェイス用に、メンバー インターフェ イスの NAT ルールを作成します。ブリッジ仮想インターフェイス(BVI) 自体の NAT ルー ルを作成することはできません。

- (自動 NAT のみ)特定のオブジェクトに対して1つの NAT ルールだけを定義できます。オブジェクトに対して複数の NAT ルールを設定する場合は、同じ IP アドレスを指定する異なる名前の複数のオブジェクトを作成する必要があります。
- インターフェイスでVPN が定義されている場合、インターフェイス上の着信 ESP トラフィックはNAT ルールの影響を受けません。確立された VPN トンネルについてのみ ESP トラフィックが許可され、既存のトンネルに関連付けられていないトラフィックはドロップされます。
   この制限は ESP および UDP ポートの 500 および 4500 に適用されます。
- (手動 NATのみ)送信元 IP アドレスがサブネットの場合は、FTP またはセカンダリ接続を 使用する他のアプリケーションに対し宛先ポート変換を設定することはできません。FTPデー タチャネルの確立は成功しません。
- •NAT コンフィギュレーションを変更したときに、既存の変換がタイムアウトするまで待たず に新しいNAT コンフィギュレーションが使用されるようにするには、デバイスのCLIで clear xlateコマンドを使用して変換テーブルを消去できます。ただし、変換テーブルを消去すると、 変換を使用している現在の接続がすべて切断されます。
- (注) ダイナミック NAT または PAT ルールを削除し、次に削除したルールに含まれるアドレスと重複するマッピングアドレスを含む新しいルールを追加すると、新しいルールは、削除されたルールに関連付けられたすべての接続がタイムアウトするか、clear xlateコマンドを使用してクリアされるまで使用されません。この予防手段のおかげで、同じアドレスが複数のホストに割り当てられないようにできます。
  - 1つのオブジェクトグループに IPv4 と IPv6の両方のアドレスを入れることはできません。
     オブジェクトグループには、1つのタイプのアドレスだけが含まれている必要があります。
  - (手動 NATのみ)発信元アドレスとして any を NAT ルールで使用する場合、「any」トラフィックの定義(IPv4 と IPv6)はルールによって異なります。Firepower Threat Defense デバイスがパケットに対して NAT を実行する前に、パケットが IPv6-to-IPv6 または IPv4-to-IPv4である必要があります。この前提条件では、Firepower Threat Defense デバイスは、NAT ルールの any の値を決定できます。たとえば、「any」から IPv6 サーバへのルールを設定しており、このサーバが IPv4 アドレスからマッピングされている場合、any は「任意の IPv6 トラフィック」を意味します。「any」から「any」へのルールを設定しており、送信元をインターフェイス IPv4 アドレスにマッピングする場合、マッピングされたインターフェイス アドレスによって宛先も IPv4 であることが示されるため、any は「任意の IPv4 トラフィック」を意味します。
  - 同じマッピングオブジェクトやグループを複数のNATルールで使用できます。
  - マッピング IP アドレス プールは、次のアドレスを含むことができません。
    - マッピングインターフェイスの IP アドレス。ルールに「Any」インターフェイスを指定すると、すべてのインターフェイスの IP アドレスが拒否されます。インターフェイス PAT (ルーテッドモードのみ)の場合は、インターフェイス アドレスの代わりにインターフェイス名を指定します。

<sup>•</sup>フェールオーバーインターフェイスの IP アドレス。

- 。(ダイナミック NAT)VPN がイネーブルの場合は、スタンバイ インターフェイスの IP アドレス。
- スタティックおよびダイナミックNATポリシーでは重複アドレスを使用しないでください。
   たとえば、重複アドレスを使用すると、PPTPのセカンダリ接続がダイナミック xlate ではなくスタティックにヒットした場合、PPTP 接続の確立に失敗する可能性があります。
- ルールで宛先インターフェイスを指定すると、ルーティングテーブルでルートが検索されるのではなく、そのインターフェイスが出力インターフェイスとして使用されます。ただし、アイデンティティ NAT の場合は、代わりにルート ルックアップを使用するオプションがあります。

# NAT の設定

ネットワークアドレス変換は、かなり複雑になる場合があります。変換問題や困難なトラブル シューティング状況を回避するため、ルールを可能なかぎりシンプルに保つことをお勧めします。 NATを実装する前に慎重に計画することが非常に重要です。次の手順は、基本的なアプローチを 示しています。

### 手順

- **ステップ1** [ポリシー (Policies)]>[NAT]を選択します。
- ステップ2 必要なルールの種類を決定します。 ダイナミック NAT、ダイナミック PAT、スタティック NAT およびアイデンティティ NAT のルー ルを作成できます。概要については、NAT タイプ, (191 ページ)を参照してください。
- ステップ3 手動 NAT または自動 NAT として実装するルールを決定します。 これらの2つの実装オプションの比較については、自動 NATと手動 NAT, (192ページ)を参照 してください。
- **ステップ4** 以降で説明する手順に従って、ルールを作成します。
  - •ダイナミック NAT, (204 ページ)
  - •ダイナミック PAT, (210 ページ)
  - スタティック NAT, (216 ページ)
  - •アイデンティティ NAT, (227 ページ)
- **ステップ5** NAT ポリシーおよびルールを管理します。 ポリシーとルールを管理するには、次の手順を実行します。

・ルールを編集するには、ルールの編集アイコン(🖉)をクリックします。

・ルールを削除するには、ルールの削除アイコン(<sup>1</sup>)をクリックします。

### ダイナミック NAT

以下の各トピックでは、ダイナミック NAT とその設定方法について説明します。

### ダイナミック NAT について

ダイナミック NAT は、宛先ネットワーク上でルーティング可能なマッピング アドレスのプール に、実アドレスのグループを変換する機能です。マッピング プールには通常、実際のグループよ り少ない数のアドレスが含められます。変換しようとするホストが宛先ネットワークにアクセス すると、NAT はマッピング プール内の IP アドレスをこのホストに割り当てます。この変換は、 実際のホストが接続を開始する時点のみに行われます。この接続が終了するまでの時間に限り、 変換アドレスは有効であり、変換アドレスの有効時間が経過した後は、ユーザは同一の IP アドレ スを維持することはありません。したがって、宛先ネットワーク上のユーザは、ダイナミック NAT を使用するホストへの安定した接続を開始することができません。これは、接続がアクセス ルールによって許可されている場合でも同様です。

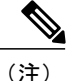

変換の有効時間内であれば、アクセス ルールによって許可されている場合、リモート ホスト は変換されたホストへの接続を開始できます。アドレスが予測できないため、ホストへの接続 は成功しにくくなります。しかし、この場合でも、アクセス ルールのセキュリティは信頼で きます。

次の図は、ダイナミックNATの一般的なシナリオを示します。実際のホストのみがNATセッショ ンを作成でき、応答トラフィックは送信元に戻ることを許可されます。

I

図 5: ダイナミック NAT

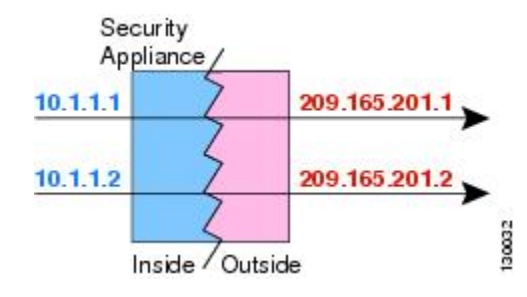
次の図は、マッピングアドレスに対して接続を開始しようとするリモートホストを示します。こ のアドレスは現時点で変換テーブルに存在しないため、パケットは破棄されます。

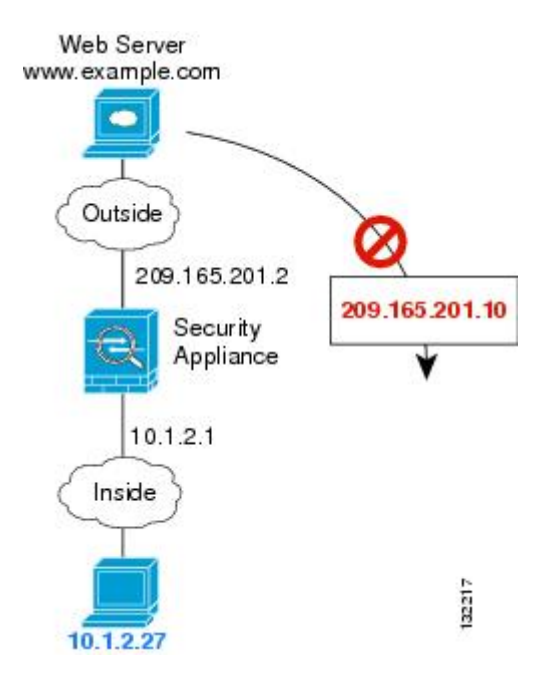

図 6: マッピング アドレスへの接続開始を試みるリモートホスト

## ダイナミック NAT の欠点と利点

ダイナミック NAT には、以下の欠点があります。

- マッピングプール内のアドレスの数が実際のグループより少ない場合は、トラフィック量が 予想を上回るとアドレスが不足する可能性があります。
  - この現象が頻繁に発生する場合は、PAT または PAT フォールバック方式を使用します。PAT を使用すると、単一アドレスのポートを使用して 64,000 以上の変換を実行できます。
- ルーティング可能なアドレスをマッピングプールで大量に使用する必要がありますが、大量のルーティング可能アドレスを使用できない場合があります。

ダイナミック NAT の利点は、PAT を使用できない一部のプロトコルにも対応可能であることで す。PAT は、以下の状況では動作しません。

- ・オーバーロードポートを持たない IP プロトコル (GRE バージョン 0 など) での使用
- ・データストリームと制御パスを異なるポートで送受信する、非オープンスタンダードの一部のマルチメディアアプリケーションでの使用

## ダイナミック自動 NAT の設定

ダイナミック自動 NAT ルールは、宛先ネットワーク上でルーティング可能な、別の IP アドレス にアドレスを変換する機能です。

### はじめる前に

[オブジェクト(Objects)]を選択し、ルールに必要なネットワークオブジェクトまたはグループ を作成します。または、NAT ルールを定義するときにオブジェクトを作成することもできます。 オブジェクトは、以下の要件を満たしている必要があります。

- 「元のアドレス(Original Address)]:ネットワークオブジェクトである必要があります。(グ ループは不可)。ホストまたはサブネットを含めることができます。
- 「変換済みアドレス(Translated Address)]:ネットワークオブジェクトまたはグループ。サブネットを含めることはできません。IPv4アドレスとIPv6アドレスの両方をグループに入れることはできません。1つのタイプだけが含まれている必要があります。

## 手順

ステップ1 [ポリシー (Policies)]>[NAT]を選択します。

- ステップ2 次のいずれかを実行します。
  - ・ルールを新規作成するには、[+]ボタンをクリックします。
  - \*既存のルールを編集するには、このルールの編集アイコン (🖉) をクリックします

(不要になったルールを削除するには、このルールのごみ箱アイコンをクリック)。

- **ステップ3** 基本的なルール オプションを設定します。
  - •[タイトル (Title)]: ルールの名前を入力します。
  - •[作成するルールの適用対象(Create Rule For)]:[自動 NAT(Auto NAT)]を選択します。
  - •[タイプ (Type)]: [ダイナミック (Dynamic)] を選択します。
- ステップ4 以下のパケット変換オプションを設定します。
  - 「送信元インターフェイス (Source Interface)]、[宛先インターフェイス (Destination Interface)]: (ブリッジグループのメンバーインターフェイスに必要) この NAT ルールを 適用するインターフェイス。送信元は、トラフィックがデバイスに通過する入口となる、実 際のインターフェイスです。宛先は、デバイスを通過したトラフィックの出口となる、マッ ピングインターフェイスです。デフォルトでは、ルールはすべてのインターフェイスに適用 されますが ([すべて (Any)])、ブリッジグループのメンバーインターフェイスは例外で す。
  - •[元のアドレス (Original Address)]:変換対象のアドレスを保持するネットワーク オブジェクト。

- [変換済みアドレス(Translated Address)]: マッピングアドレスを保持するネットワークオ ブジェクトまたはグループ。
- **ステップ5** (オプション)[詳細オプション(Advanced Options)]リンクをクリックし、必要なオプションを 選択します。
  - 「このルールと一致する DNS 応答を変換(Translate DNS replies that match this rule)]: DNS 応 答内の IP アドレスを変換するかどうか。マッピングされたインターフェイスから実際のイン ターフェイスへの DNS 応答の場合、Address レコード(IPv4 では A レコード、IPv6 では AAAA レコード)は、マッピングされた値から実際の値に書き換えられます。反対に、実際 のインターフェイスからマッピングされたインターフェイスへの DNS 応答の場合、このレ コードは実際の値からマッピングされた値に書き換えられます。このオプションは特定の状 況で使用します。また、NAT64/46 変換により、書き換えによって A レコードと AAAA レ コードとが交換される場合にも必要となることがあります。詳細については、NAT による DNS クエリおよび応答のリライト、(274 ページ)を参照してください。
  - 「インターフェイス PAT へのフォールスルー(宛先インターフェイス)(Fallthrough to Interface PAT (Destination Interface))]:相手のマッピングアドレスがすでに割り当て済みの場合、バックアップとして、宛先インターフェイスのIPアドレスを使用するかどうか(インターフェイス PAT フォールバック)。このオプションは、ブリッジグループのメンバーではない宛先インターフェイスを選択する場合のみに使用できます。

**ステップ6** [OK]をクリックします。

## ダイナミック手動 NAT の設定

自動 NAT では要件を満たせない場合は、ダイナミックな手動 NAT ルールを使用します。たとえば、宛先に応じて異なる変換を行いたいような場合です。ダイナミック NAT は、宛先ネットワーク上でルーティング可能な、別の IP アドレスにアドレスを変換する機能です。

### はじめる前に

[オブジェクト(Objects)]を選択し、ルールに必要なネットワークオブジェクトまたはグループ を作成します。IPv4 アドレスと IPv6 アドレスの両方をグループに入れることはできません。1 つ のタイプだけが含まれている必要があります。または、NAT ルールを定義するときにオブジェク トを作成することもできます。オブジェクトは、以下の要件も満たしている必要があります。

- 「元の送信元アドレス (Original Source Address)]: ネットワーク オブジェクトまたはグループ。ここには、ホストまたはサブネットを含めることができます。元の送信元トラフィックをすべて変換するには、この手順を省略し、ルールに[すべて (Any)]を指定します。
- [変換済み送信元アドレス(Translated Source Address)]: ネットワーク オブジェクトまたは グループ。サブネットを含めることはできません。

宛先アドレスのスタティックな変換をルール内で設定する場合は、[元の宛先アドレス (Original Destination Address)]および [変換済み宛先アドレス (Translated Destination Address)]のネット ワーク オブジェクトを作成することもできます。

ダイナミック NAT の場合、接続先でポート変換を実行することもできます。Object Manager で、 [元の宛先ポート (Original Destination Port)]と[変換済み宛先ポート (Translated Destination Port)] のそれぞれに使用可能なポートオブジェクトがあることを確認します。送信元ポートを指定した 場合、無視されます。

### 手順

- ステップ1 [ポリシー (Policies)]>[NAT]を選択します。
- ステップ2 次のいずれかを実行します。
  - ・ルールを新規作成するには、[+]ボタンをクリックします。

\*既存のルールを編集するには、このルールの編集アイコン(🖉)をクリックします

(不要になったルールを削除するには、このルールのごみ箱アイコンをクリック)。

- **ステップ3** 基本的なルール オプションを設定します。
  - [タイトル (Title)]: ルールの名前を入力します。
  - [作成するルールの適用対象(Create Rule For)]: [手動 NAT(Manual NAT)]を選択します。
  - [ルールの配置(Rule Placement)]: ルールを追加する位置。ルールはカテゴリ内に挿入することも(自動 NAT ルールの前または後)、選択したルールの前または後に挿入することもできます。
  - [タイプ(Type)]: [ダイナミック(Dynamic)]を選択します。この設定は、送信元アドレスのみに適用されます。宛先アドレスに変換を定義する場合は、変換のタイプは常にスタティックとなります。
- **ステップ4** 以下のインターフェイス オプションを設定します。
  - 「送信元インターフェイス (Source Interface)]、[宛先インターフェイス (Destination Interface)]: (ブリッジグループのメンバーインターフェイスに必要) この NAT ルールを 適用するインターフェイス。送信元は、トラフィックがデバイスに通過する入口となる、実 際のインターフェイスです。宛先は、デバイスを通過したトラフィックの出口となる、マッ ピングインターフェイスです。デフォルトでは、ルールはすべてのインターフェイスに適用 されますが ([すべて (Any)])、ブリッジグループのメンバーインターフェイスは例外で す。
- ステップ5 元のパケットアドレス(IPv4またはIPv6)を識別します。これは、元のパケットに表示されていたパケットアドレスです。
   元のパケットと変換済みパケットの例については、次の図を参照してください。

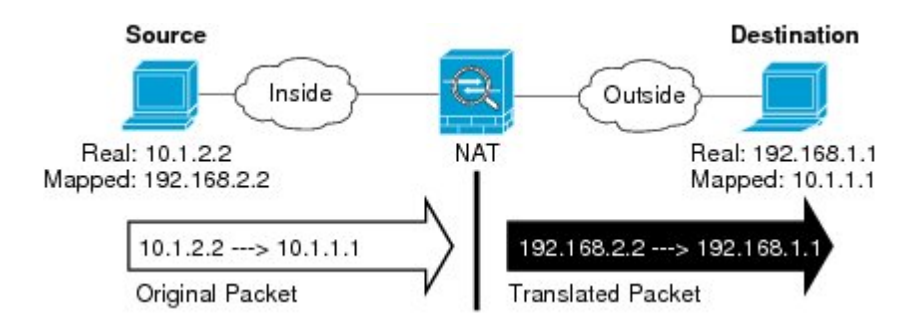

- [元の発信元アドレス (Original Source Address)]:変換対象のアドレスを保持するネットワーク オブジェクトまたはグループ。
- 「元の宛先アドレス(Original Destination Address)]: (オプション)宛先のアドレスを含む ネットワークオブジェクト。空白のままにすると、宛先にかかわらず、送信元アドレスの変 換が適用されます。宛先アドレスを指定する場合は、このアドレスにスタティック変換を設 定するか、単にアイデンティティ NATを使用します。

[インターフェイス (Interface)][送信元インターフェイス IP (Source Interface IP)]を選択す ると、元の宛先を送信元インターフェイス ([すべて (Any)]以外)に基づいて決定できます。 このオプションを選択した場合は、変換済み接続先オブジェクトも選択する必要がありま す。スタティック インターフェイス NAT、および宛先アドレスへのポート変換を実装する には、このオプションを選択し、宛先ポートの適切なポート オブジェクトを選択します。

- ステップ6 変換済みパケットアドレス(IPv4またはIPv6)を識別します。これは、宛先インターフェイスの ネットワークで表示されるパケットアドレスです。必要に応じて、IPv4とIPv6の間で変換でき ます。
  - [変換済み送信元アドレス(Translated Source Address)]:マッピングアドレスを保持するネットワークオブジェクトまたはグループ。
  - 「変換済み宛先アドレス(Translated Destination Address)]: (オプション)変換済みパケット に使用される宛先アドレスを保持するネットワークオブジェクトまたはグループ。[元の宛 先アドレス(Original Destination Address)]にオブジェクトを選択している場合は、同じオブ ジェクトを選択してアイデンティティ NAT(変換なし)を設定できます。
- ステップ7 (オプション)サービス変換の宛先サービスポートを識別します([元の宛先ポート(Original Destination Port)]、[変換済み宛先ポート(Translated Destination Port)])。

ダイナミックNATではポート変換はサポートされません。したがって、[元の送信元ポート(Original Source Port)]および[変換済み送信元ポート(Translated Source Port)]フィールドは空白のままにしておきます。しかし、宛先変換は常にスタティックであるため、宛先ポートに対してポート変換を実行できます。

NAT では、TCP または UDP のみがサポートされますポートを変換する場合、実際のサービスオ ブジェクトのプロトコルとマッピングサービスオブジェクトのプロトコルの両方を同じにします (両方とも TCP または両方とも UDP)。アイデンティティ NAT では、実際のポートとマッピン グポートの両方に同じサービスオブジェクトを使用できます。

- **ステップ8** (オプション)[詳細オプション(Advanced Options)]リンクをクリックし、必要なオプションを 選択します。
  - 「このルールと一致する DNS 応答を変換(Translate DNS replies that match this rule)]: DNS 応 答内の IP アドレスを変換するかどうか。マッピングされたインターフェイスから実際のイン ターフェイスへの DNS 応答の場合、Address レコード(IPv4 では A レコード、IPv6 では AAAA レコード)は、マッピングされた値から実際の値に書き換えられます。反対に、実際 のインターフェイスからマッピングされたインターフェイスへの DNS 応答の場合、このレ コードは実際の値からマッピングされた値に書き換えられます。このオプションは特定の状 況で使用します。また、NAT64/46 変換により、書き換えによって A レコードと AAAA レ コードとが交換される場合にも必要となることがあります。詳細については、NAT による DNS クエリおよび応答のリライト、(274 ページ)を参照してください。
  - 「インターフェイス PAT へのフォールスルー(宛先インターフェイス)(Fallthrough to Interface PAT (Destination Interface))]:相手のマッピングアドレスがすでに割り当て済みの場合、バッ クアップとして、宛先インターフェイスのIPアドレスを使用するかどうか(インターフェイ ス PAT フォールバック)。このオプションは、ブリッジグループのメンバーではない宛先 インターフェイスを選択する場合のみに使用できます。
- **ステップ9** [OK]をクリックします。

# ダイナミック PAT

以下の各トピックでは、ダイナミック PAT について説明します。

## ダイナミック PAT について

ダイナミック PAT は、実アドレスと送信元ポートとを、マッピングアドレスおよび一意のポート に変換することで、複数の実アドレスを1つのマッピング IP アドレスに変換する機能です。使用 可能である場合は、実際の送信元ポートの番号がマッピング ポートにも使用されます。ただし、 実際のポートが使用できない場合は、デフォルトで、マッピング ポートは実際のポート番号と同 じポート範囲(0~511、512~1023、および 1024~65535)から選択されます。したがって、 1024 以下のポートは、使用可能な PAT プールがごく小さくなります。

送信元ポートは接続ごとに異なるため、個々の接続に個別の変換セッションが必要となります。 たとえば、10.1.1.1:1025 には 10.1.1.1:1026 とは異なる変換が必要です。

Cisco Firepower Threat Defense バージョン 6.2 コンフィギュレーション ガイド(Firepower Device Manager 用)

次の図は、ダイナミック PAT の一般的なシナリオを示します。実際のホストのみが NAT セッションを作成でき、応答トラフィックは送信元に戻ることを許可されます。変換の都度、同じマッピング アドレスが使用されますが、ポートは動的に割り当てられます。

図 7: ダイナミック PAT

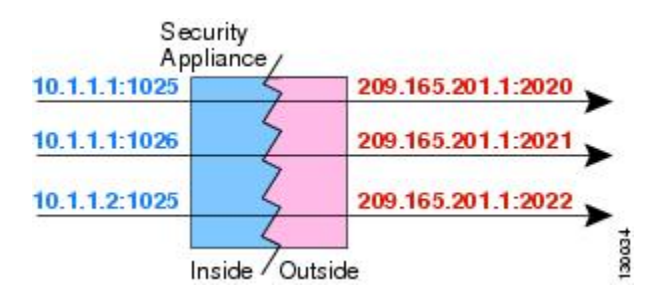

変換の有効時間内であれば、アクセスルールによって許可されている場合、宛先ネットワーク上 のリモートホストは変換されたホストへの接続を開始できます。ポートアドレス(実際のアドレ スおよびマッピングアドレス)が予測できないため、ホストへの接続は成功しにくくなります。 しかし、この場合でも、アクセスルールのセキュリティは信頼できます。

接続が有効期限切れになると、ポート変換も期限切れとなります。

## ダイナミック PAT の欠点と利点

ダイナミック PAT を使用すると、単一のマッピングアドレスを使用できるため、ルーティング可 能なアドレスを節約できます。Firepower Threat Defense デバイスのインターフェイス IP アドレス を PAT アドレスとして使用することもできます。ただし、インターフェイス上で、IPv6 アドレス に対するインターフェイス PAT を使用することはできません。

同じブリッジグループに含まれるインターフェイス間で変換する場合、IPv6のダイナミック PAT (NAT66) は使用できません。この制約は、ブリッジグループメンバーと標準のルーティング インターフェイスの間には適用されません。

ダイナミック PAT は、制御パスとは異なるデータ ストリームを持つ一部のマルチメディア アプ リケーションでは無効になります。詳細については、インスペクション対象プロトコルに対する NAT サポート, (199 ページ) を参照してください。

ダイナミック PAT により、大量の接続が単一の IP アドレスから送信されているように見えることがあり、サーバがこのトラフィックを DoS 攻撃と解釈してしまう場合があります。

## ダイナミック自動 PAT の設定

ダイナミック自動 PAT ルールは、アドレスを複数の IP アドレスのみに変換するのではなく、一 意の IP アドレスおよびポートの組み合わせに変換する場合に使用します。アドレスは、単一のア ドレス(宛先インターフェイスのアドレス、または別のアドレス)に変換できます。

### はじめる前に

[オブジェクト(Objects)]を選択し、ルールに必要なネットワークオブジェクトまたはグループ を作成します。または、NAT ルールを定義するときにオブジェクトを作成することもできます。 オブジェクトは、以下の要件を満たしている必要があります。

- 「元のアドレス(Original Address)]:ネットワークオブジェクトである必要があります。(グ ループは不可)。ホストまたはサブネットを含めることができます。
- [変換済みアドレス(Translated Address)]:以下のオプションを使用して PAT アドレスを指 定できます。
  - 「宛先インターフェイス(Destination Interface)]: 宛先インターフェイスの IPv4 アドレスを使用する場合は、ネットワークオブジェクトは不要です。IPv6 にインターフェイス PAT を使用することはできません。
  - [単一の PAT アドレス (Single PAT address)]: 単一ホストを保持するネットワーク オブ ジェクトを作成します。

## 手順

- **ステップ1** [ポリシー (Policies)]>[NAT]を選択します。
- ステップ2 次のいずれかを実行します。
  - ルールを新規作成するには、[+]ボタンをクリックします。

\*既存のルールを編集するには、このルールの編集アイコン(
》 をクリックします

(不要になったルールを削除するには、このルールのごみ箱アイコンをクリック)。

- **ステップ3** 基本的なルール オプションを設定します。
  - •[タイトル(Title)]: ルールの名前を入力します。
  - [作成するルールの適用対象(Create Rule For)]: [自動 NAT(Auto NAT)]を選択します。
  - ・[タイプ(Type)]: [ダイナミック(Dynamic)]を選択します。
- **ステップ4** 以下のパケット変換オプションを設定します。
  - [送信元インターフェイス (Source Interface)]、[宛先インターフェイス (Destination Interface)]: (ブリッジグループのメンバーインターフェイスに必要) この NAT ルールを 適用するインターフェイス。送信元は、トラフィックがデバイスに通過する入口となる、実 際のインターフェイスです。宛先は、デバイスを通過したトラフィックの出口となる、マッ ピングインターフェイスです。デフォルトでは、ルールはすべてのインターフェイスに適用 されますが ([すべて (Any)])、ブリッジグループのメンバーインターフェイスは例外で す。

- •[元のアドレス(Original Address)]:変換対象のアドレスを保持するネットワークオブジェクト。
- [変換済みアドレス(Translated Address)]: 以下のいずれかを設定します。
  - ・ (インターフェイス PAT) 宛先インターフェイスの IPv4 アドレスを使用するには、[インターフェイス (Interface)]を選択します。また、特定の宛先インターフェイスを選択する必要があります。これには、ブリッジ グループのメンバー インターフェイスは使用できません。IPv6 にインターフェイス PAT を使用することはできません。
  - 宛先インターフェイス以外の単一アドレスを使用するには、この用途で作成したホスト ネットワークオブジェクトを選択します。
- **ステップ5** (オプション)[詳細オプション(Advanced Options)]リンクをクリックし、必要なオプションを 選択します。
  - 「インターフェイス PAT へのフォールスルー(宛先インターフェイス)(Fallthrough to Interface PAT (Destination Interface))]:相手のマッピングアドレスがすでに割り当て済みの場合、バッ クアップとして、宛先インターフェイスのIPアドレスを使用するかどうか(インターフェイ ス PAT フォールバック)。このオプションは、ブリッジグループのメンバーではない宛先 インターフェイスを選択する場合のみに使用できます。すでにインターフェイス PAT を変換 済みアドレスとして設定している場合には、このオプションは使用できません。また、IPv6 ネットワークでこのオプションを使用することはできません。
- **ステップ6** [OK]をクリックします。

### ダイナミック手動 PAT の設定

自動 PAT では要件を満たせない場合は、ダイナミックな手動 PAT ルールを使用します。たとえ ば、宛先に応じて異なる変換を行いたいような場合です。ダイナミック PAT では、アドレスを複 数の IP アドレスのみに変換するのではなく、一意の IP アドレスおよびポートの組み合わせに変 換します。アドレスは、単一のアドレス(宛先インターフェイスのアドレス、または別のアドレ ス)に変換できます。

### はじめる前に

[オブジェクト(Objects)]を選択し、ルールに必要なネットワークオブジェクトまたはグループ を作成します。IPv4 アドレスと IPv6 アドレスの両方をグループに入れることはできません。1つ のタイプだけが含まれている必要があります。または、NAT ルールを定義するときにオブジェク トを作成することもできます。オブジェクトは、以下の要件も満たしている必要があります。

「元の送信元アドレス (Original Source Address)]: ネットワーク オブジェクトまたはグループ。ここには、ホストまたはサブネットを含めることができます。元の送信元トラフィックをすべて変換するには、この手順を省略し、ルールに[すべて (Any)]を指定します。

213

- •[変換済み送信元アドレス(Translated Source Address)]:以下のオプションを使用して PAT アドレスを指定できます。
  - 「宛先インターフェイス(Destination Interface)]: 宛先インターフェイスの IPv4 アドレスを使用する場合は、ネットワークオブジェクトは不要です。IPv6 にインターフェイス PAT を使用することはできません。
  - [単一の PAT アドレス (Single PAT address)]: 単一ホストを保持するネットワーク オブ ジェクトを作成します。

宛先アドレスのスタティックな変換をルール内で設定する場合は、[元の宛先アドレス (Original Destination Address)]および[変換済み宛先アドレス (Translated Destination Address)]のネット ワーク オブジェクトを作成することもできます。

ダイナミック PAT の場合、接続先でポート変換を実行することもできます。Object Manager で、 [元の宛先ポート (Original Destination Port)]と[変換済み宛先ポート (Translated Destination Port)] のそれぞれに使用可能なポートオブジェクトがあることを確認します。送信元ポートを指定した 場合、無視されます。

## 手順

- ステップ1 [ポリシー (Policies)]>[NAT]を選択します。
- **ステップ2** 次のいずれかを実行します。
  - ルールを新規作成するには、[+]ボタンをクリックします。

\*既存のルールを編集するには、このルールの編集アイコン(
/
) をクリックします

(不要になったルールを削除するには、このルールのごみ箱アイコンをクリック)。

- **ステップ3** 基本的なルール オプションを設定します。
  - [タイトル (Title)]: ルールの名前を入力します。
  - [作成するルールの適用対象(Create Rule For)]: [手動NAT(Manual NAT)]を選択します。
  - [ルールの配置(Rule Placement)]: ルールを追加する位置。ルールはカテゴリ内に挿入することも(自動 NAT ルールの前または後)、選択したルールの前または後に挿入することもできます。
  - •[タイプ(Type)]:[ダイナミック(Dynamic)]を選択します。この設定は、送信元アドレスのみに適用されます。宛先アドレスに変換を定義する場合は、変換のタイプは常にスタティックとなります。
- **ステップ4** 以下のインターフェイス オプションを設定します。
  - [送信元インターフェイス (Source Interface)]、[宛先インターフェイス (Destination Interface)]: (ブリッジ グループのメンバー インターフェイスに必要) この NAT ルールを 適用するインターフェイス。送信元は、トラフィックがデバイスに通過する入口となる、実

際のインターフェイスです。宛先は、デバイスを通過したトラフィックの出口となる、マッ ピングインターフェイスです。デフォルトでは、ルールはすべてのインターフェイスに適用 されますが([すべて(Any)])、ブリッジグループのメンバーインターフェイスは例外で す。

**ステップ5** 元のパケットアドレス (IPv4またはIPv6)を識別します。これは、元のパケットに表示されていたパケットアドレスです。

元のパケットと変換済みパケットの例については、次の図を参照してください。

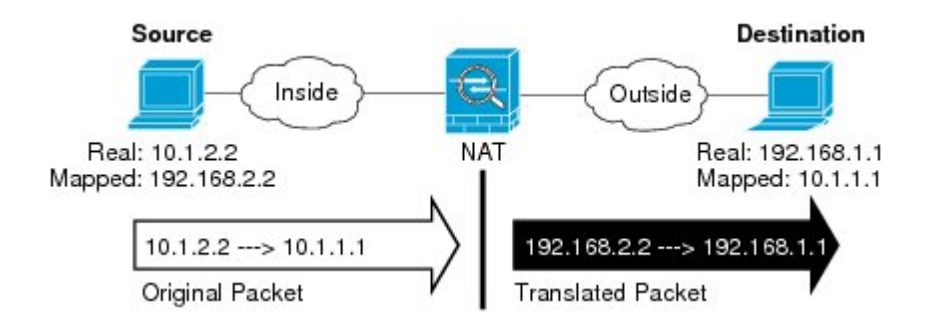

- 「元の発信元アドレス(Original Source Address)]:変換対象のアドレスを保持するネットワークオブジェクトまたはグループ。
- 「元の宛先アドレス (Original Destination Address)]: (オプション) 宛先のアドレスを含む ネットワークオブジェクト。空白のままにすると、宛先にかかわらず、送信元アドレスの変 換が適用されます。宛先アドレスを指定する場合は、このアドレスにスタティック変換を設 定するか、単にアイデンティティ NAT を使用します。

[インターフェイス (Interface)][送信元インターフェイス IP (Source Interface IP)]を選択す ると、元の宛先を送信元インターフェイス ([すべて (Any)]以外)に基づいて決定できます。 このオプションを選択した場合は、変換済み接続先オブジェクトも選択する必要がありま す。スタティック インターフェイス NAT、および宛先アドレスへのポート変換を実装する には、このオプションを選択し、宛先ポートの適切なポート オブジェクトを選択します。

- ステップ6 変換済みパケットアドレス(IPv4またはIPv6)を識別します。これは、宛先インターフェイスの ネットワークで表示されるパケットアドレスです。必要に応じて、IPv4と IPv6の間で変換でき ます。
  - [変換済み送信元アドレス(Translated Source Address)]: 以下のいずれかを設定します。
    - ・ (インターフェイス PAT) 宛先インターフェイスの IPv4 アドレスを使用するには、[イ ンターフェイス (Interface)]を選択します。また、特定の宛先インターフェイスを選択 する必要があります。これには、ブリッジ グループのメンバー インターフェイスは使 用できません。IPv6 にインターフェイス PAT を使用することはできません。
    - 宛先インターフェイス以外の単一アドレスを使用するには、この用途で作成したホスト ネットワークオブジェクトを選択します。

215

- 「変換済み宛先アドレス(Translated Destination Address)]: (オプション)変換済みパケット に使用される宛先アドレスを保持するネットワークオブジェクトまたはグループ。[元の宛 先(Original Destination)]にオブジェクトを選択している場合は、同じオブジェクトを選択 してアイデンティティ NAT(変換なし)を設定できます。
- ステップ7 (オプション)サービス変換の宛先サービスポートを識別します([元の宛先ポート(Original Destination Port)]、[変換済み宛先ポート(Translated Destination Port)])。
   ダイナミックNATではポート変換はサポートされません。したがって、[元の送信元ポート(Original Source Port)]および[変換済み送信元ポート(Translated Source Port)]フィールドは空白のままにしておきます。しかし、宛先変換は常にスタティックであるため、宛先ポートに対してポート変換を実行できます。

NAT では、TCP または UDP のみがサポートされますポートを変換する場合、実際のサービス オ ブジェクトのプロトコルとマッピングサービスオブジェクトのプロトコルの両方を同じにします (両方とも TCP または両方とも UDP)。アイデンティティ NAT では、実際のポートとマッピン グポートの両方に同じサービス オブジェクトを使用できます。

- **ステップ8** (オプション)[詳細オプション(Advanced Options)]リンクをクリックし、必要なオプションを 選択します。
  - 「インターフェイス PAT へのフォールスルー(宛先インターフェイス)(Fallthrough to Interface PAT (Destination Interface))]:相手のマッピングアドレスがすでに割り当て済みの場合、バックアップとして、宛先インターフェイスのIPアドレスを使用するかどうか(インターフェイス PAT フォールバック)。このオプションは、ブリッジグループのメンバーではない宛先インターフェイスを選択する場合のみに使用できます。すでにインターフェイス PAT を変換済みアドレスとして設定している場合には、このオプションは使用できません。また、IPv6ネットワークでこのオプションを使用することはできません。
- **ステップ9** [OK]をクリックします。

# スタティック NAT

ここでは、スタティック NAT とその実装方法について説明します。

### スタティック NAT について

スタティックNATは、実際のアドレスをマッピングアドレスに固定的に変換します。スタティックNATを使用する場合、以降のどの接続でもマッピングアドレスが同じであるため、ホスト宛て、またはホストからの双方向接続を開始できます(これを許可するアクセスルールが存在する場合)。一方、ダイナミックNATおよびPATの場合は、変換の都度、ホストは異なるアドレスまたはポートを使用するため、双方向接続の開始はサポートされません。

次の図は、スタティックNATの一般的なシナリオを示します。変換は常にアクティブなため、実際のホスト、リモートホストのいずれも接続を開始できます。

図 8 : スタティック NAT

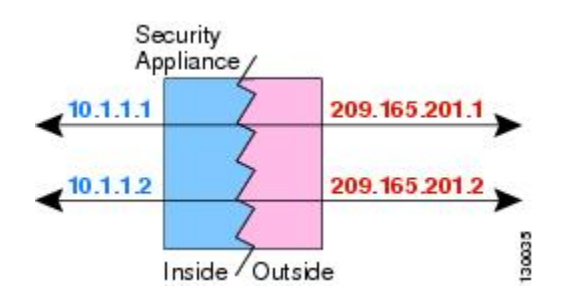

ポート変換を設定したスタティック NAT

ポート変換を設定したスタティックNATでは、実際のプロトコルおよびポートとマッピングされたプロトコルおよびポートを指定できます。

スタティック NAT を使用してポートを指定する場合、ポートまたは IP アドレスを同じ値にマッ ピングするか、別の値にマッピングするかを選択できます。

次の図に、ポート変換が設定された一般的なスタティック NAT のシナリオを示します。自身に マッピングしたポートと、別の値にマッピングしたポートの両方を示しています。いずれのケー スでも、IPアドレスは別の値にマッピングされています。この変換は常にアクティブであるため、 変換されたホストとリモートホストの両方が接続を開始できます。

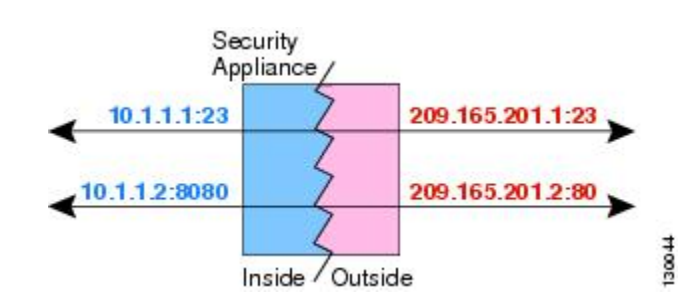

図 9: ポート変換を設定したスタティック NATの一般的なシナリオ

<u>(注</u>)

セカンダリチャネルのアプリケーションインスペクションが必要なアプリケーション (FTP、 VoIP など)を使用する場合は、NAT が自動的にセカンダリ ポートを変換します。

次に、ポート変換を設定したスタティック NAT のその他の使用例の一部を示します。

## アイデンティティ ポート変換を設定したスタティック NAT

内部リソースへの外部アクセスを簡素化できます。たとえば、異なるポートでサービスを提供する3つの個別のサーバ(FTP、HTTP、SMTPなど)がある場合は、それらのサービスにアクセスするための単一のIPアドレスを外部ユーザに提供できます。その後、アイデンティティポート変換を設定したスタティックNATを設定し、アクセスしようとしているポートに基づいて、単一の外部IPアドレスを実サーバの正しいIPアドレスにマッピングすることができます。サーバは標準のポート(それぞれ 21、80、および 25)を使用しているため、ポートを変更する必要はありません。

## 標準以外のポートのポート変換を設定したスタティック NAT

ポート変換を設定したスタティックNATを使用すると、予約済みポートから標準以外のポートへの変換や、その逆の変換も実行できます。たとえば、内部Webサーバがポート8080を 使用する場合、ポート80に接続することを外部ユーザに許可し、その後、変換を元のポート8080に戻すことができます。同様に、セキュリティをさらに高めるには、Webユーザに 標準以外のポート6785に接続するように指示し、その後、変換をポート80に戻すことがで きます。

### ポート変換を設定したスタティック インターフェイス NAT

スタティック NAT は、実際のアドレスをインターフェイス アドレスとポートの組み合わせ にマッピングするように設定できます。たとえば、デバイスの外部インターフェイスへの Telnet アクセスを内部ホストにリダイレクトする場合、内部ホストの IP アドレス/ポート 23 を外部インターフェイス アドレス/ポート 23 にマッピングできます。

### 1対多のスタティック NAT

通常、スタティック NAT は1対1のマッピングで設定します。しかし場合によっては、1つの実際のアドレスを複数のマッピングアドレスに設定することがあります(1対多)。1対多のスタティック NAT を設定する場合、実際のホストがトラフィックを開始すると、常に最初のマッピングアドレスが使用されます。しかし、ホストに向けて開始されたトラフィックの場合、任意のマッピングアドレスへのトラフィックを開始でき、1つの実際のアドレスには変換されません。

次の図に、一般的な1対多のスタティックNATシナリオを示します。実際のホストが開始する と、常に最初のマッピングアドレスが使用されるため、実際のホストIP/最初のマッピングIPの 変換は、理論的には双方向変換のみが行われます。

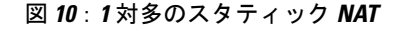

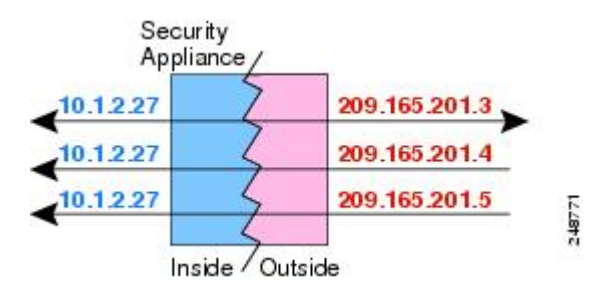

たとえば、10.1.2.27 にロード バランサが存在するとします。要求される URL に応じて、トラフィックを正しい Web サーバにリダイレクトします。

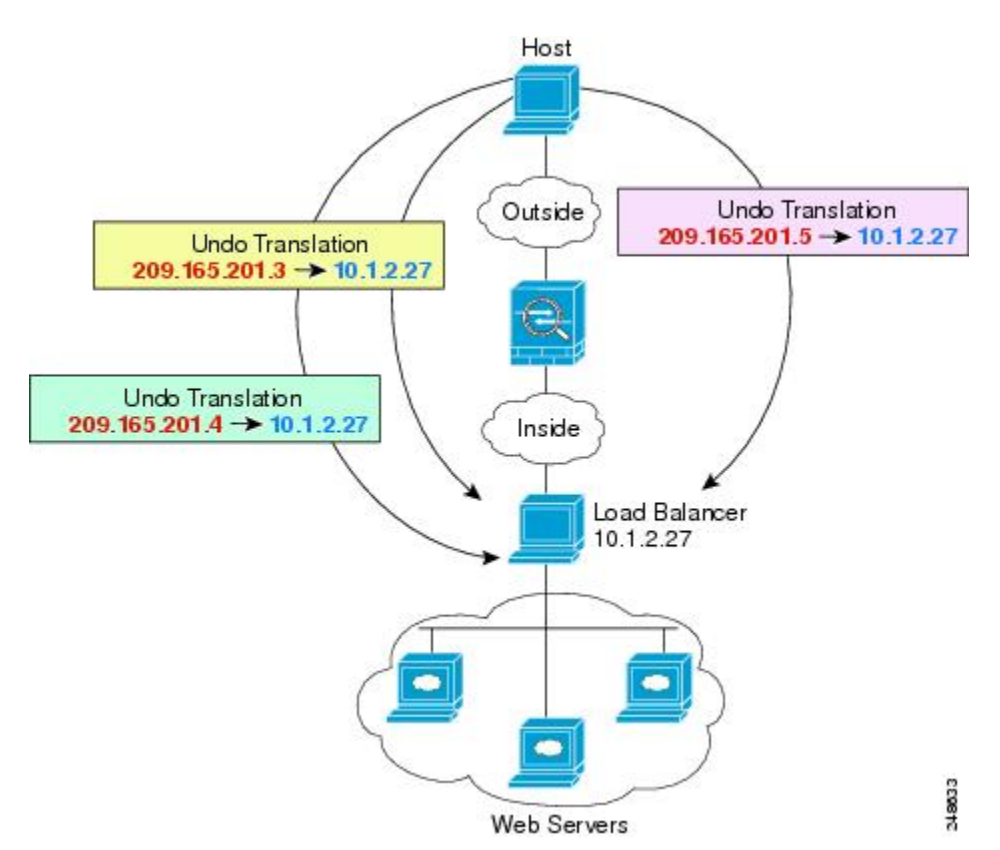

図 11:1 対多のスタティック NAT の例

他のマッピング シナリオ (非推奨)

NAT には、1対1、1対多だけではなく、少対多、多対少、多対1など任意の種類のスタティック マッピングシナリオを使用できるという柔軟性があります。1対1マッピングまたは1対多マッ ピングだけを使用することをお勧めします。これらの他のマッピングオプションは、予期しない 結果が発生する可能性があります。

機能的には、少対多は、1対多と同じです。しかし、コンフィギュレーションが複雑化して、実際のマッピングが一目では明らかでない場合があるため、必要とする実際の各アドレスに対して 1対多のコンフィギュレーションを作成することを推奨します。たとえば、少対多のシナリオで は、少数の実際のアドレスが多数のマッピングアドレスに順番にマッピングされます(Aは1、 Bは2、Cは3)。すべての実際のアドレスがマッピングされたら、次にマッピングされるアドレ スは、最初の実際のアドレスにマッピングされ、すべてのマッピングアドレスがマッピングされ るまで続行されます(Aは4、Bは5、Cは6)。この結果、実際の各アドレスに対して複数のマッ ピングアドレスが存在することになります。1対多のコンフィギュレーションのように、最初の マッピングだけが双方向であり、以降のマッピングでは、実際のホストへのトラフィックを開始 できますが、実際のホストからのすべてのトラフィックは、送信元の最初のマッピングアドレス だけを使用できます。

219

次の図に、一般的な少対多のスタティック NAT シナリオを示します。

### 図 12: 少対多のスタティック NAT

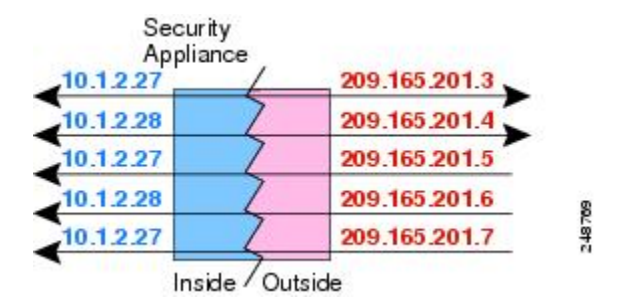

多対少または多対1コンフィギュレーションでは、マッピングアドレスよりも多くの実際のアドレスが存在します。実際のアドレスが不足するよりも前に、マッピングアドレスが不足します。 双方向の開始を実現できるのは、最下位の実際のIPアドレスとマッピングされたプールの間で マッピングを行ったときだけです。残りの上位の実際のアドレスはトラフィックを開始できます が、これらへのトラフィックを開始できません。接続のリターントラフィックは、接続の固有の 5つの要素(送信元 IP、宛先 IP、送信元ポート、宛先ポート、プロトコル)によって適切な実際 のアドレスに転送されます。

\_\_\_\_\_\_ (注)

多対少または多対1のNATはPATではありません。2つの実際のホストが同じ送信元ポート 番号を使用して同じ外部サーバおよび同じTCP宛先ポートにアクセスする場合は、両方のホ ストが同じIPアドレスに変換されると、アドレスの競合がある(5つのタプルが一意でない) ため、両方の接続がリセットされます。

次の図に、一般的な多対少のスタティック NAT シナリオを示します。

### 図 13: 多対少のスタティック NAT

| Security<br>Appliance |   |               |
|-----------------------|---|---------------|
| 10.1.2.27             | 6 | 209.165.201.3 |
| 10.1.2.28             | 7 | 209.165.201.4 |
| 10.1.2.29             | 7 | 209.165.201.3 |
| 10.1.2.30             | 2 | 209.165.201.4 |
| 10.1.2.31             | 7 | 209.165.201.3 |

このようにスタティックルールを使用するのではなく、双方向の開始を必要とするトラフィック に1対1のルールを作成し、残りのアドレスにダイナミックルールを作成することをお勧めしま す。

### スタティック自動 NAT の設定

アドレスを宛先ネットワーク上でルーティング可能な異なるIPアドレスに変換するには、スタ ティック自動 NAT ルールを使用します。また、スタティック NAT ルールを使用してポート変換 を実行することもできます。

### はじめる前に

[オブジェクト(Objects)]を選択して、ルールで必要なネットワークオブジェクトまたはグループを作成します。代わりに、NATルールを定義する一方で、オブジェクトを作成することもできます。オブジェクトは次の要件を満たす必要があります。

- 元のアドレス(Original Address):ネットワークオブジェクト(グループではなく)を指定 する必要があります。ホストまたはサブネットを指定できます。
- •変換済みアドレス(Translated Address):変換済みアドレスを指定するための次のオプションがあります。
  - 宛先インターフェイス(Destination Interface): 宛先インターフェイスの IPv4 アドレス を使用するために、ネットワークオブジェクトは必要ありません。これはポート変換で のスタティック インターフェイス NAT を設定します。送信元アドレスとポートはイン ターフェイスのアドレスおよび同じポート番号に変換されます。IPv6の場合、インター フェイス PAT は使用できません。
  - アドレス(Address):ホストまたはサブネットを含むネットワークオブジェクトまた はグループを作成します。IPv4アドレスとIPv6アドレスの両方をグループに入れることはできません。1つのタイプだけが含まれている必要があります。通常、1対1のマッ ピングでは、実際のアドレスと同じ数のマッピングアドレスを設定します。しかし、ア ドレスの数が一致しない場合もあります。

## 手順

- ステップ1 [ポリシー (Policies)] > [NAT] を選択します。
- ステップ2 次のいずれかを実行します。
  - ・新しいルールを作成するには、[+]ボタンをクリックします。
  - \*既存のルールを編集するには、ルールの編集アイコン (🌽) をクリックします。

(不要になったルールを削除するには、ルールのごみ箱アイコンをクリックします。)

- **ステップ3** 基本ルール オプションを設定します。
  - ・タイトル(Title):ルールの名前を入力します。
  - ・ルールの作成対象(Create Rule For):[自動 NAT(Auto NAT)]を選択します。

・タイプ(Type): [スタティック(Static)]を選択します。

- ステップ4 次のパケット変換オプションを設定します。
  - 送信元インターフェイス(Source Interface)、宛先インターフェイス(Destination Interface): (ブリッジグループのメンバーインターフェイスに必要)このNATルールを適用するイン ターフェイス。送信元は、トラフィックがデバイスに通過する入口となる、実際のインター フェイスです。宛先は、デバイスを通過したトラフィックの出口となる、マッピングイン ターフェイスです。デフォルトでは、ルールはすべてのインターフェイスに適用されますが (「すべて(Any)])、ブリッジグループのメンバーインターフェイスは例外です。
  - 元のアドレス(Original Address):変換するアドレスを含むネットワークオブジェクト。
  - 変換済みアドレス(Translated Address):次のいずれかを指定します。
    - 。アドレスの設定グループを使用するには、マッピングアドレスを含むネットワークオブジェクトまたはグループを選択します。通常、1対1のマッピングでは、実際のアドレスと同じ数のマッピングアドレスを設定します。しかし、アドレスの数が一致しない場合もあります。
    - ・ (ポート変換でのスタティック インターフェイス NAT) 宛先インターフェイスのアドレスを使用するには、[インターフェイス (Interface)]を選択します。また、ブリッジグループメンバー インターフェイスにすることができない特定の宛先インターフェイスを選択する必要があります。IPv6の場合はインターフェイス PATを使用できません。これは、ポート変換でのスタティック インターフェイス NAT を設定します。送信元アドレスとポートはインターフェイスのアドレスおよび同じポート番号に変換されます。
  - (オプション)元のポート(Original Port)、変換済みポート(Translated Port): TCPまたは UDP ポートを変換する必要がある場合は、元のポートと変換済みポートを定義するポート オブジェクトを選択します。オブジェクトは同じプロトコルに対応している必要がありま す。オブジェクトが存在しない場合は、[オブジェクトの新規作成(Create New Object)]リン クをクリックします。たとえば、必要に応じて TCP/80 を TCP/8080 に変換できます。
- **ステップ5** (オプション)[詳細オプション(Advanced Options)]リンクをクリックし、目的のオプションを 選択します。
  - このルールに一致する DNS 応答を変換する(Translate DNS replies that match this rule): DNS 応答内の IP アドレスを変換するかどうか。マッピングされたインターフェイスから実際のイ ンターフェイスへの DNS 応答の場合、Address レコード(IPv4 では A レコード、IPv6 では AAAA レコード)は、マッピングされた値から実際の値に書き換えられます。反対に、実際 のインターフェイスからマッピングされたインターフェイスへの DNS 応答の場合、このレ コードは実際の値からマッピングされた値に書き換えられます。このオプションは特定の状 況で使用します。また、NAT64/46 変換により、書き換えによって A レコードと AAAA レ コードとが交換される場合にも必要となることがあります。詳細については、NAT による DNS クエリおよび応答のリライト,(274ページ)を参照してください。ポート変換を実行す る場合、このオプションは使用できません。

 宛先インターフェイスでプロキシ ARP を実行しない (Do not proxy ARP on Destination Interface) :マッピング IP アドレスへの着信パケットのプロキシ ARP をディセーブルにしま す。マッピングインターフェイスと同じネットワーク上のアドレスを使用した場合、システ ムはプロキシ ARP を使用してマッピング アドレスのすべての ARP 要求に応答することに よって、マッピングアドレスを宛先とするトラフィックを代行受信します。この方法では、 デバイスがその他のネットワークのゲートウェイである必要がないため、ルーティングが簡 略化されます。必要に応じて、プロキシ ARP をディセーブルにできます。その場合は、アッ プストリーム ルータの適切なルートがあることを確認する必要があります。アイデンティ ティ NAT の場合、通常はプロキシ ARP が不要で、場合によっては接続性に関する問題を引 き起こす可能性があります。

**ステップ6** [OK]をクリックします。

### スタティック手動 NAT の設定

自動 NAT ではニーズが満たされない場合は、スタティック手動 NAT ルールを使用します。たと えば、宛先に基づいて異なる変換を実行する場合などです。スタティック NAT は、アドレスを宛 先ネットワーク上でルーティング可能な異なるIPアドレスに変換します。また、スタティック NAT ルールを使用してポート変換を実行することもできます。

### はじめる前に

[オブジェクト(Objects)]を選択して、ルールで必要なネットワークオブジェクトまたはグルー プを作成します。IPv4 アドレスと IPv6 アドレスの両方をグループに入れることはできません。1 つのタイプのみを含める必要があります。代わりに、NAT ルールを定義する一方で、オブジェク トを作成することもできます。オブジェクトは次の要件も満たす必要があります。

- ・元の送信元アドレス(Original Source Address): ネットワークオブジェクトまたはグループ を指定できます。ホストまたはサブネットを含めることができます。すべての元の送信元ト ラフィックを変換する場合は、この手順をスキップして、ルールで[すべて(Any)]を指定 できます。
- ・変換済み送信元アドレス(Translated Source Address):変換済みアドレスを指定するための 次のオプションがあります。
  - 宛先インターフェイス(Destination Interface): 宛先インターフェイスの IPv4 アドレス を使用するために、ネットワークオブジェクトは必要ありません。これはポート変換で のスタティック インターフェイス NAT を設定します。送信元アドレスとポートはイン ターフェイスのアドレスおよび同じポート番号に変換されます。IPv6の場合、インター フェイス PAT は使用できません。
  - アドレス(Address):ホストまたはサブネットを含むネットワークオブジェクトまた はグループを作成します。IPv4アドレスとIPv6アドレスの両方をグループに入れることはできません。1つのタイプだけが含まれている必要があります。通常、1対1のマッ ピングでは、実際のアドレスと同じ数のマッピングアドレスを設定します。しかし、ア ドレスの数が一致しない場合もあります。

223

ルールで [元の宛先アドレス (Original Destination Address)]および [変換済み宛先アドレス (Translated Destination Address)]のスタティック変換を設定している場合は、それらのアドレス のネットワークオブジェクトを作成することもできます。ポート変換を設定した宛先のスタティッ クインターフェイス NAT のみを設定する場合は、宛先のマッピング アドレスに対するオブジェ クトの追加をスキップして、ルールでインターフェイスを指定できます。

送信元、宛先または両方のポート変換を実行できます。オブジェクトマネージャで、元のポート と変換済みポートに使用できるポートオブジェクトがあることを確認します。

### 手順

**ステップ1** [ポリシー (Policies)]>[NAT]を選択します。

ステップ2 次のいずれかを実行します。

新しいルールを作成するには、[+]ボタンをクリックします。

\*既存のルールを編集するには、ルールの編集アイコン (🖉) をクリックします。

(不要になったルールを削除するには、ルールのごみ箱アイコンをクリックします。)

- **ステップ3** 基本ルール オプションを設定します。
  - ・タイトル (Title) : ルールの名前を入力します。
  - ・ルールの作成対象(Create Rule For): [手動 NAT(Manual NAT)]を選択します。
  - ルールの配置(Rule Placement): ルールを追加する位置。ルールはカテゴリ内に挿入することも(自動 NAT ルールの前または後)、選択したルールの前または後に挿入することもできます。
  - ・タイプ(Type): [スタティック(Static)]を選択します。この設定は、送信元アドレスにの み適用されます。宛先アドレスの変換を定義する場合は、変換は常にスタティックです。
- **ステップ4** 次のインターフェイス オプションを設定します。
  - ・送信元インターフェイス(Source Interface)、宛先インターフェイス(Destination Interface): (ブリッジグループのメンバーインターフェイスに必要)このNATルールを適用するイン ターフェイス。送信元は、トラフィックがデバイスに通過する入口となる、実際のインター フェイスです。宛先は、デバイスを通過したトラフィックの出口となる、マッピングイン ターフェイスです。デフォルトでは、ルールはすべてのインターフェイスに適用されますが (「すべて(Any)」)、ブリッジグループのメンバーインターフェイスは例外です。
- ステップ5 元のパケットアドレス(IPv4またはIPv6)を識別します。これは、元のパケットに表示されていたパケットアドレスです。
   元のパケットと変換済みパケットの例については、次の図を参照してください。

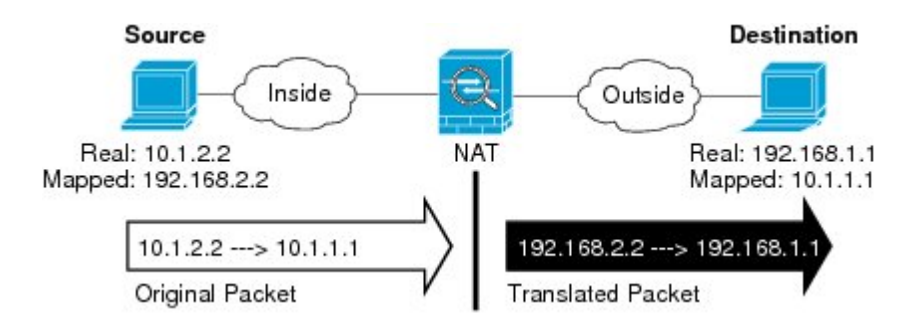

- [元の発信元アドレス (Original Source Address)]:変換対象のアドレスを保持するネットワーク オブジェクトまたはグループ。
- 「元の宛先アドレス(Original Destination Address)]: (オプション)宛先のアドレスを含む ネットワークオブジェクト。空白のままにすると、宛先にかかわらず、送信元アドレスの変 換が適用されます。宛先アドレスを指定する場合は、このアドレスにスタティック変換を設 定するか、単にアイデンティティ NATを使用します。

[インターフェイス (Interface)][送信元インターフェイス IP (Source Interface IP)]を選択す ると、元の宛先を送信元インターフェイス ([すべて (Any)]以外)に基づいて決定できます。 このオプションを選択した場合は、変換済み接続先オブジェクトも選択する必要がありま す。スタティック インターフェイス NAT、および宛先アドレスへのポート変換を実装する には、このオプションを選択し、宛先ポートの適切なポート オブジェクトを選択します。

- ステップ6 変換済みパケットアドレスが、IPv4 または IPv6 のいずれであるか、つまり、宛先ネットワーク インターフェイス上に現れたときのパケットアドレスを特定します。必要に応じて、IPv4とIPv6 の間で変換できます。
  - •変換済み送信元アドレス(Translated Source Address):次のいずれかを指定します。
    - アドレスの設定グループを使用するには、マッピングアドレスを含むネットワークオブジェクトまたはグループを選択します。通常、1対1のマッピングでは、実際のアドレスと同じ数のマッピングアドレスを設定します。しかし、アドレスの数が一致しない場合もあります。
    - ・(ポート変換でのスタティックインターフェイス NAT)宛先インターフェイスの IPv4 アドレスを使用するには、[インターフェイス(Interface)]を選択します。また、ブリッ ジグループメンバーインターフェイスにすることができない特定の宛先インターフェ イスを選択する必要があります。これはポート変換でのスタティックインターフェイス NATを設定します。送信元アドレスとポートはインターフェイスのアドレスおよび同 じポート番号に変換されます。IPv6の場合、インターフェイス PAT は使用できません。
  - 変換済み宛先アドレス(Translated Destination Address): (任意)変換済みパケットで使用 される宛先アドレスを含むネットワークオブジェクトまたはグループです。[元の宛先(Original Destination)]のオブジェクトを選択した場合は、同じオブジェクトを選択することでアイデ ンティティ NAT(つまり、変換なし)を設定できます。

**ステップ7** (オプション)サービス変換の送信元サービスポートまたは宛先サービスポートを識別します。

225

ポート変換でのスタティックNATを設定する場合は、送信元、宛先または両方のポートを変換できます。たとえば、TCP/80と TCP/8080 の間で変換できます。

NAT では、TCP または UDP のみがサポートされますポートを変換する場合、実際のサービスオ ブジェクトのプロトコルとマッピングサービスオブジェクトのプロトコルの両方を同じにします (両方とも TCP または両方とも UDP)。アイデンティティ NAT では、実際のポートとマッピン グポートの両方に同じサービスオブジェクトを使用できます。

- ・元の送信元ポート(Original Source Port)、変換済み送信元ポート(Translated Source Port):
   送信元アドレスのポート変換を定義します。
- ・元の宛先ポート(Original Destination Port)、変換済み宛先ポート(Translated Destination Port):宛先アドレスのポート変換を定義します。
- **ステップ8** (オプション)[詳細オプション(Advanced Options)]リンクをクリックし、目的のオプションを 選択します。
  - このルールに一致する DNS 応答を変換する(Translate DNS replies that match this rule): DNS 応答内の IP アドレスを変換するかどうか。マッピングされたインターフェイスから実際のイ ンターフェイスへの DNS 応答の場合、Address レコード(IPv4 では A レコード、IPv6 では AAAA レコード)は、マッピングされた値から実際の値に書き換えられます。反対に、実際 のインターフェイスからマッピングされたインターフェイスへの DNS 応答の場合、このレ コードは実際の値からマッピングされた値に書き換えられます。このオプションは特定の状 況で使用します。また、NAT64/46 変換により、書き換えによって A レコードと AAAA レ コードとが交換される場合にも必要となることがあります。詳細については、NAT による DNS クエリおよび応答のリライト,(274ページ)を参照してください。ポート変換を実行す る場合、このオプションは使用できません。
  - 宛先インターフェイスでプロキシ ARP を実行しない (Do not proxy ARP on Destination Interface) :マッピング IP アドレスへの着信パケットのプロキシ ARP をディセーブルにしま す。マッピングインターフェイスと同じネットワーク上のアドレスを使用した場合、システ ムはプロキシ ARP を使用してマッピング アドレスのすべての ARP 要求に応答することに よって、マッピングアドレスを宛先とするトラフィックを代行受信します。この方法では、 デバイスがその他のネットワークのゲートウェイである必要がないため、ルーティングが簡 略化されます。必要に応じて、プロキシ ARP をディセーブルにできます。その場合は、アッ プストリーム ルータの適切なルートがあることを確認する必要があります。アイデンティ ティ NAT の場合、通常はプロキシ ARP が不要で、場合によっては接続性に関する問題を引 き起こす可能性があります。

## **ステップ9** [OK]をクリックします。

# アイデンティティ NAT

IP アドレスをそれ自体に変換する必要がある NAT 設定が存在する場合があります。たとえば、 NAT をすべてのネットワークに適用する広範なルールを作成するが、1 つのネットワークを NAT から除外する場合は、アドレスをそれ自体に変換するスタティック NAT ルールを作成できます。 次の図は、典型的なアイデンティティ NAT のシナリオを示しています。

図 14: アイデンティティ NAT

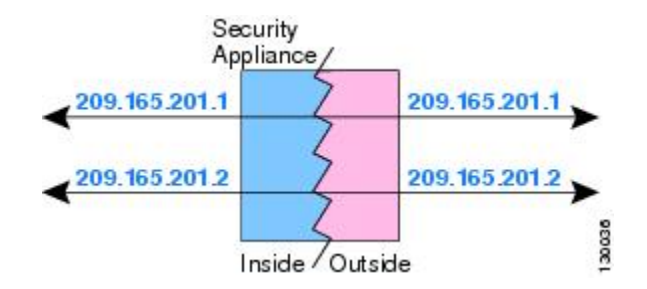

以降のトピックでは、アイデンティティ NAT の設定方法を説明します。

### アイデンティティ自動 NAT の設定

スタティックなアイデンティティ自動NATルールは、アドレスを変換させたくない場合に使用します。つまり、アドレスを自分自身に変換します。

## はじめる前に

[オブジェクト(Objects)]を選択し、ルールに必要なネットワークオブジェクトまたはグループ を作成します。または、NAT ルールを定義するときにオブジェクトを作成することもできます。 オブジェクトは、以下の要件を満たしている必要があります。

- •[元のアドレス(Original Address)]: ネットワークオブジェクトである必要があります。(グ ループは不可)。ホストまたはサブネットを含めることができます。
- {変換済みアドレス(Translated Address)]:元の送信元オブジェクトとまったく同じ内容の ネットワーク オブジェクトまたはグループ。同じオブジェクトを使用できます。

## 手順

- **ステップ1** [ポリシー (Policies)]>[NAT] を選択します。
- ステップ2 次のいずれかを実行します。
  - ・ルールを新規作成するには、[+]ボタンをクリックします。
  - \*既存のルールを編集するには、このルールの編集アイコン(🖉)をクリックします

(不要になったルールを削除するには、このルールのごみ箱アイコンをクリック)。

- **ステップ3** 基本的なルール オプションを設定します。
  - •[タイトル (Title)]: ルールの名前を入力します。
  - •[作成するルールの適用対象(Create Rule For)]:[自動 NAT(Auto NAT)]を選択します。
  - ・[タイプ (Type)]: [スタティック (Static)]を選択します。
- ステップ4 以下のパケット変換オプションを設定します。
  - [送信元インターフェイス (Source Interface)]、[宛先インターフェイス (Destination Interface)]: (ブリッジグループのメンバー インターフェイスに必要) この NAT ルールを 適用するインターフェイス。送信元は、トラフィックがデバイスに通過する入口となる、実 際のインターフェイスです。宛先は、デバイスを通過したトラフィックの出口となる、マッ ピングインターフェイスです。デフォルトでは、ルールはすべてのインターフェイスに適用 されますが ([すべて (Any)])、ブリッジグループのメンバー インターフェイスは例外で す。
  - •[元のアドレス(Original Address)]:変換対象のアドレスを保持するネットワークオブジェクト。
  - •[変換済みアドレス(Translated Address)]:元の送信元と同じオブジェクト。オプションとして、まったく同じ内容を持つ、別のオブジェクトを選択できます。

アイデンティティ NAT に [元のポート (Original Port)]および [変換済みポート (Translated Port)] オプションは設定しないでください。

- **ステップ5** (オプション)[詳細オプション(Advanced Options)]リンクをクリックし、必要なオプションを 選択します。
  - •[このルールと一致する DNS 応答を変換(Translate DNS replies that match this rule)]: アイデ ンティティ NAT には、このオプションを設定しないでください。
  - 「宛先インターフェイスでARPをプロキシしない(Do not proxy ARP on Destination Interface)]: マッピング IP アドレスへの着信パケットのプロキシ ARP をディセーブルにします。マッピ ングインターフェイスと同じネットワーク上のアドレスを使用した場合、システムはプロキ シ ARP を使用してマッピング アドレスのすべての ARP 要求に応答することによって、マッ ピングアドレスを宛先とするトラフィックを代行受信します。この方法では、デバイスがそ の他のネットワークのゲートウェイである必要がないため、ルーティングが簡略化されま す。必要に応じて、プロキシ ARP をディセーブルにできます。その場合は、アップストリー ム ルータの適切なルートがあることを確認する必要があります。アイデンティティ NAT の 場合、通常はプロキシ ARPが不要で、場合によっては接続性に関する問題を引き起こす可能 性があります。
  - 「宛先インターフェイスのルート ルックアップの実行 (Perform Route Lookup for Destination Interface)]:元の送信元アドレス、変換後の送信元アドレスとに同じオブジェクトを選択す る場合に、送信元インターフェイスおよび宛先インターフェイスを選択するとき、このオプ ションを選択すると、NAT ルールに設定された宛先インターフェイスを使用するのではな

く、ルーティングテーブルに基づく宛先インターフェイスがシステムによって決定されます。

## **ステップ6** [OK]をクリックします。

### アイデンティティ手動 NAT の設定

自動 NAT では要件を満たせない場合は、スタティックなアイデンティティ手動 NAT ルールを使用します。たとえば、宛先に応じて異なる変換を行いたいような場合です。スタティックなアイデンティティ NAT ルールは、アドレスを変換させたくない場合に使用します。つまり、アドレスを自分自身に変換します。

### はじめる前に

[オブジェクト(Objects)]を選択し、ルールに必要なネットワークオブジェクトまたはグループ を作成します。IPv4 アドレスと IPv6 アドレスの両方をグループに入れることはできません。1つ のタイプだけが含まれている必要があります。または、NAT ルールを定義するときにオブジェク トを作成することもできます。オブジェクトは、以下の要件も満たしている必要があります。

- 「元の送信元アドレス (Original Source Address)]: ネットワーク オブジェクトまたはグループ。ここには、ホストまたはサブネットを含めることができます。元の送信元トラフィックをすべて変換するには、この手順を省略し、ルールに[すべて (Any)]を指定します。
- [変換済み送信元アドレス(Translated Source Address)]:元の送信元と同じオブジェクト。オ プションとして、まったく同じ内容を持つ、別のオブジェクトを選択できます。

宛先アドレスのスタティックな変換をルール内で設定する場合は、[元の宛先アドレス (Original Destination Address)]および[変換済み宛先アドレス (Translated Destination Address)]のネットワークオブジェクトを作成することもできます。ポート変換のみを使用するスタティックな宛先インターフェイスを設定する場合は、宛先をマッピングしたアドレスに対するオブジェクトの追加を省略して、ルール内でインターフェイスを指定できます。

送信元または宛先、またはその両方に対してポート変換を実行できます。Object Manager で、元のポートと変換済みポートのそれぞれに使用可能なポート オブジェクトがあることを確認しま す。アイデンティティ NAT には、同一オブジェクトを使用できます。

### 手順

- ステップ1 [ポリシー (Policies)] > [NAT] を選択します。
- ステップ2 次のいずれかを実行します。
  - ・ルールを新規作成するには、[+] ボタンをクリックします。
  - \*既存のルールを編集するには、このルールの編集アイコン(🖉)をクリックします

(不要になったルールを削除するには、このルールのごみ箱アイコンをクリック)。

#### Cisco Firepower Threat Defense バージョン 6.2 コンフィギュレーション ガイド (Firepower Device Manager

- **ステップ3** 基本的なルール オプションを設定します。
  - [タイトル(Title)]: ルールの名前を入力します。
  - [作成するルールの適用対象(Create Rule For)]: [手動NAT(Manual NAT)]を選択します。
  - [ルールの配置(Rule Placement)]: ルールを追加する位置。ルールはカテゴリ内に挿入することも(自動NATルールの前または後)、選択したルールの前または後に挿入することもできます。
  - •[タイプ(Type)]:[スタティック(Static)]を選択します。この設定は、送信元アドレスの みに適用されます。宛先アドレスに変換を定義する場合は、変換のタイプは常にスタティッ クとなります。
- **ステップ4** 以下のインターフェイス オプションを設定します。
  - 「送信元インターフェイス (Source Interface)」、「宛先インターフェイス (Destination Interface)]: (ブリッジグループのメンバー インターフェイスに必要) この NAT ルールを 適用するインターフェイス。送信元は、トラフィックがデバイスに通過する入口となる、実 際のインターフェイスです。宛先は、デバイスを通過したトラフィックの出口となる、マッ ピングインターフェイスです。デフォルトでは、ルールはすべてのインターフェイスに適用 されますが ([すべて (Any)])、ブリッジグループのメンバー インターフェイスは例外で す。
- ステップ5 元のパケットアドレス(IPv4またはIPv6)を識別します。これは、元のパケットに表示されていたパケットアドレスです。
   元のパケットと変換済みパケットの例については、次の図を参照してください。ここでは、内部ホストにはアイデンティティ NAT を実行しますが、外部ホストは変換します。

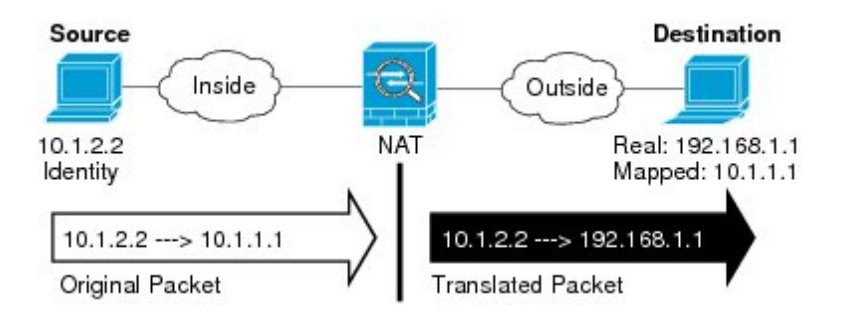

- 「元の発信元アドレス(Original Source Address)]:変換対象のアドレスを保持するネットワークオブジェクトまたはグループ。
- 「元の宛先アドレス (Original Destination Address)]: (オプション) 宛先のアドレスを含む ネットワークオブジェクト。空白のままにすると、宛先にかかわらず、送信元アドレスの変 換が適用されます。宛先アドレスを指定する場合は、このアドレスにスタティック変換を設 定するか、単にアイデンティティ NAT を使用します。

[インターフェイス(Interface)]を選択すると、元の接続先を送信元インターフェイス([すべて(Any)]以外)に基づいて決定できます。このオプションを選択した場合は、変換済み

接続先オブジェクトも選択する必要があります。スタティックインターフェイス NAT、お よび宛先アドレスへのポート変換を実装するには、このオプションを選択し、宛先ポートの 適切なポート オブジェクトを選択します。

- ステップ6 変換済みパケットアドレス(IPv4またはIPv6)を識別します。これは、宛先インターフェイスの ネットワークで表示されるパケットアドレスです。必要に応じて、IPv4とIPv6の間で変換でき ます。
  - [変換済み送信元アドレス(Translated Source Address)]:元の送信元と同じオブジェクト。オ プションとして、まったく同じ内容を持つ、別のオブジェクトを選択できます。
  - [変換済み宛先アドレス(Translated Destination Address)]: (オプション)変換済みパケット に使用される宛先アドレスを保持するネットワークオブジェクトまたはグループ。[元の宛 先アドレス(Original Destination Address)]にオブジェクトを選択している場合は、同じオブ ジェクトを選択してアイデンティティ NAT(変換なし)を設定できます。
- **ステップ7** (オプション)サービス変換の送信元サービスポートまたは宛先サービスポートを識別します。 ポート変換を行うスタティック NAT を設定する場合は、送信元または宛先、またはその両方の ポートを変換できます。たとえば、TCP/80 と TCP/8080 間で変換できます。

NAT では、TCP または UDP のみがサポートされますポートを変換する場合、実際のサービス オ ブジェクトのプロトコルとマッピングサービスオブジェクトのプロトコルの両方を同じにします (両方とも TCP または両方とも UDP)。アイデンティティ NAT では、実際のポートとマッピン グポートの両方に同じサービス オブジェクトを使用できます。

- 「元の送信元ポート(Original Source Port)、[変換済み送信元ポート(Translated Source Port)]:
   送信元アドレスのポート変換を定義します。
- 「元の宛先ポート(Original Destination Port)]、[変換済み宛先ポート(Translated Destination Port)]: 宛先アドレスのポート変換を定義します。
- **ステップ8** (オプション)[詳細オプション(Advanced Options)]リンクをクリックし、必要なオプションを 選択します。
  - •[このルールと一致する DNS 応答を変換(Translate DNS replies that match this rule)]: アイデ ンティティ NAT には、このオプションを設定しないでください。
  - 「宛先インターフェイスでARPをプロキシしない (Do not proxy ARP on Destination Interface)]: マッピング IP アドレスへの着信パケットのプロキシ ARP をディセーブルにします。マッピ ングインターフェイスと同じネットワーク上のアドレスを使用した場合、システムはプロキ シ ARP を使用してマッピング アドレスのすべての ARP 要求に応答することによって、マッ ピングアドレスを宛先とするトラフィックを代行受信します。この方法では、デバイスがそ の他のネットワークのゲートウェイである必要がないため、ルーティングが簡略化されま す。必要に応じて、プロキシ ARP をディセーブルにできます。その場合は、アップストリー ム ルータの適切なルートがあることを確認する必要があります。アイデンティティ NAT の 場合、通常はプロキシ ARPが不要で、場合によっては接続性に関する問題を引き起こす可能 性があります。

 「宛先インターフェイスのルート ルックアップの実行(Perform Route Lookup for Destination Interface)]:元の送信元アドレス、変換後の送信元アドレスとに同じオブジェクトを選択す る場合に、送信元インターフェイスおよび宛先インターフェイスを選択するとき、このオプ ションを選択すると、NAT ルールに設定された宛先インターフェイスを使用するのではな く、ルーティングテーブルに基づく宛先インターフェイスがシステムによって決定されま す。

**ステップ9** [OK]をクリックします。

# Firepower Threat Defense の NAT ルールのプロパティ

ネットワークアドレス変換(NAT)のルールを使用して、IPアドレスを別のIPアドレスに変換 します。通常は、NATルールを使用して、プライベートアドレスをパブリックにルーティング可 能なアドレスに変換します。変換は1つのアドレスから別のアドレスに行うことができ、ポート アドレス変換(PAT)を使用して、複数のアドレスを1つのアドレスに変換することもできます。 送信元アドレス間で区別するためにはポート番号を使用します。

NAT ルールには、次の基本プロパティが含まれます。別途示されている場合を除き、自動 NAT ルールと手動 NAT ルールのプロパティは同じです。

## [役職(Title)]

ルールの名前を入力します。名前にスペースを含めることはできません。

### [ルールの作成対象(Create Rule For)]

変換ルールが [自動 NAT(Auto NAT)] か、[手動 NAT(Manual NAT)]であるかを指定しま す。自動 NAT は手動 NAT よりシンプルですが、手動 NAT では、宛先アドレスに基づいて 送信元アドレス用に異なる変換を作成することができます。

[ステータス (Status)]

ルールをアクティブするか、無効にするかを指定します。

### [配置(Placement)] (手動 NAT のみ)

ルールを追加する位置。ルールはカテゴリ内に挿入することも(自動 NAT ルールの前また は後)、選択したルールの前または後に挿入することもできます。

[タイプ (Type)]

変換ルールが[ダイナミック(Dynamic)]か、[スタティック(Static)]であるかを指定しま す。ダイナミック変換では、アドレスのプールからマッピングアドレス、またはアドレス とポートの組み合わせ(PATを実装している場合)が自動的に選択されます。マッピング アドレスとポートを正確に定義したい場合は、スタティック変換を使用します。

次のトピックでは、NAT ルールの残りのプロパティについて説明します。

## 自動 NAT のパケット変換プロパティ

送信元アドレスと変換されたマッピングアドレスを定義するには、[パケット変換 (Packet Translation)]オプションを使用します。次のプロパティは、自動 NAT にのみ適用されます。

## [送信元インターフェイス (Source Interface)]、[宛先インターフェイス (Destination Interface)]

(ブリッジグループのメンバーインターフェイスに必要) このNAT ルールを適用するイン ターフェイス。送信元は、トラフィックがデバイスに通過する入口となる、実際のインター フェイスです。宛先は、デバイスを通過したトラフィックの出口となる、マッピングイン ターフェイスです。デフォルトでは、ルールはすべてのインターフェイスに適用されますが ([すべて (Any)])、ブリッジグループのメンバーインターフェイスは例外です。

### [元のアドレス (Original Address)] (常に必須)

変換している送信元アドレスを含むネットワーク オブジェクト。これは(グループではな く)ネットワーク オブジェクトである必要があり、ホストまたはサブネットを指定できま す。

### [変換済みアドレス(Translated Address)](通常は必須)

変換先のマッピングアドレス。ここで選択する内容は、定義している変換ルールのタイプ によって異なります。

- 「ダイナミック NAT (Dynamic NAT)]:マッピングアドレスを含むネットワークオブジェクトまたはグループ。ネットワークオブジェクトまたはグループを指定できますが、サブネットを含めることはできません。IPv4アドレスとIPv6アドレスの両方をグループに入れることはできません。1つのタイプだけが含まれている必要があります。
- [ダイナミック PAT (Dynamic PAT)]: 次のいずれかを実行します。
  - ・(インターフェイス PAT)。宛先インターフェイスの IPv4 アドレスを使用するには、[インターフェイス(Interface)]を選択します。特定の宛先インターフェイスも選択する必要があります。ブリッジグループメンバーインターフェイスは選択できません。インターフェイス PAT は IPv6 には使用できません。
  - 宛先インターフェイス以外の単一アドレスを使用するには、この用途で作成した ホストネットワークオブジェクトを選択します。
- [スタティック NAT(Static NAT)]: 次のいずれかを実行します。
  - 一連のアドレスのグループを使用するには、マッピングアドレスを含むネット ワークオブジェクトまたはグループを選択します。オブジェクトまたはグループ には、ホストやサブネットを含めることができます。通常、1対1のマッピング では、実際のアドレスと同じ数のマッピングアドレスを設定します。しかし、ア ドレスの数が一致しない場合もあります。
  - (ポート変換を設定したスタティックインターフェイスNAT)。宛先インターフェイスのアドレスを使用するには、[インターフェイス(Interface)]を選択します。特定の宛先インターフェイスも選択する必要があります。ブリッジグループメンバーインターフェイスは選択できません。これで、ポート変換を設定したスタティックインターフェイスNATが設定されます。送信元アドレスとポートは、インターフェイスのアドレスおよび同じポート番号に変換されます。インターフェイス PAT は IPv6 には使用できません。
- [アイデンティティ NAT (Identity NAT)]:元の送信元と同じオブジェクト。オプションとして、まったく同じ内容を持つ、別のオブジェクトを選択できます。

### [元のポート(Original Port)]、[変換済みポート(Translated Port)](スタティック NAT のみ)

TCP または UDP ポートを変換する必要がある場合は、元のポートと変換済みポートを定義 するポート オブジェクトを選択します。オブジェクトは同じプロトコルのものである必要 があります。たとえば、必要に応じて、TCP/80 を TCP/8080 に変換できます。

### 手動 NAT のパケット変換プロパティ

送信元アドレスと変換されたマッピングアドレスを定義するには、[パケット変換(Packet Translation)]オプションを使用します。次のプロパティは、手動NATにのみ適用されます。指定されている場合を除き、すべて任意選択です。

### [送信元インターフェイス(Source Interface)]、[宛先インターフェイス(Destination Interface)]

(ブリッジグループのメンバーインターフェイスに必要) このNAT ルールを適用するイン ターフェイス。送信元は、トラフィックがデバイスに通過する入口となる、実際のインター フェイスです。宛先は、デバイスを通過したトラフィックの出口となる、マッピングイン ターフェイスです。デフォルトでは、ルールはすべてのインターフェイスに適用されますが ([すべて (Any)])、ブリッジグループのメンバーインターフェイスは例外です。

## [元の送信元アドレス (Original Source Address)] (常に必須)

変換しているアドレスを含むネットワーク オブジェクトまたはグループ。これは、ネット ワーク オブジェクトまたはグループを指定でき、ホストまたはサブネットを含めることが できます。元の送信元トラフィックをすべて変換する場合は、ルールで[すべて(Any)]を 指定できます。

### [変換済み送信元アドレス(Translated Source Address)](通常は必須)

変換先のマッピングアドレス。ここで選択する内容は、定義している変換ルールのタイプ によって異なります。

- 「ダイナミック NAT (Dynamic NAT)]:マッピングアドレスを含むネットワークオブジェクトまたはグループ。ネットワークオブジェクトまたはグループを指定できますが、サブネットを含めることはできません。IPv4アドレスとIPv6アドレスの両方をグループに入れることはできません。1つのタイプだけが含まれている必要があります。
- [ダイナミック PAT (Dynamic PAT)]: 次のいずれかを実行します。
  - ・(インターフェイス PAT)。宛先インターフェイスのアドレスを使用するには、 [インターフェイス (Interface)]を選択します。特定の宛先インターフェイスも選 択する必要があります。ブリッジグループメンバーインターフェイスは選択で きません。インターフェイス PAT は IPv6 には使用できません。
  - 宛先インターフェイス以外の単一アドレスを使用するには、この用途で作成した ホストネットワークオブジェクトを選択します。
- [スタティック NAT (Static NAT)]: 次のいずれかを実行します。
  - 。一連のアドレスのグループを使用するには、マッピングアドレスを含むネット ワークオブジェクトまたはグループを選択します。通常、1対1のマッピングで は、実際のアドレスと同じ数のマッピングアドレスを設定します。しかし、アド レスの数が一致しない場合もあります。
  - 。(ポート変換を設定したスタティックインターフェイスNAT)。宛先インターフェイスのアドレスを使用するには、[インターフェイス(Interface)]を選択します。特定の宛先インターフェイスも選択する必要があります。ブリッジグループメンバーインターフェイスは選択できません。これで、ポート変換を設定したスタティックインターフェイスNATが設定されます。送信元アドレスとポートは、インターフェイスのアドレスおよび同じポート番号に変換されます。インターフェイス PAT は IPv6 には使用できません。
- [アイデンティティ NAT (Identity NAT)]:元の送信元と同じオブジェクト。オプションとして、まったく同じ内容を持つ、別のオブジェクトを選択できます。

[元の宛先アドレス (Original Destination Address)]

宛先のアドレスを含むネットワークオブジェクト。空白のままにすると、宛先にかかわらず、送信元アドレスの変換が適用されます。宛先アドレスを指定する場合は、このアドレス にスタティック変換を設定するか、単にアイデンティティ NAT を使用します。

[インターフェイス(Interface)]を選択すると、元の接続先を送信元インターフェイス([すべて(Any)]以外)に基づいて決定できます。このオプションを選択した場合は、変換済み接続先オブジェクトも選択する必要があります。スタティックインターフェイス NAT、および宛先アドレスへのポート変換を実装するには、このオプションを選択し、宛先ポートの適切なポートオブジェクトを選択します。

[変換済み宛先アドレス(Translated Destination Address)]

変換済みパケットで使用される宛先アドレスを含むネットワークオブジェクトまたはグルー プ。[元の宛先(Original Destination)]のオブジェクトを選択した場合、同じオブジェクトを 選択してアイデンティティ NAT を設定できます(つまり、変換は不要です)。

[元の送信元ポート (Original Source Port)]、[変換済み送信元ポート (Translated Source Port)]、 [元の宛先ポート (Original Destination Port)]、[変換済み宛先ポート (Translated Destination Port)]

元のパケットと変換済みパケットの送信元と宛先のサービスを定義するポートオブジェクト。ポートを変換するか、または同じオブジェクトを選択して、ポートを変換せずにルールをサービスに依存させることができます。サービスを設定するときは、次の点に注意してください。

- ・ (ダイナミック NAT または PAT)。[元の送信元ポート(Original Source Port)]と[変 換済み送信元ポート(Translated Source Port)]で変換を実行することはできません。宛 先ポートでのみ変換を実行できます。
- NAT では、TCP または UDP のみがサポートされますポートを変換する場合、実際の サービスオブジェクトのプロトコルとマッピングサービスオブジェクトのプロトコル の両方を同じにします(両方とも TCP または両方とも UDP)。アイデンティティ NAT では、実際のポートとマッピング ポートの両方に同じオブジェクトを使用できます。

### 高度な NAT のプロパティ

NATを設定する際、[詳細(Advanced)]オプションを使用すると、特殊なサービスを実現する各種プロパティを設定できます。これらのプロパティはすべてオプションであり、該当サービスが必要な場合だけに設定します。

[このルールに一致する DNS 応答を変換(Translate DNS replies that match this rule)]

DNS 応答内の IP アドレスを変換するかどうか。マッピングされたインターフェイスから実際のインターフェイスへの DNS 応答の場合、Address レコード(IPv4 では A レコード、IPv6 では AAAA レコード)は、マッピングされた値から実際の値に書き換えられます。反対に、 実際のインターフェイスからマッピングされたインターフェイスへの DNS 応答の場合、このレコードは実際の値からマッピングされた値に書き換えられます。このオプションは特定の状況で使用します。また、NAT64/46 変換により、書き換えによって A レコードと AAAA レコードとが交換される場合にも必要となることがあります。詳細については、NAT による DNS クエリおよび応答のリライト,(274ページ)を参照してください。スタティック NAT ルールでポート変換を行っている場合には、このオプションは使用できません。

[インターフェイス PAT へのフォールスルー(宛先インターフェイス) (Fallthrough to Interface PAT (Destination Interface))] (ダイナミック NAT のみ)

相手のマッピングアドレスがすでに割り当て済みの場合、バックアップとして、宛先イン ターフェイスのIPアドレスを使用するかどうか(インターフェイスPATフォールバック)。 このオプションは、ブリッジグループのメンバーではない宛先インターフェイスを選択す る場合のみに使用できます。すでにインターフェイス PAT を変換済みアドレスとして設定 している場合には、このオプションは使用できません。このオプションは、IPv6ネットワー クでは使用できません。

[宛先インターフェイスで ARP をプロキシしない(Do not proxy ARP on Destination Interface)] (ス タティック NAT のみ)

マッピングIPアドレスへの着信パケットのプロキシARPをディセーブルにします。マッピ ングインターフェイスと同じネットワーク上のアドレスを使用した場合、システムはプロ キシARPを使用してマッピングアドレスのすべてのARP要求に応答することによって、 マッピングアドレスを宛先とするトラフィックを代行受信します。この方法では、デバイ スがその他のネットワークのゲートウェイである必要がないため、ルーティングが簡略化さ れます。必要に応じて、プロキシARPをディセーブルにできます。その場合は、アップス トリーム ルータの適切なルートがあることを確認する必要があります。アイデンティティ NATの場合、通常はプロキシARPが不要で、場合によっては接続性に関する問題を引き起 こす可能性があります。

# 宛先インターフェイスに対し、ルートルックアップを実行します(スタティックなアイデンティ ティ NAT のみ、ルーテッド モードのみ)。

元の送信元アドレス、変換後の送信元アドレスとに同じオブジェクトを選択する場合に、送 信元インターフェイスおよび宛先インターフェイスを選択するとき、このオプションを選択 すると、NAT ルールに設定された宛先インターフェイスを使用するのではなく、ルーティ ングテーブルに基づく宛先インターフェイスがシステムによって決定されます。

# IPv6 ネットワークの変換

IPv6 のみ、および IPv4 のみのネットワーク間でトラフィックを渡す必要がある場合、NAT を使用してアドレスタイプを変換する必要があります。2 つの IPv6 ネットワークであっても、外部ネットワークから内部アドレスを隠したい場合もあります。

IPv6 ネットワークでは次の変換タイプを使用できます。

 NAT64、NAT46: IPv6 パケットを IPv4 パケットに(またはその逆に)変換します。2つのポリシーを定義する必要があります。1つは IPv6 から IPv4 への変換用、もう1つは IPv4 から IPv6 への変換用です。DNS サーバが外部ネットワーク上にあり、DNS 応答を書き換える必 要がある場合、1つの 手動 NAT ルールで同じことを実現できます。宛先を指定している場 合、手動 NAT ルールでは DNS の書き換えを有効にできないため、2つの自動 NAT ルールを 作成することを推奨します。

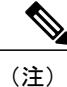

NAT46 はスタティック マッピングのみをサポートします。

 NAT66: IPv6 パケットを別の IPv6 アドレスに変換します。スタティック NAT の使用を推奨 します。ダイナミック NAT または PAT を使用できますが、IPv6 アドレスは大量にあるた め、ダイナミック NAT を使用する必要がありません。

(注)

NAT64 およびNAT 46 は、標準的なルーテッドインターフェイスでのみ使用できます。NAT66 は、ルーテッドインターフェイスとブリッジグループメンバーインターフェイスの両方で使 用できます。

# NAT64/46:IPv6 アドレスから IPv4 への変換

トラフィックが IPv6 ネットワークから IPv4 専用ネットワークに移動する場合、IPv6 アドレスを IPv4 アドレスに変換して、IPv4 から IPv6 にトラフィックを戻す必要があります。2 つのアドレス プール (IPv4 ネットワークに IPv6 アドレスをバインドする IPv4 アドレス プールと、IPv6 ネット ワークに IPv4 アドレスをバインドする IPv6 アドレス プール) を定義する必要があります。

- NAT64 ルールの IPv4 アドレス プールは一般的に小さく、通常、IPv6 クライアントアドレスと1対1 でマッピングするだけの十分なアドレスが含まれていません。ダイナミック PATは、ダイナミックまたはスタティック NATと比較すると、想定される大量の IPv6 クライアントアドレスをより簡単に満たすことができます。
- NAT46 ルールの IPv6 アドレス プールは、マッピングする IPv4 アドレスの数以上のサイズにできます。そのため、各 IPv4 アドレスを異なる IPv6 アドレスにマッピングできます。NAT46 はスタティック マッピングのみサポートしているため、ダイナミック PAT は使用できません。

2 つのポリシー(1 つは送信元 IPv6 ネットワーク用、もう1 つは宛先 IPv4 ネットワーク用)を定 義する必要があります。DNSサーバが外部ネットワーク上にあり、DNS応答を書き換える必要が ある場合、1 つの 手動 NAT ルールで同じことを実現できます。宛先を指定している場合、手動 NAT ルールでは DNS の書き換えを有効にできないため、2 つの自動 NAT ルールを作成すること を推奨します。

## NAT64/46の例:内部 IPv6 ネットワークと外部 IPv4 インターネット

以下に、IPv6専用の内部ネットワークを使用しているにもかかわらず内部ユーザが外部インター ネット上のいくつかの IPv4専用サービスを必要とする一般的な例を示します。

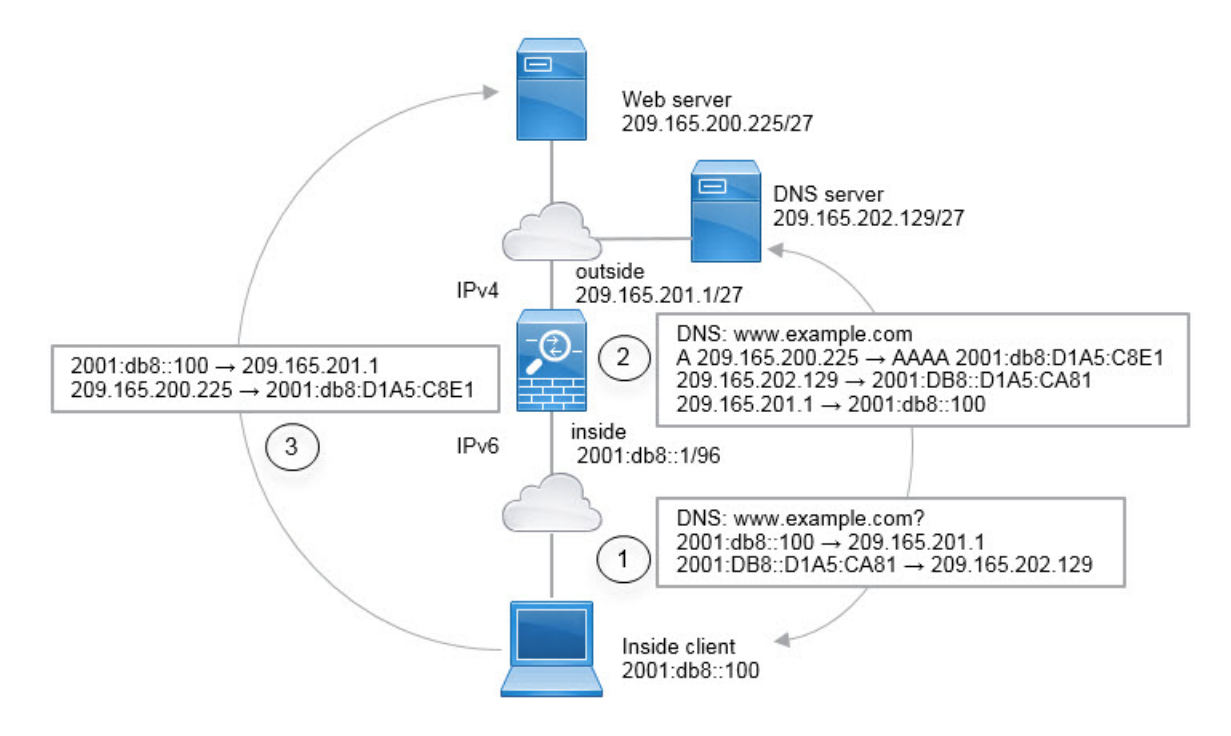

この例では、ダイナミック インターフェイス PAT と外部インターフェイスの IP アドレスを使用 して、内部 IPv6 ネットワークを IPv4 に変換します。外部 IPv4 トラフィックは 2001:db8::/96 ネッ トワーク上のアドレスにスタティックに変換され、内部ネットワークでの送信が可能になります。 外部 DNS サーバからの応答をA (IPv4) レコードから AAAA (IPv6) レコードに変換し、アドレ スを IPv4 から IPv6 に変換できるように、NAT46 ルールで DNS リライトを有効にします。

以下に、内部 IPv6 ネットワーク上の 2001:DB8::100 のクライアントが www.example.com を開こう とする Web 要求の一般的なシーケンスを示します。

- 1 クライアントのコンピュータが、2001:DB8::D1A5:CA81のDNSサーバにDNS要求を送信しま す。NATルールにより、DNS要求の送信元と宛先に対して次の変換が実行されます。
  - 2001:DB8::100 から 209.165.201.1 上の一意のポート(NAT64 インターフェイス PAT ルール)
  - 2001:DB8::D1A5:CA81から209.165.202.129(NAT46ルール。D1A5:CA81は209.165.202.129 のIPv6の相当物)
- 2 DNS サーバは、www.example.com が 209.165.200.225 にあることを示す A レコードで応答します。NAT46 ルールは、DNS リライトが有効になっている場合、A レコードを IPv6 の相当物の AAAA レコードに変換し、AAAA レコードで 209.165.200.225 を 2001:db8:D1A5:C8E1 に変換し ます。また、DNS 応答の送信元アドレスと宛先アドレスは変換されません。
  - 209.165.202.129 から 2001:DB8::D1A5:CA81
  - 209.165.201.1 から 2001:db8::100
- この時点で、IPv6 クライアントは Web サーバの IP アドレスを取得しており、
   2001:db8:D1A5:C8E1 の www.example.com に HTTP 要求を送信します (D1A5:C8E1 は 209.165.200.225 の IPv6 の相当物)。HTTP 要求の送信元と宛先が変換されます。
  - 2001:DB8::100 から 209.156.101.54 上の一意のポート(NAT64 インターフェイス PAT ルール)
  - 2001:db8:D1A5:C8E1 から 209.165.200.225 (NAT46 ルール)

次の手順では、この例を設定する方法について説明します。

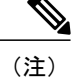

この例は、内部インターフェイスがブリッジグループインターフェイス(BVI)ではなく標 準ルーテッドインターフェイスであることを前提としています。内部インターフェイスがBVI の場合は、各メンバーインターフェイスにルールを複製する必要があります。

### 手順

- **ステップ1** 内部 IPv6 ネットワークと外部 IPv4 ネットワークを定義するネットワーク オブジェクトを作成します。
  - a) [オブジェクト (Objects)]を選択します。
  - b) コンテンツ テーブルから [ネットワーク (Network)]を選択し、[+] をクリックします。
  - c) 内部 IPv6 ネットワークを定義します。
     ネットワーク オブジェクトに名前を付け(inside\_v6 など)、[ネットワーク(Network)]を選択して、ネットワーク アドレスとして 2001:db8::/96 を入力します。

| Add Network Object |
|--------------------|
| Name               |
| inside_v6          |
| Description        |
| Туре               |
| Network O Host     |
| Network            |
| 2001:DB8::/96      |

d) [OK] をクリックします。

e) [+]をクリックし、外部 IPv4 ネットワークを定義します。

ネットワークオブジェクトに名前を付け(outside\_v4\_anyなど)、[ネットワーク(Network)] を選択して、ネットワーク アドレスとして 0.0.0/0 を入力します。

| Add Network Object |
|--------------------|
| Name               |
| outside_v4_any     |
| Description        |
|                    |
| Туре               |
| Network     O Host |
| Network            |
| 0.0.0/0            |

**ステップ2** 内部 IPv6 ネットワークの NAT64 ダイナミック PAT ルールを設定します。

- a) [ポリシー (Policies)]>[NAT] を選択します。
- b) [+]ボタンをクリックします。
- c) 次のプロパティを設定します。
  - [タイトル (Title)] = PAT64Rule (または任意の別の名前)。
  - •[ルール作成目的(Create Rule For)] = Auto NAT。
  - [タイプ (Type)] = Dynamic<sub>o</sub>
  - •[送信元インターフェイス (Source Interface)]=inside。
  - [宛先インターフェイス (Destination Interface)] = outside。
  - [元のアドレス (Original Address)]=inside v6 ネットワーク オブジェクト。
  - •[変換されたアドレス(Translated Address)]=Interface。このオプションは、宛先インター フェイスの IPv4 アドレスを PAT アドレスとして使用します。

| Add NAT Rule                                                                    | 0                                                                                                    |
|---------------------------------------------------------------------------------|----------------------------------------------------------------------------------------------------|
| Title                                                                           | Create Rule for Status                                                                                                    |
| PAT64Rule                                                                       | Auto NAT 🗸 🗸                                                                                                    |
| Auto NAT rules translate a specified hos destination address of a packet. These | t or network address regardless of its appearance as the source or<br>ules are automatically ordered and placed in the Auto NAT section. |
| Placement                                                                       | Туре                                                                                                    |
| Automatically placed in Auto NAT rule                                           | s Dynamic 🗸                                                                                                    |
| Packet Translation Advanced Optio                                               | ns                                                                                                    |
| ORIGINAL PACKET                                                                 | TRANSLATED PACKET                                                                                                    |
| Source Interface                                                                | Destination Interface                                                                                                    |
| inside                                                                          | ✓ outside                                                                                                    |
| Original Address Original P                                                     | ort Translated Address Translated Port                                                                                                   |
| inside_v6 ↔ Any                                                                 | ✓ Interface ✓ Any                                                                                                    |

- d) [OK]をクリックします。
   このルールにより、内部インターフェイス上の2001:db8::/96 サブネットから外部インターフェイスに向かうすべてのトラフィックが、外部インターフェイスの IPv4 アドレスを使用して
   NAT64 PAT 変換を取得します。
- ステップ3 外部 IPv4 ネットワークのスタティック NAT46 ルールを設定します。
  - a) [+]ボタンをクリックします。
  - b) 次のプロパティを設定します。
    - •[タイトル(Title)]=NAT46Rule(または任意の別の名前)。
    - ・[ルール作成目的(Create Rule For)]= Auto NAT。
    - $[タイプ (Type)] = Static_{\circ}$
    - •[送信元インターフェイス (Source Interface)]=outside。
    - •[宛先インターフェイス(Destination Interface)]=inside。
    - [元のアドレス (Original Address)] = outside v4 any ネットワーク オブジェクト。
    - [変換されたアドレス(Translated Address)] = inside v6 ネットワーク オブジェクト。
    - [詳細オプション(Advanced Options)] タブで、[このルールと一致する DNS 応答を変換 する(Translate DNS replies that match this rule)] をオンにします。

| Add NAT Rule                                                                                             |                    |                                                     | _                   |                                | 0                 |
|----------------------------------------------------------------------------------------------------|--------------------|-----------------------------------------------------|---------------------|--------------------------------|-------------------|
| Title                                                                                                    | Creat              | e Rule for                                          |                     |                                | Status            |
| NAT46Rule                                                                                                | Aut                | to NAT                                              |                     | ~                              |                   |
| Auto NAT rules translate a specified host or netwo<br>destination address of a packet. These rules are a | ork add<br>automat | ress regardless of its a<br>ically ordered and plac | ppearar<br>ed in th | nce as the so<br>le Auto NAT s | ource or section. |
| Placement                                                                                                |                    | Туре                                                |                     |                                |                   |
| Automatically placed in Auto NAT rules                                                                   |                    | Static                                              | ~                   |                                |                   |
| Packet Translation Advanced Options                                                                      |                    |                                                     |                     |                                |                   |
| ORIGINAL PACKET                                                                                          |                    | TRANSLATED PACKET                                   |                     |                                |                   |
| Source Interface                                                                                         |                    | Destination Interfac                                | е                   |                                |                   |
| outside                                                                                                  | ~                  | inside                                              |                     |                                |                   |
| Original Address Original Port                                                                           |                    | Translated Address                                  |                     | Translated                     | Port              |
| outside_v4_any 🗸 Any                                                                                     | ~                  | inside_v6                                           | ~                   | Any                            |                   |

c) [OK]をクリックします。 このルールにより、内部インターフェイスに向かう外部ネットワーク上のすべての IPv4 アドレスが、組み込み IPv4 アドレス方式を使用して 2001:db8::/96 ネットワーク上のアドレスに変換されます。また、DNS応答がA(IPv4)レコードからAAAA(IPv6)レコードに変換され、アドレスが IPv4 から IPv6 に変換されます。

### NAT66: IPv6 アドレスを別の IPv6 アドレスに変換

ある IPv6 ネットワークから別の IPv6 ネットワークに移動する場合、外部ネットワークの別の IPv6 アドレスにアドレスを変換できます。この場合、スタティック NAT の使用を推奨します。ダイナ ミック NAT または PAT を使用できますが、IPv6 アドレスは大量にあるため、ダイナミック NAT を使用する必要がありません。

異なるアドレスタイプ間で変換しているわけではないため、NAT66変換用の単一のルールが必要です。これらのルールは、自動 NAT を使用して簡単にモデリングできます。ただし、リターントラフィックを許可しない場合は、手動 NAT のみを使用して、スタティック NAT ルールを単方向にすることができます。

### NAT66の例:ネットワーク間のスタティック変換

自動 NAT を使用して IPv6 アドレス プール間のスタティックな変換を設定できます。次の例で、2001:db8:122:2091::/96 ネットワークの内部アドレスを 2001:db8:122:2999::/96 ネットワークの外部 アドレスに変換する方法について説明します。

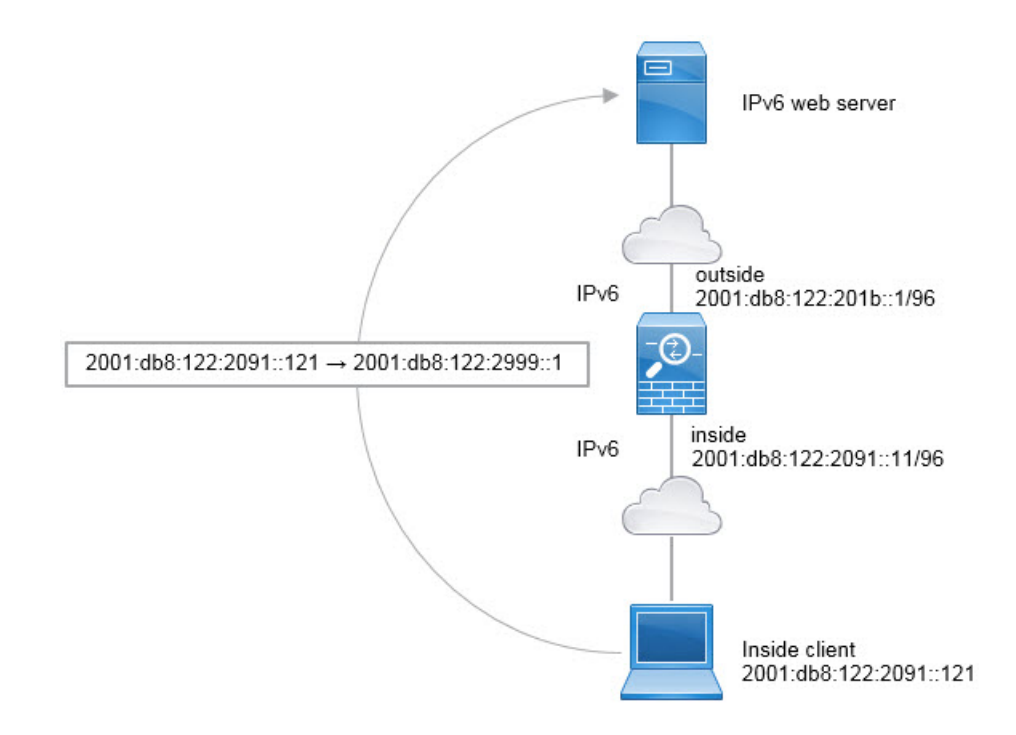

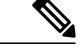

(注) この例は、内部インターフェイスがブリッジグループインターフェイス(BVI)ではなく標準ルーテッドインターフェイスであることを前提としています。内部インターフェイスがBVIの場合は、各メンバーインターフェイスにルールを複製する必要があります。

#### 手順

- ステップ1 内部 IPv6 ネットワークと外部 IPv6 NAT ネットワークを定義するネットワーク オブジェクトを作成します。
  - a) [オブジェクト (Objects)]を選択します。
  - b) コンテンツ テーブルから [ネットワーク (Network)]を選択し、[+] をクリックします。
  - c) 内部 IPv6 ネットワークを定義します。
     ネットワーク オブジェクトに名前を付け(inside\_v6 など)、[ネットワーク(Network)]を選択して、ネットワーク アドレスとして 2001:db8:122:2091::/96 を入力します。

| Add Network Object     |
|------------------------|
| Name                   |
| inside_v6              |
| Description            |
| Туре                   |
| Network O Host         |
| Network                |
| 2001:db8:122:2091::/96 |

- d) [追加 (Add) ][OK] をクリックします。
- e) [+]をクリックし、外部 IPv6 NAT ネットワークを定義します。
   ネットワーク オブジェクトに名前を付け(outside\_nat\_v6 など)、[ネットワーク(Network)]
   を選択して、ネットワーク アドレスとして 2001:db8:122:2999::/96 を入力します。

1

| Add Network Object                             |
|------------------------------------------------|
| Name                                           |
| outside_nat_v6                                 |
| Description                                    |
| Type <ul> <li>Network</li> <li>Host</li> </ul> |
| Network                                        |
| 2001:db8:122:2999::/96                         |

- ステップ2 内部 IPv6 ネットワークのスタティック NAT ルールを設定します。
  - a) [ポリシー (Policies)]>[NAT] を選択します。
  - b) [+]ボタンをクリックします。
  - c) 次のプロパティを設定します。

Cisco Firepower Threat Defense バージョン 6.2 コンフィギュレーション ガイド (Firepower Device Manager 用)

- •[タイトル (Title)]=NAT66Rule (または任意の別の名前)。
- ・[ルール作成目的 (Create Rule For) ]= Auto NAT。
- $[ \mathcal{P} \mathcal{T} \mathcal{T}$  (Type) ] = Static<sub>o</sub>
- •[送信元インターフェイス (Source Interface)]=inside。
- [宛先インターフェイス (Destination Interface)] = outside。
- •[元のアドレス(Original Address)]=inside\_v6 ネットワーク オブジェクト。
- •[変換されたアドレス(Translated Address)]=outside\_nat\_v6ネットワークオブジェクト。

| Add NAT Rule                                                 |                                                          |                                                     |                                     | 0                            |
|--------------------------------------------------------------|----------------------------------------------------------|-----------------------------------------------------|-------------------------------------|------------------------------|
| Title                                                        | Cre                                                      | ate Rule for                                        |                                     | Status                       |
| NAT66Rule                                                    | A                                                        | Auto NAT                                            |                                     | × 💽                          |
| Auto NAT rules translate a s<br>destination address of a pac | pecified host or network a<br>ket. These rules are autom | ddress regardless of its<br>atically ordered and pl | appearance as t<br>aced in the Auto | he source or<br>NAT section. |
| Placement                                                    |                                                          | Туре                                                |                                     |                              |
| Automatically placed in A                                    | uto NAT rules                                            | Static                                              | ~                                   |                              |
| Packet Translation Adv                                       | anced Options                                            |                                                     |                                     |                              |
| ORIGINAL PACKET                                              |                                                          | TRANSLATED PACK                                     | (ET                                 |                              |
| Source Interface                                             |                                                          | Destination Interf                                  | ace                                 |                              |
| inside                                                       | ~                                                        | outside                                             |                                     |                              |
| Original Address                                             | Original Port                                            | Translated Addre                                    | ss Trans                            | slated Port                  |
| inside_v6 🗸                                                  | Any 🗸                                                    | outside_nat_v6                                      | S 🗸 An                              | y                            |

d) [OK]をクリックします。

このルールにより、内部インターフェイス上の2001:db8:122:2091::/96 サブネットから外部イン ターフェイスに向かうすべてのトラフィックが、2001:db8:122:2999::/96 ネットワーク上のアド レスへのスタティック NAT66 変換を取得します。

### NAT66 の例: 簡単な IPv6 インターフェイス PAT

NAT66を実装するための簡単なアプローチは、外部インターフェイスIPv6アドレスの異なるポートに内部アドレスをダイナミックに割り当てることです。

ただし、Firepower Device Manager によりインターフェイスの IPv6 アドレスを使用してインター フェイス PAT を設定することはできません。代わりに、ダイナミック PAT プールと同じネット ワーク上の1つの空きアドレスを使用します。

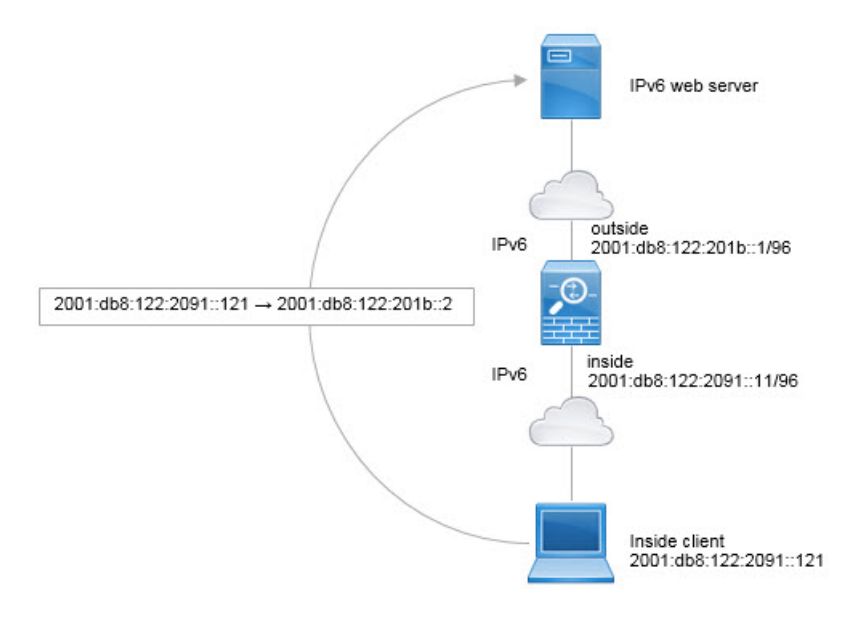

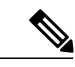

(注) この例は、内部インターフェイスがブリッジグループインターフェイス(BVI)ではなく標準ルーテッドインターフェイスであることを前提としています。内部インターフェイスがBVIの場合は、各メンバーインターフェイスにルールを複製する必要があります。

### 手順

- **ステップ1** 内部 IPv6 ネットワークと IPv6 PAT ネットワークを定義するネットワーク オブジェクトを作成します。
  - a) [オブジェクト (Objects)]を選択します。
  - b) コンテンツ テーブルから [ネットワーク (Network)]を選択し、[+] をクリックします。
  - c) 内部 IPv6 ネットワークを定義します。 ネットワーク オブジェクトに名前を付け(inside\_v6 など)、[ネットワーク(Network)]を選 択して、ネットワーク アドレスとして 2001:db8:122:2091::/96 を入力します。

📕 Cisco Firepower Threat Defense バージョン 6.2 コンフィギュレーション ガイド(Firepower Device

**Manager** 用)

| Add Network Object     | ct |
|------------------------|----|
| Name                   |    |
| inside_v6              |    |
| Description            |    |
| Туре                   |    |
| Network     Host       |    |
| Network                |    |
| 2001:db8:122:2091::/96 |    |

- d) [OK] をクリックします。
- e) [+]をクリックし、外部 IPv6 PAT アドレスを定義します。 ネットワーク オブジェクトに名前を付け(ipv6\_pat など)、[ホスト(Host)]を選択して、ホ ストアドレスとして 2001:db8:122:201b::2 を入力します。

| Add Network Object    |
|-----------------------|
| Name                  |
| ipv6_pat              |
| Description           |
| Type O Network O Host |
| Host                  |
| 2001:db8:122:201b::2  |

- **ステップ2** 内部 IPv6 ネットワークのダイナミック PAT ルールを設定します。
  - a) [ポリシー (Policies)]>[NAT]を選択します。
  - b) [+]ボタンをクリックします。

I

c) 次のプロパティを設定します。

- •[タイトル (Title)] = PAT66Rule (または任意の別の名前)。
- •[ルール作成目的(Create Rule For)]= Auto NAT。
- $[ \mathcal{P} \mathcal{T} \mathcal{T}$  (Type) ] = Dynamic<sub>o</sub>
- •[送信元インターフェイス (Source Interface)]=inside。
- [宛先インターフェイス (Destination Interface)] = outside。
- •[元のアドレス (Original Address)]=inside\_v6 ネットワーク オブジェクト。
- •[変換されたアドレス(Translated Address)]=ipv6\_pat ネットワーク オブジェクト。

| Add NAT Rule                                                                                          |                      |                                                       |                                      | 0                    |
|----------------------------------------------------------------------------------------------------|----------------------|-------------------------------------------------------|--------------------------------------|----------------------|
| Title                                                                                                 | Create               | Rule for                                              |                                      | Status               |
| PAT66Rule                                                                                             | Auto                 | o NAT                                                 | ~                                    |                      |
| Auto NAT rules translate a specified host or netw<br>destination address of a packet. These rules are | ork addr<br>automati | ess regardless of its app<br>cally ordered and placed | earance as the so<br>in the Auto NAT | ource or<br>section. |
| Placement                                                                                             |                      | Туре                                                  |                                      |                      |
| Automatically placed in Auto NAT rules                                                                |                      | Dynamic                                               | ~                                    |                      |
| Packet Translation Advanced Options                                                                   |                      |                                                       |                                      |                      |
| ORIGINAL PACKET                                                                                       |                      | TRANSLATED PACKET                                     |                                      |                      |
| Source Interface                                                                                      |                      | Destination Interface                                 |                                      |                      |
| inside                                                                                                | ~                    | outside                                               |                                      |                      |
| Original Address Original Port                                                                        |                      | Translated Address                                    | Translated                           | d Port               |
| inside_v6 V Any                                                                                       | ~                    | ipv6_pat                                              | ✓ Any                                |                      |

d) [OK]をクリックします。

このルールにより、内部インターフェイス上の2001:db8:122:2091::/96 サブネットから外部イン ターフェイスに向かうすべてのトラフィックが、2001:db8:122:201b::2 上のポートへのダイナ ミック PAT66 変換を取得します。

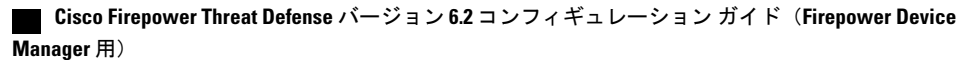

# NAT のモニタリング

NAT 接続をモニタしてトラブルシュートするには、デバイスの CLI にログインして次のコマンド を使用します。

- show nat: NAT ルールとルールごとのヒットカウントが表示されます。NAT のその他のア スペクトを表示するための追加キーワードがあります。
- show xlate:現在アクティブになっている実際の NAT 変換が表示されます。
- clear xlate:アクティブな NAT 変換を削除できます。既存の接続ではその接続が終了するまで古い変換スロットが使用されるため、NAT ルールを変更すると、アクティブな変換の削除が必要になることがあります。変換を削除することで、システムは新しいルールに基づき、次にクライアントの接続が試行されるときにそのクライアントに対する新しい変換を作成できます。

# NAT の例

以下の各トピックでは、Threat Defense デバイスでの NAT の設定例を紹介します。

### 内部 Web サーバへのアクセスの提供(スタティック自動 NAT)

次の例では、内部 Web サーバに対してスタティック NAT を実行します。実際のアドレスはプラ イベート ネットワーク上にあるため、パブリック アドレスが必要です。スタティック NAT は、 固定アドレスにある Web サーバへのトラフィックをホストが開始できるようにするために必要で す。

(注)

この例は、内部インターフェイスがブリッジグループインターフェイス(BVI)ではなく標 準ルーテッドインターフェイスであることを前提としています。内部インターフェイスがBVI の場合は、Web サーバが接続されている特定のブリッジグループ メンバー インターフェイス (inside1\_3 など)を選択します。

図 15: 内部 Web サーバのスタティック NAT

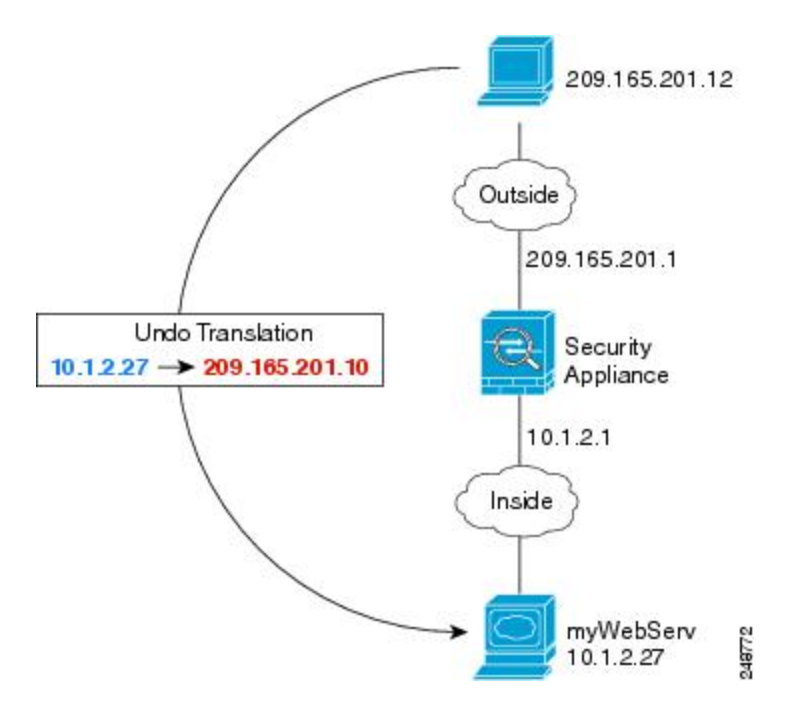

### 手順

- **ステップ1** サーバのプライベート ホスト アドレスとパブリック ホスト アドレスを定義するネットワーク オ ブジェクトを作成します。
  - a) [オブジェクト (Objects)]を選択します。
  - b) コンテンツ テーブルから [ネットワーク (Network)]を選択し、[+] をクリックします。
  - c) Web サーバのプライベートアドレスを定義します。 ネットワークオブジェクトに名前を付け(WebServerPrivate など)、[ホスト(Host)]を選択 して、実際のホスト IP アドレスとして 10.1.2.27 を入力します。

| New Network Object    |
|-----------------------|
| Name                  |
| WebServerPrivate      |
| Description           |
| Type O Network O Host |
| Host                  |
| 10.1.2.27             |

- d) [追加 (Add) ][OK] をクリックします。
- e) [+]をクリックし、パブリックアドレスを定義します。 ネットワークオブジェクトに名前を付け(WebServerPublic など)、[ホスト(Host)]を選択 して、ホストアドレスとして 209.165.201.10 を入力します。

| Name                                    |          |  |
|-----------------------------------------|----------|--|
| WebServ                                 | erPublic |  |
| Description                             |          |  |
|                                         |          |  |
| Туре                                    |          |  |
| 100000000000000000000000000000000000000 | 0        |  |

- f) [追加 (Add) ][OK] をクリックします。
- ステップ2 オブジェクトのスタティック NAT を設定します。
  a) [ポリシー (Policies) ]> [NAT] を選択します。
  b) [+]ボタンをクリックします。

I

c) 次のプロパティを設定します。

- [タイトル (Title)] = WebServer (または任意の別の名前)。
- •[ルール作成目的(Create Rule For)]= Auto NAT。
- [タイプ (Type)] = Static<sub>o</sub>
- •[送信元インターフェイス (Source Interface)]=inside。
- [宛先インターフェイス (Destination Interface)] = outside。
- [元のアドレス (Original Address)] = WebServerPrivate ネットワーク オブジェクト。
- •[変換されたアドレス (Translated Address)] = WebServerPublic ネットワーク オブジェクト。

| Add NAT Rule                                                       |                                                        |                              |                                                    | 0                              |
|--------------------------------------------------------------------|--------------------------------------------------------|------------------------------|----------------------------------------------------|--------------------------------|
| Title                                                              |                                                        | Create R                     | tule for                                           |                                |
| WebServer                                                          |                                                        | Auto                         | NAT                                                | × 💽                            |
| Auto NAT rules translate a spec<br>packet. These rules are automat | fied host or network addr<br>ically ordered and placed | ress regard<br>I in the Auto | less of its appearance as the so<br>o NAT section. | ource or destination address o |
| Placement                                                          |                                                        |                              | Туре                                               |                                |
| Automatically placed i                                             | n Auto NAT rules                                       |                              | Static                                             |                                |
| Packet Translation Adv                                             | ranced Options                                         |                              |                                                    |                                |
| Original Packet                                                    |                                                        |                              | Translated Packet                                  |                                |
| Source Interface                                                   |                                                        |                              | Destination Interface                              |                                |
| inside                                                             |                                                        | ~                            | outside                                            |                                |
| Original Address                                                   | Original Port                                          |                              | Translated Address                                 | Translated Port                |
| WebServerPrivat 🛩                                                  | Any                                                    | ~                            | WebServerPublic                                    | ✓ Any                          |
|                                                                    |                                                        |                              |                                                    |                                |

d) [OK]をクリックします。

# **FTP、HTTP、**および **SMTP**の単一アドレス(ポート変換を設定したスタティック自動 **NAT**)

次のポート変換を設定したスタティック NAT の例では、リモート ユーザは単一のアドレスで FTP、HTTP、および SMTP にアクセスできるようになります。これらのサーバは実際には、それ

ぞれ異なるデバイスとして実際のネットワーク上に存在しますが、ポート変換を設定したスタ ティックNATルールを指定すると、使用するマッピングIPアドレスは同じで、それぞれ別のポー トを使用することができます。

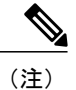

この例では、内部インターフェイスはスイッチに接続されている標準のルーテッドインター フェイスであり、サーバはそのスイッチに接続されていると仮定します。内部インターフェイ スがブリッジグループインターフェイス(BVI)であり、各サーバが別個のブリッジグルー プメンバーインターフェイスに接続されている場合は、各サーバが接続されている特定のメ ンバーインターフェイスを選択して対応するルールを設定します。たとえば、ルールでは送 信元インターフェイスとして inside ではなく inside1\_2、inside1\_3、および inside1\_4 を設定し ます。

図 16: ポート変換を設定したスタティック NAT

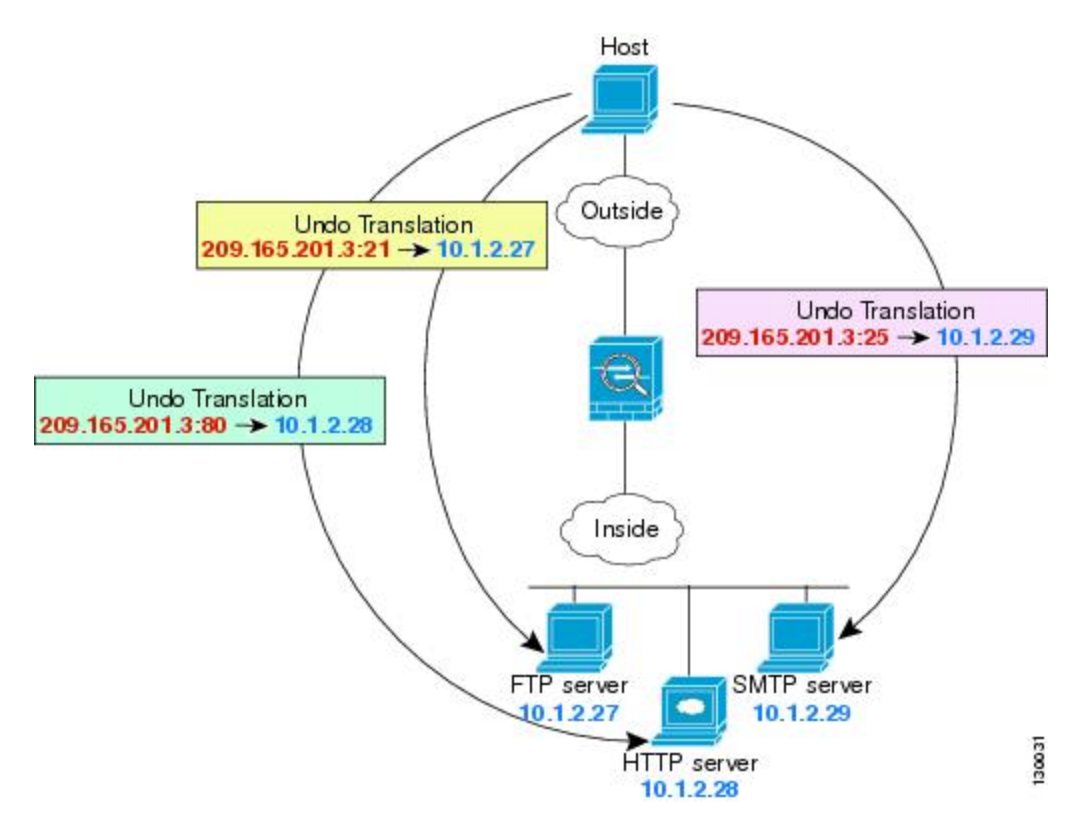

#### 手順

**ステップ1** FTP サーバのネットワーク オブジェクトを作成します。

a) [オブジェクト (Objects)]を選択します。

b) コンテンツのテーブルから [ネットワーク (Network)]を選択し、[+] をクリックします。

255

c) ネットワーク オブジェクトの名前(たとえば FTPserver)を入力し、[ホスト(Holst)]を選択 し、FTP サーバの実際の IP アドレス(10.1.2.27)を入力します。

| New Net     | work Object |
|-------------|-------------|
| Name        |             |
| FTPServer   |             |
| Description |             |
| Type        | Hast        |
| Host        | U HOST      |
| 10.1.2.27   |             |

- d) [追加(Add)]、[OK]の順にクリックします。
- **ステップ2** HTTP サーバのネットワーク オブジェクトを作成します。
  - a) [+]をクリックします。
  - b) ネットワークオブジェクトの名前(たとえばHTTPserver)を入力し、[ホスト(Holst)]を選択 し、ホストのアドレス(10.1.2.28)を入力します。

| New Net     | work Object |
|-------------|-------------|
| Name        |             |
| HTTPServe   | r           |
| Description |             |
| Type        | • Host      |
| Host        |             |
| 10.1.2.28   |             |

- c) [追加 (Add) ]、[OK] の順にクリックします。
- **ステップ3** SMTP サーバのネットワーク オブジェクトを作成します。
  - a) [+]をクリックします。
  - b) ネットワーク オブジェクトの名前(たとえば SMTPserver)を入力し、[ホスト(Holst)]を選択し、ホストのアドレス(10.1.2.29)を入力します。

| New Net        | work Object |
|----------------|-------------|
| Name           |             |
| SMTPServ       | ver         |
| Description    |             |
| Turne          |             |
| Network        | Host        |
| Host 10.1.2.29 |             |

I

- c) [追加 (Add) ]、[OK] の順にクリックします。
- **ステップ4** 3 つのサーバに使用するパブリック IP アドレスのネットワーク オブジェクトを作成します。 a) [+]をクリックします。
  - b) ネットワーク オブジェクトの名前(たとえば ServerPublicIP) を入力し、[ホスト(Holst)]を 選択し、ホストのアドレス(209.165.201.3)を入力します。

| New Network Object    |
|-----------------------|
| Name                  |
| ServerPublicIP        |
| Description           |
| Type O Network O Host |
| Host                  |
| 209.165.201.3         |

c) [追加(Add)]、[OK]の順にクリックします。

- ステップ5 FTP サーバ用にポート変換を設定したスタティック NAT を設定し、FTP ポートを自身にマップします。
  - a) [ポリシー (Policies)]>[NAT]を選択します。
  - b) [+]ボタンをクリックします。
  - c) 次のプロパティを設定します。
    - •[タイトル(Title)]: FTPServer(または選択した別の名前)。
    - •[作成するルールの対象(Create Rule For)]: Auto NAT。
    - [タイプ (Type)]: Static。
    - •[送信元インターフェイス (Source Interface)]: inside。
    - [宛先インターフェイス: (Destination Interface)]: outside。
    - •[元のアドレス (Original Address)]: FTPserver ネットワーク オブジェクト。
    - •[変換されたアドレス(Translated Address)]: ServerPublicIP ネットワークオブジェクト。

- •[元のポート (Original Port)]: FTP ポート オブジェクト。
- •[変換されたポート(Translated Port)]: FTP ポート オブジェクト。

| Add NAT Rule                                                                                                    |                                |                                             |            |                  | 0        |
|----------------------------------------------------------------------------------------------------|--------------------------------|---------------------------------------------|------------|------------------|----------|
| Title                                                                                                    | Create R                       | tule for                                    |            |                  |          |
| FTPServer                                                                                                    | Auto                           | NAT                                         |            | ~ (              |          |
| Auto NAT rules translate a specified host or network ac<br>packet. These rules are automatically ordered and plac | dress regard<br>ed in the Auto | less of its appearance as<br>o NAT section. | the source | or destination a | ddress o |
| Placement                                                                                                    |                                | Туре                                        |            |                  |          |
| Automatically placed in Auto NAT rules                                                                            |                                | Static                                      | ~          |                  |          |
| Packet Translation Advanced Options                                                                               |                                |                                             |            |                  |          |
| Original Packet                                                                                                   |                                | Translated Packet                           |            |                  |          |
| Source Interface                                                                                                  |                                | Destination Interface                       |            |                  |          |
| inside                                                                                                    | ~                              | outside                                     |            |                  |          |
| Original Address Original Port                                                                                    |                                | Translated Address                          |            | Translated Po    | ort      |
| FTPServer Y FTP                                                                                                   | ~                              | ServerPublicIP                              | ~          | FTP              |          |

- d) [OK]をクリックします。
- **ステップ6** HTTP サーバ用にポート変換を設定したスタティック NAT を設定し、HTTP ポートを自身にマップします。
  - a) [+]ボタンをクリックします。
  - b) 次のプロパティを設定します。
    - •[タイトル (Title)]: HTTPServer (または選択した別の名前)。
    - •[作成するルールの対象(Create Rule For)]: Auto NAT。
    - •[タイプ (Type)]: Static。
    - [送信元インターフェイス (Source Interface)]: inside。
    - [宛先インターフェイス: (Destination Interface)]: outside。
    - [元のアドレス (Original Address)]: HTTPserver ネットワーク オブジェクト。
    - [変換されたアドレス(Translated Address)]: ServerPublicIPネットワークオブジェクト。
    - •[元のポート (Original Port)]: HTTP ポート オブジェクト。
    - [変換されたポート (Translated Port)]: HTTP ポートオブジェクト。

| Add NAT Rule                                                                                                    |                                  |                                               |           |                    | 0      |
|----------------------------------------------------------------------------------------------------|----------------------------------|-----------------------------------------------|-----------|--------------------|--------|
| Title                                                                                                    | Create R                         | tule for                                      |           |                    |        |
| HTTPServer                                                                                                    | Auto                             | NAT                                           |           | × (                | D      |
| Auto NAT rules translate a specified host or network a<br>packet. These rules are automatically ordered and pla | ddress regard<br>ced in the Auto | less of its appearance as t<br>o NAT section. | he source | or destination add | ress o |
| Placement                                                                                                    |                                  | Туре                                          |           |                    |        |
| Automatically placed in Auto NAT rules                                                                          | S                                | Static                                        | ~         |                    |        |
| Packet Translation Advanced Options                                                                             |                                  |                                               |           |                    |        |
| Original Packet                                                                                                 |                                  | Translated Packet                             |           |                    |        |
| Source Interface                                                                                                |                                  | Destination Interface                         |           |                    |        |
| inside                                                                                                    | ~                                | outside                                       |           |                    |        |
| Original Address Original Port                                                                                  |                                  | Translated Address                            |           | Translated Port    |        |
| HTTPServer Y HTTP                                                                                               | ~                                | ServerPublicIP                                | ~         | HTTP               |        |

- c) [OK]をクリックします。
- **ステップ7** SMTP サーバ用にポート変換を設定したスタティック NAT を設定し、SMTP ポートを自身にマップします。
  - a) [+]ボタンをクリックします。
  - b) 次のプロパティを設定します。
    - •[タイトル (Title)]: SMTPServer (または選択した別の名前)。
    - •[作成するルールの対象(Create Rule For)]: Auto NAT。
    - [タイプ (Type)]: Static。
    - •[送信元インターフェイス (Source Interface)]: inside。
    - [宛先インターフェイス: (Destination Interface)]: outside。
    - [元のアドレス (Original Address)]: SMTPServer ネットワーク オブジェクト。
    - •[変換されたアドレス(Translated Address)]: ServerPublicIP ネットワークオブジェクト。

- •[元のポート (Original Port)]: SMTP ポート オブジェクト。
- [変換されたポート (Translated Port)]: SMTP ポート オブジェクト。

| Add NAT Rule                                                                                                    |                                 |                                             |          | 0                         |
|----------------------------------------------------------------------------------------------------|---------------------------------|---------------------------------------------|----------|---------------------------|
| Title                                                                                                    | Create Ru                       | ile for                                     |          |                           |
| SMTPServer                                                                                                    | Auto NAT                        |                                             |          | × 💽                       |
| Auto NAT rules translate a specified host or network ado<br>packet. These rules are automatically ordered and place | dress regardle<br>d in the Auto | ess of its appearance as th<br>NAT section. | e source | or destination address of |
| Placement                                                                                                    |                                 | Туре                                        |          |                           |
| Automatically placed in Auto NAT rules                                                                              |                                 | Static                                      | ~        |                           |
| Packet Translation Advanced Options                                                                                 |                                 |                                             |          |                           |
| Original Packet                                                                                                    |                                 | Translated Packet                           |          |                           |
| Source Interface                                                                                                    |                                 | Destination Interface                       |          |                           |
| inside                                                                                                    | ~                               | outside                                     |          |                           |
| Original Address Original Port                                                                                      |                                 | Translated Address                          |          | Translated Port           |
| SMTPServer Y SMTP                                                                                                   | ~                               | ServerPublicIP                              | ~        | SMTP                      |
| c) [OK]をクリックします                                                                                                    | ⊦.                              |                                             |          |                           |

### 宛先に応じて異なる変換(ダイナミック手動 PAT)

I

次の図に、2台の異なるサーバにアクセスしている10.1.2.0/24ネットワークのホストを示します。 ホストがサーバ 209.165.201.11 にアクセスすると、実際のアドレスは 209.165.202.129:ポートに変換されます。ホストがサーバ 209.165.200.225 にアクセスすると、実際のアドレスは 209.165.202.130: ポートに変換されます。

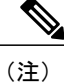

この例では、内部インターフェイスがスイッチに接続され、サーバがスイッチに接続されてい る標準ルーテッドインターフェイスであると仮定します。内部インターフェイスがブリッジ グループインターフェイス(BVI)であり、サーバが別のブリッジグループメンバーイン ターフェイスに接続されている場合、対応するルールに対してサーバが接続されている特定の メンバーインターフェイスを選択します。たとえば、ルールは、内部インターフェイスでは なく、送信元インターフェイスのinside1\_2 およびinside1\_3 を持つ場合があります。

### 図 17: 異なる宛先アドレスを使用する手動 NAT

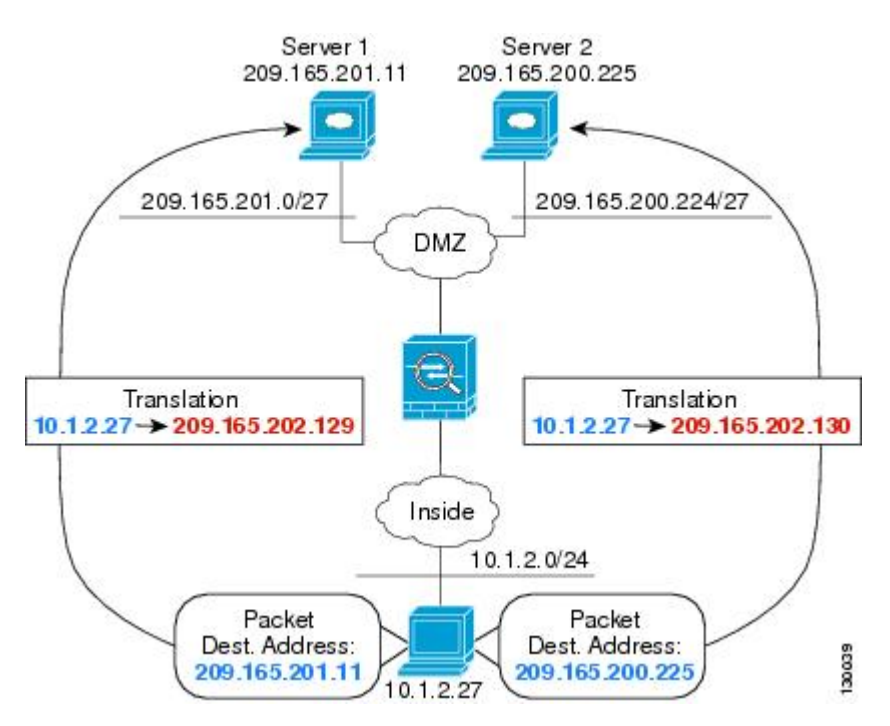

### 手順

- **ステップ1** 内部ネットワークのネットワーク オブジェクトを作成します。
  - a) [オブジェクト (Objects)]を選択します。
  - b) 目次から [ネットワーク (Network)]を選択し、[+] をクリックします。
  - c) ネットワークオブジェクトに名前を付け(myInsideNetworkなど)、[ネットワーク(Network)] を選択して、実際のネットワークアドレス 10.1.2.0/24 を入力します。

I

| New Net     | work Object |
|-------------|-------------|
| Name        |             |
| myInsideNe  | etwork      |
| Description |             |
|             |             |
|             |             |
| Туре        |             |
| Network     | O Host      |
| Network     |             |
| 10.1.2.0/24 | 4           |

- d) [追加 (Add) ][OK] をクリックします。
- **ステップ2** DMZ ネットワーク1のネットワーク オブジェクトを作成します。
  - a) [+]をクリックします。
  - b) ネットワーク オブジェクトに名前を付け (DMZnetwork1 など)、[ネットワーク (Network)]
     を選択し、ネットワーク アドレス 209.165.201.0/27 を入力します (255.255.255.224 のサブネットマスク)。

| Ne  | ew Ne    | etwork Object |
|-----|----------|---------------|
| Nan | ne       |               |
| [   | MZnetv   | work1         |
| Des | cription |               |
| Tur |          |               |
| Тур | e        | 0.11          |
| 0   | Network  | O Host        |
| Net | work     |               |
| 1   | 209.165  | .201.0/27     |

c) [追加 (Add) ][OK] をクリックします。

I

**ステップ3** DMZ ネットワーク 1 の PAT アドレスのネットワーク オブジェクトを作成します。 a) [+]をクリックします。

b) ネットワークオブジェクトに名前を付け(PATaddress1など)、[ホスト(Host)]を選択して、 ホストアドレス 209.165.202.129 を入力します。

| New Network Object   |
|----------------------|
| Name                 |
| PATaddress1          |
| Description          |
| Type O Network Host  |
| Host 209 165 202 129 |
| 200.100.202.120      |

c) [追加 (Add) ][OK] をクリックします。

- **ステップ4** DMZ ネットワーク 2 のネットワーク オブジェクトを作成します。
  - a) [+]をクリックします。
  - b) ネットワーク オブジェクトに名前を付け(DMZnetwork2 など)、[ネットワーク(Network)] を選択し、ネットワークアドレス209.165.200.224/27を入力します(255.255.255.224のサブネットマスク)。

1

Manager 用)

| New Network Object |
|--------------------|
| Name               |
| DMZnetwork2        |
| Description        |
|                    |
|                    |
| Туре               |
| Network     O Host |
| Network            |
| 209.165.200.224/27 |
|                    |

- c) [追加 (Add) ][OK] をクリックします。
- **ステップ5** DMZ ネットワーク 2 の PAT アドレスのネットワーク オブジェクトを作成します。
  - a) [+]をクリックします。
  - b) ネットワークオブジェクトに名前を付け(PATaddress2など)、[ホスト(Host)]を選択して、 ホストアドレス 209.165.202.130 を入力します。

| New Network Object |
|--------------------|
| Name               |
| PATaddress2        |
| Description        |
| Type               |
| Host               |
| 209.165.202.130    |

I

- c) [追加 (Add) ][OK] をクリックします。
- **ステップ6** DMZ ネットワーク1のダイナミック手動 PAT を設定します。
  - a) [ポリシー (Policies)]>[NAT]を選択します。
  - b) [+]ボタンをクリックします。
  - c) 次のプロパティを設定します。
    - ・タイトル (Title) = DMZNetwork1 (または任意の別の名前)。
    - ・ルールの作成先(Create Rule For) = Manual NAT。
    - ・タイプ (Type) = Dynamic<sub>o</sub>
    - ・送信元インターフェイス (Source Interface) = inside。
    - ・宛先インターフェイス (Destination Interface) = dmz。
    - ・元の発信元アドレス(Original Source Address) = myInsideNetworkのネットワークオブジェクト。
    - ・変換済みの発信元アドレス(Translated Source Address) = PATaddress1のネットワークオブジェクト。
    - ・元の宛先アドレス(Original Destination Address) = DMZnetwork1のネットワークオブジェクト。
    - ・変換済みの宛先アドレス(Translated Destination Address) = DMZnetwork1のネットワーク オブジェクト。
      - (注) 宛先アドレスは変換しないため、元の宛先アドレスと変換された宛先アドレス に同じアドレスを指定することによって、アイデンティティNATを設定する必 要があります。[ポート (Port)]フィールドはすべて空白のままにします。

Manager 用)

| Add NAT Rule                                                |                                                      |                                |                                                         |                            |                                  | 9                             |
|-------------------------------------------------------------|------------------------------------------------------|--------------------------------|---------------------------------------------------------|----------------------------|----------------------------------|-------------------------------|
| Title                                                       |                                                      | Create F                       | Rule for                                                |                            | ~                                |                               |
| DMZNetwork1                                                 |                                                      | Man                            | ual NAT                                                 |                            | ~                                |                               |
| Manual NAT rules allow the translation are optional. You ca | nslation of the source as<br>n place manual NAT rule | well as the c<br>s either befo | lestination address of a n<br>re or after Auto NAT rule | etwork pac<br>s and insert | ket. Destinati<br>the rules at a | on and port<br>a specific loc |
| Placement                                                   |                                                      |                                | Туре                                                    |                            |                                  |                               |
| Before Auto NAT Rule                                        | es                                                   | ~                              | Dynamic                                                 | ~                          |                                  |                               |
| Packet Translation Ad                                       | lvanced Options                                      |                                |                                                         |                            |                                  |                               |
| Original Packet                                             |                                                      |                                | Translated Packet                                       |                            |                                  |                               |
| Source Interface                                            |                                                      |                                | Destination Interface                                   |                            |                                  |                               |
| inside                                                      |                                                      | ~                              | dmz                                                     |                            |                                  |                               |
| Source Address                                              | Source Port                                          |                                | Source Address                                          |                            | Source Po                        | ort                           |
| myInsideNetwork 🛩                                           | Any                                                  | ~                              | PATaddress1                                             | ~                          | Any                              |                               |
| Destination Address                                         | Destination Port                                     |                                | Destination Address                                     |                            | Destinatio                       | n Port                        |
| DMZnetwork1 ×                                               | Any                                                  | ~                              | DMZnetwork1                                             | ~                          | Any                              |                               |

d) [OK]をクリックします。

I

**ステップ7** DMZ ネットワーク 2 のダイナミック手動 PAT を設定します。

- a) [+]ボタンをクリックします。
- b) 次のプロパティを設定します。
  - ・タイトル(Title) = DMZNetwork2(または任意の別の名前)。
  - ・ルールの作成先 (Create Rule For) = Manual NAT。
  - $\mathcal{P}\mathcal{T}$  (Type) = Dynamic<sub>o</sub>
  - ・送信元インターフェイス (Source Interface) = inside。
  - ・宛先インターフェイス (Destination Interface) = dmz。
  - ・元の発信元アドレス(Original Source Address) = myInsideNetworkのネットワークオブジェクト。
  - •変換済みの発信元アドレス (Translated Source Address) = PATaddress2 のネットワークオ ブジェクト。
  - ・元の宛先アドレス(Original Destination Address) = DMZnetwork2のネットワークオブジェクト。

 ・変換済みの宛先アドレス(Translated Destination Address) = DMZnetwork2のネットワーク オブジェクト。

| Title                                                              |                                                        | Create F                        | Rule for                                                  |                         |                                                   |
|--------------------------------------------------------------------|--------------------------------------------------------|---------------------------------|-----------------------------------------------------------|-------------------------|---------------------------------------------------|
| DMZNetwork2                                                        |                                                        | Man                             | ual NAT                                                   | × <                     |                                                   |
| Manual NAT rules allow the tra<br>translation are optional. You ca | inslation of the source as<br>an place manual NAT rule | well as the o<br>es either befo | destination address of a ne<br>re or after Auto NAT rules | twork pac<br>and insert | ket. Destination and p<br>the rules at a specific |
| Placement                                                          |                                                        |                                 | Туре                                                      |                         |                                                   |
| Before Auto NAT Rul                                                | es                                                     | ~                               | Dynamic                                                   | ~                       |                                                   |
| Packet Translation A                                               | dvanced Options                                        |                                 |                                                           |                         |                                                   |
| Original Packet                                                    |                                                        |                                 | Translated Packet                                         |                         |                                                   |
| Source Interface                                                   |                                                        |                                 | Destination Interface                                     |                         |                                                   |
| inside                                                             |                                                        | ~                               | dmz                                                       |                         |                                                   |
| Source Address                                                     | Source Port                                            |                                 | Source Address                                            |                         | Source Port                                       |
| myInsideNetwork 🗸                                                  | Any                                                    | ~                               | PATaddress2                                               | ~                       | Any                                               |
| Destination Address                                                | Destination Port                                       |                                 | Destination Address                                       |                         | Destination Port                                  |
| ocoundation Address                                                |                                                        |                                 |                                                           |                         |                                                   |

c) [OK]をクリックします。

### 宛先アドレスおよびポートに応じて異なる変換(ダイナミック手動 PAT)

次の図に、送信元ポートおよび宛先ポートの使用例を示します。10.1.2.0/24 ネットワークのホストは Web サービスと Telnet サービスの両方を提供する1つのホストにアクセスします。ホストが Telnet サービスを求めてサーバにアクセスすると、実際のアドレスは 209.165.202.129:ポートに変換されます。ホストが Web サービスを求めて同じサーバにアクセスすると、実際のアドレスは 209.165.202.130:ポートに変換されます。

(注)

この例では、内部インターフェイスがスイッチに接続され、サーバがスイッチに接続されてい る標準ルーテッドインターフェイスであると仮定します。内部インターフェイスがブリッジ グループインターフェイス(BVI)であり、サーバがブリッジグループメンバーインター フェイスに接続されている場合、サーバが接続されている特定のメンバーインターフェイス を選択します。たとえば、ルールは、内部インターフェイスではなく、送信元インターフェイ スの insidel\_2を持つ場合があります。

#### 図 18: 異なる宛先ポートを使用する手動 NAT

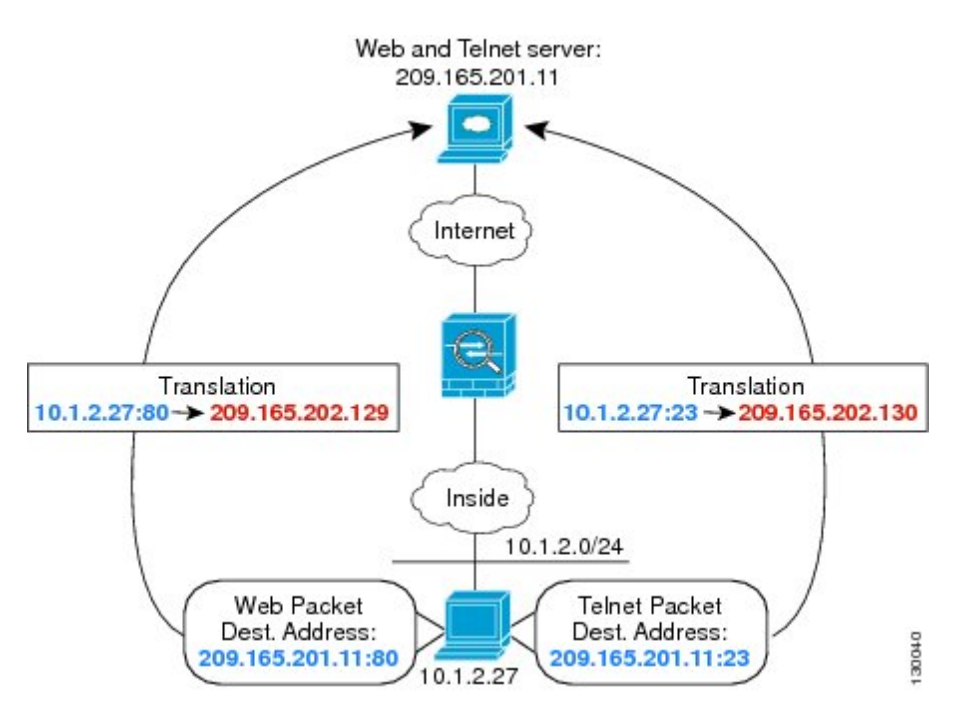

### 手順

- **ステップ1** 内部ネットワークのネットワーク オブジェクトを作成します。
  - a) [オブジェクト (Objects)]を選択します。
  - b) 目次から [ネットワーク (Network)]を選択し、[+] をクリックします。
  - c) ネットワークオブジェクトに名前を付け(myInsideNetworkなど)、[ネットワーク(Network)] を選択して、実際のネットワークアドレス 10.1.2.0/24 を入力します。

| New Net     | work Object |
|-------------|-------------|
| Name        |             |
| myInsideN   | etwork      |
| Description |             |
| Туре        | 0.0         |
| Network     | () Host     |
| Network     |             |
| 10.1.2.0/2  | 4           |

- d) [追加 (Add) ][OK] をクリックします。
- **ステップ2** Telnet/Web サーバのネットワーク オブジェクトを作成します。
  - a) [+]をクリックします。
  - b) ネットワークオブジェクトに名前を付け(TelnetWebServerなど)、[ホスト(Host)]を選択して、ホストアドレス 209.165.201.11 を入力します。

| New Network Object |
|--------------------|
| Name               |
| TelnetWebServer    |
| Description        |
| Type               |
| Host               |
| 209.165.201.11     |

- c) [追加 (Add) ][OK] をクリックします。
- **ステップ3** Telnet を使用するときは、PAT アドレスのネットワーク オブジェクトを作成します。 a) [+]をクリックします。

b) ネットワークオブジェクトに名前を付け(PATaddress1など)、[ホスト(Host)]を選択して、 ホストアドレス 209.165.202.129 を入力します。

| New Network Object |
|--------------------|
| Name               |
| PATaddress1        |
| Description        |
|                    |
| Туре               |
| Network O Host     |
| Host               |
| 209.165.202.129    |

- c) [追加 (Add) ][OK] をクリックします。
- ステップ4 HTTP を使用するときは、PAT アドレスのネットワーク オブジェクトを作成します。
  - a) [+]をクリックします。
  - b) ネットワークオブジェクトに名前を付け(PATaddress2など)、[ホスト(Host)]を選択して、 ホストアドレス 209.165.202.130 を入力します。

| New Network Object    |
|-----------------------|
| Name                  |
| PATaddress2           |
| Description           |
| Type O Network O Host |
| Host                  |
| 209.165.202.130       |

I

- c) [追加 (Add) ][OK] をクリックします。
- **ステップ5** Telnet アクセスのダイナミック手動 PAT を設定します。
  - a) [ポリシー (Policies)]>[NAT]を選択します。
  - b) [+]ボタンをクリックします。
  - c) 次のプロパティを設定します。
    - タイトル(Title) = TelnetServer(または任意の別の名前)。
    - ・ルールの作成先(Create Rule For) = Manual NAT。
    - ・タイプ (Type) = Dynamic<sub>o</sub>
    - ・送信元インターフェイス (Source Interface) = inside。
    - ・宛先インターフェイス (Destination Interface) = dmz。
    - ・元の発信元アドレス(Original Source Address) = myInsideNetworkのネットワークオブジェクト。
    - ・変換済みの発信元アドレス(Translated Source Address) = PATaddress1のネットワークオブジェクト。
    - •元の宛先アドレス (Original Destination Address) = TelnetWebServer のネットワーク オブ ジェクト。
    - ・変換済みの宛先アドレス(Translated Destination Address) = TelnetWebServerのネットワークオブジェクト。
    - •元の宛先ポート (Original Destination Port) = TELNET ポート オブジェクト。
    - •変換済みの宛先ポート(Translated Destination Port) = TELNET ポート オブジェクト。
      - (注) 宛先アドレスまたはポートを変換しないため、元のアドレスと変換済みの宛先 アドレスに同じアドレスを指定し、元のポートと変換済みのポートに同じポー トを指定することによって、アイデンティティ NAT を設定する必要がありま す。

Cisco Firepower Threat Defense バージョン 6.2 コンフィギュレーション ガイド(Firepower Device

Manager 用)

| Add NAT Rule                                                         |                                                    |                                |                                                               |                       | 0                                                        |
|----------------------------------------------------------------------|----------------------------------------------------|--------------------------------|---------------------------------------------------------------|-----------------------|----------------------------------------------------------|
| Title                                                                |                                                    | Create F                       | Rule for                                                      |                       |                                                          |
| TelnetServer                                                         |                                                    | Man                            | ual NAT                                                       |                       | × 💽                                                      |
| Manual NAT rules allow the tran<br>translation are optional. You can | slation of the source as<br>place manual NAT rule: | well as the c<br>s either befo | destination address of a netw<br>re or after Auto NAT rules a | work pac<br>nd insert | ket. Destination and port<br>the rules at a specific loc |
| Placement                                                            |                                                    |                                | Туре                                                          |                       |                                                          |
| Before Auto NAT Rule                                                 | s                                                  | ~                              | Dynamic                                                       | ~                     |                                                          |
| Packet Translation Adv                                               | anced Options                                      |                                |                                                               |                       |                                                          |
| Original Packet                                                      |                                                    |                                | Translated Packet                                             |                       |                                                          |
| Source Interface                                                     |                                                    |                                | Destination Interface                                         |                       |                                                          |
| inside                                                               |                                                    | ~                              | dmz                                                           |                       |                                                          |
| Source Address                                                       | Source Port                                        |                                | Source Address                                                |                       | Source Port                                              |
| myInsideNetwork 🛩                                                    | Any                                                | ~                              | PATaddress1                                                   | ~                     | Any                                                      |
| Destination Address                                                  | Destination Port                                   |                                | Destination Address                                           |                       | Destination Port                                         |
| TelnetWebServe Y                                                     | TELNET                                             | ~                              | TelnetWebServe                                                | e 👻                   | TELNET                                                   |

d) [OK]をクリックします。

I

- **ステップ6** Web アクセスのダイナミック手動 PAT を設定します。
  - a) [+]ボタンをクリックします。
  - b) 次のプロパティを設定します。
    - ・タイトル(Title) = WebServer(または任意の別の名前)。
    - •ルールの作成先(Create Rule For) = Manual NAT。
    - $\mathcal{P}\mathcal{T}$  (Type) = Dynamic<sub>o</sub>
    - ・送信元インターフェイス (Source Interface) = inside。
    - ・宛先インターフェイス (Destination Interface) = dmz。
    - ・元の発信元アドレス(Original Source Address) = myInsideNetworkのネットワークオブジェクト。
    - ・変換済みの発信元アドレス(Translated Source Address) = PATaddress2のネットワークオブジェクト。
    - •元の宛先アドレス (Original Destination Address) = TelnetWebServer のネットワーク オブ ジェクト。

- ・変換済みの宛先アドレス(Translated Destination Address) = TelnetWebServerのネットワークオブジェクト。
- •元の宛先ポート (Original Destination Port) = HTTP ポート オブジェクト。
- •変換済みの宛先ポート(Translated Destination Port) = HTTP ポート オブジェクト。

|                                                                      |                                                   | Create R                          | Rule for                                                              |                                                           |
|----------------------------------------------------------------------|---------------------------------------------------|-----------------------------------|-----------------------------------------------------------------------|-----------------------------------------------------------|
| WebServer                                                            |                                                   | Man                               | ual NAT                                                               | × <                                                       |
| Manual NAT rules allow the tran<br>ranslation are optional. You can  | slation of the source as<br>place manual NAT rule | s well as the d<br>es either befo | destination address of a network<br>re or after Auto NAT rules and ir | packet. Destination and p<br>sert the rules at a specific |
| Placement                                                            |                                                   |                                   | Туре                                                                  |                                                           |
| Before Auto NAT Rule                                                 | S                                                 | ~                                 | Dynamic 🗸                                                             |                                                           |
| Packet Translation Adv                                               | ranced Options                                    |                                   |                                                                       |                                                           |
| Original Packet                                                      |                                                   |                                   | Translated Packet                                                     |                                                           |
| Source Interface                                                     |                                                   |                                   | Destination Interface                                                 |                                                           |
|                                                                      |                                                   | ~                                 | dmz                                                                   |                                                           |
| inside                                                               |                                                   |                                   |                                                                       |                                                           |
| inside<br>Source Address                                             | Source Port                                       |                                   | Source Address                                                        | Source Port                                               |
| inside<br>Source Address<br>myInsideNetwork 🗸                        | Source Port<br>Any                                | ~                                 | Source Address PATaddress2 ~                                          | Source Port                                               |
| inside<br>Source Address<br>myInsideNetwork ~<br>Destination Address | Source Port<br>Any<br>Destination Port            | *                                 | Source Address PATaddress2 Destination Address                        | Source Port<br>Any<br>Destination Port                    |

### NAT による DNS クエリおよび応答のリライト

c)

DNS応答を修正して、応答内のアドレスを、NAT設定に適合するアドレスに置換できるように、 Firepower Threat Defense デバイスを設定しなければならない場合があります。DNS 修正は、各ト ランスレーション ルールの設定時に設定できます。

これは、NAT ルールに一致する DNS クエリおよび応答内のアドレスをリライトする機能です(た とえば、IPv4 の場合は A レコード、IPv6 の場合は AAAA、逆引き DNS クエリの場合は PTR レ コード)。マッピングインターフェイスから他のインターフェイスに移動する DNS 応答では、A レコードはマップされた値から実際の値へリライトされます。逆に、任意のインターフェイスか

らマッピングインターフェイスに移動する DNS 応答では、A レコードは実際の値からマップされた値ヘリライトされます。

NAT ルールに対して DNS リライトを設定しなければならなくなるのは、次のような状況です。

- ルールがNAT64またはNAT46であり、DNSサーバが外部ネットワーク上にある場合。DNS Aレコード(IPv4用)とAAAAレコード(IPv6)とを変換するため、DNSリライトが必要 になります。
- •DNSサーバは外部に、クライアントは内部にあり、クライアントが使用する完全修飾ドメイン名の一部が、他の内部ホストとして解決される場合。
- •DNS サーバは内部にあり、プライベート IP アドレスを使用して応答しているのに対し、ク ライアントが外部にあり、これらのクライアントが、内部でホストされているサーバを指す 完全修飾ドメイン名にアクセスする場合。

### DNS リライトの制限事項

DNS リライトには、次のようないくつかの制限事項があります。

- DNS リライトは PAT には適用されません。個々の A レコードまたは AAAA レコードには複数の PAT ルールが適用可能であり、どの PAT ルールが使用されるかはあいまいであるためです。
- ・手動NATルールを設定し、宛先アドレスと発信元アドレスの両方を指定する場合は、DNS 修正を設定することはできません。このようなルールでは、Aに送信する場合、Bに送信す る場合とで、単一アドレスが異なるアドレスに変換される可能性があります。この場合、 Firepower Threat Defense デバイスでは、DNS応答内のIPアドレスを適切なTwice NATルー ルに正確に適合させることができません。DNS応答には、DNS要求を促すパケット内に、 どのような送信元/宛先アドレスの組み合わせが含まれていたかを示す情報は含まれません。
- DNS リライトは実際には、NAT ルールではなく xlate エントリで実行されます。したがって、ダイナミック ルールに xlate が存在しない場合は、リライトは正しく実行されません。
   スタティック NAT の場合は、この問題が生じることはありません。
- •DNS リライトでは、DNS 動的更新メッセージはリライトされません(opcode 5)。

以下の各トピックでは、NAT ルールにおける DNS リライトのさまざまな例を示します。

### DNS 64 応答修正

次の図に、外部の IPv4 ネットワーク上の FTP サーバと DNS サーバを示します。システムには、 外部サーバ用のスタティック変換があります。この場合に、内部 IPv6 ユーザが ftp.cisco.com のア ドレスを DNS サーバに要求すると、DNS サーバは応答として実際のアドレス 209.165.200.225 を 返します。

ftp.cisco.com のマッピングアドレス (2001:DB8::D1A5:C8E1、ここでD1A5:C8E1は209.165.200.225 のIPv6の相当物)が内部ユーザによって使用されるようにするには、スタティック変換に対して DNS 応答修正を設定する必要があります。この例には、DNS サーバのスタティック NAT 変換、 および内部 IPv6 ホストの PAT ルールも含まれています。

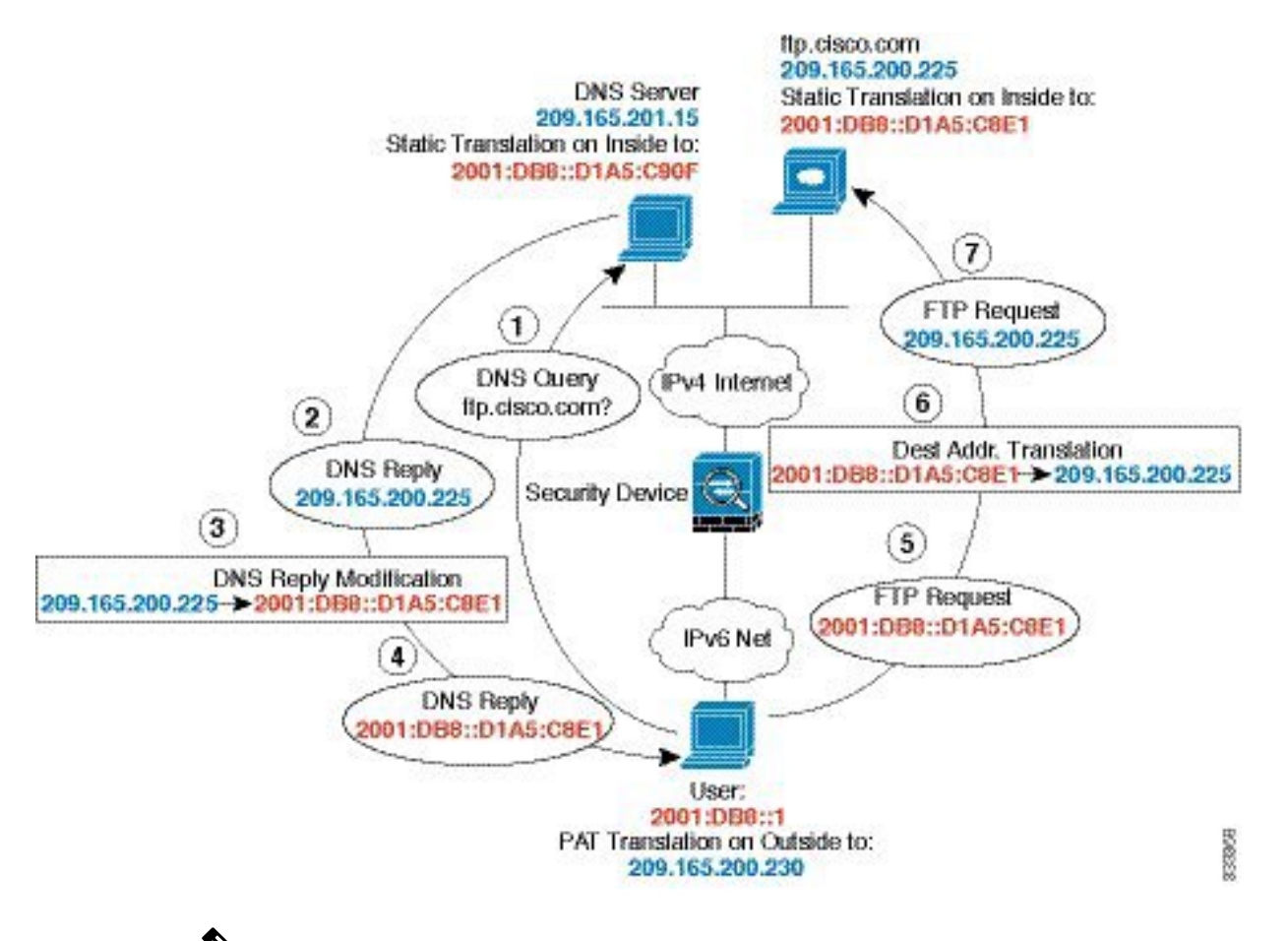

(注) この例では、内部インターフェイスがブリッジグループインターフェイス(BVI)ではなく、
 標準ルーテッドインターフェイスであると仮定します。内部インターフェイスが BVI である
 場合、各メンバーインターフェイスのルールを複製する必要があります。

### 手順

- **ステップ1** FTP サーバ、DNS サーバ、内部ネットワーク、および PAT プールのネットワーク オブジェクト を作成します。
  - a) [オブジェクト (Objects)]を選択します。
  - b) 目次から [ネットワーク (Network)]を選択し、[+] をクリックします。
  - c) 実際の FTP サーバアドレスを定義します。 ネットワークオブジェクトに名前を付け(ftp\_server など)、[ホスト(Host)]を選択して、実際のホストの IP アドレス 209.165.200.225 を入力します。
| Add Network Object |
|--------------------|
| Name               |
| ftp_server         |
| Description        |
| Туре               |
| 🔿 Network 💿 Host   |
| Host               |
| 209.165.200.225    |

- d) [追加 (Add) ][OK] をクリックします。
- e) [+]をクリックして DNS サーバの実際のアドレスを定義します。
   ネットワーク オブジェクトに名前を付け(dns\_server など)、[ホスト(Host)]を選択して、
   ホスト アドレス 209.165.201.15 を入力します。

| Add Netw          | vork Object |
|-------------------|-------------|
| Name              |             |
| dns_server        |             |
| Description       |             |
| Type<br>O Network | • Host      |
| Host              |             |
| 209.165.201.      | .15         |

f) [追加 (Add) ][OK] をクリックします。

g) [+]をクリックして内部 IPv6 ネットワークを定義します。
 ネットワーク オブジェクトに名前を付け(inside\_v6 など)、[ネットワーク(Network)]を選択して、ネットワーク アドレス 2001:DB8::/96 を入力します。

| Add Network Object |
|--------------------|
| Name               |
| inside_v6          |
| Description        |
| Type               |
| Network            |
| 2001:DB8::/96      |

- h) [追加 (Add) ][OK] をクリックします。
- i) [+]をクリックして内部 IPv6 ネットワークの IPv4 PAT アドレスを定義します。
   ネットワーク オブジェクトに名前を付け(ipv4\_pat など)、[ホスト(Host)]を選択して、ホ スト アドレス 209.165.200.230 を入力します。

1

| Add Network Object  |
|---------------------|
| Name                |
| ipv4_pat            |
| Description         |
| Type O Network Host |
| Host                |
| 209.165.200.230     |

- j) [追加 (Add) ][OK] をクリックします。
- ステップ2 FTP サーバのための、DNS 修正を設定したスタティック NAT ルールを設定します。
  - a) [ポリシー (Policies)]>[NAT]を選択します。
  - b) [+]ボタンをクリックします。
  - c) 次のプロパティを設定します。

Cisco Firepower Threat Defense バージョン 6.2 コンフィギュレーション ガイド (Firepower Device Manager 用)

- タイトル (Title) = FTPServer (または任意の別の名前)。
- ・ルールの作成先 (Create Rule For) = Auto NAT。
- ・タイプ (Type) = Static<sub>o</sub>
- ・送信元インターフェイス (Source Interface) = outside。
- ・宛先インターフェイス (Destination Interface) = inside。
- •元のアドレス (Original Address) = ftp\_server のネットワーク オブジェクト。
- ・変換済みのアドレス(Translated Address) = inside\_v6のネットワークオブジェクト。IPv4 アドレスを IPv6 アドレスに変換する場合、IPv4 組み込みアドレス方式が使用されている ため、209.165.200.225 は IPv6 で対応する D1A5:C8E1 に変換され、ネットワークプレ フィックスが追加されて完全なアドレス 2001:DB8::D1A5:C8E1 となります。
- [詳細オプション(Advanced Options)]タブで、[このルールに一致する DNS 応答を変換する (Translate DNS replies that match this rule)]を選択します。

| Add NAT Rule                                     | Э                    |                                            |                        |                                                |                           |                                | 0                   |
|--------------------------------------------------|----------------------|--------------------------------------------|------------------------|------------------------------------------------|---------------------------|--------------------------------|---------------------|
| Title                                            |                      |                                            | Creat                  | e Rule for                                     |                           |                                | Status              |
| FTPServer                                        |                      |                                            | Aut                    | o NAT                                          |                           | ~                              |                     |
| Auto NAT rules transla<br>destination address of | ite a sp<br>f a pacl | ecified host or net<br>ket. These rules ar | twork add<br>e automat | ress regardless of it:<br>ically ordered and p | s appearar<br>laced in th | nce as the so<br>ne Auto NAT s | urce or<br>section. |
| Placement                                        |                      |                                            |                        | Туре                                           |                           |                                |                     |
| Automatically place                              | d in Au              | to NAT rules                               |                        | Static                                         | ~                         |                                |                     |
| Packet Translation                               | Adva                 | nced Options                               |                        |                                                |                           |                                |                     |
| ORIGINAL PACKET                                  |                      |                                            |                        | TRANSLATED PACH                                | (ET                       |                                |                     |
| Source Interface                                 |                      |                                            |                        | Destination Interf                             | ace                       |                                |                     |
| outside                                          |                      |                                            | ~                      | inside                                         |                           |                                |                     |
| Original Address                                 |                      | Original Port                              |                        | Translated Addre                               | SS                        | Translated                     | Port                |
| ftp_server                                       | ~                    | Any                                        | ~                      | inside_v6                                      | ~                         | Any                            |                     |

- d) [OK]をクリックします。
- **ステップ3** DNS サーバのためのスタティック NAT ルールを設定します。
  - a) [ポリシー (Policies)]>[NAT]を選択します。
  - b) [+]ボタンをクリックします。
  - c) 次のプロパティを設定します。

- ・タイトル (Title) = DNSServer (または任意の別の名前)。
- ・ルールの作成先(Create Rule For) = Auto NAT。
- $\mathcal{P}\mathcal{T}$  (Type) = Static<sub>o</sub>
- ・送信元インターフェイス (Source Interface) = outside。
- 宛先インターフェイス (Destination Interface) = inside。
- •元のアドレス (Original Address) = dns server のネットワーク オブジェクト。
- ・変換済みのアドレス(Translated Address) = inside\_v6のネットワークオブジェクト。IPv4 アドレスを IPv6 アドレスに変換する場合、IPv4 組み込みアドレス方式が使用されている ため、209.165.201.15はIPv6で対応するD1A5:C90Fに変換され、ネットワークプレフィッ クスが追加されて完全なアドレス 2001:DB8::D1A5:C90F となります。

| Add NAT Rule                                                                                             |                                                                                                    | 0                   |
|----------------------------------------------------------------------------------------------------|----------------------------------------------------------------------------------------------------|---------------------|
| Title                                                                                                    | Create Rule for                                                                                           | Status              |
| DNSServer                                                                                                | Auto NAT 🗸 🗸                                                                                              |                     |
| Auto NAT rules translate a specified host or netwo<br>destination address of a packet. These rules are a | vork address regardless of its appearance as the so<br>automatically ordered and placed in the Auto NAT s | urce or<br>section. |
| Placement                                                                                                | Туре                                                                                                    |                     |
| Automatically placed in Auto NAT rules                                                                   | Static 🗸                                                                                                  |                     |
| Packet Translation Advanced Options                                                                      |                                                                                                    |                     |
| ORIGINAL PACKET                                                                                          | TRANSLATED PACKET                                                                                         |                     |
| Source Interface                                                                                         | Destination Interface                                                                                     |                     |
| outside                                                                                                  | ✓ inside                                                                                                  |                     |
| Original Address Original Port                                                                           | Translated Address Translated                                                                             | Port                |
| dns_server 🗸 Any                                                                                         | ✓ inside_v6 ✓ Any                                                                                         |                     |

- d) [OK]をクリックします。
- ステップ4 内部 IPv6 ネットワークのダイナミック PAT ルールを設定します。
  - a) [ポリシー (Policies)]>[NAT] を選択します。
  - b) [+]ボタンをクリックします。
  - c) 次のプロパティを設定します。
    - タイトル (Title) = PAT64Rule (または任意の別の名前)。

- ・ルールの作成先(Create Rule For) = Auto NAT。
- ・タイプ (Type) = Dynamic<sub>o</sub>
- ・送信元インターフェイス (Source Interface) = inside。
- 宛先インターフェイス (Destination Interface) = outside。
- •元のアドレス (Original Address) = inside v6 のネットワーク オブジェクト。
- •変換済みのアドレス(Translated Address) = ipv4 pat のネットワークオブジェクト。

|                                                                                                    | Crea                                                         | ate Rule for                                                                | State                                                |
|----------------------------------------------------------------------------------------------------|--------------------------------------------------------------|-----------------------------------------------------------------------------|------------------------------------------------------|
| PAT64Rule                                                                                               | A                                                            | uto NAT                                                                     | × (                                                  |
| Auto NAT rules translate a<br>destination address of a pa                                               | specified host or network ad<br>icket. These rules are autom | ldress regardless of its app<br>atically ordered and placed                 | earance as the source or<br>in the Auto NAT section. |
| Placement                                                                                               |                                                              | Туре                                                                        |                                                      |
| Automatically placed in A                                                                               | Auto NAT rules                                               | Dynamic                                                                     | ~                                                    |
|                                                                                                    |                                                              |                                                                             |                                                      |
| Packet Translation Ad                                                                                   | vanced Options                                               |                                                                             |                                                      |
| Packet Translation Ad                                                                                   | vanced Options                                               | TRANSLATED PACKET                                                           |                                                      |
| Packet Translation Ad<br>ORIGINAL PACKET<br>Source Interface                                            | vanced Options                                               | TRANSLATED PACKET<br>Destination Interface                                  |                                                      |
| Packet Translation Ad<br>ORIGINAL PACKET<br>Source Interface<br>inside                                  | vanced Options                                               | TRANSLATED PACKET<br>Destination Interface<br>outside                       |                                                      |
| Packet Translation     Adv       ORIGINAL PACKET     Source Interface       inside     Original Address | vanced Options                                               | TRANSLATED PACKET<br>Destination Interface<br>outside<br>Translated Address | Translated Port                                      |

## DNS 応答修正: Outside 上の DNS サーバ

I

次の図に、外部インターフェイスからアクセス可能な DNS サーバを示します。ftp.cisco.com というサーバが内部インターフェイス上にあります。ftp.cisco.comの実際のアドレス(10.1.3.14)を、 外部ネットワーク上で可視のマッピングアドレス(209.165.201.10)にスタティックに変換するように、NAT を設定します。

281

この場合、このスタティックルールでDNS応答修正を有効にする必要があります。これにより、 実際のアドレスを使用して ftp.cisco.comにアクセスすることを許可されている内部ユーザは、マッ ピング アドレスではなく実際のアドレスを DNS サーバから受信できるようになります。

内部ホストが ftp.cisco.com のアドレスを求める DNS 要求を送信すると、DNS サーバは応答でマッ ピング アドレス (209.165.201.10)を示します。システムは、内部サーバのスタティック ルール を参照し、DNS 応答内のアドレスを10.1.3.14に変換します。DNS 応答修正を有効にしない場合、 内部ホストは ftp.cisco.com に直接アクセスする代わりに、209.165.201.10 にトラフィックを送信す ることを試みます。

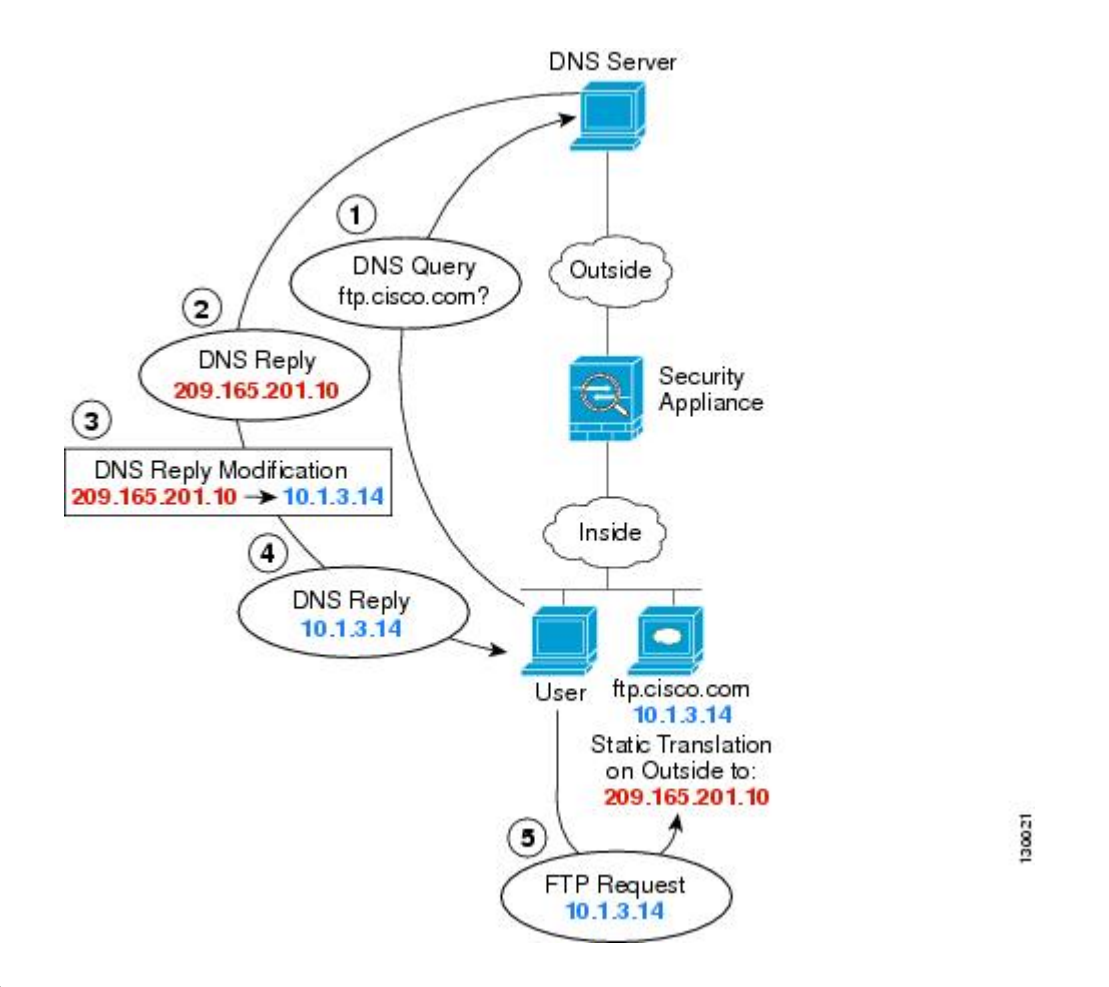

(注) この例では、内部インターフェイスがブリッジグループインターフェイス(BVI)ではなく、
 標準ルーテッドインターフェイスであると仮定します。内部インターフェイスが BVI である
 場合、各メンバーインターフェイスのルールを複製する必要があります。

I

#### 手順

**ステップ1** FTP サーバのネットワーク オブジェクトを作成します。

Cisco Firepower Threat Defense バージョン 6.2 コンフィギュレーション ガイド (Firepower Device Manager 用)

- a) [オブジェクト (Objects)]を選択します。
- b) 目次から [ネットワーク (Network)]を選択し、[+] をクリックします。
- c) 実際の FTP サーバ アドレスを定義します。

ネットワークオブジェクトに名前を付け(ftp\_server など)、[ホスト(Host)]を選択して、実際のホストの IP アドレス 10.1.3.14 を入力します。

| Add Netv    | vork Object |
|-------------|-------------|
| Name        |             |
| ftp_server  |             |
| Description |             |
| Туре        |             |
| O Network   | O Host      |
| Host        |             |
| 10.1.3.14   |             |

- d) [追加 (Add) ][OK] をクリックします。
- e) [+]をクリックして FTP サーバの変換済みアドレスを定義します。
   ネットワーク オブジェクトに名前を付け(ftp\_server\_outside など)、[ホスト(Host)]を選択して、ホスト アドレス 209.165.201.10 を入力します。

| Add Network Object     |
|------------------------|
| Name                   |
| ftp_server_outside     |
| Description            |
| Type<br>Network O Host |
| Host                   |
| 209.165.201.10         |

I

- ステップ2 FTP サーバのための、DNS 修正を設定したスタティック NAT ルールを設定します。
  - a) [ポリシー (Policies)]>[NAT] を選択します。
  - b) [+]ボタンをクリックします。
  - c) 次のプロパティを設定します。
    - ・タイトル(Title) = FTPServer(または任意の別の名前)。
    - ・ルールの作成先 (Create Rule For) = Auto NAT。
    - ・タイプ (Type) = Static<sub>o</sub>
    - ・送信元インターフェイス (Source Interface) = inside。
    - ・宛先インターフェイス (Destination Interface) = outside。
    - •元のアドレス (Original Address) = ftp server のネットワーク オブジェクト。
    - ・変換済みのアドレス(Translated Address) = ftp\_server\_outside のネットワーク オブジェクト。
    - [詳細オプション(Advanced Options)]タブで、[このルールに一致する DNS 応答を変換する (Translate DNS replies that match this rule)]を選択します。

|                                                                                                    |                                                 |                            |                                                                 |                             |                          | 0                  |
|----------------------------------------------------------------------------------------------------|-------------------------------------------------|----------------------------|-----------------------------------------------------------------|-----------------------------|--------------------------|--------------------|
| Title                                                                                                    |                                                 | Create                     | e Rule for                                                      |                             |                          | Status             |
| FTPServer                                                                                                    |                                                 | Aut                        | o NAT                                                           |                             | ~                        |                    |
| Auto NAT rules translate<br>destination address of a                                                                | a specified host or ne<br>packet. These rules a | etwork addr<br>re automati | ress regardless of<br>ically ordered and                        | its appeara<br>placed in th | nce as the some<br>NAT s | urce or<br>ection. |
| Placement                                                                                                    |                                                 |                            | Туре                                                            |                             |                          |                    |
| Automotion II and a set i                                                                                           | n Auto NAT rules                                |                            | Static                                                          | ~                           |                          |                    |
| Automatically placed i                                                                                              |                                                 |                            |                                                                 |                             |                          |                    |
| Packet Translation                                                                                                  | Advanced Options                                |                            | TRANSLATED PAG                                                  | CKET                        |                          |                    |
| Packet Translation A<br>ORIGINAL PACKET<br>Source Interface                                                         | Advanced Options                                |                            | TRANSLATED PAG                                                  | CKET                        |                          |                    |
| Automatically placed i<br>Packet Translation /<br>ORIGINAL PACKET<br>Source Interface<br>inside                     | Advanced Options                                | ~                          | TRANSLATED PAG<br>Destination Inte<br>outside                   | CKET                        |                          |                    |
| Automatically placed i<br>Packet Translation /<br>ORIGINAL PACKET<br>Source Interface<br>inside<br>Original Address | Advanced Options<br>Original Port               | ~                          | TRANSLATED PAG<br>Destination Inte<br>outside<br>Translated Add | CKET                        | Translated               | Port               |

d)

## DNS 応答修正:ホスト ネットワーク上の DNS サーバ

次の図に、外部の FTP サーバと DNS サーバを示します。システムには、外部サーバ用のスタ ティック変換があります。この場合、ftp.cisco.com のアドレスを DNS サーバに要求すると、DNS サーバは応答で実際のアドレス 209.165.20.10 を示します。ftp.cisco.com のマッピング アドレス (10.1.2.56) が内部ユーザによって使用されるようにするには、スタティック変換に対して DNS 応答修正を設定する必要があります。

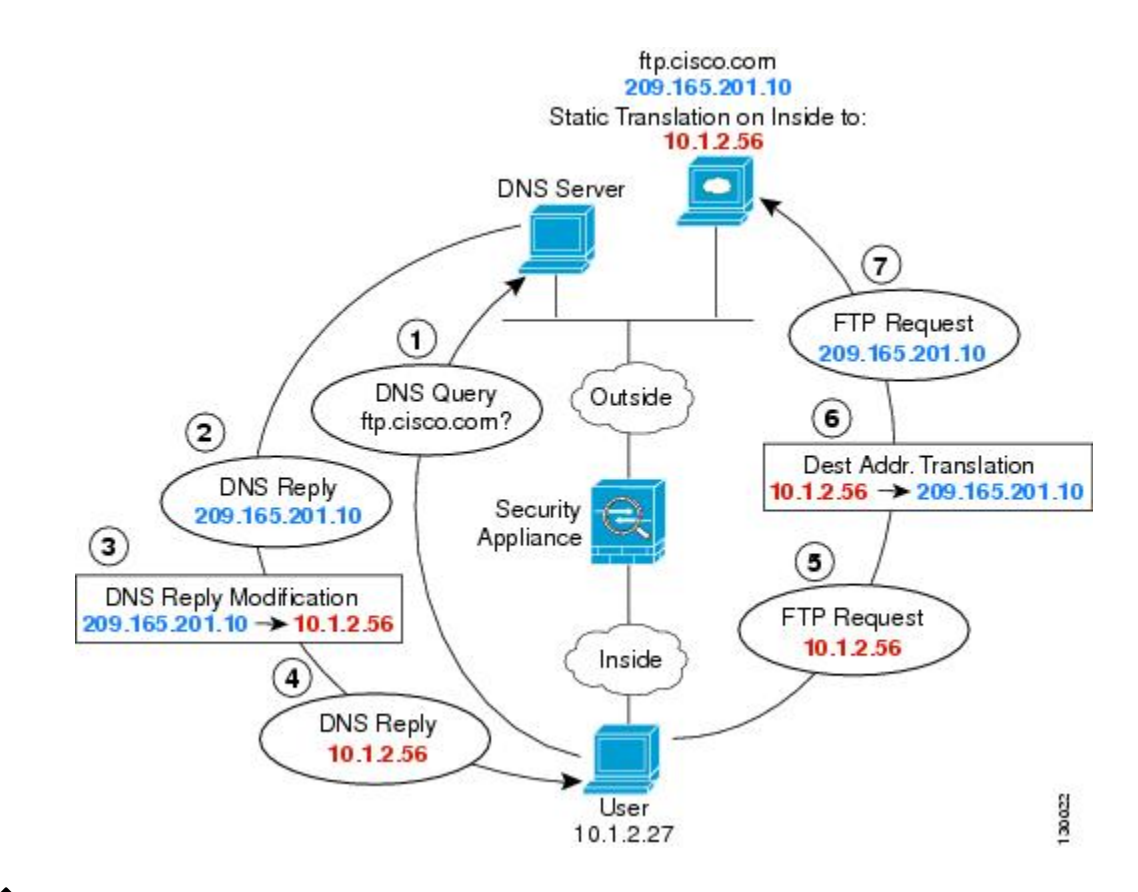

(注)

この例では、内部インターフェイスがブリッジグループインターフェイス(BVI)ではなく、 標準ルーテッドインターフェイスであると仮定します。内部インターフェイスが BVI である 場合、各メンバーインターフェイスのルールを複製する必要があります。

## 手順

**ステップ1** FTP サーバのネットワーク オブジェクトを作成します。 a) [オブジェクト (Objects)]を選択します。

285

- b) 目次から [ネットワーク (Network)]を選択し、[+] をクリックします。
- c) 実際の FTP サーバアドレスを定義します。 ネットワークオブジェクトに名前を付け(ftp\_server など)、[ホスト(Host)]を選択して、実際のホストの IP アドレス 209.165.201.10 を入力します。

| Add Netw          | work Object |
|-------------------|-------------|
| Name              |             |
| ftp_server        |             |
| Description       |             |
| Type<br>O Network | • Host      |
| Host              |             |
| 209.165.201       | .10         |

- d) [追加 (Add) ][OK] をクリックします。
- e) [+]をクリックして FTP サーバの変換済みアドレスを定義します。 ネットワーク オブジェクトに名前を付け(ftp\_server\_translated など)、[ホスト(Host)]を選 択して、ホスト アドレス 10.1.2.56 を入力します。

| Add Network Object            |
|-------------------------------|
| Name<br>ftp_server_translated |
| Description                   |
| Туре                          |
| Network O Host                |
| Host                          |
| 10.1.2.56                     |

| Cisco Firepower Threat Defense バージョン 6.2 コンフィギュレーション ガイド | (Firepower Device |
|----------------------------------------------------------|-------------------|
| —<br>Janager 用)                                          |                   |

ステップ2 FTP サーバのための、DNS 修正を設定したスタティック NAT ルールを設定します。

- a) [ポリシー (Policies)]>[NAT]を選択します。
- b) [+]ボタンをクリックします。
- c) 次のプロパティを設定します。
  - ・タイトル (Title) = FTPServer (または任意の別の名前)。
  - ・ルールの作成先 (Create Rule For) = Auto NAT。
  - $\mathcal{P}\mathcal{T}$  (Type) = Static<sub>o</sub>

d)

I

- ・送信元インターフェイス(Source Interface)= outside。
- ・宛先インターフェイス (Destination Interface) = inside。
- •元のアドレス (Original Address) = ftp\_server のネットワーク オブジェクト。
- ・変換済みのアドレス(Translated Address) = ftp\_server\_translated のネットワーク オブジェクト。
- [詳細オプション(Advanced Options)]タブで、[このルールに一致する DNS 応答を変換する (Translate DNS replies that match this rule)]を選択します。

| itle                                                                                                    | Create Rule                                       | te Rule for                                                |                              |                               |                     |
|----------------------------------------------------------------------------------------------------|---------------------------------------------------|------------------------------------------------------------|------------------------------|-------------------------------|---------------------|
| FTPServer                                                                                                    | Auto NAT                                          | ito NAT                                                    |                              |                               |                     |
| uto NAT rules translate a specified host<br>estination address of a packet. These ru                                                            | t or network address re<br>ules are automatically | egardless of<br>ordered and                                | its appearar<br>placed in th | nce as the so<br>e Auto NAT : | urce or<br>section. |
| lacoment                                                                                                    | Tv                                                | De                                                         |                              |                               |                     |
| lacement                                                                                                    |                                                   |                                                            |                              |                               |                     |
| Automatically placed in Auto NAT rules                                                                                                    | s                                                 | Static                                                     | ~                            |                               |                     |
| Automatically placed in Auto NAT rules Packet Translation Advanced Option DRIGINAL PACKET                                                       | s s                                               | Static                                                     | ✓                            |                               |                     |
| Automatically placed in Auto NAT rules Packet Translation Advanced Option ORIGINAL PACKET Source Interface                                      | s s                                               | Static<br>ANSLATED PAR<br>stination Inte                   | CKET<br>erface               |                               |                     |
| Automatically placed in Auto NAT rules Packet Translation Advanced Option ORIGINAL PACKET Source Interface outside                              | s :<br>ns TRJ<br>De<br>i                          | Static<br>ANSLATED PAR<br>stination Inte<br>nside          | <b>∨</b><br>CKET<br>erface   |                               |                     |
| Automatically placed in Auto NAT rules Packet Translation Advanced Option ORIGINAL PACKET Source Interface outside Driginal Address Original Po | s TR<br>ns<br>TR<br>De<br>i<br>prt Tra            | Static<br>ANSLATED PAG<br>stination Inte<br>nside<br>nside | ✓ CKET<br>erface             | Translated                    | Port                |

Cisco Firepower Threat Defense バージョン 6.2 コンフィギュレーション ガイド(Firepower Device Manager 用)

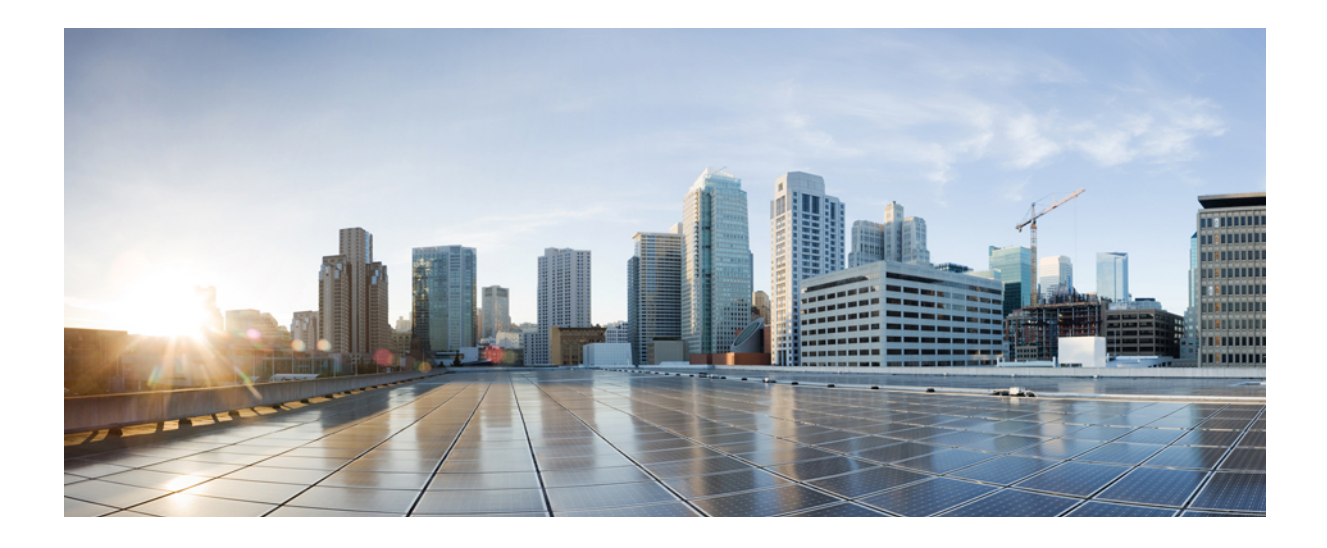

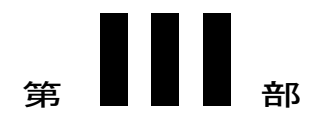

# バーチャル プライベート ネットワーク (VPN)

・ サイト間 VPN, 291 ページ

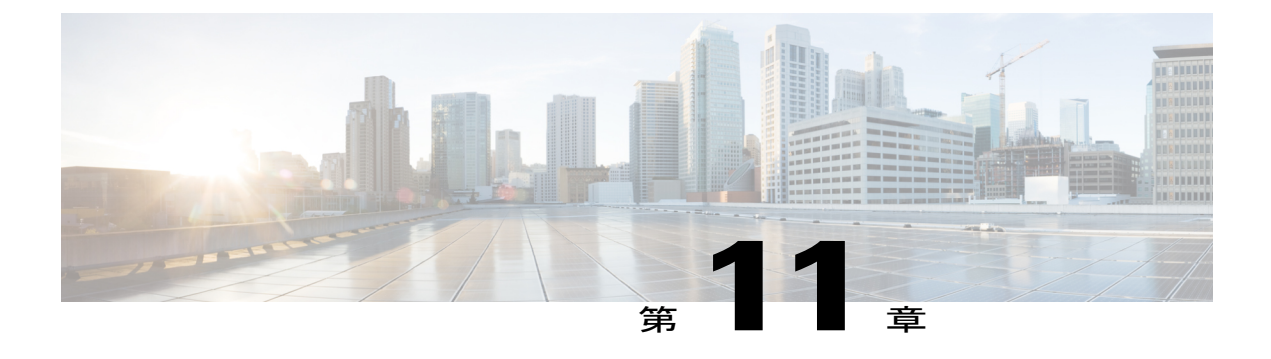

## サイト間 VPN

バーチャルプライベートネットワーク(VPN)は、公共の送信元(インターネット、またはその他のネットワーク)を使用するリモートピア間に、セキュアなトンネルを確立するネットワーク接続です。VPNではトンネルを使用して、通常のIPパケット内にデータパケットをカプセル化し、IPベースのネットワーク上を転送します。VPNでは暗号化を使用することでプライバシーを保証し、認証によってデータ整合性を保証します。

- VPN の基本, 291 ページ
- サイト間 VPN の管理, 297 ページ
- ・ サイト間 VPN のモニタリング, 314 ページ

## VPN の基本

トンネリングによって、インターネットなどのパブリックTCP/IPネットワークの使用が可能となり、リモートユーザとプライベート企業ネットワークとの間でセキュアな接続を作成できます。 各セキュアな接続がトンネルと呼ばれます。

IPsec ベースの VPN テクノロジーでは、Internet Security Association and Key Management Protocol (ISAKMP または IKE) と IPsec トンネリングを使用して、トンネルを構築し管理します。ISAKMP と IPsec は、次を実現します。

- •トンネルパラメータのネゴシエート。
- ・トンネルの確立。
- ユーザとデータの認証。
- セキュリティキーの管理。
- データの暗号化と復号。
- ・トンネルを経由するデータ転送の管理。
- トンネルエンドポイントまたはルータとしてのインバウンドおよびアウトバウンドのデータ 転送の管理。

VPN 内のデバイスは、双方向トンネルエンドポイントとして機能します。プライベートネット ワークからプレーンパケットを受信し、それらをカプセル化して、トンネルを作成し、それらを トンネルの他端に送信することができます。そこで、カプセル化が解除され、最終宛先へ送信さ れます。また、パブリックネットワークからカプセル化されたパケットを受信し、それらをカプ セル化解除して、プライベートネットワーク上の最終宛先に送信することもできます。

サイト間 VPN 接続が確立された後、ローカルゲートウェイの背後にあるホストは、セキュアな VPN トンネルを介してリモートゲートウェイの背後にあるホストと接続できます。接続は、2つ のゲートウェイの IP アドレスとホスト名、それらの背後にあるサブネット、および2つのゲート ウェイが互いを認証するために使用する方式で構成されます。

Firepower Threat Defenseでは、システムは、VPN トラフィックがアクセス コントロール ポリシー を通じて受け渡されるまで、VPN トラフィックを送信しません。着信トンネルパケットは復号さ れてから、Snort プロセスへ送信されます。発信パケットは、Snort によって処理されてから、暗 号化されます。VPN トンネルのエンドポイントノードごとに保護されたネットワークを特定する と、どのトラフィックにFirepower Threat Defenseデバイスをパス スルーして内部ホストへ到達す ることが許可されるかが決まります。さらに、システムは、トンネルがダウンしている場合は、 トンネル トラフィックをパブリックなソースに送信しません。

## インターネット キー エクスチェンジ (IKE)

インターネット キー エクスチェンジ (IKE) は、IPsec ピアを認証し、IPsec 暗号化キーをネゴシ エートして配信し、IPsec セキュリティ アソシエーション (SA) を自動的に確立するために使用 されるキー管理プロトコルです。

IKE ネゴシエーションは、2フェーズで構成されています。フェーズ1では、2つのIKE ピア間で セキュリティアソシエーションをネゴシエートします。これにより、ピアはフェーズ2で安全に 通信できます。フェーズ2のネゴシエーションでは、IKE は IPsec などの他のアプリケーションの SAを確立します。どちらのフェーズも、接続をネゴシエートするときにプロポーザルを使用しま す。

IKE ポリシーは、2つのピアが、ピア間の IKE ネゴシエーションの安全性を確保するために使用 する一連のアルゴリズムです。IKE ネゴシエーションは、各ピアが共通(共有)IKE ポリシーに 同意することで始まります。このポリシーは、どのセキュリティパラメータが後続の IKE ネゴシ エーションを保護するかを規定します。 IKE バージョン1 (IKEv1)の場合、IKE ポリシーには 単一セットのアルゴリズムとモジュラス グループが含まれます。IKEv1 とは異なり、IKEv2 ポリ シーでは、フェーズ1ネゴシエーション中にピアがその中から選択できるように、複数のアルゴ リズムとモジュラス グループを選択できます。単一の IKE ポリシーを作成できますが、最も必要 なオプションにより高い優先順位をつけるために異なるポリシーが必要となる場合もあります。 サイト間 VPN の場合は、単一の IKE ポリシーを作成できます。

IKE ポリシーを定義するには、次を指定します。

- 固有の優先順位(1~65、543。1が最高の優先順位)。
- ・データを保護し、プライバシーを確保するための IKE ネゴシエーションの暗号化方式。
- ・送信者の ID を保証し、メッセージが伝送中に変更されないように確保するためのハッシュ メッセージ認証コード(HMAC)方式(IKEv2 では整合性アルゴリズムと呼ばれる)。

- IKEv2 の場合、IKEv2 トンネル暗号化に必要なキーの材料とハッシュ操作を派生させるため のアルゴリズムとして使用される個別の擬似乱関数(PRF)。オプションは、ハッシュアル ゴリズムで使用されているものと同じです。
- •暗号化キー判別アルゴリズムの強度を決定する Diffie-Hellman グループ。デバイスは、この アルゴリズムを使用して、暗号化キーとハッシュ キーを派生させます。
- ・ピアの ID を保証するための認証方式。

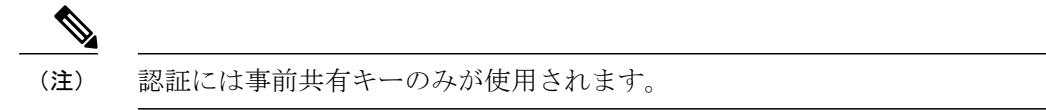

デバイスが暗号化キーを交換するまでに使用できる時間制限。

IKE ネゴシエーションが開始すると、ネゴシエーションを開始するピアはリモート ピアに有効な ポリシーをすべて送信し、リモート ピアは優先順位順に自身のポリシーとの一致を検索します。 ピアが、暗号化、ハッシュ(IKEv2 の場合は整合性と PRF)、認証、Diffie-Hellman 値を保持し、 さらに、送信されたポリシーのライフタイム以下である SA ライフタイムを保持している場合に、 IKE ポリシー間に一致が存在します。ライフタイムが同じでない場合は、リモート ピアから取得 した短い方のライフタイムが適用されます。デフォルトでは、DES を使用するシンプルな IKE ポ リシーが唯一有効なポリシーです。より高い優先順位のその他の IKE ポリシーによってより強力 な暗号化標準をネゴシエートできますが、DES ポリシーでも正常なネゴシエーションが確保され ます。

## VPN 接続の安全性を確保する方法

VPNトンネルは通常、インターネットなどのパブリックネットワークを経由するため、トラフィックを保護するために接続を暗号化する必要があります。IKEポリシーとIPsecプロポーサルを使用して、暗号化とその他のセキュリティ技術を定義し、適用します。

デバイスライセンスによって強力な暗号化を適用できる場合は、広範な暗号化とハッシュアルゴ リズム、およびDiffie-Hellmanグループがあり、その中から選択できます。ただし、一般に、トン ネルに適用する暗号化が強力なほど、システムパフォーマンスは低下します。効率を損なうこと なく十分な保護を提供するセキュリティとパフォーマンスのバランスを見い出します。

シスコでは、どのオプションを選択するかについての特定のガイダンスは提供できません。比較 的大規模な企業またはその他の組織内で運用している場合は、すでに、満たす必要がある標準が 定義されている可能性があります。定義されていない場合は、時間を割いてオプションを調べて ください。

以降のトピックでは、使用可能なオプションについて説明します。

## 使用する暗号化アルゴリズムの決定

IKEポリシーまたはIPsec プロポーザルに対して使用する暗号化アルゴリズムを決定する場合は、 VPN 内のデバイスによってサポートされるアルゴリズムに限定されます。

IKEv2 では、複数の暗号化アルゴリズムを設定できます。各設定が、安全性の高い順に順序付け られ、ピアとのネゴシエーションにはこの順序が使用されます。IKEv1 では、1つのオプションし か選択できません。

IPsec プロポーザルでは、このアルゴリズムは Encapsulating Security Protocol (ESP) によって使用 されます。これにより、認証、暗号化、およびアンチリプレイ サービスが実現します。ESP の IP プロトコルタイプは50です。IKEv1 IPsec プロポーザルでは、アルゴリズム名の接頭辞が「ESP-」 となります。

使用するデバイスライセンスが強力な暗号化に対応している場合は、以下の暗号化アルゴリズム を選択できます。ライセンスが強力な暗号化に対応していない場合は、DESのみを選択できます。

- AES-GCM (IKEv2のみ): Advanced Encryption Standard in Galois/Counter Mode (AES-GCM) は、機密性とデータ発信元認証を可能にするブロック暗号動作モードであり、AESより強力 なセキュリティを実現します。AES-GCM では、128、192、および 256 ビットの3 種類の強 度を持つキーを使用できます。長いキーほどセキュリティに優れますが、その分パフォーマ ンスが低くなります。GCM は AES モードの1つであり、NSA Suite B をサポートする必要が あります。NSA Suite B は、暗号強度の米国連邦標準規格に適合するために各デバイスがサ ポートする必要のある、一連の暗号化アルゴリズムです。.
- AES-GMAC (IKEv2 IPsec プロポーザルのみ): Advanced Encryption Standard Galois Message Authentication Code (AES-GMAC) はブロック暗号動作モードであり、発信元認証のみを実 現します。これは、データを暗号化せずにデータ認証を可能にする、AES-GCMの一形態で す。AES-GMACでは、128、192、および256ビットの3種類の強度を持つキーを使用できま す。
- AES: Advanced Encryption Standard (AES) は対称暗号アルゴリズムであり、DESより強力な セキュリティを実現し、3DESより効率的な計算方式です。AESでは、128、192、および256 ビットの3種類の強度を持つキーを使用できます。長いキーほどセキュリティに優れます が、その分パフォーマンスが低くなります。
- 3DES:トリプル DES とも呼ばれ、56 ビットのキーを用い、暗号化を3回繰り返します。 個々のデータブロックをそれぞれ異なるキーで3回ずつ処理するため、DES より強力なセキュリティを実現できます。ただし、DES より多くのシステムリソースを消費し、パフォーマンスも低速です。
- DES:DES(データ暗号化標準)は56ビットのキーによる暗号化を行う、対称的な秘密キー ブロックアルゴリズムです。3DESより高速で、消費リソースも少なくて済みますが、安全 性は劣ります。強力なデータ機密性が不要であり、システムリソースまたは速度を重視する 場合は、DESを選択します。
- Null: Null 暗号化アルゴリズムは、暗号化を使用しない認証を実現します。一般的には、テ スト目的のみで使用します。

## 使用するハッシュ アルゴリズムの決定

IKE ポリシーでは、ハッシュ アルゴリズムがメッセージ ダイジェストを作成します。これは、 メッセージの整合性を保証するために使用されます。IKEv2 では、ハッシュ アルゴリズムは 2 つ

のオプションに分かれています。1つは整合性アルゴリズムに使用され、もう1つは擬似乱数関数(PRF)に使用されます。

IPsec プロポーザルでは、ハッシュアルゴリズムは Encapsulating Security Protocol (ESP) による認 証に使用されます。IKEv2 IPsec プロポーザルでは、これは整合性のハッシュと呼ばれます。IKEv1 IPsec プロポーザルでは、アルゴリズム名の接頭辞が「ESP-」となり、「-HMAC」(Hash Method Authentication Code)という接尾辞も使用されます。

IKEv2 では、複数のハッシュアルゴリズムを設定できます。各設定が、安全性の高い順に順序付けられ、ピアとのネゴシエーションにはこの順序が使用されます。IKEv1では、1つのオプションしか選択できません。

選択可能なハッシュアルゴリズムは、次のとおりです。

 [SHA (Secure Hash Algorithm)]: 160 ビットのダイジェストを生成します。SHA には、総当た り攻撃に対して、MD5 よりも高い耐性が備えられています。ただし、SHA は MD5 よりもリ ソース消費量が大きくなります。最大レベルのセキュリティを必要とする実装には、SHA ハッシュ アルゴリズムを使用してください。

Standard SHA (SHA1) は 160 ビットのダイジェストを生成します。

IKEv2の設定では、以下のSHA-2オプションを指定して、より高度なセキュリティを実現することができます。NSA Suite B 暗号化仕様を実装するには、次のいずれかを選択します。

- 。SHA256:256ビットのダイジェストを生成するセキュア ハッシュ アルゴリズム SHA 2 を指定します。
- 。SHA384:384 ビットのダイジェストを生成するセキュア ハッシュ アルゴリズム SHA 2 を指定します。
- 。SHA512:512 ビットのダイジェストを生成するセキュア ハッシュ アルゴリズム SHA 2 を指定します。
- [MD5 (Message Digest 5)]: 128 ビットのダイジェストを生成します。MD5 は処理時間が短い ため、全体的なパフォーマンスが SHA より高速ですが、SHA より強度は低いと考えられて います。
- NULL またはなし(NULL、ESP-NONE): (IPsec プロポーザルのみ) NULL ハッシュ アル ゴリズム。通常はテスト目的のみに使用されます。しかし、暗号化オプションとしていずれ かの AES-GCM/GMAC オプションを選択した場合は、NULL 整合性アルゴリズムを選択する 必要があります。NULL以外のオプションを選択した場合、これらの暗号化標準に対しては、 整合性ハッシュは無視されます。

#### 使用する Diffie-Hellman 係数グループの決定

以下の Diffie-Hellman キー導出アルゴリズムを使用して、IPsec セキュリティアソシエーション (SA) キーを生成できます。各グループは、それぞれ係数のサイズが異なります。係数のサイズ が大きいほど、セキュリティは高まりますが、より多くの処理時間が必要となります。両方のピ アが、一致する係数グループを使用する必要があります。

AES 暗号化を選択する場合、AES に必要となる大きなキー サイズをサポートするには、 Diffie-Hellman (DH) グループ5以上を使用する必要があります。IKEv1ポリシーでは、グループ 1、2、および5のみが許可されます。

NSA Suite B 暗号化仕様を実装するには、IKEv2 を使用し、楕円曲線 Diffie-Hellman (ECDH) オプ ション 19、20、または 21 のいずれか 1 つを選択します。2048 ビットの係数を使用する楕円曲線 オプションおよびグループは、Logjam などの攻撃にさらされる可能性は低くなります。

IKEv2 では、複数のグループを設定できます。各設定が、安全性の高い順に順序付けられ、ピア とのネゴシエーションにはこの順序が使用されます。IKEv1 では、1つのオプションしか選択でき ません。

- •1: Diffie-Hellman グループ1 (768 ビット係数)
- •2: Diffie-Hellman グループ2 (1024 ビット係数)
- 5: Diffie-Hellman グループ5(1536 ビット係数) 128 ビットキーに対して最適な保護強度と みなされます。
- •14: Diffie-Hellman グループ 14 (2048 ビット係数)。192 ビット キーに対して最適な保護強度とみなされます。
- 19: Diffie-Hellman グループ 19 (256 ビット楕円曲線)
- •20: Diffie-Hellman グループ 20 (384 ビット楕円曲線)
- •21: Diffie-Hellman グループ 21 (521 ビット楕円曲線)
- •24: Diffie-Hellman グループ 24(2048 ビット係数および 256 ビット素数位数サブグループ)

## VPN トポロジ

Firepower Device Manager を使用して設定できるのは、ポイントツーポイント VPN 接続のみです。 すべての接続はポイントツーポイントですが、デバイスが参加する各トンネルを定義することで、 より大規模なハブアンドスポーク VPN、またはメッシュ VPN にリンクできます。

次の図は、一般的なポイントツーポイントのVPNトポロジを示しています。ポイントツーポイントのVPNトポロジでは、2つのエンドポイントが相互に直接通信します。2つのエンドポイントをピアデバイスとして設定し、いずれかのデバイスでセキュアな接続を開始することができます。

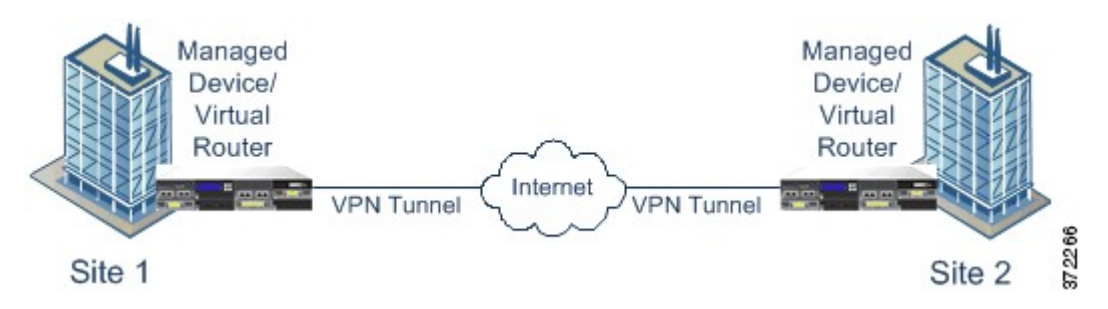

## サイト間 VPN の管理

バーチャルプライベートネットワーク(VPN)は、インターネットや他のネットワークなどのパ ブリックソースを使用してリモートピア間でセキュアなトンネルを確立するネットワーク接続で す。VPNは、トンネルを使用して、IPベースのネットワークを介して転送するために通常のIP パケット内にデータパケットをカプセル化します。VPNでは、プライバシーを確保するために暗 号化が使用され、データの整合性を確保するために認証が使用されます。

ピア デバイスへの VPN 接続を作成できます。すべての接続はポイントツーポイントですが、す べての関連接続を設定することにより、デバイスをより大きなハブアンドスポーク VPN または メッシュ VPN にリンクさせることができます。

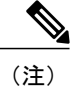

VPN 接続は、暗号化を使用してネットワークのプライバシーを保護します。使用できる暗号 化アルゴリズムは、基本ライセンスが強力な暗号化を許可するかどうかによって異なります。 これは、Cisco Smart License Manager に登録するときにデバイス上でエクスポート制御機能を 許可するオプションを選択したかどうかによって制御されます。評価ライセンスを使用してい る場合またはエクスポート制御機能を有効にしていない場合は、強力な暗号化を使用できませ ん。

## 手順

- ステップ1 デバイスをクリックし、[サイト間 VPN (Site-to-Site VPN)]グループの[設定の表示 (View Configuration)]をクリックします。
   これにより[サイト間 VPN (Site-to-Site VPN)]ページが開き、設定済みのすべての接続が示されます。
- ステップ2 次のいずれかを実行します。
  - 新しいサイト間 VPN 接続を作成するには、[+]ボタンをクリックします。サイト間 VPN 接続の設定,(298 ページ)を参照してください。

まだ接続がない場合は、[サイト間接続の作成(Create Site-to-Site Connection)] ボタンをク リックすることもできます。

- ・既存の接続を編集するには、その接続の編集アイコン(✓)をクリックします。サイト間
   VPN 接続の設定, (298 ページ)を参照してください。
- ・接続設定の概要をクリップボードにコピーするには、その接続のコピーアイコン(L)をクリックします。この情報をドキュメントに貼り付けて、リモートデバイスの管理者に送信し、接続の他方の端を設定するために役立てることができます。
- 不要になった接続を削除するには、その接続の削除アイコン (0) をクリックします。

## サイト間 VPN 接続の設定

リモートデバイスオーナーの協力と許可があることを前提に、デバイスを別のデバイスにリンク するためのポイントツーポイントVPN接続を作成できます。すべての接続がポイントツーポイン トですが、デバイスが参加する各トンネルを定義することで、より大規模なハブアンドスポーク VPN またはメッシュ VPN ヘリンクできます。

(注) ローカルネットワークとリモートネットワークの組み合わせごとに単一のVPN 接続を作成で きます。ただし、リモートネットワークが各接続プロファイル内で一意の場合は、ローカル ネットワークに対応する複数の接続を作成できます。

## 手順

- **ステップ1** デバイスをクリックし、[サイト間 VPN (Site-to-Site VPN)] グループで[設定の表示 (View Configuration)] をクリックします。
- ステップ2 次のいずれかを実行します。
  - •新しいサイト間 VPN 接続を作成するには、[+]ボタンをクリックします。

まだ接続が存在しない場合は、[サイト間接続の作成(Create Site-to-Site Connection)]ボタン をクリックすることもできます。

\*既存の接続を編集するには、接続の編集アイコン (2) をクリックします。

不要になった接続を削除するには、接続の削除アイコン(
)をクリックします。

- **ステップ3** ポイントツーポイント VPN 接続のエンドポイントを定義します。
  - 接続プロファイル名(Connection Profile Name): この接続の名前。スペースなしで最大 64 文字です。たとえば、MainOfficeと入力します。名前として IP アドレスを使用することはで きません。
  - ・ローカル サイト(Local Site): これらのオプションはローカル エンドポイントを定義します。
    - ローカル VPN アクセス インターフェイス(Local VPN Access Interface): リモート ピアが接続できるインターフェイスを選択します。これは、通常、外部インターフェイスです。インターフェイスをブリッジ グループのメンバーにすることはできません。
    - ローカルネットワーク(Local Network): [+]をクリックして、VPN 接続に参加する必要があるローカルネットワークを特定するネットワークオブジェクトを選択します。
       これらのネットワーク上のユーザは、接続を介してリモートネットワークに到達できます。

- (注) これらのネットワークでは IPv4 または IPv6 アドレスを使用できますが、接続の各 側でアドレスタイプを一致させる必要があります。たとえば、ローカル IPv4 ネッ トワークの VPN 接続には、少なくとも1つのリモート IPv4 ネットワークが必要で す。単一の接続の両側で、IPv4 と IPv6 を組み合わせることができます。エンドポ イントの保護されたネットワークをオーバーラップさせることはできません。
- ・リモートサイト(Remote Site):これらのオプションはリモートエンドポイントを定義しま す。
  - 。リモート IP アドレス(Remote IP Address): VPN 接続をホストするリモート VPN ピア のインターフェイスの IP アドレスを入力します。
  - ・リモートネットワーク(Remote Network): [+]をクリックし、VPN 接続に参加する必要があるリモートネットワークを特定するネットワークオブジェクトを選択しますこれらのネットワーク上のユーザは、接続を介してローカルネットワークに到達できます。
- **ステップ4** [Next]をクリックします。
- ステップ5 VPN のプライバシー設定を定義します。
  - (注) ライセンスによって、選択可能な暗号化プロトコルが決まります。最も基本的なオプション以外にもあらゆるオプションを選択するには、強力な暗号化、つまり十分なエクスポート制御を行うために適したライセンスが必要です。
    - ・IKE バージョン2(IKE Version 2)、IKE バージョン1(IKE Version 1): インターネット キーエクスチェンジ(IKE)のネゴシエーション時に使用する IKE バージョンを選択しま す。必要に応じて、いずれかまたは両方のオプションを選択します。デバイスが別のピアと の接続のネゴシエーションを試行する場合は、許可されたバージョンか、他のピアが受け入 れるバージョンのどちらも使用できます。両方のバージョンを許可すると、最初に選択した バージョンとのネゴシエーションが正常に行われなかった場合に、デバイスは他のバージョ ンに自動的にフォールバックします。IKEv2 が設定されている場合は、常に最初に試行され ます。ネゴシエーションで使用するには、両方のピアが IKEv2をサポートする必要がありま す。
    - IKE ポリシー(IKE Policy): インターネットキーエクスチェンジ(IKE)は、IPsec ピアを 認証し、IPsec 暗号化キーをネゴシエートして配信し、IPsec セキュリティアソシエーション (SA)を自動的に確立するために使用されるキー管理プロトコルです。これはグローバル ポリシーです。有効にしたオブジェクトは、すべてのVPNに適用されます。IKEバージョン ごとに現在グローバルで有効なポリシーを調べたり、新しいポリシーの有効化や作成を行っ たりするには、[編集(Edit)]をクリックします。詳細については、グローバルIKE ポリシー の設定、(300ページ)を参照してください。
    - IPsec プロポーザル(IPsec Proposal): IPsec プロポーザルは、IPsec トンネル内のトラフィックを保護するセキュリティプロトコルとアルゴリズムの組み合わせを定義します。[編集(Edit)]をクリックし、各IKEバージョンのプロポーザルを選択します。許可するプロポーザルをすべて選択します。エクスポートコンプライアンスに基づいて異なるシステムデフォルトを選択するだけの場合は、[デフォルトに設定(Set Default)]をクリックします。システムは、ピアと合意が得られるまで、最強なプロポーザルから最弱なプロポーザルまで順次ネ

用)

ゴシエートします。詳細については、IPsec プロポーザルの設定, (305 ページ)を参照して ください。

- ・(IKEv2)ローカル事前共有キー(Local Preshared Key)、リモートピア事前共有キー(Remote Peer Preshared Key):このデバイスとVPN接続のリモートデバイスで定義されたキーです。 IKEv2 では、これらのキーは異なります。キーには、1~127文字の英数字を指定できます。
- (IKEv1) 事前共有キー(Preshared Key): ローカル デバイスとリモート デバイスの両方で 定義されているキーです。キーには、1~127 文字の英数字を指定できます。
- NAT 免除(NAT Exempt): ローカル VPN アクセス インターフェイスの NAT ポリシーから VPN トラフィックを除外するかどうかを指定します。ローカル ネットワークに NAT ルール を適用しない場合は、ローカルネットワークをホストするインターフェイスを選択します。 このオプションは、ローカル ネットワークが(ブリッジ グループのメンバーではなく)単 ーのルーテッド インターフェイスの背後に存在している場合にのみ動作します。ローカル ネットワークが複数のルーテッドインターフェイスの背後に存在する場合は、NAT免除ルー ルを手動で作成する必要があります。必要なルールを手動で作成する方法の詳細について は、NAT からのサイト間 VPN トラフィックの除外,(308 ページ)を参照してください。
- Perfect Forward Secrecy 用の Diffie-Helman グループ (Diffie-Helman Group for Perfect Forward Secrecy) :暗号化された交換ごとに一意のセッション キーを生成および使用するために、
   Perfect Forward Secrecy (PFS) を使用するかどうかを指定します。一意のセッション キーを使用することによって、以降の復号から交換が保護されます。このことは、交換全体が記録され、攻撃者がエンドポイントデバイスで使用される事前共有キーまたは秘密キーを入手している場合であっても該当します。Perfect Forward Secrecy を有効にするには、[モジュールグループ (Modulus Group)]リストで、PFS セッションキーの生成時に使用する Diffie-Hellman キー派生アルゴリズムを選択します。IKEv1と IKEv2の両方を有効にすると、オプションがIKEv1でサポートされているオプションに限定されます。オプションの説明については、使用する Diffie-Hellman 係数グループの決定、(295 ページ)を参照してください。
- **ステップ6** [Next]をクリックします。
- ステップ7 サマリを確認し、[完了(Finish)]をクリックします。 サマリ情報はクリップボードにコピーされます。ドキュメントに情報を貼り付け、それを使用し てリモートピアの設定に役立てたり、ピアの設定担当者にそれを送信したりすることができま す。

## グローバル IKE ポリシーの設定

Internet Key Exchange (IKE; インターネット キー エクスチェンジ) は、IPsec ピアの認証、IPsec 暗号キーのネゴシエーションと配布、および IPsec Security Association (SA; セキュリティアソシ エーション) の自動的な確立に使用されるキー管理プロトコルです。

IKE ネゴシエーションは2つのフェーズで構成されています。フェーズ1では、2つの IKE ピア 間のセキュリティアソシエーションをネゴシエートします。これにより、ピアはフェーズ2で安 全に通信できるようになります。フェーズ2のネゴシエーションでは、IKE によって IPsec などの

他のアプリケーション用の SA が確立されます。両方のフェーズで接続のネゴシエーション時に プロポーザルが使用されます。IKE プロポーザルは、2つのピア間のネゴシエーションを保護する ためにこれらのピアで使用されるアルゴリズムのセットです。IKE ネゴシエーションは、共通(共 有) IKE ポリシーに合意している各ピアによって開始されます。このポリシーは、後続の IKE ネ ゴシエーションを保護するために使用されるセキュリティ パラメータを示します。

IKE ポリシー オブジェクトはこれらのネゴシエーションに対して IKE プロポーザルを定義しま す。有効にするオブジェクトは、ピアが VPN 接続をネゴシエートするときに使用するものであ り、接続ごとに異なる IKE ポリシーを指定することはできません。各オブジェクトの相対的な優 先順位は、これらの中でどのポリシーを最初に試すかを決定します。数が小さいほど、優先順位 が高くなります。ネゴシエーションで両方のピアがサポートできるポリシーを見つけられなけれ ば、接続は確立されません。

IKE グローバル ポリシーを定義するには、各 IKE バージョンを有効にするオブジェクトを選択し ます。事前定義されたオブジェクトが要件を満たさない場合、セキュリティ ポリシーを適用する 新しいポリシーを作成します。

次に、オブジェクトページでグローバルポリシーを設定する方法について説明します。VPN 接続を編集しているときに IKE ポリシー設定の [編集(Edit)]をクリックすることで、ポリシーの有効化、無効化および作成が行えます。

#### 手順

- ステップ1 [オブジェクト(Objects)]を選択し、次に目次から[IKEポリシー(IKE Policies)]を選択します。 IKEv1 と IKEv2 のポリシーが別のリストに表示されます。
- **ステップ2** 各 IKE バージョンで許可する IKE ポリシーを有効にします。
  - a) オブジェクトテーブル上部の[IKEv1]または[IKEv2]を選択すると、そのバージョンのポリシー が表示されます。
  - b) 適切なオブジェクトを有効にし、要件を満たしていないオブジェクトを無効にするには、[状態(State)]トグルをクリックします。 セキュリティ要件の一部が既存のオブジェクトに反映されていない場合、要件に合う新しい要件を定義します。詳細については、次のトピックを参照してください。
    - IKEv1 ポリシーの設定, (302 ページ)
    - IKEv2 ポリシーの設定, (303 ページ)
  - c) 相対的な優先順位が要件を満たすことを確認します。

ポリシーの優先順位を変更する必要がある場合は、それを編集します。ポリシーが事前定義さ れたシステムポリシーである場合、優先順位を変更するための独自のバージョンのポリシーを 作成する必要があります。

優先順位は相対的であり、絶対的ではありません。たとえば、優先順位 80 は 160 より優先さ れます。80 が最も優先順位の高い有効なオブジェクトである場合、これが最初に選択されるポ リシーとなります。その後、優先順位が 25 のポリシーを有効にすると、それが最初に選択さ れるポリシーとなります。

d) 両方の IKE バージョンを使用する場合、このプロセスを他のバージョンでも繰り返します。

## IKEv1 ポリシーの設定

インターネットキーエクスチェンジ(IKE)バージョン1ポリシーオブジェクトには、VPN接続 を定義するときにIKEv1ポリシーに必要なパラメータが含まれています。IKEは、IPsecベースの 通信の管理を簡易化するキー管理プロトコルです。IPsecピアの認証、IPsec暗号キーのネゴシエー ションと配布、およびIPsecセキュリティアソシエーション(SA)の自動確立に使用されます。

定義済みの複数のIKEv1ポリシーがあります。自分のニーズに適したポリシーがある場合は、[状態(State)]トグルをクリックして有効にできます。その他のセキュリティ設定の組み合わせを実装する新しいポリシーを作成することもできます。システム定義オブジェクトの編集や削除はできません。

次の手順では、[オブジェクト(Objects)]ページから直接オブジェクトを作成および編集する方 法について説明します。VPN 接続の IKEv1 設定を編集している間に、オブジェクトリストに表示 される [新規 IKE ポリシーの作成(Create New IKE Policy)]リンクをクリックして、IKEv1 ポリ シー オブジェクトを作成することもできます。

#### 手順

- ステップ1 [オブジェクト (Objects)]を選択し、目次から [IKE ポリシー (IKE Policies)]を選択します。
- ステップ2 オブジェクトテーブルの上にある [IKEv1]を選択して、IKEv1 ポリシーを表示します。
- ステップ3 自分の要件を満たすシステム定義ポリシーが存在する場合は、[状態(State)]トグルをクリックして有効にします。
   [状態(State)]トグルを使用して、不要なポリシーを無効にすることもできます。相対的な優先順位に基づき、最初に試されるポリシーが決まります。低い数字の方が優先順位が高くなります。
- ステップ4 次のいずれかを実行します。
  - ・オブジェクトを作成するには、[+]ボタンをクリックします。
  - ・オブジェクトを編集するには、オブジェクトの編集アイコン(🕗)をクリックします。

参照されていないオブジェクトを削除するには、オブジェクトのゴミ箱アイコン(<sup>1</sup>) をクリッ クします。

- ステップ5 IKEv1 のプロパティを設定します。
  - 「優先順位(Priority)]: IKE ポリシーの相対的優先順位(1~65,535)。この優先順位によって、共通のセキュリティアソシエーション(SA)の検出試行時に、ネゴシエーションする2つのピアを比較することで、IKE ポリシーの順序が決定します。リモート IPsec ピアが、最高の優先順位を持つポリシーで選択されているパラメータをサポートしていない場合は、次に低い優先順位で定義されているパラメータの使用が試行されます。値が小さいほど、プライオリティが高くなります。

- [名前(Name)]: オブジェクトの名前(最大 128 文字)。
- [状態(State)]: IKE ポリシーが有効か無効かを示します。状態を変更するにはトグルをクリックします。有効になっているポリシーのみが IKE ネゴシエーション時に使用されます。
- [認証(Authentication)]:2つのピア間で使用する認証方式。事前共有キーを選択します。事 前共有キーを使用すると、秘密鍵を2つのピア間で共有したり、認証フェーズ中にIKEで使 用したりできます。ピアに同じ事前共有キーが設定されていない場合は、IKESAを確立でき ません。
- 「暗号化(Encryption)]:フェーズ2ネゴシエーションを保護するためのフェーズ1セキュリティアソシエーション(SA)の確立に使用される暗号化アルゴリズム。オプションの説明については、使用する暗号化アルゴリズムの決定、(293ページ)を参照してください。
- [Diffie-Hellman グループ(Diffie-Hellman Group)]: 2つの IPsec ピア間の共有秘密を互いに送信することなく取得するために使用する Diffie-Hellman グループ。係数が大きいほどセキュリティが強化されますが、処理時間が長くなります。2つのピアに、一致する係数グループが設定されている必要があります。オプションの説明については、使用する Diffie-Hellman 係数グループの決定、(295ページ)を参照してください。
- •[ハッシュ(Hash)]:メッセージの整合性の確保に使用されるメッセージダイジェストを作成するためのハッシュアルゴリズム。オプションの説明については、使用するハッシュアルゴリズムの決定、(294ページ)を参照してください。
- 「有効期間(Lifetime)]:セキュリティアソシエーション(SA)のライフタイム(秒単位、 120~2147483647)。このライフタイムを超えると、SAの期限が切れ、2つのピア間で再ネ ゴシエーションを行う必要があります。一般的に、一定の限度に達するまで、ライフタイム が短いほど、IKEネゴシエーションがセキュアになります。ただし、ライフタイムが長いと、 今後のIPsecセキュリティアソシエーションのセットアップが、短いライフタイムの場合よ りも迅速に行われます。デフォルトは86400です。
- ステップ6 [OK]をクリックして変更を保存します。

#### IKEv2 ポリシーの設定

インターネットキーエクスチェンジ(IKE)バージョン2ポリシーオブジェクトには、VPN 接続 を定義するときに IKEv2ポリシーに必要なパラメータが含まれています。IKE は、IPsec ベースの 通信の管理を簡易化するキー管理プロトコルです。IPsec ピアの認証、IPsec 暗号キーのネゴシエー ションと配布、および IPsec セキュリティ アソシエーション(SA)の自動確立に使用されます。

定義済みの複数のIKEv2ポリシーがあります。自分のニーズに適したポリシーがある場合は、[状態(State)]トグルをクリックして有効にできます。その他のセキュリティ設定の組み合わせを実装する新しいポリシーを作成することもできます。システム定義オブジェクトの編集や削除はできません。

次の手順では、[オブジェクト(Objects)] ページから直接オブジェクトを作成および編集する方 法について説明します。VPN 接続のIKEv2 設定を編集している間に、オブジェクトリストに表示

される [新規 IKE ポリシーの作成(Create New IKE Policy)]リンクをクリックして、IKEv2 ポリ シー オブジェクトを作成することもできます。

## 手順

- **ステップ1** [オブジェクト(Objects)]を選択し、目次から[IKE ポリシー(IKE Policies)]を選択します。
- ステップ2 オブジェクト テーブルの上にある [IKEv2]を選択して、IKEv2 ポリシーを表示します。
- ステップ3 自分の要件を満たすシステム定義ポリシーが存在する場合は、[状態(State)]トグルをクリックして有効にします。
   [状態(State)]トグルを使用して、不要なポリシーを無効にすることもできます。相対的な優先順位に基づき、最初に試されるポリシーが決まります。低い数字の方が優先順位が高くなります。
- ステップ4 次のいずれかを実行します。
  - ・オブジェクトを作成するには、[+]ボタンをクリックします。
  - \*オブジェクトを編集するには、オブジェクトの編集アイコン (♥) をクリックします。

参照されていないオブジェクトを削除するには、オブジェクトのゴミ箱アイコン(<sup>1</sup>) をクリッ クします。

- **ステップ5** IKEv2 のプロパティを設定します。
  - •[優先順位(Priority)]:IKEポリシーの相対的優先順位(1~65,535)。この優先順位によっ て、共通のセキュリティアソシエーション(SA)の検出試行時に、ネゴシエーションする 2つのピアを比較することで、IKEポリシーの順序が決定します。リモートIPsecピアが、最 高の優先順位を持つポリシーで選択されているパラメータをサポートしていない場合は、次 に低い優先順位で定義されているパラメータの使用が試行されます。値が小さいほど、プラ イオリティが高くなります。
  - 「名前(Name)]:オブジェクトの名前(最大 128 文字)。
  - [状態(State)]: IKE ポリシーが有効か無効かを示します。状態を変更するにはトグルをクリックします。有効になっているポリシーのみが IKE ネゴシエーション時に使用されます。
  - [暗号化(Encryption)]:フェーズ2ネゴシエーションを保護するためのフェーズ1セキュリ ティアソシエーション(SA)の確立に使用される暗号化アルゴリズム。許可するすべての アルゴリズムを選択します。ただし、同じポリシーに混合モード(AES-GCM)オプション と通常モードオプションの両方を含めることはできません(通常モードでは整合性ハッシュ を選択する必要がありますが、混合モードでは個別の整合性ハッシュの選択は禁止されてい ます)。システムは、一致が得られるまで、最も強いアルゴリズムから最も弱いアルゴリズ ムの順にピアとネゴシエートします。オプションの説明については、使用する暗号化アルゴ リズムの決定、(293ページ)を参照してください。
  - [Diffie-Hellman グループ(Diffie-Hellman Group)]: 2つの IPsec ピア間の共有秘密を互いに送 信することなく取得するために使用する Diffie-Hellman グループ。係数が大きいほどセキュ リティが強化されますが、処理時間が長くなります。2つのピアに、一致する係数グループ が設定されている必要があります。許可するすべてのアルゴリズムを選択します。システム

は、一致が得られるまで、最も強いグループから最も弱いグループの順にピアとネゴシエートします。オプションの説明については、使用する Diffie-Hellman 係数グループの決定, (295ページ)を参照してください。

- [整合性ハッシュ (Integrity Hash)]:メッセージの整合性の確保に使用されるメッセージダ イジェストを作成するためのハッシュアルゴリズムの整合性部分。許可するすべてのアルゴ リズムを選択します。システムは、一致が得られるまで、最も強いアルゴリズムから最も弱 いアルゴリズムの順にピアとネゴシエートします。整合性ハッシュは AES-GCM 暗号化オプ ションでは使用されません。オプションの説明については、使用するハッシュアルゴリズム の決定,(294 ページ)を参照してください。
- 「擬似乱数関数(PRF) ハッシュ(Pseudo Random Function (PRF) Hash)]: ハッシュアルゴリズムの擬似乱数関数(PRF) 部分であり、IKEv2トンネル暗号化に必要なキー材料とハッシュ操作を取得するためのアルゴリズムとして使用されます。IKEv1では、整合性とPRFアルゴリズムは別ですが、IKEv2では、これらの要素に異なるアルゴリズムを指定できます。許可するすべてのアルゴリズムを選択します。システムは、一致が得られるまで、最も強いアルゴリズムから最も弱いアルゴリズムの順にピアとネゴシエートします。オプションの説明については、使用するハッシュアルゴリズムの決定、(294ページ)を参照してください。
- 「有効期間(Lifetime)]:セキュリティアソシエーション(SA)のライフタイム(秒単位、 120~2147483647)。このライフタイムを超えると、SAの期限が切れ、2つのピア間で再ネ ゴシエーションを行う必要があります。一般的に、一定の限度に達するまで、ライフタイム が短いほど、IKEネゴシエーションがセキュアになります。ただし、ライフタイムが長いと、 今後のIPsecセキュリティアソシエーションのセットアップが、短いライフタイムの場合よ りも迅速に行われます。デフォルトは86400です。

## ステップ6 [OK]をクリックして変更を保存します。

## IPsec プロポーザルの設定

IPsec は、VPN を設定するための最も安全な手法の1つです。IPsec は IP パケット レベルのデー タ暗号化を実現し、各種の標準規格に準拠した堅牢なセキュリティ ソリューションを提供しま す。IPsec を使用すると、データはトンネルを経由し、パブリック ネットワーク上を送信されま す。このトンネルは、2つのピア間をつなぐ、セキュアで論理的な通信パスです。IPsec トンネル 内に入るトラフィックは、トランスフォームセットと呼ばれるセキュリティプロトコルおよびア ルゴリズムの組み合わせによってセキュリティ保護されます。IPsec のセキュリティ アソシエー ション (SA) ネゴシエーションの実施中、各ピアは、2つのピアの両方に共通のトランスフォー ム セットを検索します。

IKEのバージョン(IKEv1またはIKEv2)ごとに、それぞれ異なるIPsec プロポーザルオブジェクトが使用されます。

 IKEv1 IPsec プロポーザルを作成する場合は、IPsec が動作するモードを選択し、必要となる 暗号化および認証のタイプを定義します。アルゴリズムに対して選択できるのは、1つのオ プションのみです。VPNで複数の組み合わせがサポートされるようにするには、複数のIKEv1 IPsec プロポーザルオブジェクトを作成して選択する必要があります。 IKEv2 IPsec プロポーザルを作成する場合は、VPN で許可されるすべての暗号化およびハッシュアルゴリズムを選択できます。各設定が、安全性の高い順に順序付けられ、一致する設定が見つかるまで、ピアとのネゴシエーションにはこの順序が使用されます。これにより、IKEv1のように、許可された組み合わせを1つずつ送信する必要がなく、許可されたすべての組み合わせを1回のプロポーザルで伝送できる場合もあります。

IKEv1 および IKEv2 IPsec プロポーザルの両方に、Encapsulating Security Protocol (ESP) が使用されます。このプロトコルにより、認証、暗号化、およびアンチリプレイ サービスが実現します。 ESP の IP プロトコル タイプは 50 です。

(注)

IPsec トンネルに対しては、暗号化と認証の両方を使用することを推奨します。

以下の各トピックでは、各 IKE バージョンごとの IPsec プロポーザルの設定方法について説明します。

## IKEv1 の IPsec プロポーザルの設定

IKEv1 IPsec プロポーザルオブジェクトを使用して、IKE フェーズ2ネゴシエーション時に使用される IPsec プロポーザルを設定します。IPsec プロポーザルでは、IPsec トンネル内のトラフィック を保護するためのセキュリティ プロトコルとアルゴリズムの組み合わせを定義します。

定義済みの複数のIKEv1IPsecプロポーザルがあります。その他のセキュリティ設定の組み合わせ を実装する新しいプロポーザルを作成することもできます。システム定義オブジェクトの編集や 削除はできません。

次の手順では、[オブジェクト(Objects)]ページから直接オブジェクトを作成および編集する方 法について説明します。VPN 接続の IKEv1 IPsec 設定を編集している間に、オブジェクト リスト に表示される [新規 IPsec プロポーザルの作成(Create New IPsec Proposal)]リンクをクリックし て、IKEv1 IPsec プロポーザル オブジェクトを作成することもできます。

## 手順

- ステップ1 [オブジェクト (Objects)]を選択し、目次から[IPsec プロポーザル (IPsec Proposals)]を選択しま す。
- ステップ2 オブジェクト テーブルの上にある [IKEv1]を選択して、IKEv1 IPsec プロポーザルを表示します。
- ステップ3 次のいずれかを実行します。
  - ・オブジェクトを作成するには、[+]ボタンをクリックします。
  - ・オブジェクトを編集するには、オブジェクトの編集アイコン (♥) をクリックします。

参照されていないオブジェクトを削除するには、オブジェクトのゴミ箱アイコン(<sup>1</sup>0)をクリッ クします。

ステップ4 IKEv1 IPsec プロポーザルのプロパティを設定します。

- 「名前(Name)]:オブジェクトの名前(最大 128 文字)。
- •[モード (Mode)]: IPsec トンネルが動作するモード。
  - 。[トンネル(Tunnel)]モード: IP パケット全体がカプセル化されます。IPSec ヘッダーが、元の IP ヘッダーと新しい IP ヘッダーとの間に追加されます。これがデフォルトです。トンネルモードは、ファイアウォールの背後にあるホストとの間で送受信されるトラフィックをファイアウォールが保護する場合に使用します。トンネルモードは、インターネットなどの非信頼ネットワークを介して接続されている2つのファイアウォール(またはその他のセキュリティゲートウェイ)間で通常のIPSec が実装される標準の方法です。
  - 「トランスポート(Transport)]モード: IP パケットの上位層プロトコルだけがカプセル 化されます。IPSec ヘッダーは、IP ヘッダーと上位層プロトコルヘッダー(TCP など) との間に挿入されます。トランスポートモードでは、送信元ホストと宛先ホストの両方 がIPSec をサポートしている必要があります。また、トランスポートモードは、トンネ ルの宛先ピアが IP パケットの最終宛先である場合にだけ使用されます。一般的に、ト ランスポートモードは、レイヤ2またはレイヤ3のトンネリングプロトコル(GRE、 L2TP、DLSW など)を保護する場合にだけ使用されます。
- [ESP 暗号化(ESP Encryption)]: このプロポーザルのカプセル化セキュリティ プロトコル (ESP) 暗号化アルゴリズム。オプションの説明については、使用する暗号化アルゴリズム の決定、(293ページ)を参照してください。
- [ESPハッシュ(ESP Hash)]:認証に使用するハッシュまたは整合性アルゴリズム。オプションの説明については、使用するハッシュアルゴリズムの決定,(294ページ)を参照してください。
- ステップ5 [OK]をクリックして変更を保存します。

## IKEv2の IPsec プロポーザルの設定

IKEv2 IPsec プロポーザルオブジェクトを使用して、IKE フェーズ2ネゴシエーション時に使用される IPsec プロポーザルを設定します。IPsec プロポーザルでは、IPsec トンネル内のトラフィックを保護するためのセキュリティ プロトコルとアルゴリズムの組み合わせを定義します。

定義済みの複数のIKEv2IPsecプロポーザルがあります。その他のセキュリティ設定の組み合わせ を実装する新しいプロポーザルを作成することもできます。システム定義オブジェクトの編集や 削除はできません。

次の手順では、[オブジェクト(Objects)]ページから直接オブジェクトを作成および編集する方 法について説明します。VPN 接続の IKEv2 IPsec 設定を編集している間に、オブジェクト リスト に表示される [新規 IPsec プロポーザルの作成(Create New IPsec Proposal)] リンクをクリックし て、IKEv2 IPsec プロポーザル オブジェクトを作成することもできます。

手順

- **ステップ1** [オブジェクト(Objects)]を選択し、目次から[IPsec プロポーザル(IPsec Proposals)]を選択しま す。
- ステップ2 オブジェクトテーブルの上にある [IKEv2]を選択して、IKEv2 IPsec プロポーザルを表示します。
- ステップ3 次のいずれかを実行します。
  - ・オブジェクトを作成するには、[+]ボタンをクリックします。
  - ・オブジェクトを編集するには、オブジェクトの編集アイコン (♥) をクリックします。

参照されていないオブジェクトを削除するには、オブジェクトのゴミ箱アイコン(Ũ)をクリッ クします。

ステップ4 IKEv2 IPsec プロポーザルのプロパティを設定します。

•[名前(Name)]: オブジェクトの名前(最大 128 文字)。

- •[暗号化(Encryption)]: このプロポーザルのカプセル化セキュリティプロトコル(ESP)暗 号化アルゴリズム。許可するすべてのアルゴリズムを選択します。システムは、一致が得ら れるまで、最も強いアルゴリズムから最も弱いアルゴリズムの順にピアとネゴシエートしま す。オプションの説明については、使用する暗号化アルゴリズムの決定,(293ページ)を参 照してください。
- [整合性ハッシュ(Integrity Hash)]:認証に使用するハッシュまたは整合性アルゴリズム。許可するすべてのアルゴリズムを選択します。システムは、一致が得られるまで、最も強いアルゴリズムから最も弱いアルゴリズムの順にピアとネゴシエートします。オプションの説明については、使用するハッシュアルゴリズムの決定、(294 ページ)を参照してください。
  - (注) 暗号化アルゴリズムとしていずれかの AES-GCM/GMAC オプションを選択する場合は、ヌル整合性アルゴリズムを選択する必要があります。これらの暗号化基準では、ヌル以外のオプションを選択している場合でも、整合性ハッシュは使用されません。
- **ステップ5** [OK]をクリックして変更を保存します。

## NAT からのサイト間 VPN トラフィックの除外

インターフェイスでサイト間 VPN 接続が定義されていて、かつそのインターフェイス向けの NAT ルールを指定している場合、NAT ルールから VPN 上のトラフィックを任意で除外できます。こ の操作は、VPN 接続のリモート エンドが内部アドレスを処理できる場合に行うと便利です。

VPN 接続を作成するときに、[NAT を除外(NAT Exempt)]オプションを選択すると、ルールが自動的に作成されます。ただし、これはローカルで保護されたネットワークが単一のルーテッドインターフェイス(ブリッジグループメンバーではない)を介して接続されている場合のみ動作し

ます。その代わりに、接続内のローカルネットワークが複数のルーテッドインターフェイス、または1つ以上のブリッジグループメンバーの背後に存在する場合、NAT 除外ルールを手動で設定する必要があります。

NAT ルールから VPN トラフィックを除外するには、宛先がリモート ネットワークのときにロー カル トラフィックの手動アイデンティティ NAT ルールを作成します。次に、任意の宛先(イン ターネットなど)のトラフィックにNATを適用します。ローカルネットワークに複数のインター フェイスがある場合、各インターフェイスにルールを作成します。次の点も考慮してください。

- ・接続内に複数のローカルネットワークがある場合、ネットワークを定義するオブジェクトを 保持するネットワークオブジェクトグループを作成します。
- VPNにIPv4ネットワークとIPv6ネットワークの両方を含める場合、それぞれに個別のアイ デンティティ NAT ルールを作成します。

次の例では、ボールダーとサンノゼのオフィスを接続するサイトツーサイトトンネルを示しま す。インターネットに渡すトラフィックについて(たとえばボールダーの10.1.1.6 から www.example.com へ)、インターネットへのアクセスのためにNATによって提供されるパブリッ ク IP アドレスが必要です。次の例では、インターフェイス PAT ルールを使用しています。ただ し、VPN トンネルを経由するトラフィックについては(たとえば、ボールダーの10.1.1.6 からサ ンノゼの10.2.2.78 へ)、NAT を実行しません。そのため、アイデンティティ NAT ルールを作成 して、そのトラフィックを除外する必要があります。アイデンティティ NAT は同じアドレスにア ドレスを変換します。

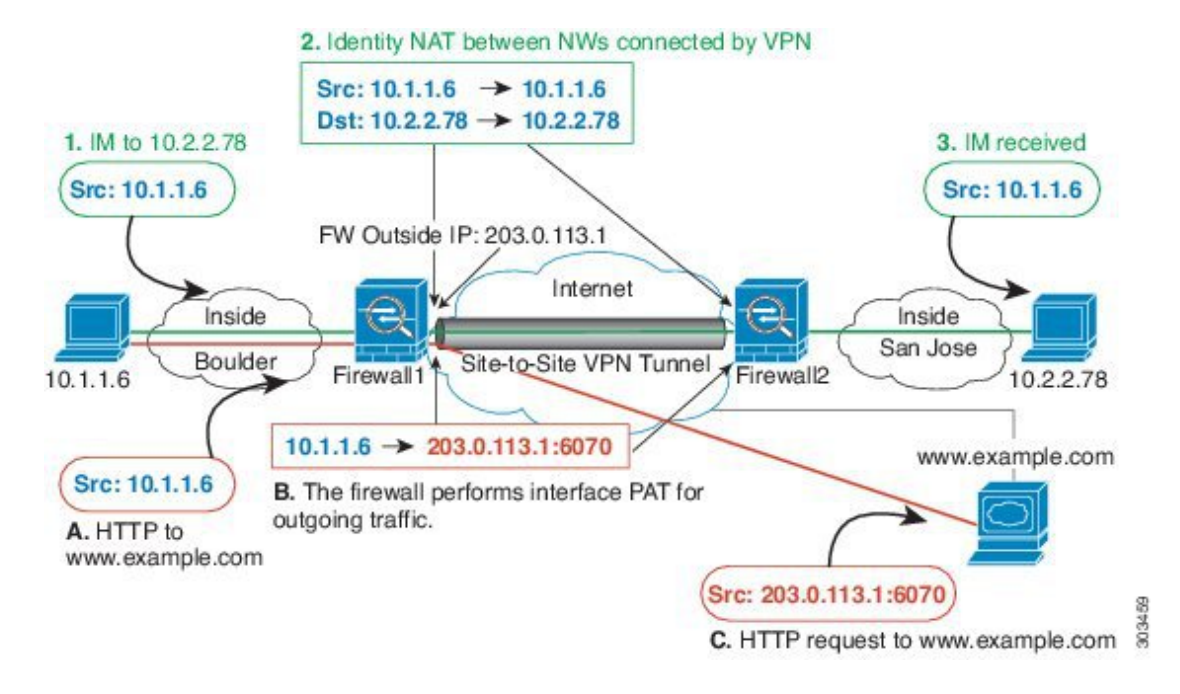

#### 図 19: サイトツーサイト VPN のためのインターフェイス PAT およびアイデンティティ NAT

次の例は、Firewall1(ボールダー)の設定を示します。例では、内部インターフェイスがブリッジグループであると仮定するため、各メンバーインターフェイスにルールを記述する必要があり

ます。ルーティングされた内部インターフェイスが1つある場合も複数ある場合も、プロセスは 同じです。

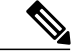

(注) この例では、IPv4のみと仮定します。VPNに IPv6ネットワークも含まれる場合、IPv6にはパラレルルールを作成します。IPv6インターフェイス PAT は実装できないため、PAT を使用するには固有の IPv6アドレスを持つホストオブジェクトを作成する必要があることに注意してください。

#### 手順

- ステップ1 さまざまなネットワークを定義するには、オブジェクトを作成します。
  - a) [オブジェクト (Objects)]を選択します。
  - b) 目次から [ネットワーク (Network)]を選択し、[+] をクリックします。
  - c) ネットワーク内でボールダーを特定します。
     ネットワークオブジェクトに名前を付け(boulder-network など)、[ネットワーク(Network)]
     を選択して、ネットワークアドレス 10.1.1.0/24 を入力します。

| Add Network Object |
|--------------------|
| Name               |
| boulder-network    |
| Description        |
| Туре               |
| Network O Host     |
| Network            |
| 10.1.1.0/24        |

- d) [OK]をクリックします。
- e) [+]をクリックしてサンノゼの内部ネットワークを定義します。 ネットワークオブジェクトに名前を付け(sanjose-networkなど)、[ネットワーク(Network)] を選択して、ネットワークアドレス 10.2.2.0/24 を入力します。

| Add Network Object |
|--------------------|
| Name               |
| sanjose-network    |
| Description        |
|                    |
| Туре               |
| Network O Host     |
| Network            |
| 10.2.2.0/24        |

- f) [OK]をクリックします。
- **ステップ2** Firewall1 (ボールダー)上で VPN 経由でサンノゼに向かう場合、ボールダーネットワークの手動 アイデンティティ NAT を設定します。
  - a) [ポリシー (Policies)]>[NAT] を選択します。
  - b) [+]ボタンをクリックします。
  - c) 次のプロパティを設定します。
    - タイトル (Title) = NAT Exempt 1\_2 Boulder San Jose VPN (または別の名前)。
    - ・ルールの作成先 (Create Rule For) = Manual NAT。
    - 配置(Placement) = 特定のルールの上(Above a SpecificRule)。[自動 NAT の前に手動 NAT(Manual NAT Before Auto NAT)]セクションの最初のルールを選択します。このルー ルが、宛先インターフェイスの一般的なインターフェイス PAT ルールの前に来ているこ とを確認してください。そうでないと、ルールが正しいトラフィックに適用されない場合 があります。
    - タイプ (Type) = Static<sub>o</sub>
    - •送信元インターフェイス (Source Interface) = inside1\_2。
    - ・宛先インターフェイス (Destination Interface) = outside。
    - ・元の発信元アドレス(Original Source Address) = boulder-networkのネットワークオブジェクト。
    - ・変換済みの発信元アドレス(Translated Source Address) = boulder-networkのネットワーク オブジェクト。
    - •元の宛先アドレス (Original Destination Address) = sanjose-network のネットワーク オブ ジェクト。

- ・変換済みの宛先アドレス(Translated Destination Address) = sanjose-networkのネットワークオブジェクト。
  - (注) 宛先アドレスは変換しないため、元の宛先アドレスと変換された宛先アドレス に同じアドレスを指定することによって、アイデンティティNATを設定する必 要があります。[ポート(Port)]フィールドはすべて空白のままにします。この ルールは、送信元と宛先の両方のアイデンティティ NAT を設定します。

| Add NAT Rule                                                                                |                                                                       |                     |                                                      |                  |                                   | 0                    | ×    |
|---------------------------------------------------------------------------------------------|-----------------------------------------------------------------------|---------------------|------------------------------------------------------|------------------|-----------------------------------|----------------------|------|
| Title                                                                                       |                                                                       | Create Rule for     |                                                      |                  |                                   | Status               |      |
| NAT Exempt 1_2 Boulde                                                                       | r San Jose VPN                                                        | Ma                  | nual NAT                                             |                  | ~                                 |                      |      |
| Manual NAT rules allow the<br>Destination and port transla<br>and insert the rules at a spe | translation of the sou<br>ition are optional. You<br>acific location. | rce as w<br>can pla | vell as the destination a<br>ce manual NAT rules eit | ddress<br>her be | of a network p<br>fore or after A | oacket.<br>uto NAT n | ules |
| Placement                                                                                   |                                                                       |                     |                                                      |                  | Туре                              |                      |      |
| Above a Specific Rule                                                                       |                                                                       | ~                   | inside1_8Rule                                        | ~                | Static                            |                      | ~    |
| Packet Translation Adv ORIGINAL PACKET                                                      | vanced Options                                                        |                     | TRANSLATED PACKET                                    |                  |                                   |                      |      |
| Source Interface                                                                            |                                                                       |                     | Destination Interface                                | •                |                                   |                      |      |
| inside1_2                                                                                   |                                                                       | ~                   | outside                                              |                  |                                   |                      | ~    |
| Source Address                                                                              | Source Port                                                           |                     | Source Address                                       |                  | Source Por                        | t                    |      |
| boulder-network Y                                                                           | Any                                                                   | ~                   | boulder-network                                      | *                | Any                               |                      | ~    |
| Destination Address                                                                         | Destination Port                                                      |                     | Destination Address                                  |                  | Destination                       | Port                 |      |
| sanjose-network 💙                                                                           | Any                                                                   | ~                   | sanjose-network                                      | ~                | Any                               |                      | ~    |

- d) [詳細(Advanced)]タブで[宛先インターフェイスでプロキシ ARP なし(Do not proxy ARP on Destination interface)] を選択します。
- e) [OK]をクリックします。
- f) 他の内部インターフェイスごとに、同等のルールを作成するプロセスを繰り返します。

**ステップ3** Firewall1 (ボールダー)上でボールダーの内部ネットワークのインターネットに入る場合、手動 ダイナミック インターフェイス PAT を設定します。

> (注) これらは初期設定時にデフォルトで作成されるため、内部インターフェイスにはすでに IPv4トラフィックをカバーするダイナミックインターフェイス PAT ルールがある可能 性があります。ただし、この設定は説明を完結させるために示しています。この手順を 完了する前に、内部インターフェイスとネットワークをカバーするルールがすでに存在 していることを確認して、存在している場合はこの手順をスキップしてください。
- a) [+]ボタンをクリックします。
- b) 次のプロパティを設定します。
  - ・タイトル(Title)=insidel 2インターフェイス PAT(または任意の別の名前)。
  - •ルールの作成先 (Create Rule For) = Manual NAT。
  - 配置(Placement)=特定のルールの下(Below a SpecificRule)。[自動 NAT の前に手動 NAT(Manual NAT Before Auto NAT)]セクションで、このインターフェイスのために先 に作成したルールを選択します。このルールは任意の宛先アドレスに適用されるため、 sanjose-networkを宛先として使用するルールはこのルールの前に来る必要があります。そ うでなければ、sanjose-networkルールは永遠に一致することがありません。デフォルトで は、新しい手動 NAT ルールは[自動 NAT の前に NAT ルール(NAT Rules Before Auto NAT)]セクションの最後に配置されますが、これでも問題ありません。
  - ・タイプ (Type) = Dynamic<sub>o</sub>
  - •送信元インターフェイス (Source Interface) = inside1\_2。
  - ・宛先インターフェイス (Destination Interface) = outside。
  - ・元の発信元アドレス(Original Source Address) = boulder-networkのネットワークオブジェクト。
  - ・変換済み発信元アドレス(Translated Source Address) = インターフェイス(Interface)。
     このオプションは、宛先インターフェイスを使用するインターフェイス PAT を設定します。
  - 元の宛先アドレス (Original Destination Address) = any。
  - 変換済みの宛先アドレス(Original Destination Address) = any。

| Title Cre                                                                                                    |                                                                        | Create                  | e Rule for                                                                                                  |                                                                                    | Status                   |  |
|----------------------------------------------------------------------------------------------------|------------------------------------------------------------------------|-------------------------|----------------------------------------------------------------------------------------------------|------------------------------------------------------------------------------------|--------------------------|--|
| inside1_2 interface PAT                                                                                                    |                                                                        | Mar                     | nual NAT                                                                                                    | ~                                                                                  |                          |  |
| Manual NAT rules allow the<br>Destination and port transla<br>and insert the rules at a sp                                                                                            | e translation of the so<br>ation are optional. You<br>ecific location. | urce as w<br>u can plac | ell as the destination add<br>e manual NAT rules eithe                                                      | Iress of a network<br>er before or after /                                         | packet.<br>Auto NAT rule |  |
| Placement                                                                                                    |                                                                        |                         |                                                                                                    | Туре                                                                               |                          |  |
| Below a Specific Rule                                                                                                    |                                                                        | ~                       | NAT Exempt 1_2 E Y Dynamic                                                                                  |                                                                                    |                          |  |
| Packet Translation Ad                                                                                                    | vanced Options                                                         |                         |                                                                                                    | Dynami                                                                             |                          |  |
| Packet Translation Ad                                                                                                    | vanced Options                                                         |                         | TRANSLATED PACKET                                                                                           | Dynam                                                                              |                          |  |
| Packet Translation Ad<br>ORIGINAL PACKET<br>Source Interface                                                                                                    | vanced Options                                                         |                         | TRANSLATED PACKET<br>Destination Interface                                                                  | Dynami                                                                             |                          |  |
| Packet Translation Ad<br>ORIGINAL PACKET<br>Source Interface<br>inside1_2                                                                                                    | vanced Options                                                         | ~                       | TRANSLATED PACKET<br>Destination Interface<br>outside                                                       | Dynami                                                                             | LL V                     |  |
| Packet Translation Ad<br>ORIGINAL PACKET<br>Source Interface<br>inside1_2<br>Source Address                                                                                           | vanced Options                                                         | ~                       | TRANSLATED PACKET<br>Destination Interface<br>outside<br>Source Address                                     | Source Po                                                                          | ort                      |  |
| Packet Translation Ad<br>ORIGINAL PACKET<br>Source Interface<br>inside1_2<br>Source Address<br>boulder-network ~                                                                      | vanced Options<br>Source Port<br>Any                                   | ~                       | TRANSLATED PACKET<br>Destination Interface<br>outside<br>Source Address<br>Interface                        | Source Pc                                                                          | ort                      |  |
| Packet Translation       Ad         ORIGINAL PACKET       Source Interface         inside1_2       Source Address         boulder-network       ✓         Destination Address       ✓ | vanced Options Source Port Any Destination Port                        | *<br>*                  | TRANSLATED PACKET<br>Destination Interface<br>outside<br>Source Address<br>Interface<br>Destination Address | <ul> <li>✓ Dynami</li> <li>Source Po</li> <li>✓ Any</li> <li>Destinatio</li> </ul> | ort<br>n Port            |  |

- c) [OK]をクリックします。
- d) 他の内部インターフェイスごとに、同等のルールを作成するプロセスを繰り返します。
- ステップ4 Firewall2(サンノゼ)の管理を行っている場合、そのデバイスに同様のルールを設定できます。
  - ・手動アイデンティティ NAT ルールは、宛先が boulder-network の場合は sanjose-network 向け となります。Firewall2 の内部および外部ネットワーク向けに新しいインターフェイス オブ ジェクトを作成します。
  - 手動ダイナミック インターフェイス PAT ルールは、宛先が any の場合は sanjose-network 向 けとなります。

# サイト間 VPN のモニタリング

サイト間 VPN 接続をモニタしてトラブルシュートするには、デバイスの CLI にログインして次の コマンドを使用します。

• show ipsec: IPsec の運用データと統計が表示されます。

- show ipsec sa: VPN セッション(セキュリティ アソシエーション)が表示されます。これらの統計は clear ipsec sa counters コマンドを使用してリセットできます。
- show isakmp: ISAKMP の運用データと統計が表示されます。

I

٦

Cisco Firepower Threat Defense バージョン 6.2 コンフィギュレーション ガイド(Firepower Device Manager 用)

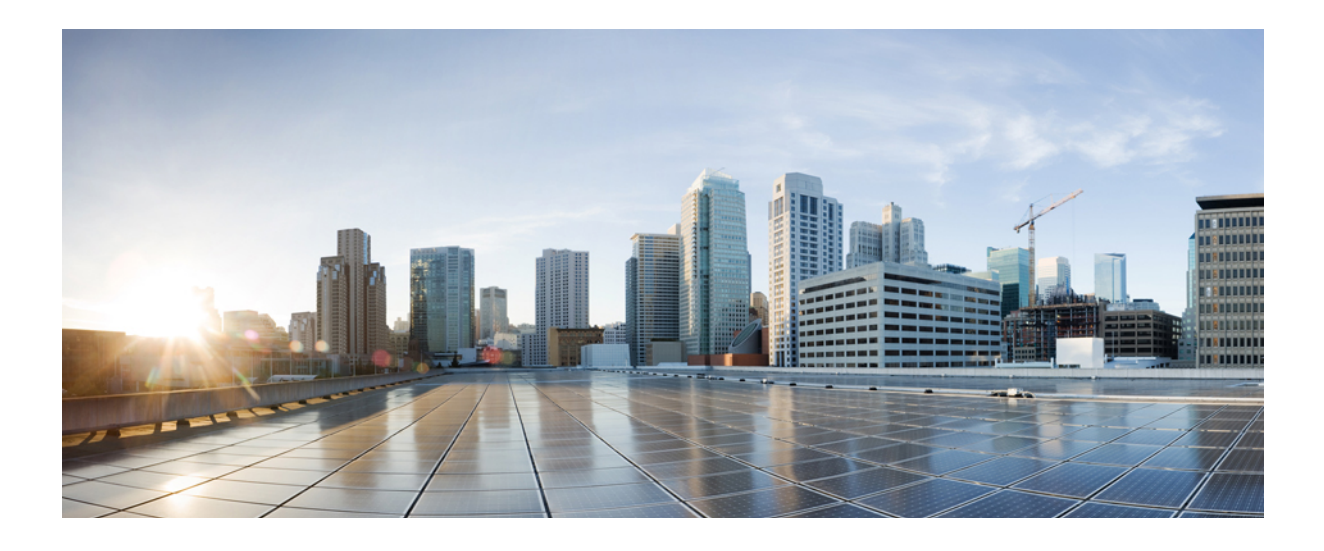

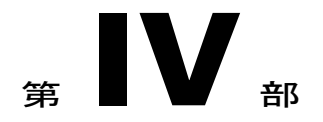

# システム管理

- システム設定, 319 ページ
- システム管理, 331 ページ

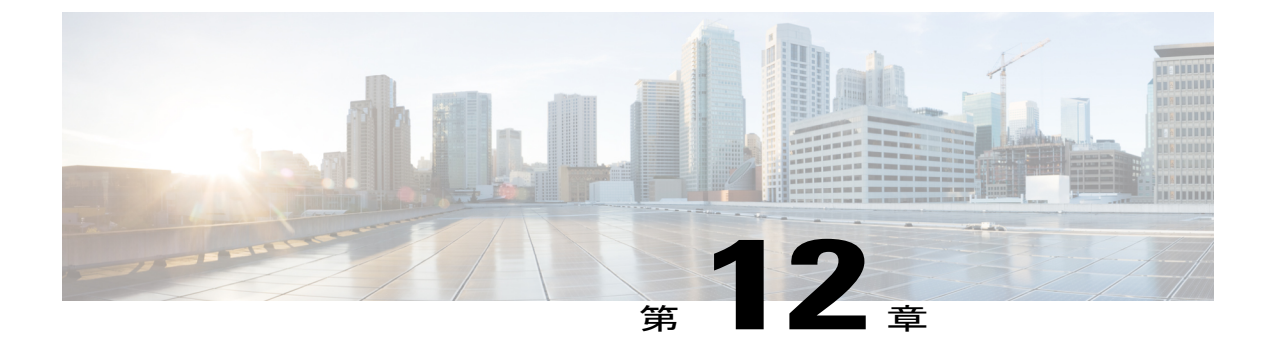

# システム設定

ここでは、[システム設定(System Settings)]ページでグループ化されているさまざまなシステム設定を指定する方法について説明します。この設定は、システム機能全体が対象となります。

- ・管理アクセスリストの設定, 319 ページ
- 診断ロギングの設定, 321 ページ
- DHCP サーバの設定, 322 ページ
- DNS の設定, 324 ページ
- ・管理インターフェイスの設定, 325 ページ
- ・ デバイスのホスト名の設定, 327 ページ
- Network Time Protocol (NTP) の設定, 327 ページ
- Cisco Collective Security Intelligence (CSI) のURL フィルタリングの設定の設定, 328 ページ
- ・ クラウド管理の設定, 329 ページ

# 管理アクセス リストの設定

デフォルトでは、任意の IP アドレスから、管理アドレス上のデバイスの Firepower デバイス マ ネージャ Web インターフェイスまたは CLI インターフェイスに到達できます。システム アクセ スは、ユーザ名とパスワードのみによって保護されています。ただし、別のレベルの保護を提供 するために、特定の IP アドレスまたはサブネットからの接続のみを許可するアクセスリストを設 定できます。

また、データインターフェイスを開いて、Firepower デバイス マネージャまたは CLI への SSH 接 続を許可することもできます。その後、管理アドレスを使用せずにデバイスを管理できます。た とえば、デバイスをリモートで設定できるように、外部インターフェイスへの管理アクセスを許 可できます。ユーザ名とパスワードは、望ましくない接続を阻止します。デフォルトでは、デー タインターフェイスへのHTTPS管理アクセスは内部インターフェイスで有効になっていますが、 外部インターフェイスでは無効になっています。これは、デフォルトの "inside" ブリッジグルー

プを持つデバイスモデルの場合には、ブリッジグループ内の任意のデータインターフェイスを 介してブリッジグループのIPアドレス(デフォルトは192.168.1.1)に達する Firepower デバイス マネージャ接続を確立できることを意味しています。デバイスに入力する際に経由するインター フェイスでのみ管理接続を開くことができます。

注意 特定のアドレスへのアクセスを制約すると、自分自身をシステムから簡単にロックアウトできます。現在使用しているIPアドレスへのアクセスを削除し、さらに"any"アドレスのエントリが存在しない場合は、ポリシーを展開した時点でシステムへのアクセスは失われます。アクセスリストを設定することに決めた場合は十分に注意してください。

### 手順

ステップ1 デバイスをクリックし、[システム設定 (System Settings)]>[管理アクセス リスト (Management Access List)]リンクをクリックします。

すでに [システム設定 (System Settings)] ページ上の場合は、目次の [管理アクセス リスト (Management Access List)]をクリックするだけです。

ルールのリストは、どのアドレスに指定されたポートへのアクセスを許可するかを定義します。 ポートは、Firepower デバイスマネージャの場合は 443 (HTTPS Web インターフェイス)、SSH CLI の場合は 22 です。

ルールは順序付きリストではありません。IP アドレスが要求されたポートのルールに一致する場合、ユーザはデバイスへのログイン試行が許可されます。

- (注) ルールを削除するには、ルールのごみ箱アイコン(①)をクリックします。
- **ステップ2** 管理アドレスのルールを作成するには、次の手順を実行します。
  - a) [管理インターフェイス (Management Interface)]タブを選択します。
  - b) [+]をクリックし、次のオプションを入力します。
    - プロトコル (Protocol) : ルールが HTTPS (ポート 443) 用か、または SSH (ポート 22) 用かを選択します。
    - IPアドレス(IP Address):システムにアクセスできなければならない IPv4 または IPv6 ネットワークもしくはホストを定義するネットワーク オブジェクトを選択します。"any" アドレスを指定するには、any-ipv4(0.0.0.0/0)および any-ipv6(::/0)を選択します。
  - c) [OK]をクリックします。
- ステップ3 データインターフェイスのルールを作成するには、次の手順を実行します。
  - a) [データインターフェイス(Data Interfaces)]タブを選択します。
  - b) [+]をクリックし、次のオプションを入力します。
    - ・インターフェイス(Interface):管理アクセスを許可するインターフェイスを選択します。

- プロトコル(Protocol):ルールがHTTPS(ポート443)用か、SSH(ポート22)用か、 または両方に対応しているかを選択します。
- 許可されるネットワーク(Allowed Networks):システムにアクセスできなければならないIPv4またはIPv6ネットワークもしくはホストを定義するネットワークオブジェクトを 選択します。"any"アドレスを指定するには、any-ipv4(0.0.0.0/0)および any-ipv6(::/0) を選択します。

c) [OK]をクリックします。

# 診断ロギングの設定

診断ロギングは、接続に関係していないイベントの syslog メッセージを提供します。接続ロギン グは、個々のアクセスコントロールルール内に設定します。次の手順では、診断メッセージのロ ギングの設定方法について説明します。

### 手順

- ステップ1 デバイス、[システム設定 (System Settings)]>[ロギング設定 (Logging Settings)]リンクをクリックします。 すでに [システム設定 (System Settings)]ページが表示されている場合は、目次の [ロギング設定 (Logging Settings)]をクリックします。
- ステップ2 [診断ログの設定(Diagnostic Log Settings)]>[オン(On)]をクリックします。 このページの残りのフィールドを設定しても、この設定を有効にしなければ診断ログメッセージ は生成されません。
- ステップ3 診断ログメッセージを確認したい各場所のスライダを[オン(On)]に切り替えて、最低の重大度 レベルを選択します。 メッセージは次の場所に記録できます。
  - [コンソール (Console)]:メッセージは、コンソールポートのCLIにログインすると表示されます。これらのログは、show console-output コマンドを使用して、その他のインターフェイス(管理アドレスを含む)のSSHセッションでも確認できます。
  - [Syslog]:メッセージは、指定する外部の syslog サーバに送信されます。[+]をクリックして syslog サーバオブジェクトを選択し、ポップアップダイアログボックスで [OK]をクリック します。サーバのオブジェクトがまだ存在していない場合は、[syslog サーバの追加(Add Syslog Server)]をクリックして作成します。
- **ステップ4** [保存 (Save)]をクリックします。

## 重大度

次の表に、syslog メッセージの重大度の一覧を示します。

表 5: syslog メッセージの重大度

| レベル番号 | 重大度           | 説明                  |
|-------|---------------|---------------------|
| 0     | emergencies   | システムが使用不可能な状態。      |
| 1     | alert         | すぐに措置する必要があります。     |
| 2     | critical      | 深刻な状況です。            |
| 3     | error         | エラー状態です。            |
| 4     | warning       | 警告状態。               |
| 5     | notification  | 正常ですが、注意を必要とする状況です。 |
| 6     | informational | 情報メッセージです。          |
| 7     | debugging     | デバッグ メッセージです。       |

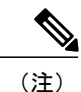

Firepower Threat Defenseは、重大度 0 (emergencies) の syslog メッセージを生成しません。

# DHCP サーバの設定

DHCP サーバは、IP アドレスなどのネットワーク コンフィギュレーション パラメータを DHCP クライアントに提供します。接続されたネットワーク上の DHCP クライアントに設定パラメータ を提供するために、インターフェイス上に DHCP サーバを設定できます。

IPv4 DHCP クライアントは、サーバに到達するために、マルチキャストアドレスではなくブロー ドキャストを使用します。DHCP クライアントは UDP ポート 68 でメッセージを待ちます。DHCP サーバは UDP ポート 67 でメッセージを待ちます。DHCP サーバは、BOOTP 要求をサポートして いません。

DHCP クライアントは、サーバが有効になっているインターフェイスと同じネットワーク上に存 在する必要があります。つまり、サーバとクライアント間に仲介ルータを置くことはできません。 スイッチは置くことができます。

(注)

すでにDHCPサーバが稼働しているネットワーク上にDHCPサーバを設定しないでください。 2台のサーバが競合し、結果が予測不能になります。

### 手順

ステップ1 [デバイス (Device)]をクリックし、[システム設定 (System Settings)]>[DHCP サーバ (DHCP Server)]リンクをクリックします。 すでに[システム設定 (System Settings)]ページが表示されている場合は、目次の[DHCP サーバ

,Cic [システム設定(System Settings)]、ニンパ表示されている場合は、日代の[DHCP リーハ (DHCP Server)]をクリックします。

ページには2つのタブがあります。最初は、[構成(Configuration)]タブにグローバルパラメータ が表示されます。

[DHCP サーバ (DHCP Servers)]タブには、DHCP サーバを設定したインターフェイス、サーバが 有効になっているかどうか、およびサーバのアドレスプールが表示されます。

- ステップ2 [構成(Configuration)]タブで、自動設定とグローバル設定を設定します。 DHCP 自動設定では、指定したインターフェイスで動作している DHCP クライアントから取得した DNS サーバ、ドメイン名、および WINS サーバの情報が、DHCP サーバから DHCP クライアントに提供されます。通常、外部インターフェイスの DHCP を使用してアドレスを取得している場合は自動設定を使用しますが、DHCP を介してアドレスを取得するインターフェイスを選択することもできます。自動設定を使用できない場合は、必要なオプションを手動で定義できます。
  - a) 自動設定を使用する場合は、[自動設定の有効化(Enable Auto Configuration)]>[オン(On)] (スライダは右側に位置)をクリックして、DHCPを介してアドレスを取得しているインター フェイスを[取得元インターフェイス(From Interface)]で選択します。
  - b) 自動設定を有効にしない、または自動的に設定される設定をすべてオーバーライドする場合 は、次のグローバルオプションを設定します。これらの設定は、DHCPサーバをホストするす べてのインターフェイス上の DHCP クライアントに送信されます。
    - 「プライマリ WINS IP アドレス (Primary WINS IP Address)]、[セカンダリ WINS IP アドレス (Secondary WINS IP Address)]: Windows インターネットネーム サービス (WINS) サーバのクライアントのアドレスを NetBIOS 名前解決で使用する必要があります。
    - 「プライマリ DNS IP アドレス (Primary DNS IP Address)]、[セカンダリ DNS IP アドレス (Secondary DNS IP Address)]:ドメインネームシステム (DNS) サーバのクライアント のアドレスをドメインの名前解決で使用する必要があります。OpenDNS パブリック DNS サーバを設定する場合は、[OpenDNS を使用 (Use OpenDNS)]をクリックします。ボタン をクリックすると、フィールドに適切な IP アドレスがロードされます。
  - c) [保存 (Save) ]をクリックします。
- ステップ3 [DHCP サーバ (DHCP Servers)]タブをクリックして、サーバを設定します。 a) 次のいずれかを実行します。

- まだリストに含まれていないインターフェイスの DHCP サーバを設定するには、[+]をク リックします。
- ●既存のDHCPサーバを編集するには、そのサーバの編集アイコン(𝒜)をクリックします。

サーバを削除するには、そのサーバのゴミ箱アイコン (0) をクリックします。

- b) サーバのプロパティを設定します。
  - [DHCP サーバの有効化(Enable DHCP Server)]: サーバを有効にするかどうかを指定します。サーバを設定し、使用可能になるまで無効にしておくことができます。
  - 「インターフェイス(Interface)]: クライアントにDHCPアドレスを提供するインターフェ イスを選択します。そのインターフェイスには静的 IP アドレスが設定されている必要が あります。そのインターフェイスで DHCP サーバを実行する場合、DHCP を使用してイ ンターフェイス アドレスを取得することはできません。ブリッジ グループの場合、メン バーインターフェイスではなく、ブリッジ仮想インターフェイス(BVI)にDHCP サー バを設定すると、そのサーバはすべてのメンバーインターフェイスで動作します。
  - [デバイス (Device)]>[システム設定 (System Settings)]>[管理インターフェイス (Management Interface)]ページでは、管理インターフェイスに DHCP サーバを設定する 代わりに、診断インターフェイスに設定することはできません。
  - [アドレスプール(Address Pool)]:アドレスを要求するクライアントにサーバが提供できるIPアドレスの最小から最大までの範囲。IPアドレスの範囲は、選択したインターフェイスと同じサブネット上に存在する必要があり、インターフェイス自体のIPアドレス、ブロードキャストアドレス、サブネットネットワークのアドレスを含めることはできません。プールの開始アドレスと終了アドレスをハイフンで区切って指定します。例、10.100.10.12-10.100.10.250。

c) [OK]をクリックします。

# DNS の設定

ドメイン ネーム システム (DNS) サーバは、ホスト名を IP アドレスに解決するために使用され ます。DNSサーバは管理インターフェイスによって使用されます。DNSサーバはシステムの初期 設定時に設定しますが、次の手順を使用して変更できます。

**configure network dns servers** および **configure network dns searchdomains** コマンドを使用して、 CLI で DNS 設定を変更することもできます。

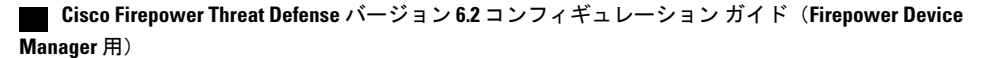

### 手順

- ステップ1 デバイス、[システム設定 (System Settings)]>[DNS サーバ (DNS Server)] リンクをクリックします。 すでに[システム設定 (System Settings)]ページが表示されている場合は、目次の[DNS サーバ (DNS Server)]をクリックします。
- ステップ2 [プライマリ、セカンダリ、ターシャリ DNS IP アドレス (Primary, Secondary, Tertiary DNS IP address)]に、設定順に最大3台の DNS サーバの IP アドレスを入力します。
   プライマリ DNS サーバが使用されますが、接続できない場合はセカンダリが試され、最後にターシャリが試されます。

OpenDNSパブリックDNSサーバを設定する場合は、[OpenDNSを使用(Use OpenDNS)]をクリックします。ボタンをクリックすると、フィールドに適切な IP アドレスがロードされます。

- ステップ3 [ドメイン検索名 (Domain Search Name)]に、ネットワークのドメイン名 (example.com など)を 入力します。
   このドメインは、完全修飾されていないホスト名 (たとえば、serverA.example.com ではなく serverA) に追加されます。
- **ステップ4** [保存 (Save)]をクリックします。

# 管理インターフェイスの設定

管理インターフェイスは物理的な管理ポートに接続されている仮想インターフェイスです。物理 ポートは診断インターフェイスと呼ばれ、他の物理ポートとともにインターフェイスページで設 定できます。

管理インターフェイスには2つの使い方があります。

- IP アドレスへの Web および SSH 接続を開き、インターフェイスからデバイスを設定できます。
- システムはこの IP アドレスを使用してスマート ライセンスおよびデータベースの更新情報 を取得します。

CLI セットアップ ウィザードを使用すると、システムの初期設定時にデバイスの管理アドレスと ゲートウェイを設定します。Firepower Device Manager のセットアップ ウィザードを使用すると、 管理アドレスとゲートウェイ アドレスはデフォルトのまま変更されません。

必要に応じて、Firepower Device Manager を通じてこれらのアドレスを変更できます。また、CLI で configure network ipv4 manual および configure network ipv6 manual コマンドを使用すること で、管理アドレスととゲートウェイを変更することもできます。

管理ネットワーク上の他のデバイスが DHCP サーバとして機能している場合、スタティックアドレスを定義するか、または DHCP を介してアドレスを取得できます。デフォルトでは管理アドレ

スは静的であり、DHCP サーバはポートで動作します(DHCP サーバを持たない Firepower Threat Defense Virtual は除く)。そのため、デバイスを管理ポートに直接接続し、ワークステーションの DHCP アドレスを取得できます。これにより、デバイスの接続と設定が容易になります。

注意 現在接続されているアドレスを変更した場合は、その変更がすぐに適用されるため、変更の保 存と同時に、Firepower Device Manager(または CLI)にアクセスできなくなります。デバイス に接続し直す必要があります。新しいアドレスが管理ネットワークで使用できることを確認し ます。

### 手順

- ステップ1 [デバイス (Device)]をクリックし、次に[システム設定 (System Settings)]>[管理インターフェ イス (Management Interface)]リンクをクリックします。 すでにシステム設定ページを開いている場合、目次の[管理インターフェイス (Management Interface)]をクリックします。
- ステップ2 管理ゲートウェイの定義方法を選択します。 ゲートウェイは、システムがインターネット経由でスマートライセンスとデータベース更新(VDB、 ルール、位置情報、URLなど)を取得し、管理DNSサーバとNTPサーバに到達する方法を決定し ます。次のオプションから選択します。
  - 「データインターフェイスをゲートウェイとして使用(Use the Data Interfaces as the Gateway)]: 物理管理インターフェイスに接続されている別の管理ネットワークがない場合、このオプションを選択します。トラフィックは、ルーティングテーブルに基づいてインターネットにルーティングされ、通常は、外部インターフェイスを通過します。これがデフォルトのオプションです。
  - [IPアドレスに固有のゲートウェイを使用(Use Unique Gateways for the Management Interface)]:
     管理インターフェイスに接続されている別の管理ネットワークがある場合、IPv4およびIPv6 に固有のゲートウェイ(以下)を指定します。

ステップ3 管理アドレス、サブネットマスクまたはIPv6プレフィックス、およびIPv4、IPv6、またはその両方のゲートウェイ(必要に応じて)を設定します。
 少なくとも1組のプロパティを設定する必要があります。1組は空白にし、そのアドレッシング方式を無効にします。
 [タイプ(Type)]> {DHCP]を選択し、DHCP または IPv6 自動設定によってアドレスおよびゲー

トウェイを取得します。ただし、ゲートウェイとしてデータインターフェイスを使用している場合、DHCPを使用することはできません。この場合はスタティックアドレスを使用する必要があります。

ステップ4 (オプション)スタティック IPv4 アドレスを設定する場合、ポート上で DHCP サーバを設定します。
 管理ポート上で DHCP サーバを設定する場合、直接接続されているクライアント、または管理ネットワーク上のクライアントは、DHCP プールからそれぞれのアドレスを取得できます。

- a) [DHCP サーバを有効化(Enable DHCP Server)]>[オン(On)]をクリックします。
- b) サーバの [アドレスプール (Address Pool)]を入力します。
- アドレスプールとは、アドレスを要求するクライアントに対してサーバが提供できる、最小から最大までの IP アドレスの範囲です。IP アドレスの範囲は管理アドレスと同じサブネット上にある必要があり、次のものを含めることはできません:インターフェイスの自体の IP アドレス、ブロードキャスト アドレス、またはサブネットのネットワーク アドレス。プールに開始/終了アドレスをハイフンで区切って指定します。たとえば、192.168.45.46-192.168.45.254 などです。
- ステップ5 [保存(Save)]をクリックして警告を読み、[OK] をクリックします。

# デバイスのホスト名の設定

デバイスのホスト名を変更できます。

**configure network hostname** コマンドを使用して、CLI のホスト名を変更することもできます。

Æ

注意 ホスト名を使用してシステムに接続しているときにそのホスト名を変更し、その変更を保存す ると、変更はすぐに適用されるため、Firepower Device Manager へのアクセスは失われます。 デバイスに接続し直す必要があります。

### 手順

- ステップ1 デバイス、[システム設定(System Settings)]>[ホスト名(Hostname)]リンクをクリックします。 すでにシステム設定ページを開いている場合、目次の[ホスト名(Hostname)]をクリックします。
- ステップ2 新しいホスト名を入力します。
- ステップ3 [保存 (Save)]をクリックして警告を読み、[続行 (Proceed)]をクリックします。

# Network Time Protocol (NTP)の設定

システムの時刻を定義するには、Network Time Protocol (NTP) サーバを設定する必要がありま す。NTPサーバはシステムの初期設定時に設定しますが、次の手順を使用して変更できます。NTP 通信に関する問題が発生した場合は、NTPのトラブルシューティング,(345ページ)を参照して ください。

### 手順

- ステップ1 デバイス、[システム設定 (System Settings)]>[NTP] リンクをクリックします。 すでに [システム設定 (System Settings)]ページが表示されている場合は、目次の [NTP]をクリッ クします。
- ステップ2 [NTP タイム サーバ (NTP Time Server)]で、独自のタイム サーバ (手動)を使用するか、シスコ のタイム サーバを使用するかを選択します。
  - [Cisco NTP タイムサーバ (Cisco NTP Time Server)][デフォルトの NTP タイムサーバ (Default NTP Time Server)]: このオプションを選択した場合、NTP で使用されるサーバ名がサーバ リストに表示されます。
  - [手動入力 (Manually Input)]: このオプションを選択した場合、使用するNTPサーバの完全 修飾名または IP アドレスを入力します。例、ntp1.example.com または 10.100.10.10。複数の NTP サーバがある場合は、[別の NTP タイム サーバを追加 (Add Another NTP Time Server)] をクリックしてアドレスを入力します。
- **ステップ3** [保存 (Save)]をクリックします。

# Cisco Collective Security Intelligence (CSI) のURL フィルタリングの設 定の設定

システムでは、レピュテーション、リスク、脅威インテリジェンスのために Cisco Collective Security Intelligence (CSI) が使用されます。

(マルウェアファイルのポリシーに使用する)FirePOWERのURLフィルタリングおよびAMP に必要なライセンスを保有している場合、それらの機能は自動的に有効になり、Cisco CSIから必 要な情報を取得するための通信が可能になります。また、通信を制御するいくつかのオプション を設定できます。

### 手順

ステップ1 デバイス、[システム設定 (System Settings)]>[URL フィルタリング設定 (URL Filtering Preferences)]リンクをクリックします。

すでに [システム設定 (System Settings)] ページが表示されている場合は、目次の [クラウド設定 (Cloud Preferences)][URL フィルタリング設定 (URL Filtering Preferences)]をクリックします。

- **ステップ2** 次のオプションを設定します。
  - 「自動更新の有効化(Enable Automatic Updates)]:更新された URL データ(カテゴリおよび レピュテーション情報を含む)の自動チェックとダウンロードをシステムに許可します。
     データは通常1日1回更新されますが、更新は30分ごとにチェックされます。デフォルト

では、更新が有効になります。このオプションを選択解除し、カテゴリとレピュテーション のフィルタリングを使用している場合は、定期的に有効にして新しい URL データを取得し ます。

「不明 URL に関する Cisco CSI へのクエリ (Query Cisco CSI for Unknown URLs)]: ローカルのURL フィルタリングデータベースにカテゴリおよびレピュテーションデータが含まれていないURL の更新情報について Cisco CSI に確認するかどうかを指定します。ルックアップから妥当な制限時間内にこの情報が返される場合、URL の条件に基づきアクセスルールを選択するときに使用されます。それ以外の場合、そのURL は[未分類 (Uncategorized)]カテゴリに一致します。

**ステップ3** [保存 (Save)]をクリックします。

# クラウド管理の設定

Cisco Defense Orchestrator のクラウドベースのポータルを使用してデバイスを管理できます。Cisco Defense Orchestrator を使用し、次の技術を使用してデバイス管理にアプローチできます。

初期設定のダウンロード:このアプローチでは、Cisco Defense Orchestrator からデバイスの初期設定をダウンロードしますが、その後、Firepower Device Manager を使用してローカルでデバイスを設定します。

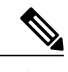

- (注) Firepower Device Manager を使用してデバイスを設定後、クラウド経由でデバイスを管理することに決めた場合は、クラウドベースの設定でローカルでの変更を繰り返していることを確認してください。
- クラウド経由のリモート構成管理:このアプローチでは、Cisco Defense Orchestrator を使用して、デバイス設定を作成して更新します。このアプローチを使用する場合、ローカルで設定に変更を加えないでください。これは、各クラウドの導入において、クラウドに定義されている設定でデバイスのローカル設定が置き換えられためです。ローカルで変更を加える場合、その変更を維持するには、クラウドベースの設定でもその設定を繰り返してください。

クラウド管理の仕組みの詳細については、Cisco Defense Orchestrator ポータル(http://www.cisco.com/go/cdo)を参照するか、担当の再販業者またはパートナーに確認してください。

### はじめる前に

Cisco Defense Orchestrator の登録キーを取得します。

また、デバイスにインターネットへのルートが設定されていることを確認します。

### 手順

- ステップ1 [デバイス (Device)]をクリックし、[システム設定 (System Settings)]>[クラウド管理 (Cloud Management)]リンクをクリックします。
   すでに[システム設定 (System Settings)]ページが表示されている場合は、目次の[クラウド管理 (Cloud Management)]をクリックします。
- ステップ2 [開始 (Get Started)]をクリックします。
- ステップ3 [登録キー(Registration Key)]にキーを貼り付けて、[接続(Connect)]をクリックします。 登録要求がクラウドポータルに送信されます。キーが有効で、インターネットへのルートがある 場合、デバイスはポータルに正常に登録されます。その後、ポータルを使用してデバイスの管理 を開始できます。

クラウド管理の使用をやめることにした場合は、[ギア (gear)]ドロップダウンリストから[登録 解除 (Unregister)]を選択できます。

Manager 用)

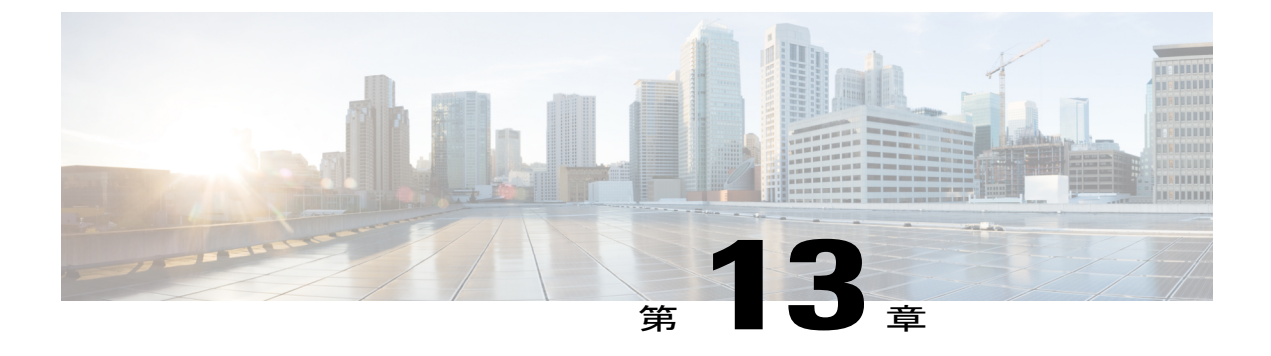

# システム管理

ここでは、システム データベースの更新やシステムのバックアップ/復元といったシステム管理 タスクを実行する方法について説明します。

- ソフトウェアアップデートのインストール, 331 ページ
- ・システムのバックアップと復元, 336 ページ
- ・ システムの再起動, 340 ページ
- ・システムのトラブルシューティング, 341 ページ
- 一般的でない管理タスク, 349 ページ

# ソフトウェア アップデートのインストール

システムデータベースおよびシステムソフトウェアにアップデートをインストールできます。ここでは、それらのアップデートをインストールする方法について説明します。

## システム データベースの更新

システムは、高度なサービスを提供するために複数のデータベースを使用しています。シスコで は、セキュリティポリシーが利用可能な最新情報を使用できるように、これらのデータベースに 更新プログラムを提供しています。

### システム データベースの更新の概要

Firepower Threat Defense は次のデータベースを使用して、アドバンスドサービスを提供します。

#### 侵入ルール

Cisco Talos セキュリティインテリジェンス&リサーチグループ(Talos)は、新たな脆弱性が確認されると、インポート可能な侵入ルールの更新をリリースします。それらの更新は、 侵入ルール、プリプロセッサルール、およびルールを使用するポリシーに影響を及ぼしま す。

侵入ルールの更新には、新規および更新された侵入ルールとプリプロセッサ ルール、既存 のルールの変更されたステータス、変更されたデフォルト侵入ポリシーの設定が含まれてい ます。ルールの更新では、ルールが削除されたり、新しいルール カテゴリとデフォルトの 変数が提供されたり、デフォルトの変数値が変更されたりすることもあります。

侵入ルールの更新によって行われた変更を有効にするためには、設定を再度展開する必要が あります。

侵入ルールの更新はサイズが大きくなることがあるため、ルールのインポートはネットワーク使用率が低い時間帯に行ってください。

### 地理位置情報データベース(GeoDB)

シスコ地理位置情報データベース(GeoDB)は、ルーティング可能な IP アドレスと関連付けられた地理的データ(国、都市、座標など)および接続関連のデータ(インターネットサービス プロバイダー、ドメイン名、接続タイプなど)のデータベースです。

GeoDBの更新には、物理的な場所や接続タイプなど、検出されたルート可能な IP アドレス にシステムが関連付けることができるものに関する更新情報が含まれています。位置情報 データは、アクセス コントロール ルールとして使用できます。

GeoDB の更新にかかる時間はアプライアンスによって異なります。インストールには通常 30~40 分かかります。GeoDB の更新によって他のシステム機能(進行中の位置情報収集な ど)が中断されることはありませんが、更新が完了するまでシステム リソースが消費され ます。更新を計画する場合には、この点について考慮してください。

### 脆弱性データベース(VDB)

シスコ脆弱性データベース(VDB)は、オペレーティングシステム、クライアント、およびアプリケーションのフィンガープリントだけでなく、ホストが影響を受ける可能性がある 既知の脆弱性のデータベースです。FirePOWERシステムはフィンガープリントと脆弱性を 関連付けて、特定のホストによるネットワーク侵害リスクの増大の有無を判断できるように します。Cisco Talos セキュリティインテリジェンス&リサーチグループ(Talos)は、VDB の更新を定期的に発行しています。

脆弱性のマッピングを更新するのにかかる時間は、ネットワークマップ内のホストの数に よって異なります。システムのダウンタイムの影響を最小にするために、システムの使用率 が低い時間帯に更新をスケジュールすることをお勧めします。一般的に、更新の実行にかか るおおよその時間(分)を判断するには、ネットワーク上のホストの数を1000で割ります。

VDB を更新したら、設定を再度展開して、更新されたアプリケーションディテクタおよび オペレーティングシステムのフィンガープリントを有効にする必要があります。

### システム データベースの更新

システムデータベースの更新は、いつでも手動で取得して適用できます。更新は、シスコサポートサイトから取得できます。そのため、システムの管理アドレスからインターネットへのパスが 必要です。

また、定期スケジュールを設定してデータベース更新を取得および適用することもできます。こ れらの更新は大規模である可能性があるため、ネットワークアクティビティが少ない時間帯にス ケジュールします。

(注)

データベースの更新中は、操作に対するユーザインターフェイスの応答が遅くなる場合があ ります。

### はじめる前に

保留中の変更に影響を与える可能性を避けるため、手動でこれらのデータベースを更新する前に デバイスに設定を導入しておきます。

### 手順

- ステップ1 デバイス[更新(Updates)]サマリの[設定の表示(View Configuration)]をクリックします。
   [更新(Updates)]ページが開きます。このページの情報には、各データベースの現在のバージョンと、各データベースの最終更新日時が示されます。
- ステップ2 手動でデータベースを更新するには、そのデータベースのセクションで[今すぐ更新(Update Now)]をクリックします。 更新をダウンロードして適用すると、ポリシーがデバイスに自動的に再導入され、システムが更 新された情報を使用できるようになります。
- **ステップ3** (オプション) データベース更新の定期スケジュールを設定するには、次の手順に従います。
  - a) 目的のデータベースのセクションで[設定 (Configure)]リンクをクリックします。すでにスケ ジュールが存在する場合は、[編集 (Edit)]をクリックします。 更新スケジュールはデータベースごとに異なります。更新スケジュールは個別に定義する必要 があります。
  - b) 開始時刻を設定します。
    - ・更新の頻度(毎日、毎週、または毎月)。
    - 毎週または毎月の場合は、更新を実行する曜日または日付。
    - 更新を開始する時刻。
  - c) [保存 (Save)]をクリックします。
  - (注) 定期スケジュールを削除する場合は、[編集(Edit)]リンクをクリックしてスケジュー リングダイアログボックスを開き、次に[削除(Remove)]ボタンをクリックします。

## FirePOWER Threat Defenseソフトウェアのアップグレード

FirePOWER Threat Defenseソフトウェアのアップグレードが公開されたら、アップグレードをイン ストールできます。次の手順では、ご使用のシステムですでに FirePOWER Threat Defenseバージョ ン 6.2.0 以降が実行されており、正常に動作していることを前提としています。

アップグレードには、ホットフィックス、マイナーアップグレード、およびメジャーアップグ レードの3種類があります。ホットフィックスアップグレードでは再起動が不要の場合もありま すが、メジャーアップグレードとマイナーアップグレードでは再起動が必要です。再起動が必要 な場合は、インストール後にシステムが自動的に再起動します。更新のインストール中はトラ フィックが中断する可能性があるため、インストールは営業時間外に行ってください。

この手順では、デバイスのイメージ再作成も、ASA ソフトウェアから FirePOWER Threat Defense ソフトウェアへの移行もできません。

(注) 更新をインストールする前に、保留中の変更をすべて導入したことを確認します。また、バッ クアップを実行して、バックアップコピーをダウンロードする必要があります。

### はじめる前に

Cisco.com にログインし、アップグレードイメージをダウンロードします。

- ファイルタイプが.shである適切なアップグレードファイルを入手したことを確認します。
   システム ソフトウェア パッケージやブート イメージをダウンロードしないでください。
- アップグレードに必要なベースラインイメージを実行していることを確認します。互換性情報については、『*Cisco Firepower Compatibility Guide*』(http://www.cisco.com/c/en/us/td/docs/security/firepower/compatibility/firepower-compatibility.html)を参照してください。
- 新しいバージョンのリリースノートを確認します。リリースノートは、http://www.cisco.com/ c/en/us/support/security/firepower-ngfw/products-release-notes-list.htmlで参照できます。

### 手順

- ステップ1 [デバイス (Device)]を選択し、[更新 (Updates)]サマリで [設定の表示 (View Configuration)] をクリックします。
   [システム アップグレード (System Upgrade)]セクションに、現在実行されているソフトウェア バージョンとすでにアップロードした更新が表示されます。
- **ステップ2** アップグレードファイルをアップロードします。
  - まだアップグレードファイルをアップロードしていない場合は、[参照 (Browse)]をクリックしてファイルを選択します。

- アップロードされたファイルが存在し、別のファイルをアップロードする場合は、[別のファ イルをアップロード(Upload Another File)]をクリックします。アップロードできるファイ ルは1つだけです。新しいファイルをアップロードすると、古いファイルが置き換えられま す。
- ファイルを削除するには、削除アイコン(①)をクリックします。
- ステップ3 [インストール (Install)]をクリックして、インストール プロセスを開始します。
   アイコンの隣の情報は、インストール中にデバイスが再起動するかどうかを示します。システムから自動的にログアウトされます。インストールには 30 分以上かかることがあります。

システムに再度ログインできるまで待機します。デバイスサマリ、またはシステムモニタリング ダッシュボードが新しいバージョンになっています。

問題が発生した場合は、インストールのログを確認します。ログファイルは、/var/log/upgrade file name フォルダに保存されています。フォルダ名は、ビルド番号を除いたアップグレードファイル の名前です。最も役立つログファイルは、main\_upgrade\_script.log です。ログを表示するには、 デバイス CLI で system support view-logs コマンドを使用します。インストールに失敗し、アップ グレードを再インストールしても問題を修正できない場合は、シスコテクニカルサポートにお問 い合わせください。

### デバイスの再イメージ化

デバイスの再イメージ化には、デバイス設定の削除と新しいソフトウェアイメージのインストー ルが含まれます。再イメージ化とは、工場出荷時のデフォルト設定でクリーンインストールを行 うことを意味します。

デバイスの再イメージ化は次のような場合に行います。

- ASA ソフトウェアからFirePOWER Threat Defenseソフトウェアにシステムを変換する場合。
   ASA イメージを実行しているデバイスを FirePOWER Threat Defenseイメージを実行している デバイスにアップグレードすることはできません。
- デバイスで実行している 6.1.0 以前のイメージを 6.1 以降のイメージにアップグレードして、 Firepower Device Manager を使用してデバイスを設定する場合。Firepower Management Center を使用して 6.1 以前のデバイスをアップグレードして、ローカル管理に切り替えることはで きません。
- デバイスが正しく機能しておらず、設定を修正するすべての試みが失敗した場合。

デバイスの再イメージ化方法の詳細については、使用しているデバイスモデルの Cisco ASA または Firepower Threat Defense デバイスの再イメージ化 [英語] または Firepower Threat Defense クイッ

ステップ4 (オプション)システム データベースを更新します。 地理位置情報、ルール、および脆弱性(VDB)データベース用の自動更新ジョブを設定していない場合は、ここでそれらを更新します。

クスタートガイド[英語]を参照してください。これらのガイドは http://www.cisco.com/c/en/us/ support/security/firepower-ngfw/products-installation-guides-list.html で入手できます。

# システムのバックアップと復元

システム設定をバックアップしておくことで、将来的に設定ミスや物理的な災害が生じて設定が 破損したとしても、デバイスを復元することができます。

交換用のデバイス上にバックアップを復元できるのは、2つのデバイスが同じモデルであり、同 じバージョンのソフトウェアを実行している場合に限ります。アプライアンス間で設定をコピー するためにバックアップおよび復元プロセスを使用してはいけません。バックアップファイルに は、アプライアンスを一意に識別するための情報が含まれているため、このような方法で共有す ることはできません。

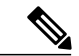

(注)

バックアップには、管理 IP アドレスの設定は含まれません。したがって、バックアップファ イルを回復しても、管理アドレスはバックアップコピーの情報によって置換されません。こ れにより、アドレスに加えた変更はすべて維持され、別のネットワーク セグメント上の別の デバイスにも設定を復元できます。

バックアップにはシステム ソフトウェアは含まれず、設定のみが含まれます。デバイスのイメージを完全に再作成するには、ソフトウェアを再インストールする必要があります。その後、バックアップをアップロードし、設定を回復します。

バックアップ中、設定データベースはロックされます。バックアップ中は、ポリシーやダッシュ ボードなどを閲覧することはできますが、設定を変更することはできません。復元中、システム は一切使用できなくなります。

[バックアップおよび復元(Backup and Restore)]ページの表には、システムで使用可能な既存の すべてのバックアップコピーが表示され、バックアップのファイル名、バックアップ作成日時、 およびファイルサイズを確認できます。バックアップのタイプ(手動、スケジュール設定、定期 的)は、システムに指示したバックアップコピー作成方法に基づきます。

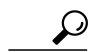

ヒント バックアップ コピーはシステム自体に作成されます。ディザスタ リカバリ用に必要なバック アップ コピーが確保されるように、システム上のバックアップ コピーを手動でダウンロード して、安全なサーバ上に保管しておく必要があります。

以下の各トピックでは、バックアップの管理方法、および復元の実行方法について説明します。

## 即時のシステム バックアップ

バックアップはいつでも開始できます。

### 手順

- ステップ1 デバイスをクリックし、[バックアップと復元(Backup and Restore)]サマリの[設定の表示(View Configuration)]をクリックします。
   [バックアップと復元(Backup and Restore)]ページが表示されます。この表には、システムで使用可能なすべての既存バックアップコピーが示されます。
- **ステップ2** [手動バックアップ (Manual Backup)]>[今すぐバックアップ (Back Up Now)]をクリックしま す。
- ステップ3 バックアップの名前を入力し、任意で説明を入力します。 すぐにバックアップするのではなく、将来の特定の時点でバックアップを実行する場合は、代わりに[スケジュール (Schedule)]をクリックします。
- ステップ4 [今すぐバックアップ(Back Up Now)]をクリックします。
   バックアッププロセスが開始されます。バックアップが完了すると、バックアップファイルが表に表示されます。その後、必要に応じて、バックアップコピーをシステムにダウンロードし、別の場所に保存できます。
   バックアップを開始した後は、[バックアップと復元(Backup and Restore)]ページから移動でき

パックアッフを開始した後は、[ハックアッフと復元(Backup and Restore)] ヘーンから移動でさます。

### スケジュールされた時刻のシステム バックアップ

スケジュール バックアップを設定して、将来の特定の日時にシステムをバックアップできます。 スケジュール バックアップは1回だけ実行されます。定期的にバックアップを実行するバック アップ スケジュールを作成する場合は、スケジュール バックアップの代わりに定期的なバック アップを設定します。

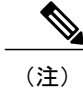

将来のバックアップのスケジュールを削除する場合は、スケジュールを編集し、[削除 (Remove)]をクリックします。

### 手順

- **ステップ1** デバイスをクリックし、[バックアップと復元 (Backup and Restore)] サマリの[設定の表示 (View Configuration)] をクリックします。
- ステップ2 [スケジュールバックアップ (Scheduled Backup)]>[バックアップのスケジュール (Schedule a Backup)]をクリックします。
   すでにスケジュールバックアップがある場合は、[スケジュールバックアップ (Scheduled Backup)]
   [編集 (Edit)]をクリックします。

- ステップ3 バックアップの名前を入力し、任意で説明を入力します。
- ステップ4 バックアップの日時を選択します。
- ステップ5 [スケジュール (Schedule)]をクリックします。
   選択した日時になると、バックアップが実行されます。完了すると、バックアップ コピーがバックアップの表に示されます。

### 定期バックアップ スケジュールの設定

定期バックアップを設定して、システムを定期的にバックアップできます。たとえば、毎週金曜日の深夜0時にバックアップを実行できます。定期バックアップスケジュールを使用すると、常に一連の最近のバックアップを保持できます。

### 手順

- **ステップ1** デバイス[バックアップと復元(Backup and Restore)]サマリの[設定の表示(View Configuration)] をクリックします。
- ステップ2 [定期バックアップ(Recurring Backup)]>[設定(Configure)]をクリックします。 すでに定期バックアップを設定している場合は、[定期バックアップ(Recurring Backup)]>[編集 (Edit)]をクリックします。
- **ステップ3** バックアップの名前を入力し、任意で説明を入力します。
- ステップ4 [頻度(Frequency)]と関連するスケジュールを選択します。
  - [毎日(Daily)]:時刻を選択します。バックアップはスケジュールされた時刻に毎日実行されます。
  - •[毎週(Weekly)]:曜日と時刻を選択します。バックアップは、選択した日付のスケジュールされた時刻に実行されます。たとえば、月曜日、水曜日、金曜日の23:00(午後11時)に バックアップをスケジュールできます。
  - •[毎月(Monthly)]:日付と時刻を選択します。バックアップは、選択した日付のスケジュールされた時刻に実行されます。たとえば、毎月1日、15日、28日の23:00(午後11時)にバックアップをスケジュールできます。

ステップ5 [保存(Save)]をクリックします。 選択した日付と時刻になると、バックアップが実行されます。完了すると、バックアップコピー がバックアップのテーブルに表示されます。 定期スケジュールは、変更または削除しない限りバックアップを継続します。

<sup>(</sup>注) 定期スケジュールを削除するには、スケジュールを編集し、[削除(Remove)]をクリックしま す。

### バックアップの復元

必要に応じてバックアップを復元できます。復元するバックアップ コピーがまだデバイス上にな い場合は、復元する前にまずバックアップをアップロードする必要があります。

復元中は、システムが完全に使用できなくなります。

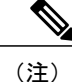

バックアップには管理 IP アドレスの設定は含まれません。したがって、バックアップファイ ルを復元しても、管理アドレスはバックアップコピーから置き換えられません。これにより、 アドレスに加えた変更が保持され、異なるネットワーク セグメント上の異なるデバイスで設 定を復元することも可能になります。

### 手順

- ステップ1 デバイスをクリックし、[バックアップと復元(Backup and Restore)]サマリの[設定の表示(View Configuration)]をクリックします。
   [バックアップと復元(Backup and Restore)]ページが表示されます。この表には、システムで使用可能なすべての既存バックアップコピーが示されます。
- ステップ2 復元するバックアップコピーが使用可能なバックアップのリストに含まれていない場合は、[アッ プロード(Upload)]>[参照(Browse)]をクリックして、バックアップコピーをアップロードし ます。
- ステップ3 そのファイルの復元アイコン(③)をクリックします。
   復元の確認が求められます。デフォルトでは復元後にバックアップコピーが削除されますが、復元を続行する前に[復元後にバックアップを削除しない(Do not remove the backup after restoring)]
   を選択してバックアップコピーを保持することができます。

復元が完了するとシステムが再起動します。

(注) システムが再起動すると、脆弱性データベース(VDB)、地理位置情報、およびルール データベースの更新が自動的にチェックされ、必要に応じてそれらがダウンロードされ ます。システムはポリシーも再導入します。

### バックアップ ファイルの管理

新しいバックアップを作成すると、バックアップファイルは、[バックアップと復元 (Backup and Restore)]ページに表示されます。バックアップコピーは無期限に保持されるわけではありません:デバイスのディスク容量の使用率が最大しきい値に達すると、新しいバックアップコピー用のスペースを空けるために、より古いバックアップコピーが削除されます。したがって、最も必

要な特定のバックアップコピーを確保するために、定期的にバックアップファイルを管理する必要があります。

バックアップ コピーを管理するには、次の手順を実行します。

- ファイルをセキュアなストレージにダウンロードする:バックアップファイルをワークス テーションにダウンロードするには、ファイルのダウンロードアイコン(<sup>(4)</sup>)をクリックし ます。その後、ファイルをセキュアなファイルストレージに移動できます。
- システムにバックアップファイルをアップロードする:デバイスで使用できなくなったバックアップコピーを復元する場合は、[アップロード(Upload)]>[ファイルの参照(Browse File)]をクリックして、バックアップコピーをワークステーションからアップロードします。その後、それを復元できます。

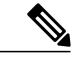

- (注) アップロードされたファイルは、元のファイル名と一致するように名前が変 更される場合があります。また、システムにすでに10を超えるバックアップ コピーがある場合は、アップロードされたファイル用のスペースを空けるた めに、最も古いファイルが削除されます。古いソフトウェアバージョンによっ て作成されたファイルはアップロードできません。
- ・バックアップを復元する:バックアップコピーを復元するには、ファイルの復元アイコン
   (③)をクリックします。復元中はシステムを使用できません。復元が完了すると、システムは再起動されます。システムが稼働した後に、設定を展開する必要があります。
- ・バックアップファイルを削除する:特定のバックアップが不要になった場合は、ファイルの 削除アイコン(①)をクリックします。削除の確認が求められます。削除後に、バックアッ プファイルを回復することはできません。

# システムの再起動

システムが正常に動作していないと思われる場合、問題を解決するための他の取り組みが失敗したときは、デバイスを再起動することができます。デバイスは CLI を使用して再起動する必要があります。Firepower Device Manager を使用してデバイスを再起動することはできません。

### 手順

- **ステップ1** SSH クライアントを使用して、管理 IP アドレスへの接続を開き、設定 CLI アクセス権を持つユー ザ名でデバイスの CLI にログインします。たとえば、adminユーザ名を使用します。
- ステップ2 reboot コマンドを入力します。

例: > reboot

# システムのトラブルシューティング

次に、システムレベルのトラブルシューティングのタスクと機能の一部を示します。アクセスコ ントロールなどの特定の機能のトラブルシューティングについては、その機能に関する章を参照 してください。

## 接続テストのためのアドレスの ping

pingは、特定のアドレスが使用可能で、応答するかどうかを確認するための単純なコマンドです。 これは基本接続が機能していることを意味します。ただし、デバイスで実行されているその他の ポリシーにより、特定のタイプのトラフィックがデバイスを正常に通過できないことがあります。 ping はデバイスの CLI にログインすることで使用できます。

(注)

システムには複数のインターフェイスがあるため、アドレスのpingに使用されるインターフェ イスを制御できます。重要な接続をテストするために、適切なコマンドを使用していることを 確認する必要があります。たとえば、システムが仮想管理インターフェイスを介してシスコ ライセンスサーバに接続できる必要がある場合、ping system コマンドを使用して接続をテス トする必要があります。ping を使用すると、データインターフェイスからアドレスにアクセ スできるかどうかをテストしていることになり、同じ結果が得られないことがあります。

通常の ping では、ICMP パケットを使用して接続がテストされます。使用しているネットワーク で ICMP が禁止されている場合は、代わりに TCP ping を使用できます(データインターフェイス ping の場合のみ)。

ネットワーク アドレスの ping に関する主なオプションは次のとおりです。

Cisco Firepower Threat Defense バージョン 6.2 コンフィギュレーション ガイド (Firepower Device Manager

### 仮想管理インターフェイス経由のアドレスの ping

ping system コマンドを使用します。

### ping system host

host には IP アドレス、または www.example.com などの完全修飾ドメイン名(FQDN)を指 定できます。データインターフェイス経由の ping とは異なり、システム ping のデフォルト カウントはありません。ping は、Ctrl+C を使用して停止するまで続行されます。

#### > ping system www.cisco.com

```
PING origin-www.cisco.COM (72.163.4.161) 56(84) bytes of data.
64 bytes from wwwl.cisco.com (72.163.4.161): icmp_seq=1 ttl=242 time=10.6 ms
64 bytes from wwwl.cisco.com (72.163.4.161): icmp_seq=2 ttl=242 time=8.13 ms
64 bytes from wwwl.cisco.com (72.163.4.161): icmp_seq=3 ttl=242 time=8.51 ms
64 bytes from wwwl.cisco.com (72.163.4.161): icmp_seq=3 ttl=242 time=8.51 ms
64 bytes from wwwl.cisco.com (72.163.4.161): icmp_seq=4 ttl=242 time=8.40 ms
^C
--- origin-www.cisco.COM ping statistics ---
4 packets transmitted, 4 received, 0% packet loss, time 3003ms
rtt min/avg/max/mdev = 8.139/8.927/10.650/1.003 ms
>
```

### ルーティング テーブルを使用したデータ インターフェイス経由のアドレスの ping

ping コマンドを使用します。インターフェイスを指定しない場合、システムがホストへの 一般的なルートを検出できるかどうかをテストします。これは、標準的なトラフィックの ルーティング方法であるため、通常はこのテストを行います。

### ping host

ホストのIPアドレスを指定します。FQDNのみわかっている場合は、nslookup fqdn-nameコマンドを使用してIPアドレスを確認します。次に例を示します。

> ping 171.69.38.1
Sending 5, 100-byte ICMP Echos to 171.69.38.1, timeout is 2 seconds:
!!!!!
Success rate is 100 percent (5/5), round-trip min/avg/max = 1/2/10 ms

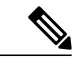

(注)

タイムアウト、リピート カウント、パケット サイズ、さらには送信 するデータパターンを指定できます。使用可能なオプションを確認す るには、CLI のヘルプ インジケータ (?)を使用します。

I

### 特定のデータ インターフェイス経由のアドレスの ping

特定のデータインターフェイス経由で接続をテストする場合は、ping interface if\_name コマンドを使用します。このコマンドを使用して診断インターフェイスを指定することもできますが、仮想管理インターフェイスは指定できません。

### ping interface if name host

ホストのIPアドレスを指定します。FQDNのみわかっている場合は、nslookup fqdn-nameコマンドを使用してIPアドレスを確認します。次に例を示します。

```
> ping interface inside 171.69.38.1
Sending 5, 100-byte ICMP Echos to 171.69.38.1, timeout is 2 seconds:
!!!!!
Success rate is 100 percent (5/5), round-trip min/avg/max = 1/2/10 ms
```

### TCP ping を使用したデータ インターフェイス経由のアドレスの ping

ping tcp コマンドを使用します。TCP ping では、SYN パケットを送信し、宛先から SYN-ACK パケットが返されると成功と見なします。

### ping tcp [interfaceif\_name] hostport

ホストとTCPポートを指定する必要があります。FQDNのみわかっている場合は、nslookup *fqdn-name* コマンドを使用して IP アドレスを確認します。

必要に応じて、pingの送信元インターフェイスであるインターフェイスを指定できます。 pingを送信するインターフェイスではありません。このpingタイプでは、常にルーティン グテーブルが使用されます。

TCP ping では、SYN パケットを送信し、宛先から SYN-ACK パケットが返されると成功と 見なします。次に例を示します。

```
> ping tcp 10.0.0.1 21
Type escape sequence to abort.
No source specified. Pinging from identity interface.
Sending 5 TCP SYN requests to 10.0.0.1 port 21
from 10.0.0.10, timeout is 2 seconds:
!!!!!
Success rate is 100 percent (5/5), round-trip min/avg/max = 1/1/1 ms
```

# <u>(注)</u>

タイムアウト、リピート カウント、および TCP ping の送信元アドレ スも指定できます。使用可能なオプションを確認するには、CLI のへ ルプ インジケータ(?)を使用します。

### ホストまでのルートの追跡

IP アドレスへのトラフィックの送信で問題が発生している場合は、ホストまでのルートを追跡す ることによってネットワークパスに問題がないかどうかを確認できます。traceroute は、無効な ポート上で UDPパケットまたは ICMPv6 エコーを宛先に送信することで動作します。宛先までの 間にあるルータから ICMP Time Exceeded メッセージが返され、traceroute にエラーが報告されま

す。各ノードは3つのパケットを受信するため、ノードあたり3回参考結果が得られる可能性が あります。tracerouteはデバイス CLI にログインして使用できます。

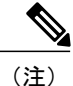

データインターフェイスを通じて(traceroute)、または仮想管理インターフェイスを通じて(traceroute system)ルートをトレースするための個別のコマンドがあります。必ず適切なコマンドを使用してください。

| 出力記号           | 説明                                        |
|----------------|-------------------------------------------|
| *              | タイムアウトの期間内にプローブへの応答を受信しませんでした。            |
| <i>nn</i> msec | 各ノードで、指定した数のプローブのラウンドトリップにかかる時間<br>(ミリ秒)。 |
| !N.            | ICMP ネットワークに到達できません。                      |
| !H             | ICMP ホストに到達できません。                         |
| !P             | ICMP プロトコルに到達できません。                       |
| !A             | ICMP が設定によって禁止されています。                     |
| ?              | ICMP の原因不明のエラーが発生しました。                    |

次の表に、パケットごとの結果を出力で表示されるとおりに示します。

### 仮想管理インターフェイスを通じたルートの追跡

traceroute system コマンドを使用します。

### traceroute systemdestination

ホストは IPv4/IPv6 アドレスまたは www.example.com などの完全修飾ドメイン名(FQDN) とすることができます。次に例を示します。

#### > traceroute system www.example.com

| ra  | ceroute to www.example.com (1/2.163.4.161), 30 hops max, 60 byte packets |
|-----|--------------------------------------------------------------------------|
| 1   | 192.168.0.254 (192.168.0.254) 0.213 ms 0.310 ms 0.328 ms                 |
| 2   | 10.88.127.1 (10.88.127.1) 0.677 ms 0.739 ms 0.899 ms                     |
| 3   | lab-gw1.example.com (10.89.128.25) 0.638 ms 0.856 ms 0.864 ms            |
| 4   | 04-bb-gw1.example.com (10.152.240.65) 1.169 ms 1.355 ms 1.409 ms         |
| 5   | wan-gw1.example.com (10.152.240.33) 0.712 ms 0.722 ms 0.790 ms           |
| 6   | wag-gw1.example.com (10.152.240.73) 13.868 ms 10.760 ms 11.187 ms        |
| 7   | rbb-gw2.example.com (172.30.4.85) 7.202 ms 7.301 ms 7.101 ms             |
| 8   | rbb-gw1.example.com (172.30.4.77) 8.162 ms 8.225 ms 8.373 ms             |
| 9   | sbb-gw1.example.com (172.16.16.210) 7.396 ms 7.548 ms 7.653 ms           |
| L 0 | corp-gw2.example.com (172.16.16.58) 7.413 ms 7.310 ms 7.431 ms           |
| 11  | dmzbb-gw2.example.com (172.16.0.78) 7.835 ms 7.705 ms 7.702 ms           |
| 12  | dmzdcc-gw2.example.com (172.16.0.190) 8.126 ms 8.193 ms 11.559 ms        |
| 13  | dcz05n-gw1.example.com (172.16.2.106) 11.729 ms 11.728 ms 11.939 ms      |
| 14  | wwwl.example.com (172.16.4.161) 11.645 ms 7.958 ms 7.936 ms              |

データ インターフェイスを通じたルートの追跡

traceroute コマンドを使用します。

traceroutedestination

ホストの IP アドレスを指定します。FQDN のみわかっている場合は、nslookupfqdn-name コマンドを使用して IP アドレスを確認します。次に例を示します。

| > traceroute 209.165.200.225              |
|-------------------------------------------|
| Tracing the route to 209.165.200.225      |
| 1 10.83.194.1 0 msec 10 msec 0 msec       |
| 2 10.83.193.65 0 msec 0 msec 0 msec       |
| 3 10.88.193.101 0 msec 10 msec 0 msec     |
| 4 10.88.193.97 0 msec 0 msec 10 msec      |
| 5 10.88.239.9 0 msec 10 msec 0 msec       |
| 6 10.88.238.65 10 msec 10 msec 0 msec     |
| 7 172.16.7.221 70 msec 70 msec 80 msec    |
| 8 209.165.200.225 70 msec 70 msec 70 msec |
|                                           |

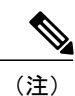

タイムアウト、パケット存続時間、ノードあたりのパケット数、さら にはIPアドレスやインターフェイスを指定して、tracerouteのソース として使用できます。使用可能なオプションを確認するには、CLIの ヘルプインジケータ(?)を使用します。

### NTP のトラブルシューティング

システムが正常に機能し、イベントその他のデータポイントを正確に処理するには、正確かつ一 貫した時間が不可欠です。システムが常に信頼できる時間情報を備えるには、少なくとも1つ(理 想的には3つ)のネットワークタイムプロトコル(NTP)サーバを設定する必要があります。

デバイス概要接続図(メインメニューで[デバイス(Device)]をクリック)は、NTP サーバへの 接続ステータスを示します。ステータスが黄色またはオレンジの場合、設定済みサーバに接続の 問題があります。接続の問題が解消されない(単なる一時的な問題ではない)場合、次を実行し ます。

- ・最初に、[デバイス (Device)]>[システム設定 (System Settings)]>[NTP] で、NTP サーバ が少なくとも3つ設定されていることを確認します。これは必須要件ではありませんが、少 なくとも3つのNTP サーバがあると信頼性は格段に高まります。
- 管理インターフェイスのIPアドレス(「デバイス (Device)]>[システム設定 (System Settings)]
   >[管理インターフェイス (Management Interface)]で定義されている)とNTPサーバの間に ネットワーク パスがあることを確認します。
  - 管理インターフェイスゲートウェイがデータインターフェイスである場合、デフォルトルートが不適切であれば、[デバイス (Device)]>[ルーティング (Routing)]でNTPサーバへのスタティックルートを設定できます。

- ・明示的な管理インターフェイスゲートウェイを設定した場合、デバイス CLI にログインして、ping system コマンドを使用して各 NTP サーバへのネットワーク パスがあるかどうかをテストします。
- デバイス CLI にログインして、次のコマンドを使用して NTP サーバのステータスを確認します。
  - <sup>o</sup> show ntp: このコマンドは、NTPサーバに関する基本情報と、その可用性を示します。 ただし、Firepower Device Managerの接続ステータスは、ステータスを示す追加情報を使 用しているため、このコマンドで表示される情報と、接続ステータスの図に示される情報が一致しない場合があります。
  - system support ntp: このコマンドには、show ntp の出力に加えて、NTP プロトコルと 一緒に記載される標準のNTP コマンドである ntpq の出力が含まれます。このコマンド は、NTP の同期を確認する必要がない場合に使用します。

「Results of 'ntpq -pn.'」セクションを探します。たとえば、次のような出力が表示されます。

| Results of 'ntpq -pn' |   |               |
|-----------------------|---|---------------|
| remote                | : | +216.229.0.50 |
| refid                 | : | 129.7.1.66    |
| st                    | : | 2             |
| t                     | : | u             |
| when                  | : | 704           |
| poll                  | : | 1024          |
| reach                 | : | 377           |
| delay                 | : | 90.455        |
| offset                | : | 2.954         |
| jitter                | : | 2.473         |
|                       |   |               |

この例では、NTPサーバアドレスの前の「+」は、それが潜在的な候補であることを示します。次のアスタリスク(\*)は、現在の時刻源のピアを示します。

NTP deamon (NTPD) は、ピアのそれぞれから8つのサンプルのスライディングウィン ドウを使用してサンプルを1つ選択し、次にクロックを選択して、True chimer と False ticker を決定します。次に、NTPD はラウンドトリップの距離を決定します(候補のオ フセットは、ラウンドトリップ遅延の2分の1を超えてはいけません)。接続が遅延す ると、パケット損失により、またはサーバの問題によって候補の□つまたはすべてが 拒否され、同期に長時間の遅延が発生します。さらに、調整にも非常に長い時間がかか ります。クロック オフセットとオシレーターのエラーはクロック規律アルゴリズムに よって解決する必要があり、これには数時間かかる場合があります。

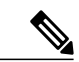

(注) refidが.LOCL.である場合、ピアが規律のないローカルクロックであること、 つまり、そのローカルクロックを時間設定にのみ使用していることを意味し ます。Firepower Device Manager は、選択したピアが.LOCL.である場合、NTP 接続は常に黄色くマークします(未同期)。通常、NTP はより優れた候補が あれば.LOCL.候補を選びません。少なくとも3つのサーバを設定する必要が あるのはこのためです。

### CPUとメモリ使用率の分析

CPU とメモリ使用率についてのシステムレベルの情報を表示するには、[モニタリング (Monitoring)]>[システム(System)]を選択して、CPU およびメモリ使用率を表す棒グラフを 確認します。これらのグラフには、CLI で show cpu system および show memory system コマンド を使用して収集した情報が表示されます。

CLI にログインすると、これらのコマンドのその他のバージョンを使用して、その他の情報を表示できます。このような情報が必要になるのは通常、使用率に関する問題が長引いている場合、または Cisco Technical Assistance Center (TAC)からの指示があった場合です。詳細情報の多くは複雑で、TAC による解釈が必要です。

以下に、ユーザが個人で検証可能ないくつかの箇所を紹介します。これらのコマンドの詳細情報 については、*Firepower Threat Defense* コマンドリファレンス(http://www.cisco.com/c/en/us/td/docs/ security/firepower/command\_ref/b\_Command\_Reference\_for\_Firepower\_Threat\_Defense.html)を参照し てください。

- show cpu は、データ プレーンの CPU 使用率を表示します。
- show cpu core は、各 CPU コアの使用率を個別に表示します。
- show cpu detailed は、コア単位、または全体的なデータ プレーンの CPU 使用率に関する追加情報を表示します。
- show memory は、データ プレーンのメモリ使用率を表示します。

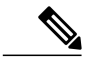

(注)

一部のキーワード(上記以外)の場合は、cpu または memory コマンドを使用して、最初にプ ロファイリングまたは他の機能をセットアップする必要があります。これらの機能は、TAC の指示があった場合にのみ使用します。

### ログの表示

システムはさまざまなアクションに関する情報を記録します。system support view-files コマンド を使用すると、システム ログを開くことができます。Cisco Technical Assistance Center (TAC) へ の問い合わせ時にこのコマンドを使用すると、出力を解釈して、適切なログを表示できるように なります。

コマンドは、ログを選択するためのメニューを表示します。ウィザードに移動するには、次のコ マンドを使用します。

- ・サブディレクトリに変更するには、ディレクトリの名前を入力し、Enterキーを押します。
- 表示するファイルを選択するには、プロンプトでsを入力します。次に、ファイル名の入力 を求められます。完全な名前を入力する必要があります。大文字と小文字は区別されます。 ファイルリストはログのサイズを示します。非常に大きいログを開く前には検討が必要な場 合があります。

- 「--More--」が表示されたら Space キーを押してログエントリの次のページを表示します。
   次のログエントリを表示するには Enter キーを押します。ログの最後に到達すると、メインメニューに移動します。「--More--」の行は、ログのサイズと表示した量を示します。ログのすべてのページを表示する必要がなく、ログを閉じ、コマンドを終了するには、Ctrl+C キーを使用します。
- メニューまでの構造のレベルを1つ上がるには、bを入力します。

ログを開いたままにして、新しいメッセージが追加されるたびに確認できるようにするには、 tail-logs コマンドを system support view-files コマンドの代わりに使用します。

次の例は、システムへのログイン試行を追跡する cisco/audit.log ファイルの表示方法を示します。 ファイルリストの上部はディレクトリで始まり、次に現在のディレクトリにあるファイルのリス トが表示されます。

#### > system support view-files

===View Logs===

\_\_\_\_\_ Directory: /ngfw/var/log ---sub-dirs-cisco mojo removed packages setup seshat connector sf scripts packages removed scripts httpd -----files------2016-10-14 18:12:04.514783 | 5371 | SMART STATUS sda.log 2016-10-14 18:12:04.524783 | 353 | SMART STATUS sdb.log 2016-10-11 21:32:23.848733 | 326517 | action queue.log 2016-10-06 16:00:56.620019 | 1018 | br1.down.log <list abbreviated> ([b] to go back or [s] to select a file to view, [Ctrl+C] to exit) Type a sub-dir name to list its contents: cisco -------Directory: /ngfw/var/log/cisco -----files------2017-02-13 22:44:42.394907 | 472 | audit.log 2017-02-13 23:40:30.858198 | 903615 | ev stats.log.0 2017-02-09 18:14:26.870361 | 0 | ev stats.log.0.lck 2017-02-13 05:24:00.682601 | 1024338 | ev\_stats.log.1 2017-02-12 08:41:00.478103 1024338 | ev stats.log.2 2017-02-11 11:58:00.260805 | 1024218 | ev\_stats.log.3 2017-02-09 18:12:13.828607 | 95848 | firstboot.ngfw-onbox.log 2017-02-13 23:40:00.240359 | 6523160 | ngfw-onbox.log ([b] to go back or [s] to select a file to view, [Ctrl+C] to exit) Type a sub-dir name to list its contents: s Type the name of the file to view ([b] to go back, [Ctrl+C] to exit) > audit.log 2017-02-09 18:59:26 - SubSystem:LOGIN, User:admin, IP:10.24.42.205, Message:Login successful, 2017-02-13 17:59:28 - SubSystem:LOGIN, User:admin, IP:10.24.111.72, Message:Login successful,
2017-02-13 22:44:36 - SubSystem:LOGIN, User:admin, IP:10.24.111.72, Message:Login failed, 2017-02-13 22:44:42 - SubSystem:LOGIN, User:admin, IP:10.24.111.72, Message:Login successful, 2017-02-13 22:44:42 - SubSystem:LOGIN, User:admin, IP:10.24.111.72, Message:Unlocked account.,

<remaining log truncated>

# トラブルシューティング ファイルの作成

問題レポートを提出した際に、Cisco Technical Assistance Center (TAC)の担当者により、システムログ情報の提出を求められることがあります。この情報は、問題の診断に役立ちます。診断ファイルの提出は、求められた場合だけでかまいません。

次の手順では、ログ レベルを設定して診断ファイルを作成する方法について説明します。

# 手順

- **ステップ1** デバイス。
- ステップ2 [トラブルシューティング (Troubleshooting)]の下で、[ファイルの作成を要求 (Request File to be Created) または[ファイルの作成を再要求 (Re-Request File to be Created) (事前に作成していた場合)をクリックします。
   システムが診断ファイルの生成を開始します。他のページに移動して、後で戻ってきてステータスを確認することができます。ファイルの準備が整うと、ファイル作成日時が[ダウンロード (Download)]ボタンとともに表示されます。
- ステップ3 ファイルの準備が整ったら、[ダウンロード(Download)]ボタンをクリックします。 ファイルは、ブラウザの標準のダウンロード方式を使用してワークステーションにダウンロード されます。

# 一般的でない管理タスク

次に、ごくまれにしか行われないアクションについて説明します。これらすべてのアクションは、 デバイス設定の消去を引き起こします。これらの変更を加える前に、デバイスが現在、実稼働ネッ トワークに対して重要なサービスを提供していないことを確認します。

# ローカル管理とリモート管理の切り替え

デバイスの設定と管理は、デバイスで直接ホストされるローカル Firepower Device Manager を使用 して行うか、Firepower Management Centerマルチ デバイス マネージャを使用してリモートで行い ます。Firepower Device Manager でサポートされていない機能を設定する場合、または Firepower Management Centerのパワーと分析機能が必要な場合は、リモート管理を使用することをお勧めし ます。

また、デバイスをトランスペアレントファイアウォール モードで実行する場合も、Firepower Management Centerを使用する必要があります。

ローカル管理とリモート管理の切り替えは、ソフトウェアを再インストールせずに行うことがで きます。リモート管理からローカル管理に切り替える前に、Firepower Device Manager が設定要件 をすべて満たしていることを確認します。

注意 マネージャを切り替えると、デバイスの設定が消去され、システムがデフォルト設定に戻りま す。ただし、管理 IP アドレスとホスト名は保持されます。

## はじめる前に

デバイスを登録した場合(特にフィーチャライセンスを有効化した場合)は、リモート管理に切り替える前に、Firepower Device Manager を使用してデバイスの登録を解除する必要があります。 デバイスの登録を解除すると、基本ライセンスおよびすべてのフィーチャライセンスが解放され ます。デバイスの登録を解除しないと、これらのライセンスは Cisco Smart Software Manager でデ バイスに割り当てられたままになります。デバイスの登録解除, (77ページ)を参照してください。

#### 手順

 ステップ1 SSH クライアントを使用して、管理 IP アドレスへの接続を開き、設定 CLI アクセス権を持つユー ザ名でデバイス CLI にログインします。たとえば、admin ユーザ名を使用します。
 管理 IP アドレスに接続されている間、このプロセスに従うことが重要です。Firepower Device Manager を使用するときには、データインターフェイスの IP アドレスを使用してデバイスを制御 するオプションを選択できます。ただし、デバイスをリモートで管理するには、管理物理ポート と管理 IP アドレスを使用する必要があります。

管理 IP アドレスに接続できない場合は、次の事項を確認します。

- 管理物理ポートが正しく機能しているネットワークに接続されていることを確認します。
- 管理IPアドレスとゲートウェイが管理ネットワーク用に設定されていることを確認します。
   Firepower Device Manager で、[デバイス (Device)]>[システム設定 (System Settings)]>[管理インターフェイス (Management Interface)]を選択してアドレスとゲートウェイを設定します (CLI では、configure network ipv4/ipv6 manual コマンドを使用します)。
  - (注) 管理 IP アドレス用に外部ゲートウェイを使用していることを確認します。リモートマネージャを使用する場合は、ゲートウェイとしてデータインターフェイスを 使用することはできません。
- **ステップ2** ローカル管理からリモート管理に切り替えるには、次の手順に従います。
  - a) 現在ローカル管理モードであることを確認します。

> show managers

Managed locally.

- b) リモートマネージャを設定します。 configure manager add {hostname | IPv4\_address | IPv6\_address | DONTRESOLVE} regkey [nat\_id]
  - ここで、
    - {hostname | IPv4\_address | IPv6\_address | DONTRESOLVE} は、このデバイスを管理する Firepower Management Center の DNS ホスト名、または IP アドレス(IPv4 または IPv6)を 表します。Firepower Management Centerを直接アドレス指定できない場合は、 DONTRESOLVE を使用します。DONTRESOLVE を使用する場合は、nat\_id が必要で す。
    - *regkey*はデバイスを Firepower Management Center へ登録するのに必要な、英数字の一意の 登録キーです。
    - *nat\_id*は、Firepower Management Centerとデバイス間の登録プロセス中に使用されるオプションの英数字文字列です。hostnameが DONTRESOLVE に設定されている場合に必要です。

たとえば、登録キー secret を使用して 192.168.0.123 でマネージャを使用するには、次のように 入力します。

```
> configure manager add 192.168.0.123 secret
If you enabled any feature licenses, you must disable them in
Firepower Device Manager before switching to remote management.
Otherwise, those licenses remain assigned to the device in Cisco
Smart Software Manager.
Do you want to continue [yes/no] yes
Manager successfully configured.
Please make note of reg_key as this will be required while adding
Device in FMC.
```

#### > show managers

| Host             | : | 192.168.0.123 |
|------------------|---|---------------|
| Registration Key | : | * * * *       |
| Registration     | : | pending       |
| RPC Status       | : |               |

(注) 登録がまだ保留中であれば、configure manager delete を使用して登録をキャンセル し、次に configure manager local を使用してローカル管理に戻ることができます。

c) Firepower Management Centerにログインしてデバイスを追加します。 詳細については、Firepower Management Centerのオンライン ヘルプを参照してください。

**ステップ3** リモート管理からローカル管理に切り替えるには、次の手順に従います。

a) 現在リモート管理モードであることを確認します。

| > show managers  |   |               |
|------------------|---|---------------|
| Host             | : | 192.168.0.123 |
| Registration Key | : | * * * *       |
| Registration     | : | pending       |
| RPC Status       | : |               |

b) リモートマネージャを削除し、マネージャなしモードに移行します。

Cisco Firepower Threat Defense バージョン 6.2 コンフィギュレーション ガイド (Firepower Device Manager

リモート管理からローカル管理に直接切り替えることはできません。configure manager delete コマンドを使用してマネージャを削除します。

> configure manager delete
Deleting task list
Manager successfully deleted.

> show managers
No managers configured.

c) ローカル マネージャを設定します。 configure manager local

次に例を示します。

> configure manager local
Deleting task list

> show managers
Managed locally.

これで、Web ブラウザを使用して https://management-IP-address でローカル マネージャを開く ことができます。

# ファイアウォール モードの変更

FirePOWER Threat Defenseのファイアウォールは、ルーテッドモードまたはトランスペアレント モードで実行できます。ルーテッドモードのファイアウォールはルーテッドホップであり、保護 されたサブネットのいずれかに接続するホストのデフォルトゲートウェイとして機能します。こ れに対し、トランスペアレントファイアウォールは、「Bump In The Wire」または「ステルスファ イアウォール」のように動作するレイヤ2ファイアウォールであり、接続されたデバイスへのルー タホップとしては認識されません。

ローカル FirePOWER Device Manager は、ルーテッド モードのみをサポートします。ただし、デ バイスをトランスペアレント モードで実行する必要がある場合は、ファイアウォールのモードを 変更して、Firepower Management Centerでのデバイス管理を開始できます。逆に、トランスペアレ ント モードのデバイスをルーテッド モードに変換することもできます。この場合は、ローカル マネージャを使用してデバイスを設定できます(Firepower Management Centerを使用してルーテッ ドモード デバイスを管理することも可能)。

ローカル管理、リモート管理にかかわらず、モードを変更するにはデバイスの CLI を使用する必要があります。

以下の手順では、ローカルマネージャの使用中にモードを変更する方法、またはローカルマネージャを使用するためにモードを変更する方法について説明します。

Â

注意 ファイアウォールモードを変更すると、デバイス設定が消去され、システムはデフォルト設定に戻ります。ただし、管理 IP アドレスおよびホスト名は保持されます。

# はじめる前に

トランスペアレントモードに変換する場合は、ファイアウォールモードを変更する前にFirepower Management Centerをインストールします。

有効化された機能ライセンスが存在する場合は、FirePOWER Device Manager でこのライセンスを 無効にしてから、ローカルマネージャを削除し、リモート管理に切り替えます。そうしないと、 Cisco Smart Software Manager でこれらのライセンスがデバイスに割り当てられたままの状態とな ります。オプション ライセンスの有効化と無効化, (76ページ)を参照してください。

#### 手順

ステップ1 SSHクライアントを使用して、管理IPアドレスへの接続を開き、設定用CLIへのアクセスが許可 されたユーザ名でデバイス CLI にログインします。たとえば、adminユーザ名を使用します。 管理IPアドレスとの接続中は、このプロセスに従うことが重要です。FirePOWER Device Manager を使用する場合は、データインターフェイスのIPアドレス経由でデバイスを管理することができ ます。しかし、デバイスをリモートに管理する場合は、管理用の物理ポートと管理IPアドレスを 使用する必要があります。

管理 IP アドレスに接続できない場合は、以下を確認します。

- 管理用の物理ポートが、正しく機能するネットワークに接続されていることを確認します。
- 管理IPアドレスおよびゲートウェイが、管理ネットワーク用に設定されていることを確認します。FirePOWER Device Manager から、[デバイス(Device)]>[システム設定(System Settings)]>[管理インターフェイス(Management Interface)]を選択して、アドレスおよびゲートウェイを設定します(CLIでは configure network ipv4/ipv6 manual コマンドを使用)。
  - (注) 管理IPアドレスには、外部のゲートウェイを使用するようにしてください。リモートマネージャを使用する場合は、データインターフェイスをゲートウェイとして使用することはできません。
- **ステップ2** ルーテッドモードをトランスペアレントモードに変更して、リモート管理を使用するには、以下 を行います。
  - a) ローカル管理を無効にし、マネージャなしのモードに切り替えます。 アクティブなマネージャが存在する状態では、ファイアウォール モードを変更できません。 configure manager delete コマンドを使用して、マネージャを削除します。

#### > configure manager delete

```
If you enabled any feature licenses, you must disable them in
Firepower Device Manager before deleting the local manager.
Otherwise, those licenses remain assigned to the device in
Cisco Smart Software Manager.
Do you want to continue[yes/no] yes
```

Deleting task list Manager successfully deleted.

> show managers
No managers configured.

b) ファイアウォール モードをトランスペアレントに変更します。 configure firewalltransparent

## 例:

```
> configure firewall transparent
This will destroy the current interface configurations,
are you sure that you want to proceed? [y/N] y
The firewall mode was changed successfully.
```

c) リモート マネージャを設定します。

configure manager add {hostname | IPv4\_address | IPv6\_address | DONTRESOLVE} regkey [nat\_id]

ここで、

- {hostname | IPv4\_address | IPv6\_address | DONTRESOLVE} は、このデバイスを管理する
   Firepower Management Center の DNS ホスト名または IP アドレス (IPv4 または IPv6) を表します。Firepower Management Centerを直接アドレス指定できない場合は、DONTRESOLVE を使用します。DONTRESOLVE を使用する場合は、nat\_id が必要です。
- *regkey*は、デバイスをFirepower Management Centerに登録するのに必要な、英数字の一意の登録キーです。
- *nat\_id*は、Firepower Management Center とデバイス間の登録プロセス中に使用される、オプションの英数字文字列です。hostname が DONTRESOLVE に設定されている場合に必要です。

たとえば、192.168.0.123 にあるマネージャ、および登録キー secret を使用するには、次のよう に入力します。

```
> configure manager add 192.168.0.123 secret
Manager successfully configured.
Please make note of reg_key as this will be required while adding
Device in FMC.
```

#### > show managers

| Host             | : | 192.168.0.123 |
|------------------|---|---------------|
| Registration Key | : | * * * *       |
| Registration     | : | pending       |
| RPC Status       | : |               |
|                  |   |               |

d) Firepower Management Centerにログインし、デバイスを追加します。 詳細については、Firepower Management Centerのオンライン ヘルプを参照してください。

**ステップ3** トランスペアレントモードからルーテッドモードに変更し、ローカル管理に切り替えるには、以下を行います。

- a) デバイスを Management Centerから登録解除します。
- b) 可能であればコンソール ポートから、Firepower Threat Defenseデバイスの CLI にアクセスしま す。

モードの変更によって設定が消去されるため、管理 IP アドレスはデフォルトに戻ります。したがって、モードの変更後に、管理 IP アドレスとの SSH 接続が失われる可能性があります。

c) ファイアウォール モードをルーテッドに変更します。 configure firewallrouted

例:

```
> configure firewall routed This will destroy the current interface configurations, are you sure that you want to proceed? [y/N] y The firewall mode was changed successfully.
```

d) ローカルマネージャを有効にします。

アップコピーをアップロードする必要があります。

configure manager local

次に例を示します。

> configure manager local
Deleting task list

> show managers
Managed locally.

これで、Web ブラウザを使用して、https://management-IP-address のローカルマネージャを起動できるようになります。

# 設定のリセット

最初からやり直す場合は、システム設定を工場出荷時のデフォルトにリセットできます。設定を 直接リセットすることはできませんが、マネージャを削除して追加すると設定がクリアされます。 設定を消去してバックアップを復元する場合は、復元するバックアップコピーを既にダウンロー ドしていることを確認してください。システムを復元するには、システムのリセット後にバック

#### はじめる前に

いずれかの機能ライセンスを有効にした場合は、ローカルマネージャを削除する前に Firepower Device Manager でそれらを無効にする必要があります。無効にしないと、それらのライセンスが Cisco Smart Software Manager のデバイスに割り当てられたままになります。オプション ライセン スの有効化と無効化, (76ページ)を参照してください。

## 手順

- **ステップ1** SSH クライアントを使用して、管理 IP アドレスへの接続を開き、設定 CLI アクセス権を持つユー ザ名でデバイスの CLI にログインします。たとえば、adminユーザ名を使用します。
- ステップ2 configure manager delete コマンドを使用してマネージャを削除します。

#### > configure manager delete

```
If you enabled any feature licenses, you must disable them in
Firepower Device Manager before deleting the local manager.
Otherwise, those licenses remain assigned to the device in Cisco
Smart Software Manager.
Do you want to continue[yes/no] yes
Deleting task list
Manager successfully deleted.
```

>

```
> show managers
```

No managers configured.

```
ステップ3 ローカル マネージャを設定します。
configure manager local
```

次に例を示します。

> configure manager local
Deleting task list

### > show managers

Managed locally.

これで、Web ブラウザを使用して https://management-IP-address でローカル マネージャを開くこ とができるようになりました。設定をクリアすると、デバイスセットアップウィザードの完了を 求めるメッセージが表示されます。

Manager 用)